# OKI

# C7500/C7300 Color LED Page Printer MAINTENANCE MANUAL

# ODA/OEL/INT

2002-10-23 Rev.1

|         |            |     | Correct | Person in             |        |
|---------|------------|-----|---------|-----------------------|--------|
| Rev.No. | Date       | No. | Page    | Description of change | change |
| 1       | 2002-10-23 |     |         |                       |        |
|         |            |     |         |                       |        |
|         |            |     |         |                       |        |
|         |            |     |         |                       |        |
|         |            |     |         |                       |        |
|         |            |     |         |                       |        |
|         |            |     |         |                       |        |
|         |            |     |         |                       |        |
|         |            |     |         |                       |        |
|         |            |     |         |                       |        |
|         |            |     |         |                       |        |
|         |            |     |         |                       |        |
|         |            |     |         |                       |        |
|         |            |     |         |                       |        |
|         |            |     |         |                       |        |
|         |            |     |         |                       |        |
|         |            |     |         |                       |        |
|         |            |     |         |                       |        |
|         |            |     |         |                       |        |
|         |            |     |         |                       |        |
|         |            |     |         |                       |        |
|         |            |     |         |                       |        |
|         |            |     |         |                       |        |
|         |            |     |         |                       |        |
|         |            |     |         |                       |        |
|         |            |     |         |                       |        |
|         |            |     |         |                       |        |
|         |            |     |         |                       |        |
|         |            |     |         |                       |        |
|         |            |     |         |                       |        |
|         |            |     |         |                       |        |
|         |            |     |         |                       |        |

#### **Document Revision History**

# PREFACE

This manual describes the procedures of the maintenance of the C7500/C7300 of printers.

The document is produced for maintenance personnel use. For details on the procedures for handling the C7500/C7300 of printers, see its user documentation.

- *Note!* The descriptions in this manual are subject to change without prior notice.
  - In preparing the document, efforts have been made to ensure that the information in it is accurate. However, errors may be crept into the document. Oki Data assumes no responsibility for any damage resulting from, or claimed to be the results of, those repairs, adjustments or modifications to the printers which are made by users using the manual.
  - The parts used for the printers are sensitive and, if handled improperly, may be damaged. It is strongly recommended that the products are maintained by maintenance men registered with Oki Data.

# CONTENTS

| 1. | CON   | IFIGUF            | RATIONS                                                                                                    | 7        |
|----|-------|-------------------|----------------------------------------------------------------------------------------------------|----------|
|    | 1.1   | System            | Configuration                                                                                                  | 7        |
|    | 1.2   | Printer           | Configuration                                                                                                  | 8        |
|    | 1.3   | Option            | Configuration                                                                                                  | 9        |
|    | 1.4   | Specific          | cations                                                                                                    | 10       |
| 2. | OPE   | RATIC             | IN DESCRIPTION                                                                                                 | 12       |
|    | 2.1   | Main B            | oard (TIG PWB)                                                                                                 | 14       |
|    | 2.2   | Engine            | Controller Board (K7N PWB)                                                                                     | 16       |
|    | 2.3   | Power             | Units                                                                                                    |          |
|    | 2.4   | Mecha             | nical Processes                                                                                                |          |
|    |       | 2.4.1             | Electrophotographic process                                                                                    |          |
|    | 25    | Z.4.Z<br>Sonsor   | Paper fullining process                                                                                        |          |
|    | 2.5   | 251               | Paner related sensors                                                                                          |          |
|    |       | 2.5.1             | Other sensors                                                                                                  |          |
|    | 2.6   | Color N           | disalignment Correction                                                                                        |          |
|    | 2.7   | Transfe           | er Control Responds to Environmental Changes                                                                   |          |
|    |       | (Room             | Temperatures and Relative Humidities)                                                                          | 34       |
|    | 2.8   | Paper .           | Jam Detection                                                                                                  | 35       |
|    | 2.9   | Cover-0           | Open                                                                                                    | 36       |
|    | 2.10  | Toner L           | Low Detection                                                                                                  | 37       |
|    | 2.11  | Page S            | ize Detection                                                                                                  |          |
|    | 2.12  | Operati           | on at Power-on                                                                                                 |          |
|    | 0 4 0 | 2.12.1<br>Color N | Self-diagnostic test                                                                                           |          |
|    | 2.13  | Version           | A Read of Units Replaced Periodically                                                                          | 40<br>11 |
|    | 2.14  |                   | unt for Units Replaced Periodically                                                                            |          |
|    | 2.16  | Toner             | Consumption Detection                                                                                          |          |
| 3. | PAR   | TS RE             | PLACEMENT                                                                                                    | 42       |
|    | 3.1   | Precau            | tions in Replacing Parts                                                                                       | 42       |
|    | 3.2   | Parts la          | ayout                                                                                                    | 44       |
|    | 3.3   | Replaci           | ng Parts                                                                                                    | 50       |
|    |       | 3.3.1             | Top Cover                                                                                                    | 52       |
|    |       | 3.3.2             | LED Head/ LED Assy Spring                                                                                      | 53       |
|    |       | 3.3.3             | Top Cover Unit                                                                                                 | 54       |
|    |       | 3.3.4             | Control Panel Assy/ Control Panel Bezel/ LED Control PWB/<br>Toner Sensors Stacker Full Sensor/ Control Panel/ |          |
|    |       |                   | Control Panel Tape Harness/ Eject Rollers                                                                      | 55       |
|    |       | 3.3.5             | Top Cover Handle/ Top Cover Latch/ Top Cover Latch Spring                                                      | 56       |
|    |       | 3.3.6             | Eject Guide Assy                                                                                               | 57       |
|    |       | 3.3.7             | Cassette Assy/ Front Cover Assy/ Front Cover Inner Baffle                                                      |          |
|    |       | 3.3.8             | Retard Pad Assy/ Retard Pad Assy Spring                                                                        |          |
|    |       | 3.3.9             | Feed Roller and Nudger Roller                                                                                  | 60       |
|    |       | 3.3.10            |                                                                                                    | 01<br>62 |
|    |       | 3312              | Face-op Tray                                                                                                   | 02       |
|    |       | 3312              | Right Side Cover                                                                                               |          |
|    |       | 3.3.14            | Multipurpose Trav Assv/ Multipurpose Trav Cover Assv/ Links/                                                   |          |
|    |       |                   | Multipurpose Tray Top Cover/ Multipurpose Tray Drive Gear                                                      | 65       |
|    |       | 3.3.15            | Drum Contact Assys                                                                                             | 66       |
|    |       | 3.3.16            | Media Thickness Sensor Assy                                                                                    | 67       |
|    |       | 3.3.17            | Registration Roller Assy (A)/ Registration Drive Gear (A)                                                      | 68       |
|    |       | 3.3.18            | Registration Roller Assy (B)                                                                                   | 69       |
|    |       | 3.3.19            | Registration Clutch and Registration Motor Assy                                                                |          |

|    |                                  | 3.3.20                                                                               | Main Co                                                                                                    | oling Fan                                                                                                    | 71                                                                                                    |
|----|----------------------------------|--------------------------------------------------------------------------------------|----------------------------------------------------------------------------------------------------|----------------------------------------------------------------------------------------------------|----------------------------------------------------------------------------------------------------|
|    |                                  | 3.3.21                                                                               | Color Re                                                                                                    | egistration Sensor Assy                                                                                                    |                                                                                                    |
|    |                                  | 3.3.22                                                                               |                                                                                                    |                                                                                                    |                                                                                                    |
|    |                                  | 3.3.23                                                                               | Electrica                                                                                                    | al Chassis Cooling Fan                                                                                                    |                                                                                                    |
|    |                                  | 3.3.24                                                                               | Printer E                                                                                                    | ngine Controller PWB                                                                                                    |                                                                                                    |
|    |                                  | 3.3.25                                                                               | Printer U                                                                                                    |                                                                                                    |                                                                                                    |
|    |                                  | 3.3.26                                                                               | Entrance                                                                                                    | e Cassette Sensor Actuator                                                                                                    |                                                                                                    |
|    |                                  | 3.3.27                                                                               | Entrance                                                                                                    | e Sensor PWB                                                                                                    | 78                                                                                                    |
|    |                                  | 3.3.28                                                                               | Entrance                                                                                                    | e MT Sensor Actuator / Entrance Belt Sensor Actuator /                                                                                                    |                                                                                                    |
|    |                                  |                                                                                      | Entrance                                                                                                    | e Waste Chassis Sensor Actuator                                                                                                    | 79                                                                                                    |
|    |                                  | 3.3.29                                                                               | Fuser Ex                                                                                                    | kit Roller                                                                                                    | 80                                                                                                    |
|    |                                  | 3.3.30                                                                               | Exit Sen                                                                                                    | sor Assy                                                                                                    | 81                                                                                                    |
|    |                                  | 3.3.31                                                                               | Fuser La                                                                                                    | atching Handle (L)                                                                                                    | 82                                                                                                    |
|    |                                  | 3.3.32                                                                               | Belt Mot                                                                                                    | or Assy                                                                                                    | 83                                                                                                    |
|    |                                  | 3.3.33                                                                               | Fuser La                                                                                                    | atching Handle (R)                                                                                                    | 84                                                                                                    |
|    |                                  | 3.3.34                                                                               | Main Mo                                                                                                    | otor Assy                                                                                                    | 85                                                                                                    |
|    |                                  | 3.3.35                                                                               | Main Fee                                                                                                    | eder Drive Motor                                                                                                    | 86                                                                                                    |
|    |                                  | 3.3.36                                                                               | Contact                                                                                                    | Assy/ Left Plate Assy                                                                                                    | 87                                                                                                    |
|    |                                  | 3.3.37                                                                               | Low Volt                                                                                                    | tage Power Supply                                                                                                    | 88                                                                                                    |
|    |                                  | 3.3.38                                                                               | High vol                                                                                                    | tage power supply                                                                                                    | 89                                                                                                    |
|    |                                  | 3.3.39                                                                               | Main Fe                                                                                                    | ed Assy                                                                                                    | 90                                                                                                    |
|    |                                  | 3.3.40                                                                               | Cassette                                                                                                    | e/ Left Guide Assy                                                                                                    | 91                                                                                                    |
|    |                                  | 3.3.41                                                                               | Cassette                                                                                                    | e/ Right Guide Assy                                                                                                    | 92                                                                                                    |
|    |                                  | 3.3.42                                                                               | Fuser Ur                                                                                                    | nit                                                                                                    | 93                                                                                                    |
|    |                                  | 3.3.43                                                                               | Belt Unit                                                                                                    | t                                                                                                    | 94                                                                                                    |
|    |                                  | 3.3.44                                                                               | Duplex L                                                                                                    | Jnit                                                                                                    | 95                                                                                                    |
|    |                                  | 3.3.45                                                                               | Guide Ra                                                                                                    | ails (L) and (R)                                                                                                    | 96                                                                                                    |
|    |                                  | 3.3.46                                                                               | Duplex T                                                                                                    | Fransport Assembly                                                                                                    | 97                                                                                                    |
|    |                                  | 22//                                                                                 |                                                                                                    | /                                                                                                    | 00                                                                                                    |
|    | A                                | 0.0.47                                                                               | 00 A33y                                                                                                    | · · · · · · · · · · · · · · · · · · ·                                                                                                    | 404                                                                                                    |
| 4. | Adju                             | ustmen                                                                               | it                                                                                                    |                                                                                                    | 101                                                                                                    |
| 4. | <b>Adjı</b><br>4.0               | ustmen<br>System                                                                     | Maintena                                                                                                    | ance MENU                                                                                                    | <b>101</b>                                                                                                    |
| 4. | <b>Adjı</b><br>4.0               | System<br>4.0.1                                                                      | Maintena<br>ID Checl                                                                                                    | ance MENU<br>k Pattern Printing ( " TEST PRINT MENU " item )                                                                                                    | 101<br>101<br>102                                                                                                    |
| 4. | <b>Adju</b><br>4.0<br>4.1        | System<br>4.0.1<br>Mainter                                                           | Maintena<br>ID Checl                                                                                                    | ance MENU<br>k Pattern Printing ( " TEST PRINT MENU " item )<br>de and Functions                                                                                                    | 101<br>101<br>102<br>102                                                                                                    |
| 4. | <b>Adju</b><br>4.0<br>4.1        | System<br>4.0.1<br>Mainter<br>4.1.1                                                  | Maintena<br>ID Check<br>Maintena<br>Maintena                                                                                                    | ance MENU<br>k Pattern Printing ( " TEST PRINT MENU " item )<br>de and Functions<br>ance menu                                                                                                    | 101<br>101<br>102<br>102<br>102                                                                                                    |
| 4. | <b>Adju</b><br>4.0<br>4.1        | System<br>4.0.1<br>Mainter<br>4.1.1<br>4.1.2                                         | Maintena<br>ID Check<br>nance Moo<br>Maintena<br>Engine r                                                                                                    | ance MENU<br>k Pattern Printing ( " TEST PRINT MENU " item )<br>de and Functions<br>ance menu<br>naintenance mode                                                                                                    | 101<br>101<br>102<br>102<br>102<br>102<br>104                                                                                                    |
| 4. | <b>Adju</b><br>4.0<br>4.1        | System<br>4.0.1<br>Mainter<br>4.1.1<br>4.1.2                                         | Maintena<br>ID Check<br>nance Moo<br>Maintena<br>Engine r<br>4.1.2.1                                                                                                    | ance MENU<br>k Pattern Printing ( " TEST PRINT MENU " item )<br>de and Functions<br>ance menu<br>naintenance mode<br>Operator panel                                                                                                    | 101<br>101<br>102<br>102<br>102<br>102<br>104<br>104                                                                                                    |
| 4. | <b>Adjı</b><br>4.0<br>4.1        | System<br>4.0.1<br>Mainter<br>4.1.1<br>4.1.2                                         | Maintena<br>ID Check<br>nance Moo<br>Maintena<br>Engine r<br>4.1.2.1<br>4.1.2.2                                                                                                    | ance MENU<br>k Pattern Printing ( " TEST PRINT MENU " item )<br>de and Functions<br>ance menu<br>maintenance mode<br>Operator panel<br>Normal self-diagnostic mode (Level 1)                                                                                                    | 101<br>101<br>102<br>102<br>102<br>104<br>104<br>104                                                                                                    |
| 4. | <b>Adju</b><br>4.0<br>4.1        | System<br>4.0.1<br>Mainter<br>4.1.1<br>4.1.2                                         | Maintena<br>ID Checl<br>nance Mod<br>Maintena<br>Engine r<br>4.1.2.1<br>4.1.2.2                                                                                                    | ance MENU<br>k Pattern Printing ( " TEST PRINT MENU " item )<br>de and Functions<br>ance menu<br>maintenance mode<br>Operator panel<br>Normal self-diagnostic mode (Level 1)<br>4.1.2.2.1 Entering self-diagnostic mode (Level 1)                                                                                                    | 101<br>101<br>102<br>102<br>102<br>102<br>104<br>104<br>104<br>105                                                                                                    |
| 4. | <b>Adju</b><br>4.0<br>4.1        | System<br>4.0.1<br>Mainter<br>4.1.1<br>4.1.2                                         | Maintena<br>ID Checl<br>nance Moo<br>Maintena<br>Engine r<br>4.1.2.1<br>4.1.2.2                                                                                                    | ance MENU<br>k Pattern Printing ( " TEST PRINT MENU " item )<br>de and Functions<br>ance menu<br>maintenance mode<br>Operator panel<br>Normal self-diagnostic mode (Level 1)<br>4.1.2.2.1 Entering self-diagnostic mode (Level 1)<br>4.1.2.2.2 Exiting the self-diagnostic mode                                                                                                    | 101<br>101<br>102<br>102<br>102<br>102<br>104<br>104<br>104<br>105<br>105                                                                                                    |
| 4. | <b>Adju</b><br>4.0<br>4.1        | System<br>4.0.1<br>Mainter<br>4.1.1<br>4.1.2                                         | Maintena<br>ID Checl<br>nance Moo<br>Maintena<br>Engine r<br>4.1.2.1<br>4.1.2.2                                                                                                    | ance MENU<br>k Pattern Printing ( " TEST PRINT MENU " item )<br>de and Functions<br>ance menu<br>maintenance mode<br>Operator panel<br>Normal self-diagnostic mode (Level 1)<br>4.1.2.2.1 Entering self-diagnostic mode (Level 1)<br>4.1.2.2.2 Exiting the self-diagnostic mode<br>Switch scan test                                                                                                    | 101<br>101<br>102<br>102<br>102<br>102<br>104<br>104<br>104<br>105<br>105<br>105                                                                                                    |
| 4. | <b>Adju</b><br>4.0<br>4.1        | System<br>4.0.1<br>Mainter<br>4.1.1<br>4.1.2                                         | Maintena<br>ID Check<br>nance Mod<br>Maintena<br>Engine r<br>4.1.2.1<br>4.1.2.2<br>4.1.2.3<br>4.1.2.4                                                                                                    | ance MENU<br>k Pattern Printing ( " TEST PRINT MENU " item )<br>de and Functions<br>ance menu<br>naintenance mode<br>Operator panel<br>Normal self-diagnostic mode (Level 1)<br>4.1.2.2.1 Entering self-diagnostic mode (Level 1)<br>4.1.2.2.2 Exiting the self-diagnostic mode<br>Switch scan test<br>Motor clutch test                                                                                                    | 101<br>101<br>102<br>102<br>102<br>102<br>104<br>104<br>104<br>105<br>105<br>109                                                                                                    |
| 4. | <b>Adju</b><br>4.0<br>4.1        | System<br>4.0.1<br>Mainter<br>4.1.1<br>4.1.2                                         | Maintena<br>ID Check<br>nance Mod<br>Maintena<br>Engine r<br>4.1.2.1<br>4.1.2.2<br>4.1.2.2<br>4.1.2.3<br>4.1.2.4<br>4.1.2.5                                                                                                    | ance MENU<br>k Pattern Printing ( " TEST PRINT MENU " item )<br>de and Functions<br>ance menu<br>naintenance mode<br>Operator panel<br>Normal self-diagnostic mode (Level 1)<br>4.1.2.2.1 Entering self-diagnostic mode (Level 1)<br>4.1.2.2.2 Exiting the self-diagnostic mode<br>Switch scan test<br>Motor clutch test<br>Test print                                                                                                    | 101<br>101<br>102<br>102<br>102<br>102<br>102<br>104<br>104<br>104<br>105<br>105<br>105<br>105<br>101                                                                                                    |
| 4. | <b>Adju</b><br>4.0<br>4.1        | System<br>4.0.1<br>Mainter<br>4.1.1<br>4.1.2                                         | 4.1.2.3<br>4.1.2.4<br>4.1.2.5<br>4.1.2.6                                                                                                    | ance MENU<br>k Pattern Printing ( " TEST PRINT MENU " item )<br>de and Functions<br>ance menu<br>naintenance mode<br>Operator panel<br>Normal self-diagnostic mode (Level 1)<br>4.1.2.2.1 Entering self-diagnostic mode (Level 1)<br>4.1.2.2.2 Exiting the self-diagnostic mode<br>Switch scan test<br>Motor clutch test<br>Test print<br>Initializing NVM                                                                                                    | 101<br>101<br>102<br>102<br>102<br>102<br>104<br>104<br>104<br>105<br>105<br>105<br>105<br>105<br>101<br>111<br>115                                                                                                    |
| 4. | <b>Adju</b><br>4.0<br>4.1        | System<br>4.0.1<br>Mainter<br>4.1.1<br>4.1.2                                         | 4.1.2.3<br>4.1.2.4<br>4.1.2.5<br>4.1.2.7                                                                                                    | ance MENU<br>k Pattern Printing ( " TEST PRINT MENU " item )<br>de and Functions<br>ance menu<br>naintenance mode<br>Operator panel<br>Normal self-diagnostic mode (Level 1)<br>4.1.2.2.1 Entering self-diagnostic mode (Level 1)<br>4.1.2.2.2 Exiting the self-diagnostic mode<br>Switch scan test<br>Motor clutch test<br>Test print<br>Initializing NVM<br>Displaying the consumables counter                                                                                                    | 101<br>101<br>102<br>102<br>102<br>102<br>102<br>102<br>104<br>104<br>105<br>105<br>105<br>105<br>105<br>115<br>116                                                                                                    |
| 4. | <b>Adju</b><br>4.0<br>4.1        | System<br>4.0.1<br>Mainter<br>4.1.1<br>4.1.2                                         | 4.1.2.3<br>4.1.2.4<br>4.1.2.5<br>4.1.2.7<br>4.1.2.7<br>4.1.2.8                                                                                                    | ance MENU<br>k Pattern Printing ( " TEST PRINT MENU " item )<br>de and Functions<br>ance menu<br>maintenance mode<br>Operator panel<br>Normal self-diagnostic mode (Level 1)<br>4.1.2.2.1 Entering self-diagnostic mode (Level 1)<br>4.1.2.2.2 Exiting the self-diagnostic mode<br>Switch scan test<br>Motor clutch test<br>Test print<br>Initializing NVM<br>Displaying the consumables counter<br>Displaying the consumables continuation counter                                                                                                    | 101<br>101<br>102<br>102<br>102<br>102<br>102<br>104<br>104<br>104<br>105<br>105<br>105<br>105<br>115<br>116<br>116                                                                                                    |
| 4. | <b>Adju</b><br>4.0<br>4.1        | System<br>4.0.1<br>Mainter<br>4.1.1<br>4.1.2                                         | 4.1.2.3<br>4.1.2.4<br>4.1.2.5<br>4.1.2.7<br>4.1.2.7<br>4.1.2.8<br>4.1.2.8<br>4.1.2.8<br>4.1.2.8                                                                                                    | ance MENU<br>k Pattern Printing ( " TEST PRINT MENU " item )<br>de and Functions                                                                                                    | 101<br>101<br>102<br>102<br>102<br>102<br>102<br>104<br>104<br>104<br>105<br>105<br>105<br>105<br>115<br>116<br>116<br>117                                                                                                    |
| 4. | <b>Adju</b><br>4.0<br>4.1        | 4.1.3                                                                                | 4.1.2.3<br>4.1.2.4<br>4.1.2.5<br>4.1.2.6<br>4.1.2.7<br>4.1.2.9<br>Various                                                                                                    | ance MENU<br>k Pattern Printing ( " TEST PRINT MENU " item )<br>de and Functions<br>ance menu<br>naintenance mode<br>Operator panel<br>Normal self-diagnostic mode (Level 1)<br>4.1.2.2.1 Entering self-diagnostic mode (Level 1)<br>4.1.2.2.2 Exiting the self-diagnostic mode<br>Switch scan test<br>Motor clutch test<br>Test print<br>Initializing NVM<br>Displaying the consumables counter<br>Displaying the consumables continuation counter<br>Panel display details<br>print jobs with single printer unit attached with a controller                                                                                                    | 101<br>101<br>102<br>102<br>102<br>102<br>102<br>104<br>104<br>104<br>105<br>105<br>105<br>105<br>105<br>105<br>115<br>116<br>116<br>117<br>122                                                                                                    |
| 4. | <b>Adju</b><br>4.0<br>4.1        | 4.1.3<br>Adjustn                                                                     | 4.1.2.3<br>4.1.2.4<br>4.1.2.5<br>4.1.2.6<br>4.1.2.7<br>4.1.2.9<br>Various phenet After                                                                                                    | ance MENU<br>k Pattern Printing ( " TEST PRINT MENU " item )<br>de and Functions<br>ance menu<br>maintenance mode<br>Operator panel<br>Normal self-diagnostic mode (Level 1)<br>4.1.2.2.1 Entering self-diagnostic mode (Level 1)<br>4.1.2.2.2 Exiting the self-diagnostic mode<br>Switch scan test<br>Motor clutch test<br>Test print<br>Initializing NVM<br>Displaying the consumables counter<br>Displaying the consumables continuation counter<br>Panel display details<br>print jobs with single printer unit attached with a controller<br>Replacing Parts                                                                                                    | 101<br>101<br>102<br>102<br>102<br>102<br>102<br>104<br>104<br>104<br>105<br>105<br>105<br>105<br>115<br>116<br>116<br>116<br>117<br>122<br>123                                                                                                    |
| 4. | <b>Adju</b><br>4.0<br>4.1        | 4.1.3<br>Adjustn<br>4.2.1                                                            | 4.1.2.3<br>4.1.2.4<br>4.1.2.5<br>4.1.2.6<br>4.1.2.7<br>4.1.2.8<br>4.1.2.7<br>4.1.2.8<br>4.1.2.9<br>Various<br>Nent After<br>Precautio                                                                                                    | ance MENU<br>k Pattern Printing ( " TEST PRINT MENU " item )<br>de and Functions                                                                                                    | 101<br>101<br>102<br>102<br>102<br>102<br>102<br>102<br>102<br>104<br>104<br>104<br>105<br>105<br>105<br>105<br>105<br>105<br>105<br>105<br>105<br>105<br>105<br>116<br>116<br>117<br>122<br>123<br>123                                                                                                    |
| 4. | <b>Adju</b><br>4.0<br>4.1        | 4.1.3<br>Adjustn<br>4.2.1                                                            | Annu and a second second secon | ance MENU<br>k Pattern Printing ( " TEST PRINT MENU " item )                                                                                                    | 99           101           102           102           102           102           102           102           102           102           102           102           102           102           102           104           104           105           105           105           105           105           105           105           105           105           105           105           105           105           105           105           105           105           105           105           111           115           116           117           123           123           123 |
| 4. | <b>Adju</b><br>4.0<br>4.1        | 4.1.3<br>Adjustn<br>4.2.1<br>4.2.1<br>4.2.3                                          | Maintena<br>ID Check<br>nance Mod<br>Maintena<br>Engine r<br>4.1.2.1<br>4.1.2.2<br>4.1.2.2<br>4.1.2.3<br>4.1.2.4<br>4.1.2.5<br>4.1.2.6<br>4.1.2.7<br>4.1.2.8<br>4.1.2.7<br>4.1.2.8<br>4.1.2.9<br>Various<br>nent After<br>Precautio<br>Replacin                                                                                                    | ance MENU<br>k Pattern Printing ( " TEST PRINT MENU " item )<br>de and Functions<br>ance menu<br>maintenance mode<br>Operator panel<br>Normal self-diagnostic mode (Level 1)<br>4.1.2.2.1 Entering self-diagnostic mode (Level 1)<br>4.1.2.2.2 Exiting the self-diagnostic mode<br>Switch scan test<br>Motor clutch test<br>Test print<br>Initializing NVM<br>Displaying the consumables counter<br>Displaying the consumables counter<br>Panel display details<br>print jobs with single printer unit attached with a controller<br>Replacing Parts<br>ons in replacing the engine control board<br>ons in replacing EEPROM<br>g EEPROM after replacing the TIG board                                                                      | 99          101          102          102          102          102          102          102          102          104          104          105          105          105          105          105          105          105          111          115          116          117          123          123          124                                                                                                    |
| 4. | <b>Adju</b><br>4.0<br>4.1        | 4.1.3<br>Adjustn<br>4.2.1<br>4.2.2<br>4.2.3<br>4.2.4                                 | Maintena<br>ID Check<br>nance Moo<br>Maintena<br>Engine r<br>4.1.2.1<br>4.1.2.2<br>4.1.2.3<br>4.1.2.3<br>4.1.2.4<br>4.1.2.5<br>4.1.2.6<br>4.1.2.7<br>4.1.2.8<br>4.1.2.8<br>4.1.2.9<br>Various<br>nent After<br>Precautio<br>Replacin<br>Destinat                                                                                                    | ance MENU<br>k Pattern Printing ( " TEST PRINT MENU " item )<br>de and Functions<br>ance menu<br>maintenance mode<br>Operator panel<br>Normal self-diagnostic mode (Level 1)<br>4.1.2.2.1 Entering self-diagnostic mode (Level 1)<br>4.1.2.2.2 Exiting the self-diagnostic mode<br>Switch scan test<br>Motor clutch test<br>Test print<br>Initializing NVM<br>Displaying the consumables counter<br>Displaying the consumables continuation counter<br>Panel display details<br>print jobs with single printer unit attached with a controller<br>Replacing Parts<br>ons in replacing the engine control board<br>ons in replacing EEPROM<br>print in EPROM after replacing the TIG board<br>Displaying Checking Metod: Printing Demo Page) | 99          101          102          102          102          102          102          102          102          102          104          104          105          105          105          105          105          105          105          105          105          105          111          116          123          123          124          124                                                                                                    |
| 4. | <b>Adju</b><br>4.0<br>4.1        | 4.1.3<br>Adjustn<br>4.2.1<br>4.2.1<br>4.2.1<br>4.2.2<br>4.2.3<br>4.2.4<br>4.2.5      | Maintena<br>ID Check<br>nance Mod<br>Maintena<br>Engine r<br>4.1.2.1<br>4.1.2.2<br>4.1.2.3<br>4.1.2.4<br>4.1.2.5<br>4.1.2.6<br>4.1.2.7<br>4.1.2.8<br>4.1.2.9<br>Various p<br>nent After<br>Precautio<br>Replacin<br>Destinati                                                                                                    | ance MENU<br>k Pattern Printing ( " TEST PRINT MENU " item )<br>de and Functions<br>ance menu<br>maintenance mode<br>Operator panel<br>Normal self-diagnostic mode (Level 1)<br>4.1.2.2.1 Entering self-diagnostic mode (Level 1)<br>4.1.2.2.2 Exiting the self-diagnostic mode<br>Switch scan test<br>Motor clutch test<br>Test print<br>Initializing NVM<br>Displaying the consumables counter<br>Displaying the consumables continuation counter<br>Panel display details<br>print jobs with single printer unit attached with a controller<br>Replacing Parts<br>ons in replacing the engine control board<br>ons in replacing EEPROM<br>g EEPROM after replacing the TIG board<br>print jobs ROM data on TIG board                     | 99         101         102         102         102         102         102         102         102         102         104         104         105         105         105         105         105         105         105         105         116         122         123         123         124         124                                                                                                    |
| 4. | <b>Adju</b><br>4.0<br>4.1<br>4.2 | 4.1.3<br>4.1.3<br>Adjustn<br>4.2.1<br>4.2.2<br>4.2.3<br>4.2.4<br>4.2.5<br>Adjustin   | Maintena<br>ID Check<br>nance Mod<br>Maintena<br>Engine r<br>4.1.2.1<br>4.1.2.2<br>4.1.2.3<br>4.1.2.4<br>4.1.2.5<br>4.1.2.6<br>4.1.2.7<br>4.1.2.6<br>4.1.2.7<br>4.1.2.8<br>4.1.2.9<br>Various<br>Nent After<br>Precautic<br>Replacin<br>Destinat<br>Recover                                                                                                    | ance MENU<br>k Pattern Printing ( " TEST PRINT MENU " item )                                                                                                    | 99         101         102         102         102         102         102         102         102         102         102         102         104         105         105         105         105         105         105         105         116         123         123         123         124         125                                                                                                    |
| 4. | Adju<br>4.0<br>4.1<br>4.2<br>4.2 | 4.1.3<br>Adjustn<br>4.2.1<br>4.2.2<br>4.2.3<br>4.2.4<br>4.2.5<br>Adjustin<br>Paper T | Maintena<br>ID Check<br>hance Mod<br>Maintena<br>Engine r<br>4.1.2.1<br>4.1.2.2<br>4.1.2.3<br>4.1.2.4<br>4.1.2.5<br>4.1.2.6<br>4.1.2.7<br>4.1.2.8<br>4.1.2.7<br>4.1.2.8<br>4.1.2.9<br>Various<br>hent After<br>Precaution<br>Replacin<br>Destinati<br>Recover                                                                                                    | ance MENU<br>k Pattern Printing ( " TEST PRINT MENU " item )                                                                                                    | 99          101          102          102          102          102          102          102          102          104          104          105          105          105          105          105          105          105          105          105          111          116          123          123          124          125          125          126                                                                                                    |

| 5. | regu                            | ılar maintenance1                                                                                                    | 28                                                          |
|----|---------------------------------|----------------------------------------------------------------------------------------------------|-------------------------------------------------------------|
|    | 5.1<br>5.2<br>5.3<br>5.4        | Parts Replaced Regularly<br>Cleaning<br>Cleaning the LED Lens Array<br>Cleaning the Pick-up Roller                                                                                                    | 128<br>128<br>128<br>128                                    |
| 6. | Trou                            | ubleshooting Procedures1                                                                                                    | 29                                                          |
|    | 6.1<br>6.2<br>6.3<br>6.4<br>6.5 | Precautions before troubleshooting<br>Precautions before handling an abnormal image<br>Precautions upon handling an abnormal image<br>Preparing for Troubleshooting<br>Troubleshooting Procedure<br>6.5.1 LCD message list<br>6.5.2 Preparing for troubleshooting<br>6.5.3 Troubleshooting for abnormal images<br>Fuse check | 129<br>129<br>129<br>130<br>130<br>131<br>137<br>148<br>163 |
| 7. | CON                             | NECTION DIAGRAM 1                                                                                                    | 64                                                          |
|    | 7.1<br>7.2                      | Resistance Checks<br>Program/Font ROM Layouts                                                                                                    | 164<br>168                                                  |
| 8. | Part                            | s List1                                                                                                    | 74                                                          |
| AP | PEN                             | DIX A INTERFACE SPECIFICATIONS1                                                                                                    | 90                                                          |
| AP | PEN                             | DIX B 2ND/3RD TRAY MAINTENANCE1                                                                                                    | 94                                                          |
| AP | PEN                             | DIX C C7100/7300/9300/9500 SERIES ERROR MESSAGES 1                                                                                                    | 99                                                          |
|    | 1.<br>2.<br>3.<br>4.<br>5.      | C7100/7300/9300/9500 Series (Error messages)                                                                                                    | 199<br>206<br>209<br>210<br>211                             |

# 1. CONFIGURATIONS

# 1.1 System Configuration

Figure 1-1 shows the system configuration of the C7500/C7300 of printers.

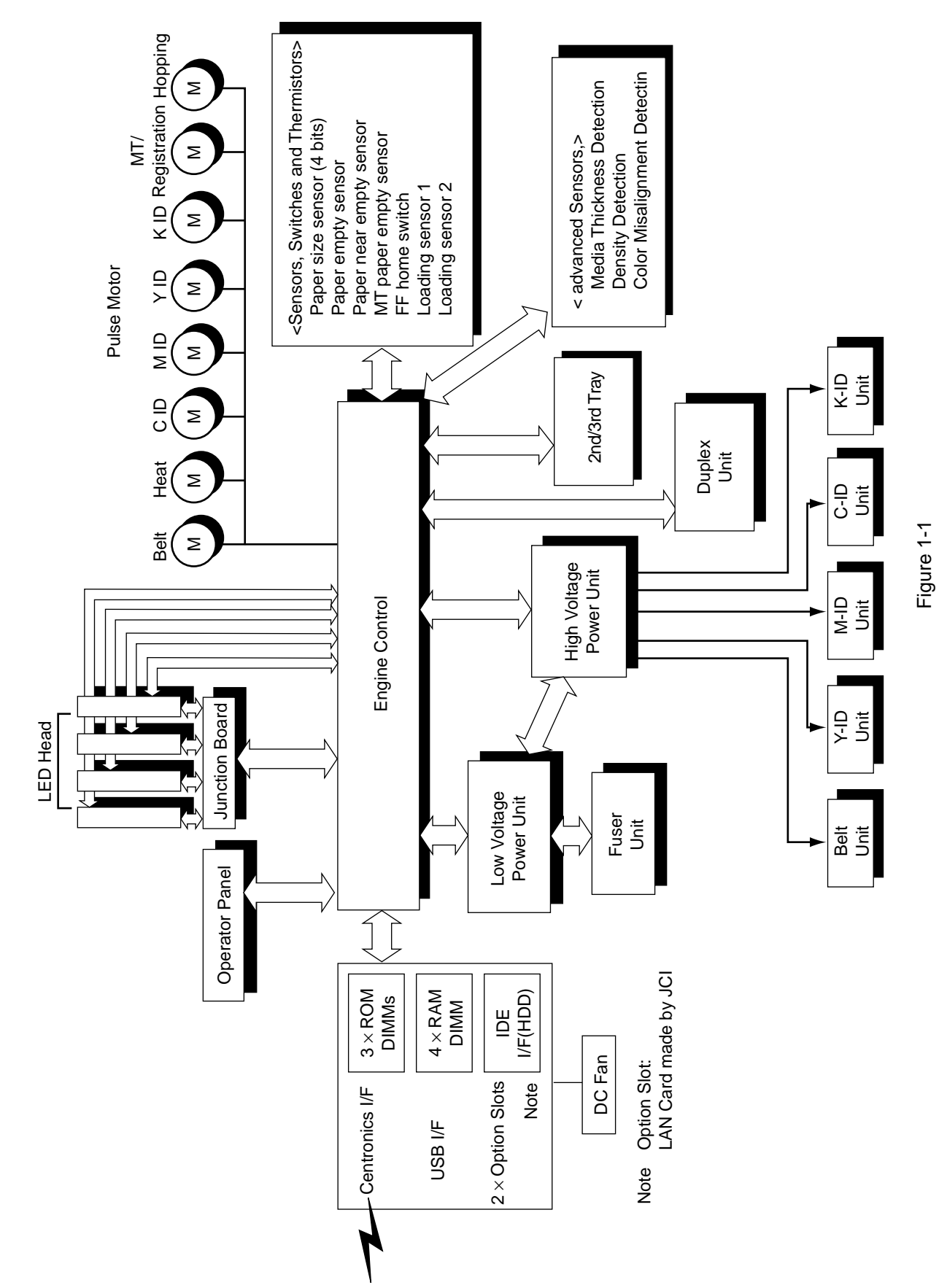

# 1.2 Printer Configuration

The inside of the printers is composed of the followings:

- Electrophotographic Processor
- Paper Paths
- Controller Block (CU and PU)
- Operator Panel
- Power Units (High Voltage Unit and Low Voltage Unit)

Figure 1-2 shows the printer configuration.

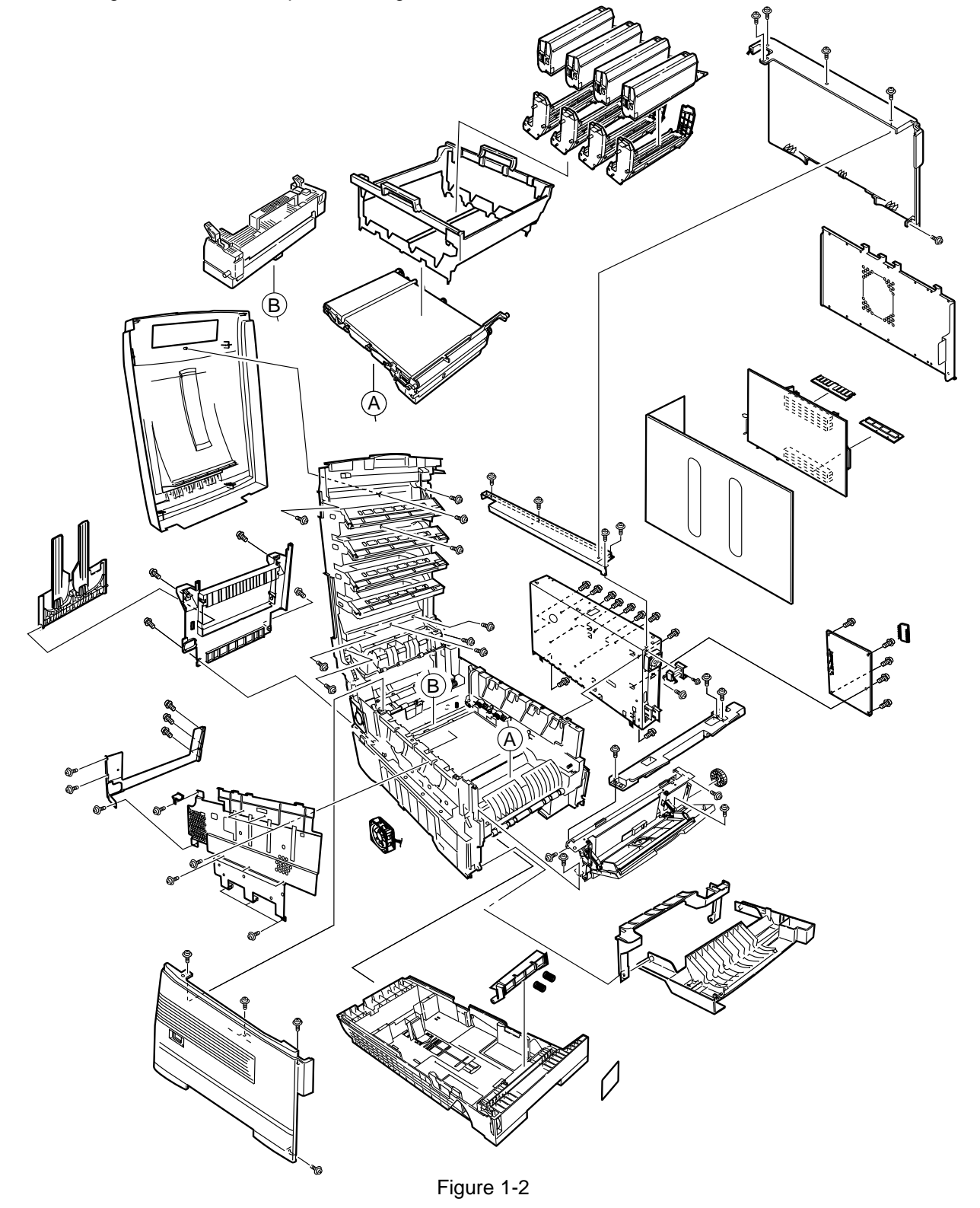

#### **Option Configuration** 1.3

The followings are available as options on the C7000 Series of printers.

(1) 2nd Tray/ 3rd Tray

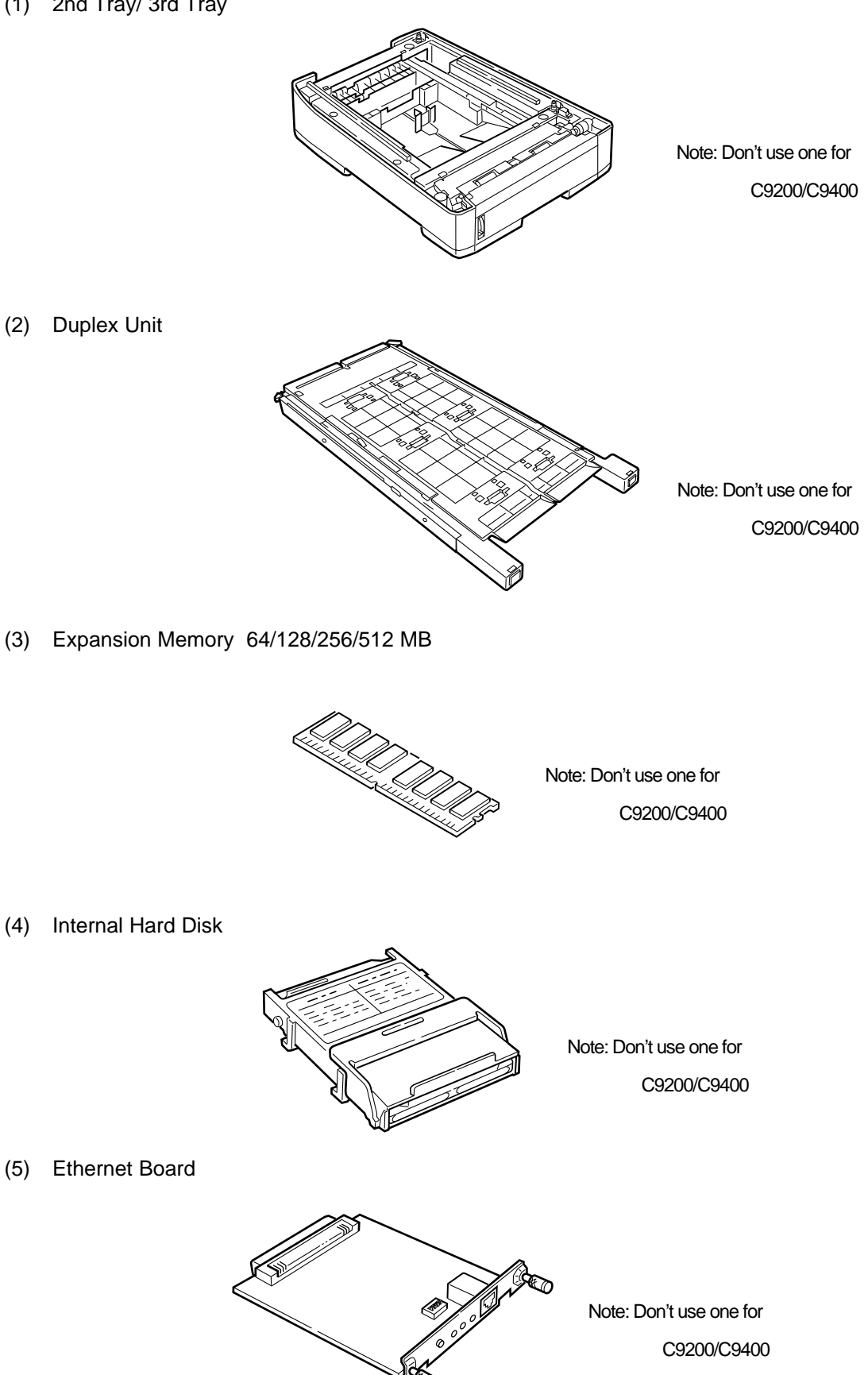

# 1.4 Specifications

| (1) External Dimensions                                                                                                    | Height: 430mm Width: 430mm Length: 620mm                                                                                                    |  |  |  |  |  |  |  |  |  |
|----------------------------------------------------------------------------------------------------|----------------------------------------------------------------------------------------------------|--|--|--|--|--|--|--|--|--|
| (2) Weight                                                                                                    | 42 kg                                                                                                    |  |  |  |  |  |  |  |  |  |
| (3) Papers                                                                                                    | <ul> <li>Type: Ordinary paper, Transparencies (Recommended: MLOHP01)</li> <li>Size: Postal card, Legal 13" or 14", Executive, A4, A5, B5, A6 (Only the 1st tray and the front feeder support A6 and postal-card sizes.)</li> <li>Weight: 1st tray 55 kg to 151 kg (64 to 176g/m<sup>2</sup>)<br/>Front feeder 55 kg to 172 kg (64 to 203g/ m<sup>2</sup>)</li> </ul> |  |  |  |  |  |  |  |  |  |
| (4) Print Speed                                                                                                    | Color: 20 pages per minute (Transparency: 8 pages per minute)<br>Monochrome: 24 pages per minute (Transparency: 12 pages per minute)<br>Postal Card, Label, Thick Paper: 12 pages per minute                                                                                                    |  |  |  |  |  |  |  |  |  |
| (5) Resolution                                                                                                    | $600 \times 600 \text{ dots per inch}$ (C7300)<br>$1200 \times 1200 \text{ dots per inch}$ (C7500)                                                                                                    |  |  |  |  |  |  |  |  |  |
| (6) Power Input                                                                                                    | 115 - 127 V , 220 - 240 V                                                                                                    |  |  |  |  |  |  |  |  |  |
| (7) Power Consumption                                                                                                    | Peak: 1500WNormal Operation:500W (5% duty)Idle: 150WPower Saving Mode:45W or less                                                                                                    |  |  |  |  |  |  |  |  |  |
| (8) Frequency                                                                                                    | 50Hz or 60Hz ±2Hz                                                                                                    |  |  |  |  |  |  |  |  |  |
| (9) Noise                                                                                                    | Operation:56 dB (Without second tray)Standby:45 dBPower Saving:43 dB                                                                                                    |  |  |  |  |  |  |  |  |  |
| (10) Consumable Life                                                                                                    | Toner Cartridge: 5,000 pages (5% duty) (each of Y, M, C and K)<br>Large-Capacity Toner Cartridge: 10,000 pages (5% duty)<br>(each of Y, M, C and K)                                                                                                    |  |  |  |  |  |  |  |  |  |
|                                                                                                    | Image Drum: 30,000 pages (5% duty, Continuous printing)<br>(each of Y, M, C and K)                                                                                                    |  |  |  |  |  |  |  |  |  |
| (11) Parts Replaced Periodically Fuser Unit Assy: Every 60,000 pages<br>Belt Cassette Assy: Equivalent of 60,000 pages (3 pages/job) |                                                                                                    |  |  |  |  |  |  |  |  |  |

#### (12) Temperatures and Relative Humidities

### Temperature

|                            | Temperature (°F) | Temperature (°C | Remark                                                             |
|----------------------------|------------------|-----------------|--------------------------------------------------------------------|
| Operation                  | 50 to 89.6       | 10 to 32        | 17 to 27°C<br>(Temperatures to assure full<br>color print quality) |
| Non-Operation              | 32 to 109.4      | 0 to 43         | Power-off                                                          |
| Storage (Max. One Year)    | -14 to 109.4     | -10 to 43       | With drum and toner                                                |
| Transport (Max. One Month) | -20 to 122       | -29 to 50       | With drum and without toner                                        |
| Transport (Max. One Month) | -20 to 122       | -29 to 50       | With drum and toner                                                |

#### **Temperature Condition**

Humidity

#### Humidity Condition

|               | Relative Humidity<br>(%) | Max. Wet-Bulb<br>Temperature(°C) | Remark                                                    |
|---------------|--------------------------|----------------------------------|-----------------------------------------------------------|
| Operation     | 20 to 80                 | 25                               | 50 to 70% (Humidities to assure full color print quality) |
| Non-Operation | 10 to 90                 | 26.8                             | Power-off                                                 |
| Storage       | 10 to 90                 | 35                               |                                                           |
| Transport     | 10 to 90                 | 40                               |                                                           |

(13) Printer Life 600,000 pages (on a A4-size basis) or five years

## 2. OPERATION DESCRIPTION

The C7500/C7300 of printers, tandem color electrophotographic page printers, adopt technologies such as an LED array, OPC, dry single-component non-magnetic developing, roller transfer and heat-compression fusing. A black-writing printing method by shedding light on print areas is used.

Figure 2-1-1(600dpi),2-1-2(1200dpi) provides the block diagram of the printers.

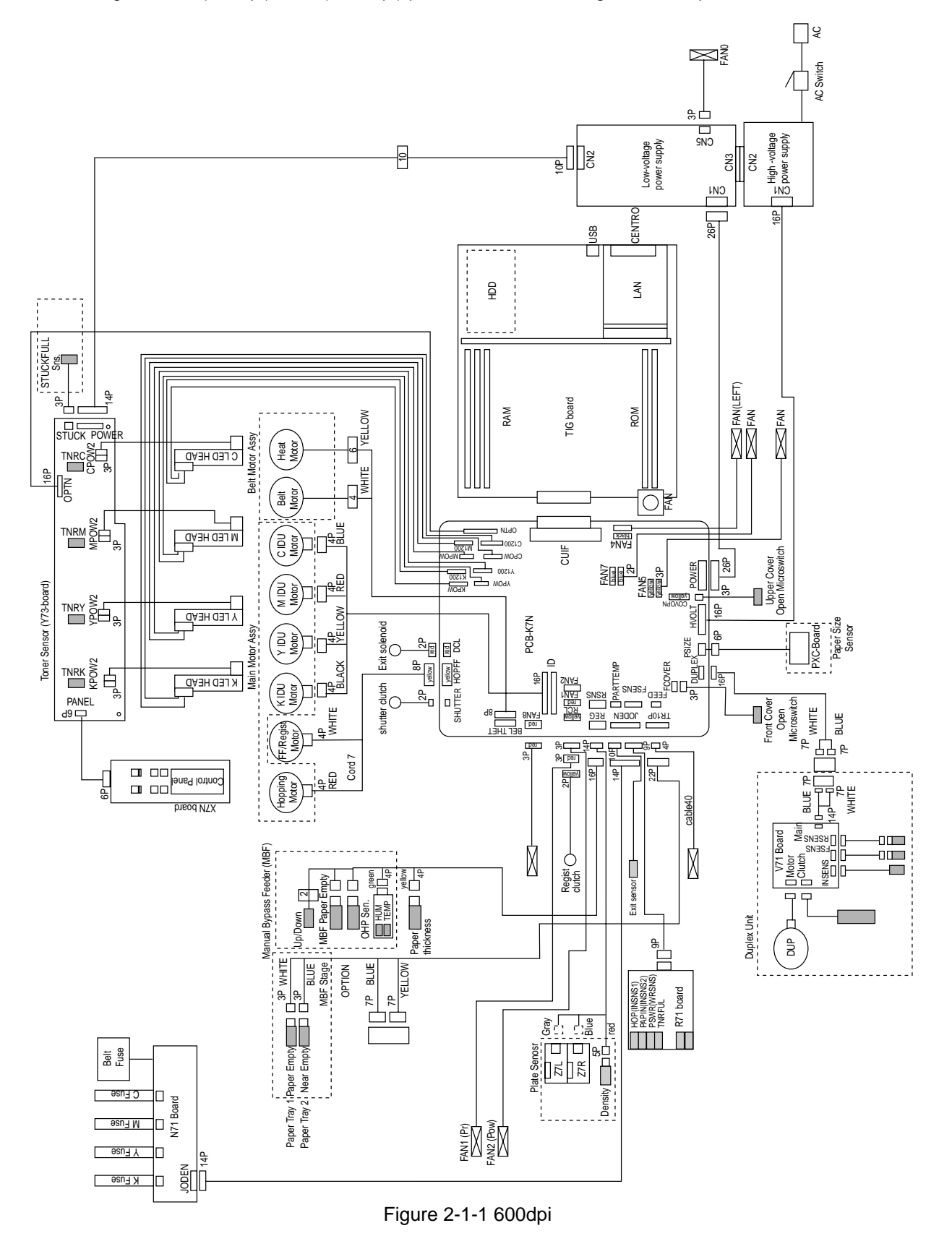

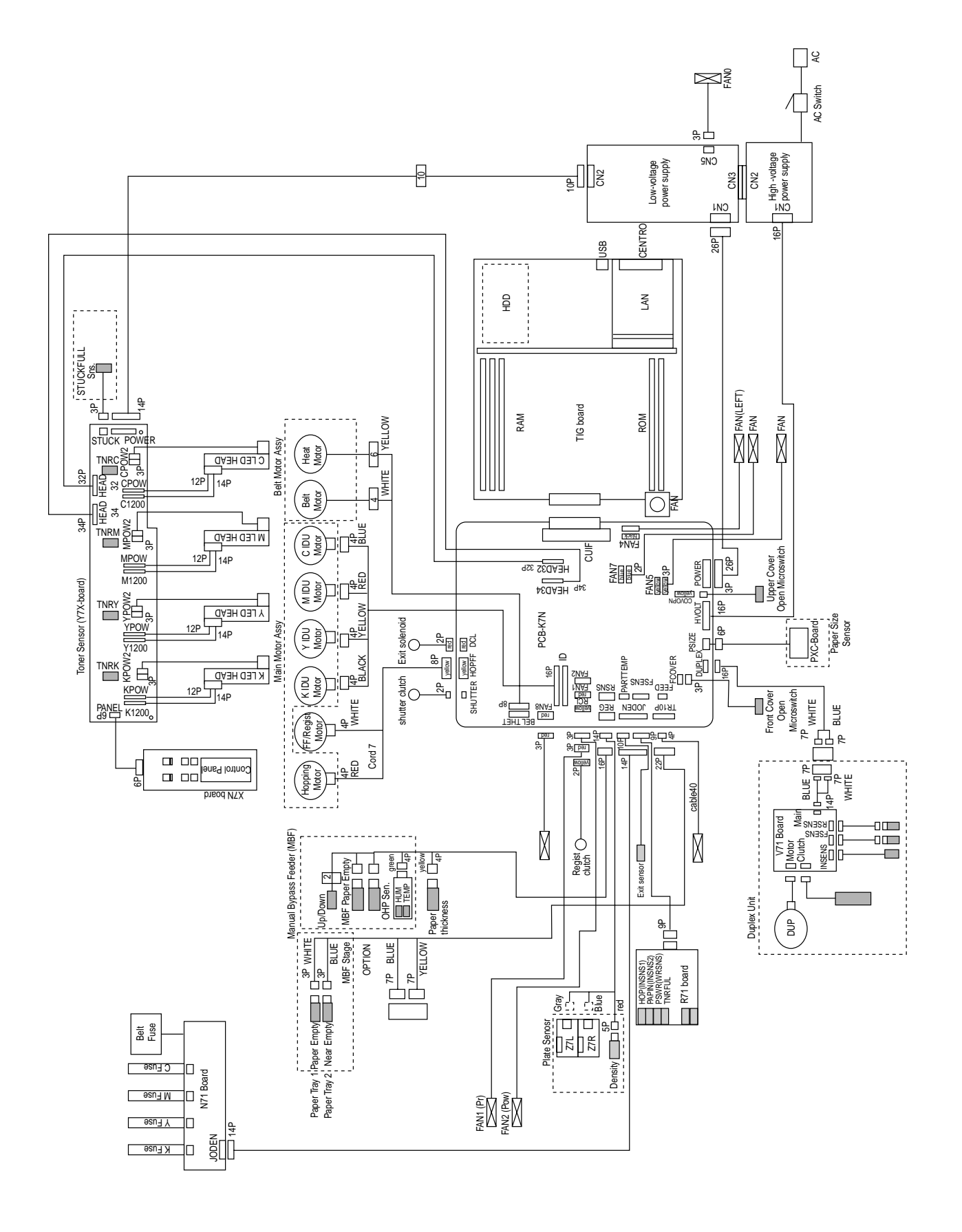

Figure 2-1-2 1200dpi

# 2.1 Main Board (TIG PWB)

Figure 2-2 provides the block diagram of the main control board (TIG PWB).

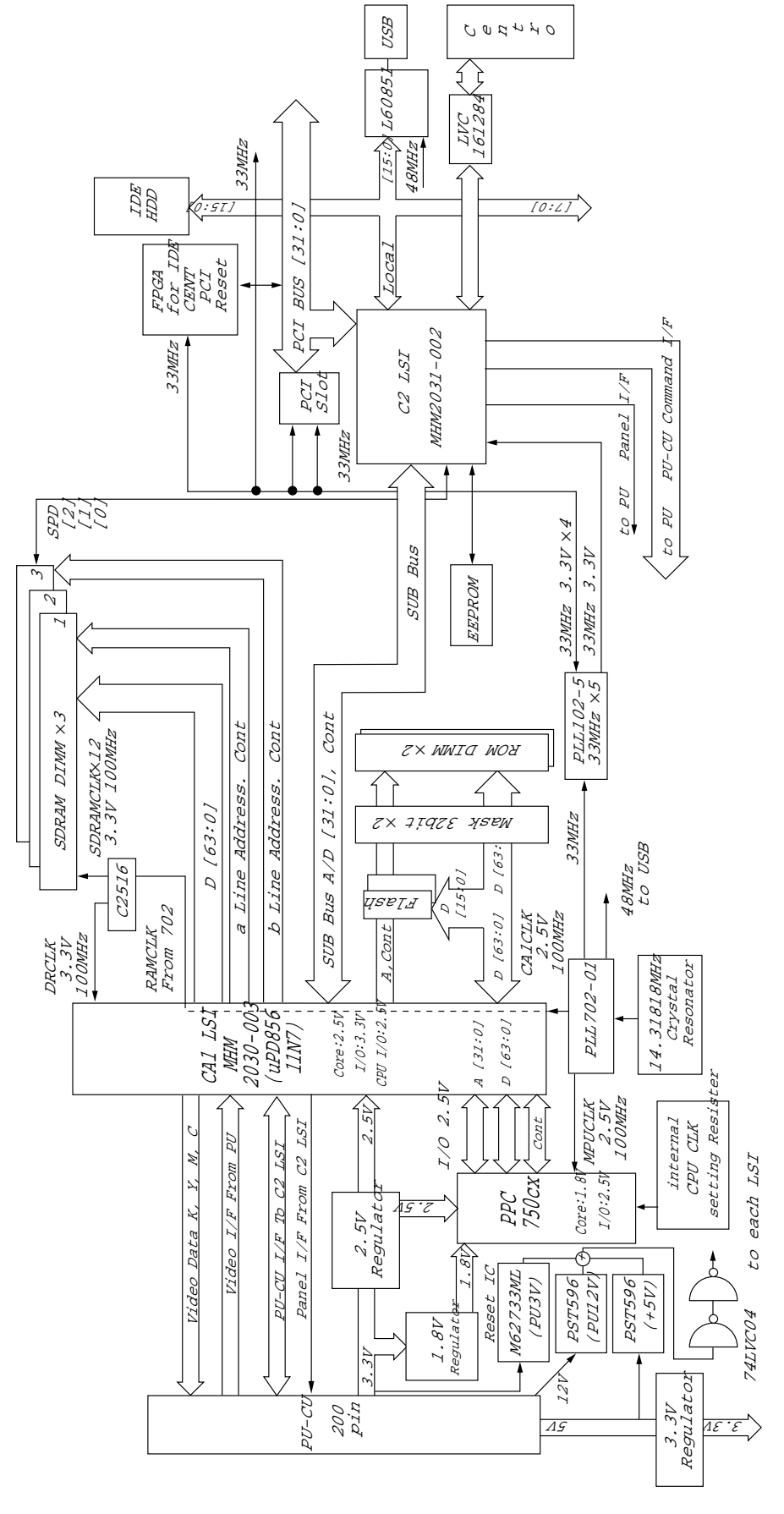

(1) CPU

The CPU is PowerPC750CXe, a 64-bit bus RISC processor, which inputs an 100-MHz CLK (= BUS CLK), and operates at 450MHz that is 4.5 times the input.

(2) Cache

PPC750Cxe has its cache only inside of it. Speed: Same as CPU Core CLK speed Capacity: Primary Cache: 32 K bytes in D-cache capacity, 32 K bytes in I-cache capacity Secondary Cache: 256 K bytes

(3) ROM

ROM is to be inserted into the two 168 pin DIMM slots. The slot A is for program ROM and the slot B is for Japanese kanji fonts. The slot C is not assigned.

(4) RAM

RAM is to be inserted into the three 168 pin DIMM slots. The DIMMs must be fitted in descending labeled type No. order into the slots 1, 3, 2 and 4.

SDRAM DIMM Specifications: Speed: PC133 or more Capacity: 64/128/256/512 MB Configuration: Without parity. Without ECC. SPD information is required.

(5) EEPROM

EEPROM, an 8-pin DIP package, is to be inserted into the IC socket. The EEPROM is of 16 Kbits for 3.3V power supply, and settings for controlling the controller block are stored in it.

(6) Flash ROM

A 4Mbyte flash ROM is surface-mounted on the TIG board. The flash ROM is composed of four 2048k-by-16bit chips, and fonts and macros can be stored in it.

(7) Memory Control LSI (CAI)

A 696-pin BGA package ASIC made by NEC. The chip mainly controls a CPU I/F, memory, video data compression and decompression, and a PU-video I/F.

(8) Interface Control LSI (C2)

A BGA package ASIC made by Toshiba, which controls a PU command I/F, operator panel I/F, IDE I/F, Centronics I/F, USB I/F, PCI I/F, EEPROM and a SPD (SDRAM DIMM) I/F.

(9) IDE HDD

An IDE connector is surface-mounted on the board to which an IDE HDD assembled using exclusive molds will be connected. The IDE HDD is used for storing font data, spooling edited video data and registering form data.

(10) PCI Bus Option

Two PCI I/F slots are provided for option board use. The bus, which uses an Oki Data original connector, can accept an Ethernet board.

(11) Host Interface

Standard: Centronics two-way parallel I/F (IEEE-1284-compliant) USB (USB1.1-compliant) Additional Board: (connected to PCI BUS) Ethernet Board

# 2.2 Engine Controller Board (K7N PWB)

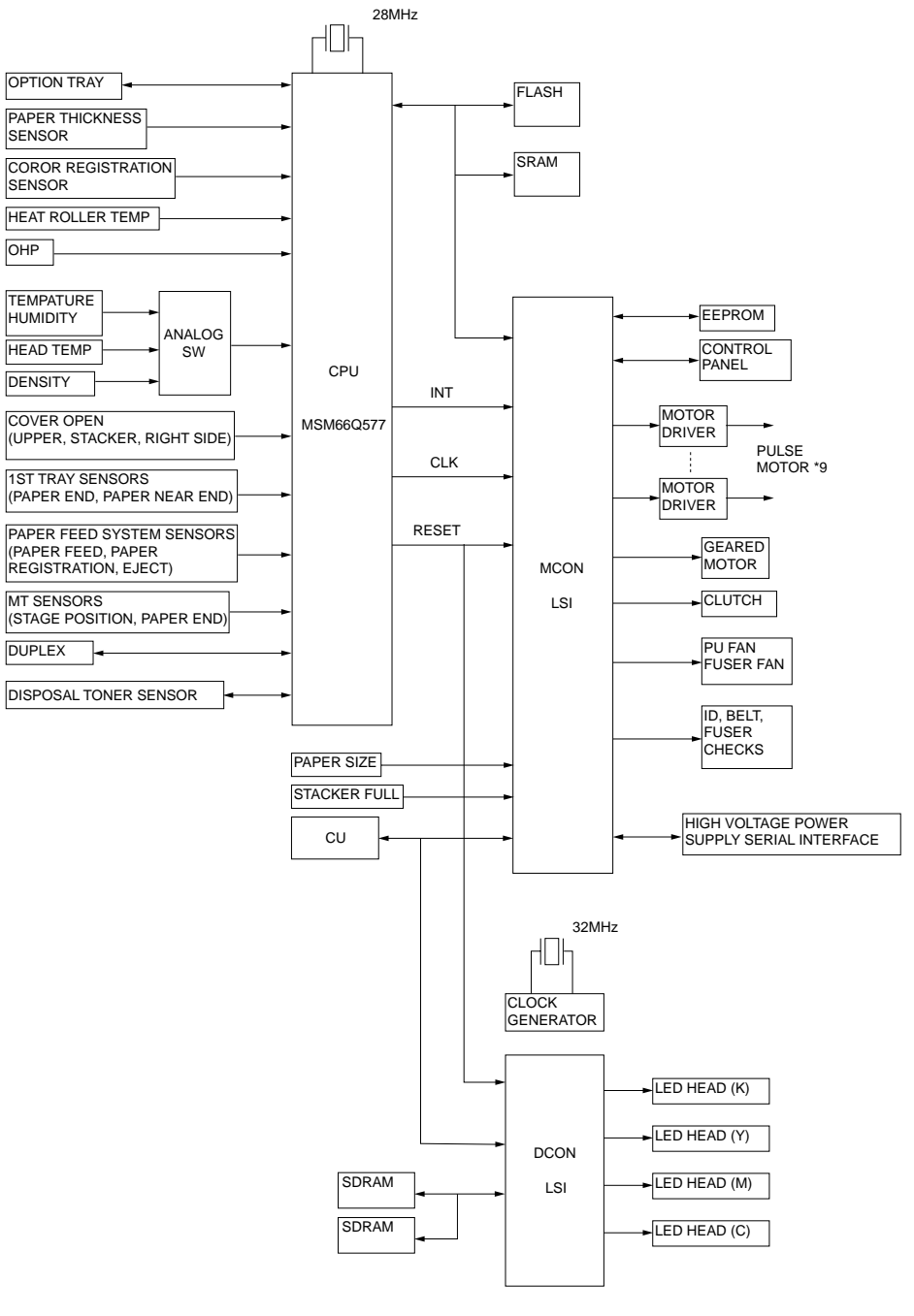

Figure 2-3

The engine control block (PU) is controlled by the engine controller board (K71 PWB) which consists of a CPU (MSM66Q577), general LSI chip, flash ROM, EEPROM, pulse motor drivers and a video memory (see Figure 2-3).

(1) CPU

This, a 16-bit CPU with an AD converter (OKI MSM66Q577), controls the entire system.

(2) General LSI

This LSI (UPD65454GD-241-LML, UPD65946GD-137-LML), which is contained in the printer engine control block, incorporates 4 megabits of video memory and has functions such as engine-controller interfacing, LED interfacing, motor control, sensor input, video memory control, main scan color misalignment correction, skew correction and high-voltage power supply control.

(3) MCON LSI

This LSI is used for inport of SENSORs and the cntrols of Pulse Motors, Cluches, FANs and High Voltage Power Suply.

- (4) Flash ROM The flash ROM (29F800-70) is of 8-Mbits, and PU programs are stored in it.
- (5) EEPROM

The EEPROM (NM93C66N-NW) is of 4-Kbits, and mounted on the board with an IC socket. Correction values are stored in it.

(6) Pulse Motor Driver

The pulse motor driver (A2919SLBTR, A3955SLBTR,MTD2005) drives the eight pulse motors to revolve the ID and transport media.

- (7) SRAM This SRAM (628100LG-55L) is used as working memory of the CPU.
- (8) SDRAM

This SRAM (56V16160T) is used as data memory of the DCON LSI.

#### 2.3 Power Units

There are a low voltage power unit consists of an AC filter circuit, low voltage power circuit and heater driver circuit, and a high voltage power unit organizes a high voltage power circuit.

(1) Low Voltage Power Unit

This circuit generates the following voltages:

| Output Voltage | Use for                                                                     |
|----------------|-----------------------------------------------------------------------------|
| +5 V           | LED head                                                                    |
| +5 V           | Logic circuit power supply, PU CPU                                          |
| +34 V          | Motor, drive voltage and power supply voltage for high voltage power supply |
| +12 V          | High voltage power supply, Media Thickness Sensor power supply              |

(2) High Voltage Power Unit

This circuit generates the following voltages of not less than +34V, which are required for electrophotographic process, according to control sequences from the controller board.

| Output | Voltage               | Use for                           | Remark   |
|--------|-----------------------|-----------------------------------|----------|
| СН     | -1000V to 1.4KV+/-50V | Voltage to charging roller        |          |
| DB     | -50 to -300V/ +300V   | Voltage to developing roller      |          |
| SB     | -300V to -450V/ 0V    | Voltage to toner supplying roller |          |
| TR     | C: 0KV to 7KV         | Voltage to transfer roller        | Variable |
|        | K,Y,M: 0KV to 6KV     |                                   |          |

## 2.4 Mechanical Processes

Figure 2-4 shows the mechanical processes of the C7500/C7300 of printers.

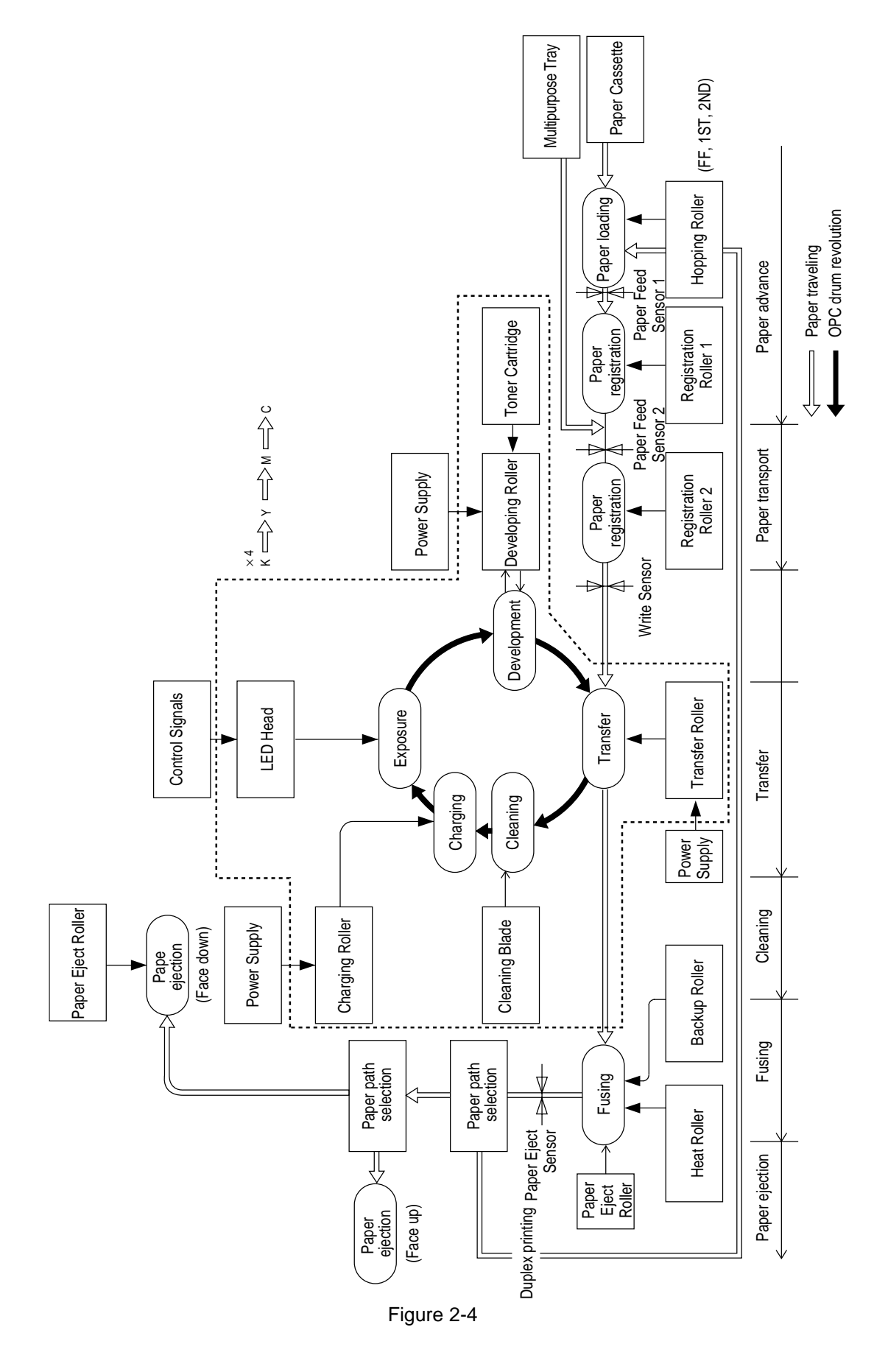

#### 2.4.1 Electrophotographic process

- (1) Electrophotographic processThe following is the outline of electrophotographic process:
  - 1 Charging

DC voltage is applied to the charging roller and the surface of the OPC drum is negatively and evenly charged.

② Exposure

The LED head, under image signals, emits light to the negatively charged surface of the OPC drum. The radiated portions of the drum surface attenuate in negative charge according to the intensity of the light and, based on the surface potentials, a latent electrostatic image is formed on the drum surface.

③ Development

Negatively charged toner contacts the OPC drum and by electrostatic force adheres to the latent electrostatic image to form a clear image on the drum surface.

(4) Transfer

Placed on the surface of the OPC drum, paper is positively, or opposite to the polarity of the toner, charged by the transfer roller on its back to transfer the toner image to the paper.

 $\bigcirc$  Cleaning

The cleaning blade removes residual toner from the OPC drum after the transfer.

6 Fusing

The toner image on the paper is fused into place through the application of heat and pressure to it.

### (2) Charging

Negative DC voltage is applied to the charging roller contacting the surface of the OPC drum.

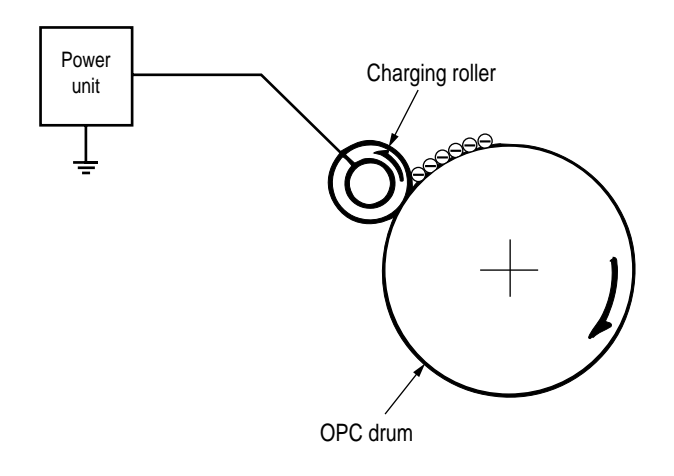

(3) Exposure

The negatively charged surface of the OPC drum is radiated with light from the LED head. The negative charge of the radiated portions of the drum surface attenuates in response to the intensity of the light and a latent electrostatic image responsive to the potentials of the surface is formed on the drum surface.

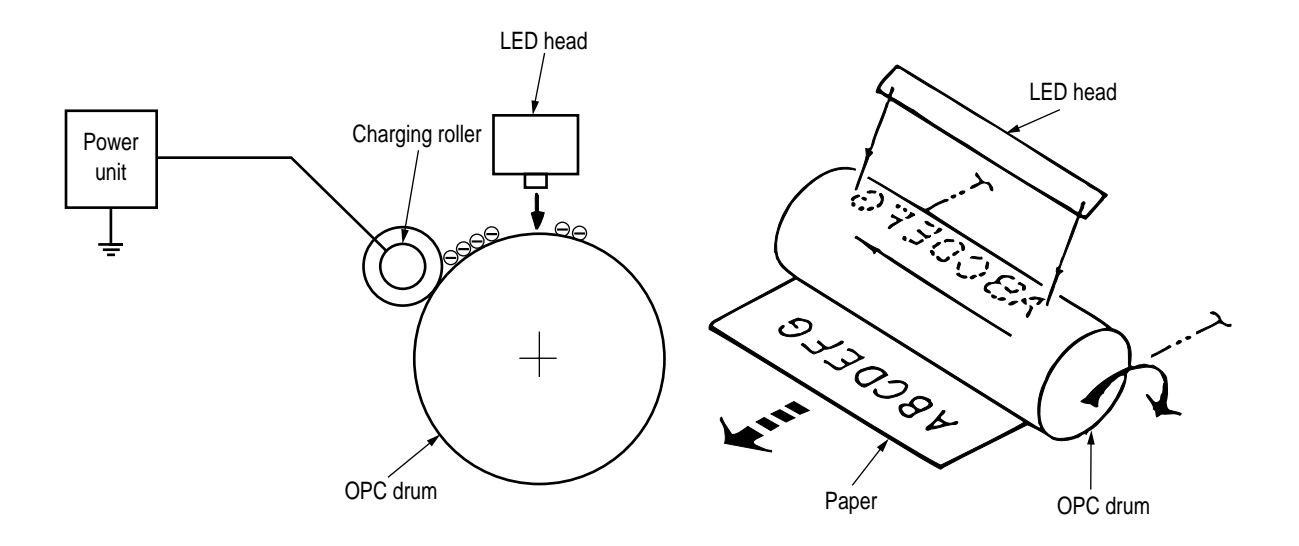

#### (4) Development

By the adhesion of toner to the latent electrostatic image on the drum surface, the image is changed to an image of its toner. The development is processed at the contact portion between the OPC drum and the developing roller.

① The sponge roller causes toner to adhere to the developing roller. The toner becomes negatively charged.

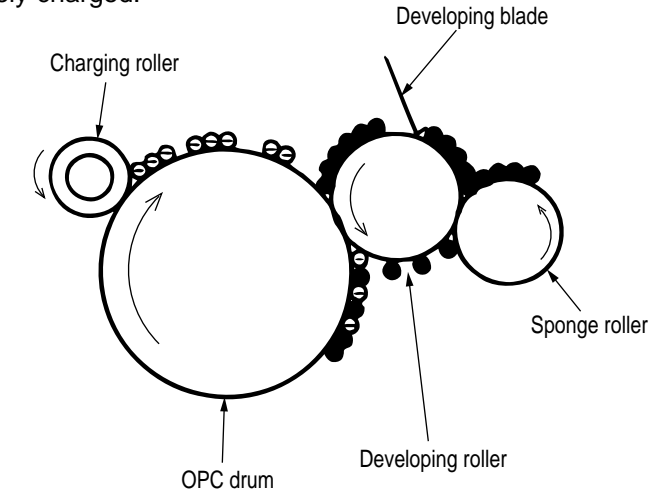

- ② The developing blade removes excess toner from the developing roller and a thin layer of toner remains and forms on the developing roller.
- The toner is drawn by the latent electrostatic image at the contact portion between the OPC drum and the developing roller.
   The latent electrostatic image on the drum surface is made visible with the toner.

#### (5) Transfer

The transfer roller, which is made of conductive sponge, presses paper against the surface of the OPC drum and brings the paper into intimate contact with the drum surface. The paper is placed on the drum surface, and positively (opposite to the charge of the toner)

charged by the transfer roller on its back. Applying positive high voltage from the power supply to the transfer roller moves the positive charge induced by the transfer roller to the paper surface at the contact portion between the transfer roller and the paper, the paper surface drawing the negatively charged toner from the drum surface.

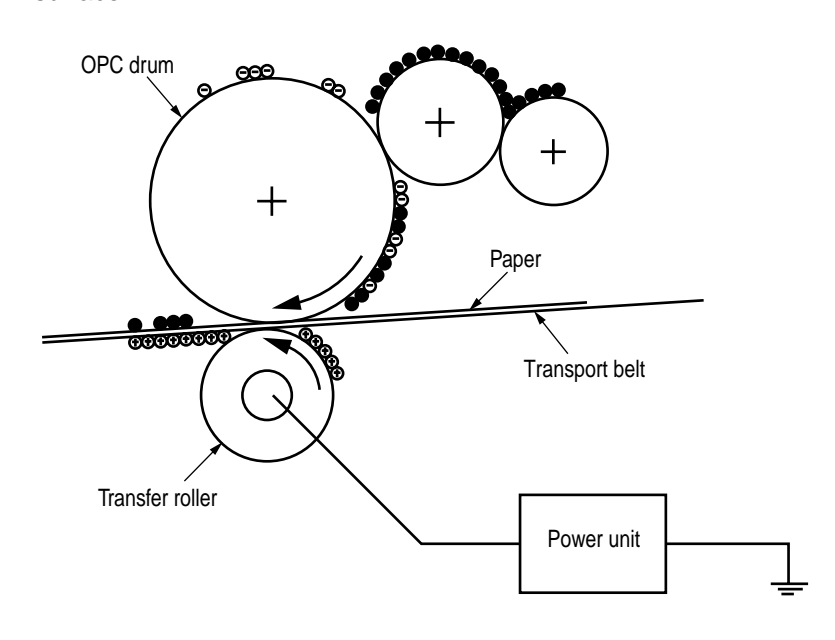

(6) Fusing

When passing through between the heat roller and the backup roller, the toner image transferred to the paper is fused into place by the application of heat and pressure to it. The built-in upper and lower halogen lamps of 700 watts and 500 watts heat the Teflon coated heat roller. The fusing temperature is controlled by the sum of the temperature detected by the thermistor moving over the heat roller surface and the temperature detected by the thermistor moving over the backup roller surface. For safety, a thermostat is provided and, when the heat roller temperature rises by a fixed degree or more, becomes open to cut off voltage supply to the heater. The backup roller is being pressed against the heater by the pressure springs on both sides.

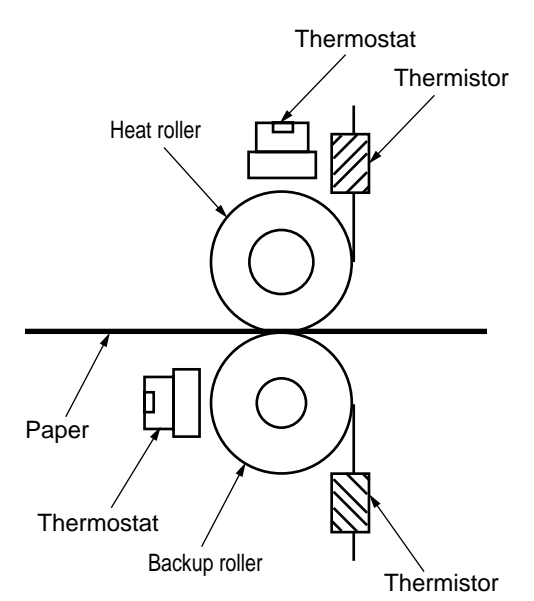

#### (7) Cleaning

Non-fused, residual toner on the OPC drum is scraped with the cleaning blade and collected in the waste toner area of the toner cartridge.

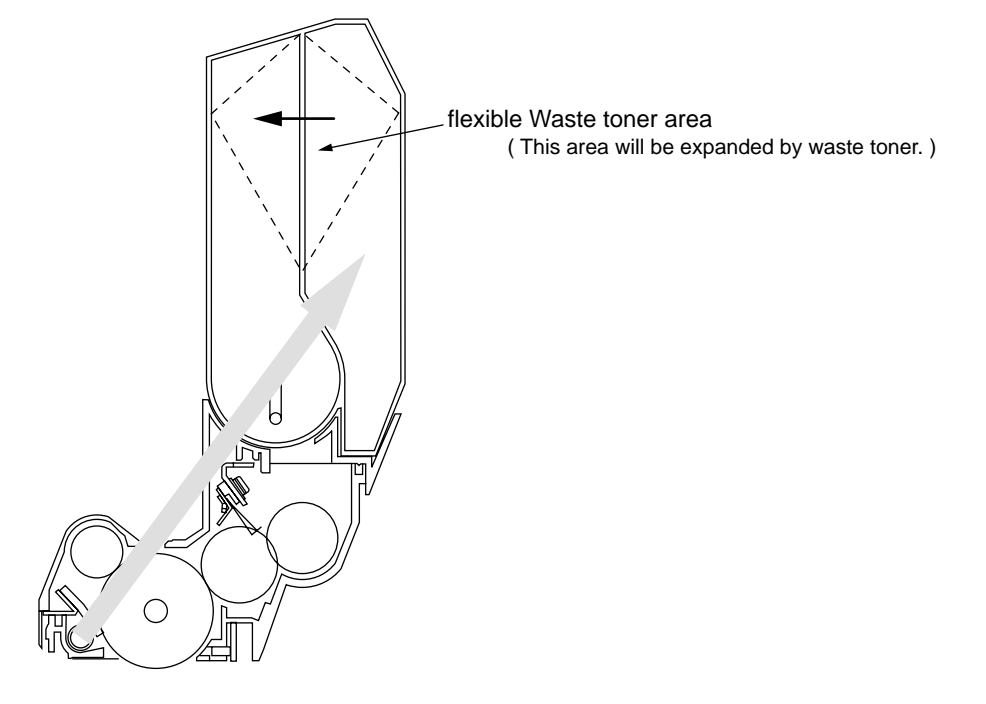

(8) Cleaning

Residual toner on the transfer belt is scraped with the cleaning blade and collected in the waste toner box of the transfer belt unit.

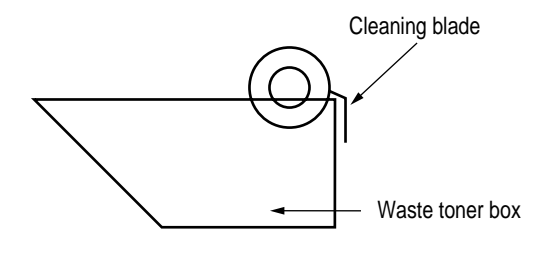

#### 2.4.2 Paper running process

Figure 2-5 shows the traveling of paper in the C7500/C7300 of printers.

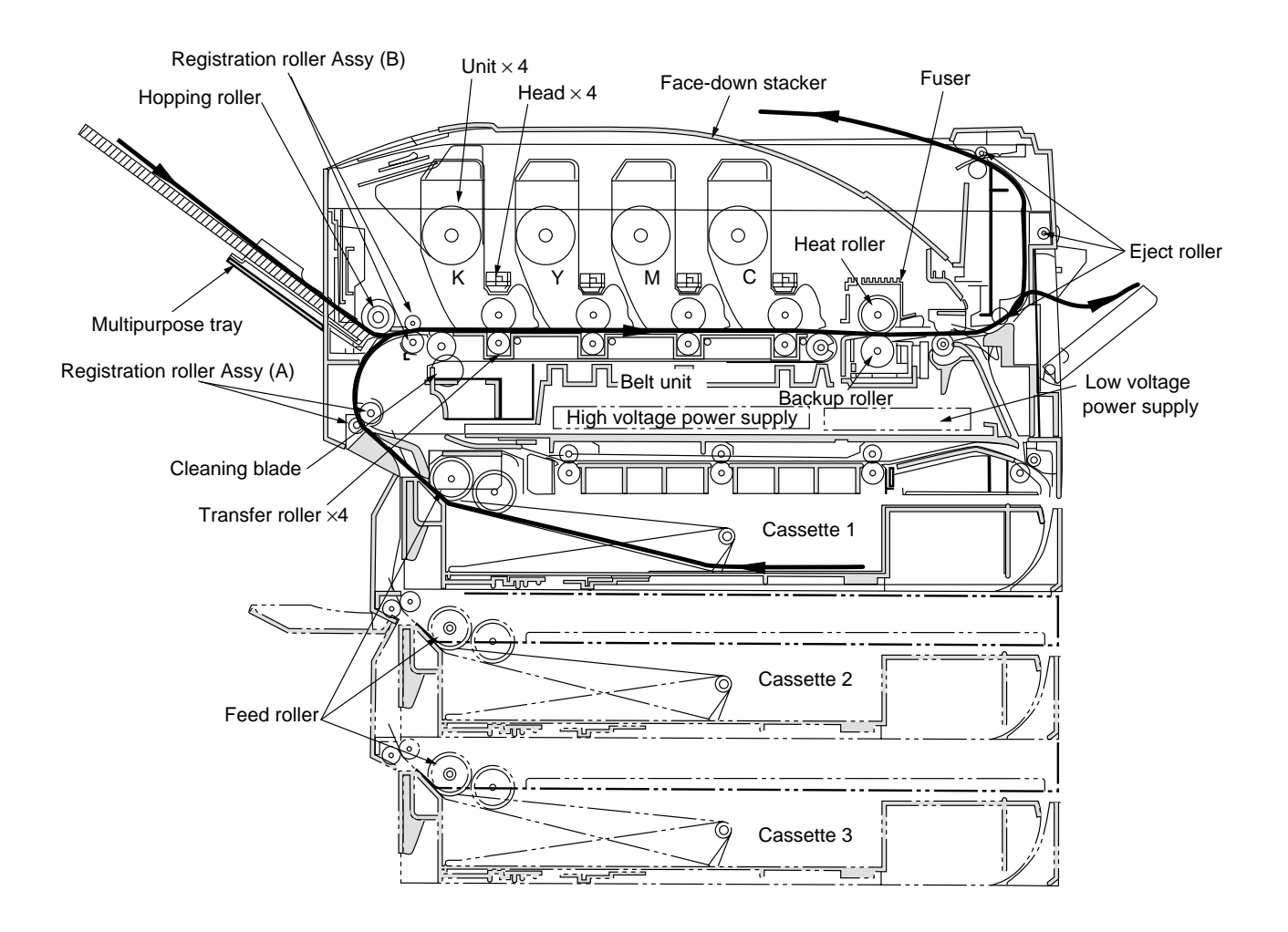

Figure 2-5 Paper Paths

- (1) Paper Feed from Tray
  - 1. The running of the feed motor in the arrow direction (a) drives the feed roller and the nudger roller. This operation feeds paper from the tray.
  - 2. After the beginning of the paper turns the entrance cassette sensor on, the paper is advanced a fixed length. When the paper beginning reaches the registration roller Assy (A), the feed motor stops.
  - 3. The running of the registration motor in the arrow direction (b), which synchronizes with the above paper advance operation, drives the registration roller Assy (B) and the electromagnetic clutch. The registration roller Assy (A) moves with the operation of the electromagnetic gear when the paper beginning touches the registration roller Assy (A), where the feed motor does not run. The feed roller idles via the built-in one-way clutch and the nudger roller idles because the planet gear is disengaged.
  - 4. The registration motor transports the paper until the paper end passes through the entrance belt sensor.

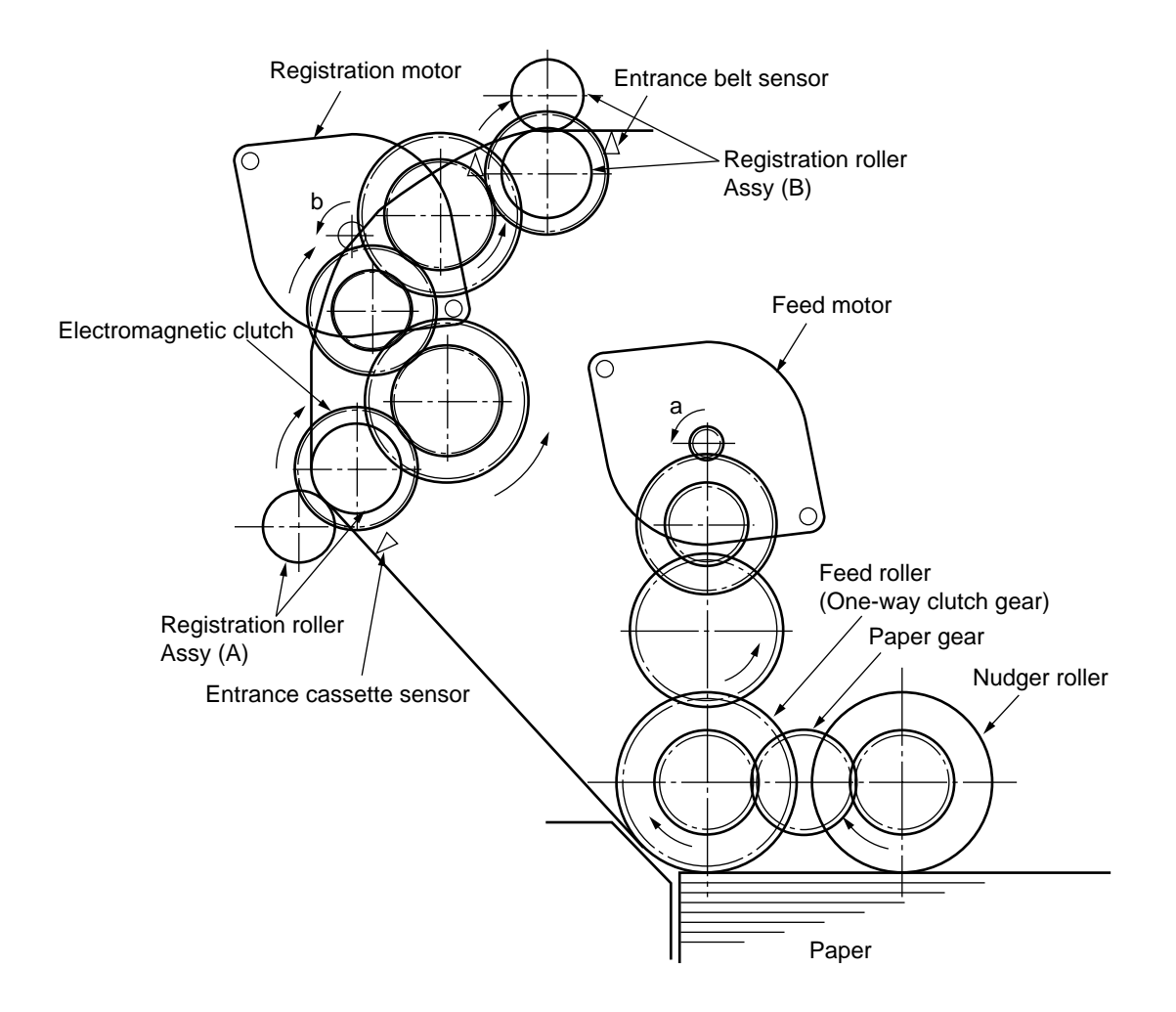

Figure 2-6

- (2) Paper Feed from Multipurpose Tray (MT)
  - 1. The release lever usually pushes down the hopping plate to a position that turns microswitch on (Figure 2-7-a).
  - The running of the motor in the (a) direction drives the MT feed roller and turns the cam. The cam pushes the release lever and the hopping plate picks up paper sent out by the MT feed roller (Figure 2-7-b), where the registration roller Assy (B) does not move because its one-way clutch gear (1) idles.
  - 3. After the paper beginning turns the entrance sensor on, the paper is forwarded a fixed length. The paper stops when its beginning reaches the registration roller Assy (B).
  - 4. At the same time, the cam pushes down the hopping plate. The release lever that has been placed in its original position by the spring locks the hopping plate (Figure 2-7-c).
  - 5. After the completion of the paper feed operation, the registration motor runs in the arrow direction (b) to drive the registration roller Assy (B), where the one-way clutch gear (2) does not allow the MT feed roller to move.

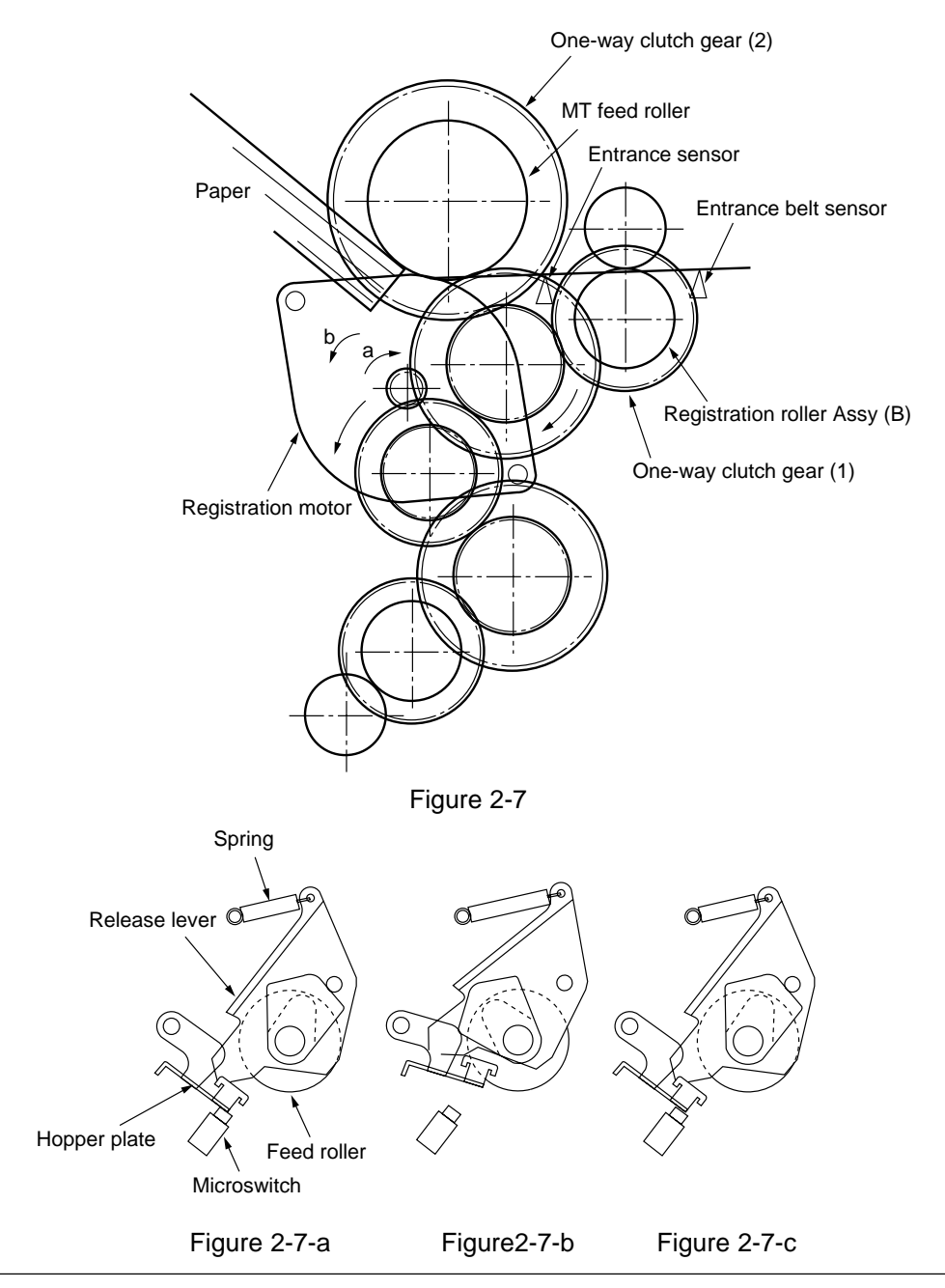

#### (3) Transport Belt

 The running of the transport belt motor in the arrow direction (a) drives the transport belt. The belt unit sits with one transport roller immediately below each color's drum, and the transport belt between them. By the application of a fixed voltage, the transport belt and the transport roller feed paper on the transport belt into the fuser unit, transferring a toner image on each color's drum.

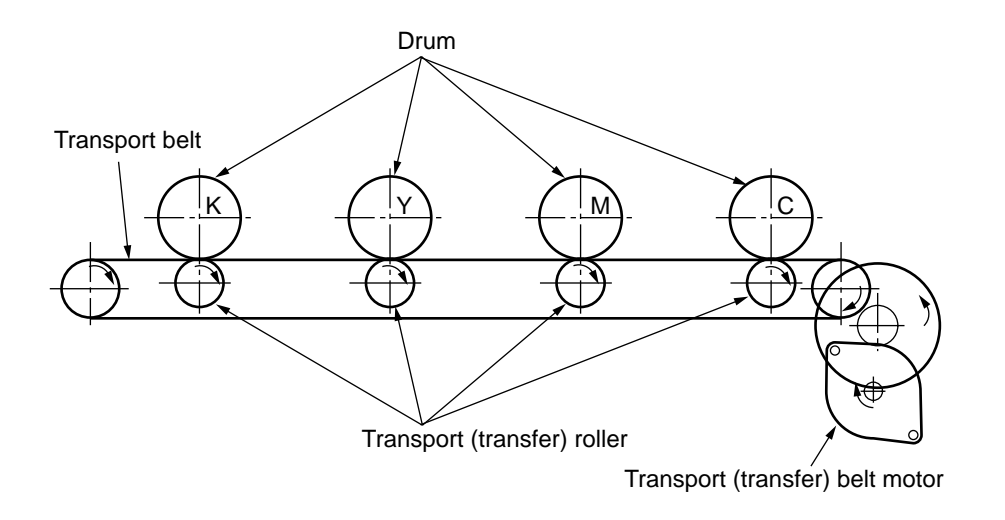

Figure 2-8

- (4) Driving and Up-and-Down Movements of I/D Unit
  - The I/D unit driving and up-and-down movements are effected by a single-pulse motor. The running of the main motor in the arrow direction (a) turns the lever 1 to the left. Then, the lever 2 that was lifted by the lever 1 lowers to move down the I/D unit. After the up/ down sensor is turned off (Figure 2-9-d), specified downward pulsing places the I/D unit in its lowest position, or equivalently, printing position (Figures 2-9-a and 2-9-c). The drum gear engages with the driving gear and starts revolving to transfer an image on the drum to running paper, where the one-way gear idles upon placement of the lever in its lowest position.
  - 2. With the running of the main motor in the arrow direction (b), the lever 1 pushes up the I/D unit via the lever 2. After the up/down sensor is activated (Figure 2-9-d), the lever 1 lifts the I/D unit to a specified level and stops to keep space to an extent between the drum and the transport belt (Figures 2-9-c and 2-9-e).
    The drum specified net are passed with the driving specified does not reveal to an extent between the drum and the transport belt (Figures 2-9-c and 2-9-e).

The drum gear is not engaged with the driving gear and does not revolve.

3. When the two pins of the up/down sensor are pushed up by the I/D unit, and touches and electrically connected to the plate above the pins, the sensor recognizes the on state. When the two pins are pushed down by the I/D unit, and separated and insulated from the plate, the sensor recognizes the off state.

The installation of the I/D unit can also be verified by recognizing the off state of the up/ down sensor.

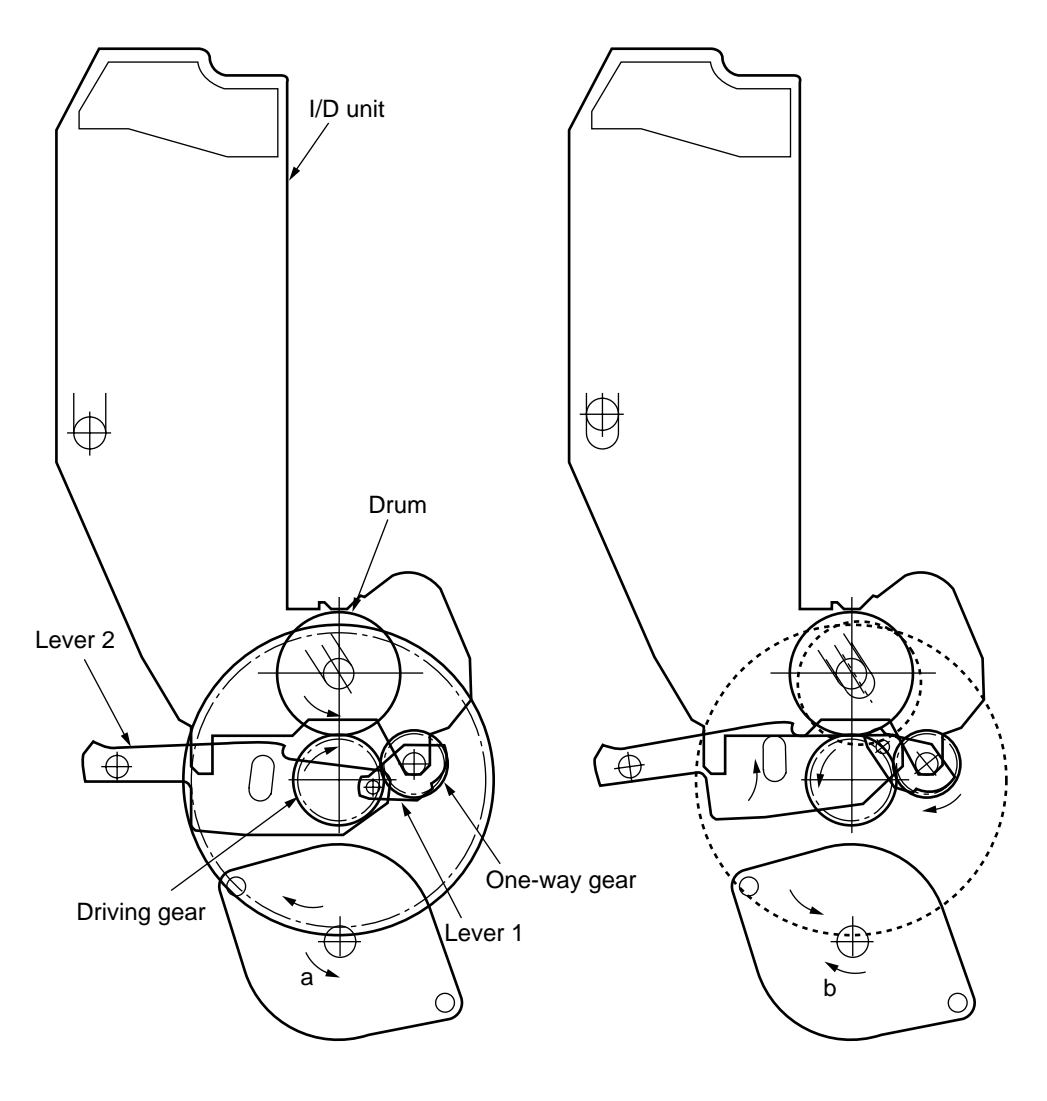

Figure 2-9-a

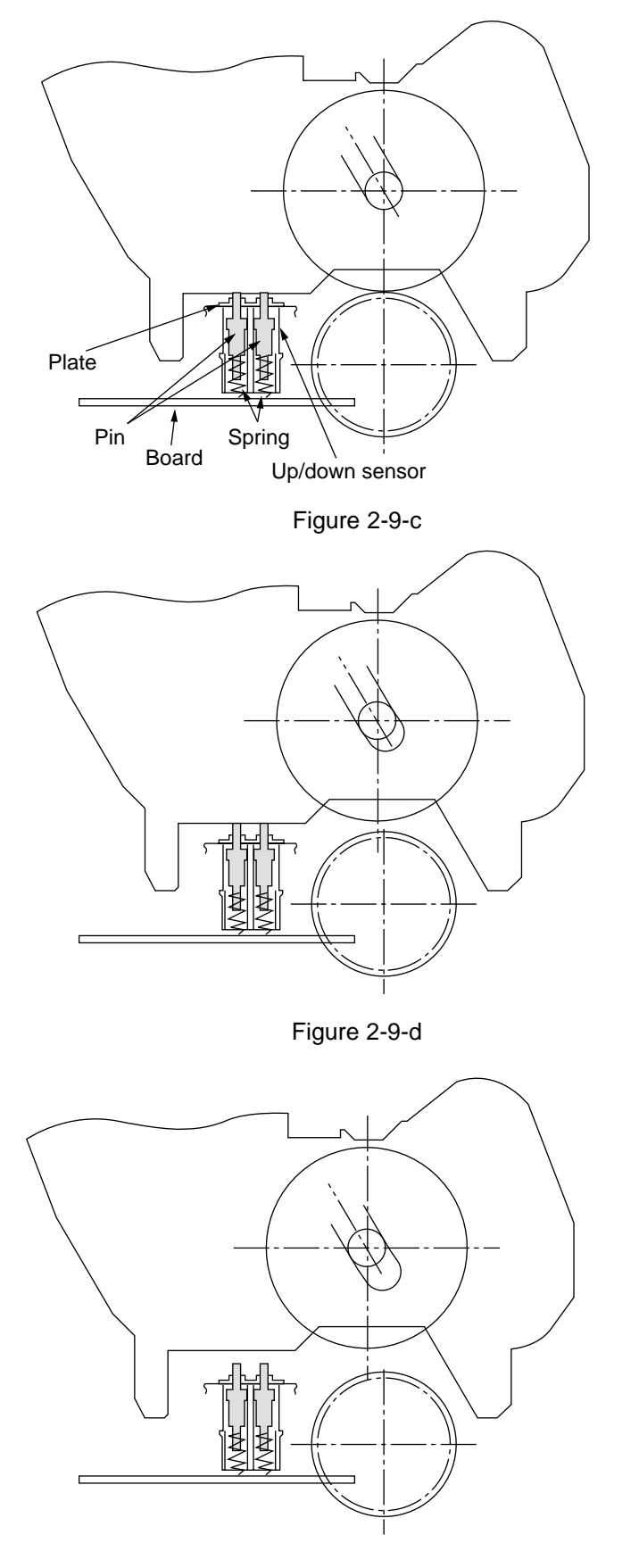

Figure 2-9-e

- (5) Fuser Unit and Paper Ejection
  - A single-pulse motor drives the fuser unit and the eject rollers. In response to the running of the heat motor in the arrow direction (a), the heat roller turns. This roller fuses a toner image to paper by heat and pressure.
  - 2. At the same time, the four eject rollers move to eject the paper.
  - 3. The ejection path is switched back and forth between the route to the face-up stacker and the route to the face-down stacker as follows. When the face-up stacker opens, the paper separator inclines in the direction that guides the paper to the face-up stacker. When the face-up stacker closes, the paper separator inclines in the direction that sends the paper to the face-up stacker.

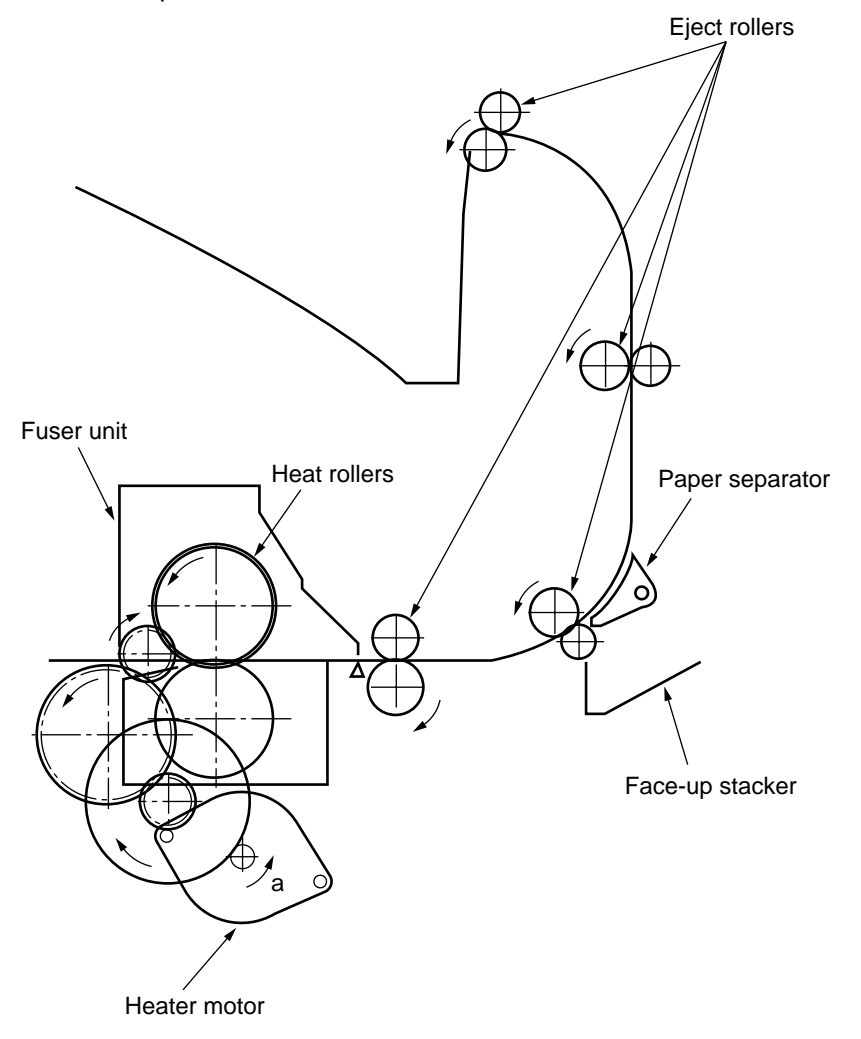

Figure 2-10

- (6) Duplex Unit
  - When the duplex unit receives an instruction from the printer to print on both sides of a sheet of paper, the solenoid opens the separator after the completion of one side printing of a sheet of paper sent from the tray. The path is switched to that to the duplex unit. At this time, as the roller (1) turns in the direction of the arrow "a," the paper is retracted on the rear of the cassette.
  - 2. When fixed time has elapsed after the paper beginning passes through the duplex-in sensor, the rollers reverse and the roller (1) turns in the direction of the arrow "b" to feed the paper into the duplex unit. After that, the paper passes through the rollers (2), (3) and (4), and ejected with the other side printed, and fed again into the printer.

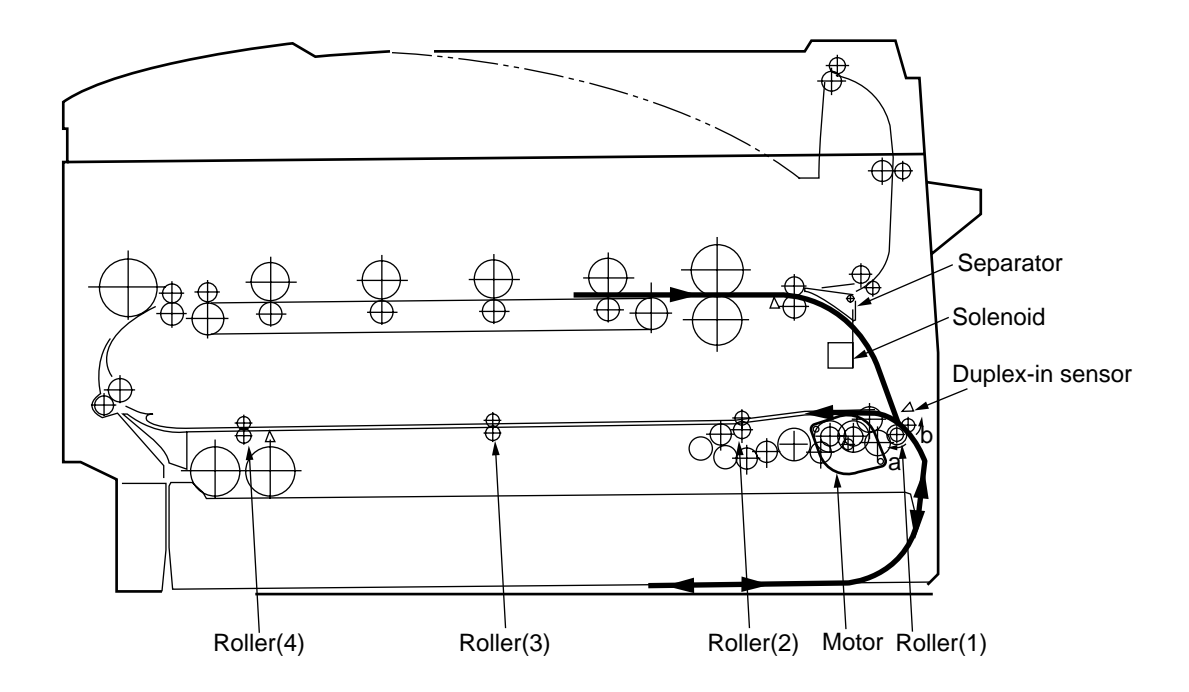

Figure 2-11

## 2.5 Sensor

#### 2.5.1 Paper related sensors

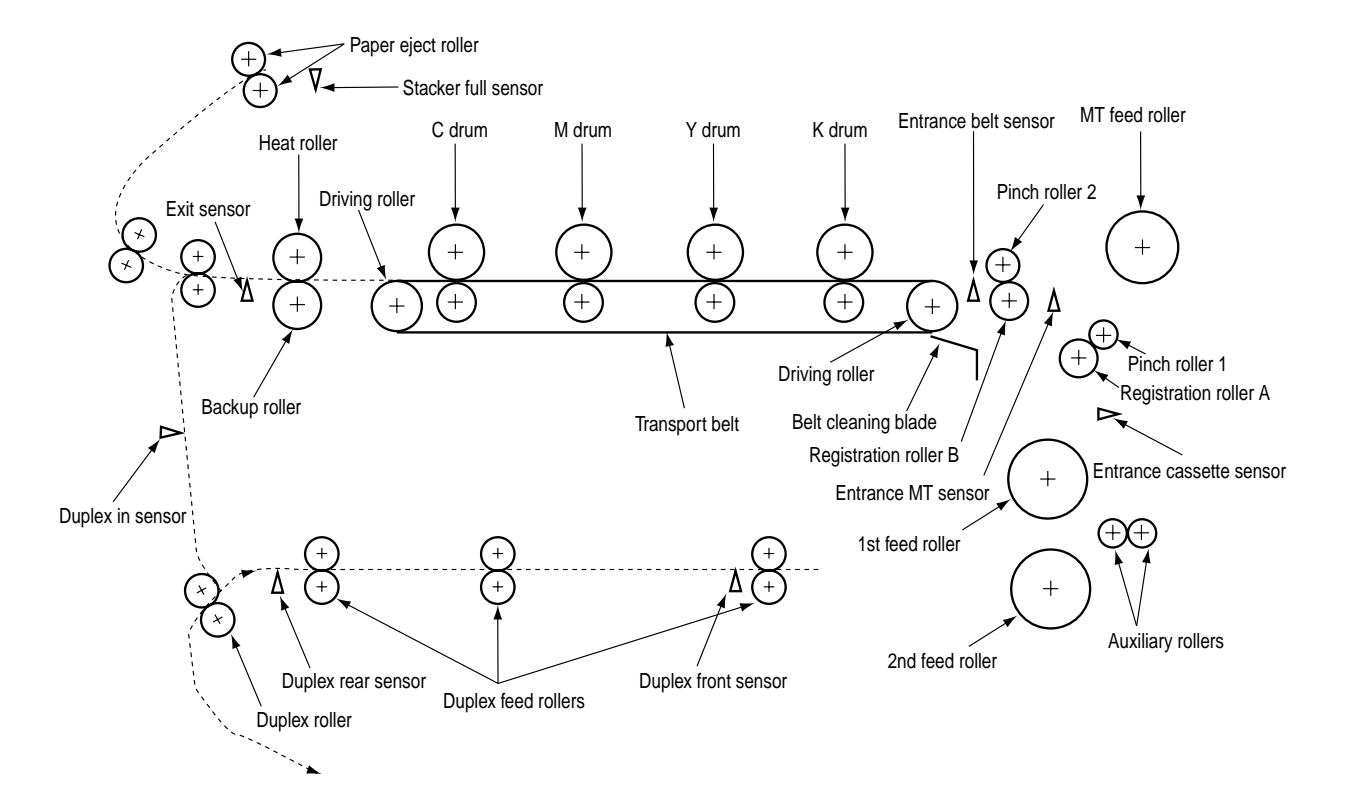

| Sensor                   | Function                                                     | Sensor status          |  |  |  |  |  |  |
|--------------------------|--------------------------------------------------------------|------------------------|--|--|--|--|--|--|
| Entrance MT sensor       | Detects the beginning of incoming paper to determine the     | ON : Paper is present. |  |  |  |  |  |  |
| Entrance Cassette sensor | timing for switching from hopping to transport.              | OFF : Paper is absent. |  |  |  |  |  |  |
| Entrance Belt sensor     | Detects the beginning of transported paper and, based on     | ON : Paper is present. |  |  |  |  |  |  |
|                          | the time taken until the paper beginning reaches the         | OFF : Paper is absent. |  |  |  |  |  |  |
|                          | sensor, determines the paper length.                         |                        |  |  |  |  |  |  |
| Exit sensor              | Detects the beginning and end of paper to determine the      | ON : Paper is present. |  |  |  |  |  |  |
|                          | paper ejection timing.                                       | OFF: Paper is absent.  |  |  |  |  |  |  |
| Duplex In sensor         | Detects the beginning of paper that enters into the duplex   | ON : Paper is present. |  |  |  |  |  |  |
|                          | unit, to determine the time taken until the reversed rollers | OFF : Paper is absent. |  |  |  |  |  |  |
|                          | turn in forward direction.                                   |                        |  |  |  |  |  |  |
| Duplex Rear sensor       | Detects the beginning of reversed paper in the duplex unit.  | ON : Paper is present. |  |  |  |  |  |  |
|                          |                                                              | OFF: Paper is absent.  |  |  |  |  |  |  |
| Duplex Front sensor      | Detects the end of reversed paper in the duplex unit to      | ON : Paper is present. |  |  |  |  |  |  |
|                          | determine the paper ejection timing.                         | OFF : Paper is absent. |  |  |  |  |  |  |
| Stacker Full sensor      | Detects the face-down stacker full of paper.                 | ON : Stacker is full.  |  |  |  |  |  |  |
|                          |                                                              | OFF: Stacker is empty. |  |  |  |  |  |  |

#### 2.5.2 Other sensors

- Paper Empty sensor This sensor checks whether the paper cassette is empty.
- Paper Near sensor
   This sensor checks whether the paper cassette is near empty.
- ③ MT Paper Empty sensor This sensor checks whether paper exists in the front feeder.
- ④ MT Hopping switch This microswitch checks whether the front feeder table is in the up position or in the down position.
- Paper Size switch This sensor detects the size of paper in the paper cassette.
- ID Up/Down sensor (one for each of colors, Y, M, C and K)
   This sensor checks whether the ID unit is in the up position or in the down position.
- ⑦ Toner K, Y, M and C sensors These sensors checks whether the waste toner cartridges are full by measuring the time interval between regular opening movements of toner sensors' respective levers.
- Temperature sensor
   See section 2.7 (Transfer Control Responds to Environmental Changes).
- Humidity sensor
   See section 2.7 (Transfer Control Responds to Environmental Changes).
- OHP sensor
   This sensor detects the presence or the absence of transparencies.
- (1) Alignment sensor Upon correction of color misalignment, this sensor reads the alignment pattern printed at the right and left ends of the transfer belt (see section 2.13).
- 12 Density sensor This sensor measures the density of the pattern for density measurement printed on the transfer belt.
- Media thickness sensor
   This sensor detects whether the thickness of media.
- Waste toner sensorThis sensor checks whether the waste toner is full in the belt waste toner box.

### 2.6 Color Misalignment Correction

C7500/C7300, which is equipped with plural ID units and LED heads, causes color misalignment. The mechanically occurred color misalignment is automatically corrected as follows:

- (1) Color alignment to be corrected
  - ① Color misalignment in X-axis direction (Positional error caused by LED head)
  - ② Color misalignment in slanting direction (Positional error caused by LED head)
  - ③ Color misalignment in Y-axis direction (Positional error caused by I/D unit and LED head)
- (2) Correcting

A preset pattern to detect color misalignment is printed on the belt. The reflection sensor reads the printed pattern, each color's misalignment value is sensed and its correction value is determined. The correction value is used each color's (Cyan, Magenta and Yellow) writing timing in comparison with that of Black.

# 2.7 Transfer Control Responds to Environmental Changes (Room Temperatures and Relative Humidities)

C7500/C7300 of printers measure the room temperature and the relative humidity using their room temperature sensors and humidity sensors. An optimum transfer voltage under each measurement environment is calculated to perform real-time control on printing with its optimum voltage.

|       |                         |                                        |      |       |       |    |            |    |                    | H     | Humidity (% | %) |          |    |           |    |                 |    |      |       |
|-------|-------------------------|----------------------------------------|------|-------|-------|----|------------|----|--------------------|-------|-------------|----|----------|----|-----------|----|-----------------|----|------|-------|
|       |                         | Value Read by Senso                    | r    | 15    | 15    | 25 | 25 3.      | 25 | 35 45              |       | 45          | 55 | 55       | 65 | 65        | 75 | 75              | 85 |      | 85    |
|       | Value Read by<br>Sensor | Value Read by<br>Sensor Register Value | e    | 1E(H) | 1E(H) | 33 | (HB)3(H) 4 | 47 | ( <b>H</b> 7(H) 5C | Y B ( | Ľ(H)        | 70 | (HT)D(H) | 85 | (HB)5 (H) | 99 | ( <b>B)</b> (H) | AL | S(H) | AE(H) |
|       | 5 59(H)                 |                                        |      | 8     | 8     |    | 8          |    | 7                  |       | 7           |    | 7        |    | 7         |    | 6               | 5  |      | 6     |
|       | 5 10                    | 16B(H) 191                             | S(H) | 8     | 8     |    | 8          |    | 7                  |       | 7           |    | 6        |    | 6         |    | 4               | 5  |      | 5     |
| 0     | 10 I.                   | 519E(H) 1D1                            | (H)  | 8     | 8     |    | 7          |    | 7                  |       | 6           |    | 5        |    | 5         |    | 4               |    | 4    |       |
| PL PL | 15 2                    | 201D1(H) 204(H) 8 7                    |      |       | 7     |    | 6          |    | 5                  |       | 4           |    | 4        |    | 3         |    |                 | 3  |      |       |
| ati   | 20 2                    | 5204(H) 23                             | 5(H) | 7     | 7     |    | 6          |    | 5                  |       | 4           |    | 4        |    | 3         |    | 1               | 3  |      | 2     |
| d d   | 25 3                    | 0236(H) 26.                            | 5(H) | 7     | 6     |    | 6          |    | 4                  |       | 4           |    | 3        |    | 1         |    |                 | ?  |      | I     |
| Ter   | 30 3.                   | 5265(H) 29                             | )(H) | 7     | 6     |    | 5          |    | 4                  |       | 2           |    | I        |    | 1         |    |                 | ?  |      | I     |
|       | 35 4                    | 0290(H) 2B                             | 9(H) | 6     | 6     |    | 4          |    | 2                  |       | I           |    | 1        |    | I         |    |                 | 1  |      | I     |
|       | 40                      | 2B9(H)                                 |      | 6     | 5     |    | 4          |    | 2                  |       | 1           |    | 1        |    | 1         |    |                 | 7  |      | 1     |

#### Environment sensing table

|      |                         |                                       |        | Humidity (%) |       |    |            |       |         |     |                 |    |             |     |               |    |                  |    |        |     |
|------|-------------------------|---------------------------------------|--------|--------------|-------|----|------------|-------|---------|-----|-----------------|----|-------------|-----|---------------|----|------------------|----|--------|-----|
|      |                         | Value Read by Senso                   | r      | 15           | 15    | 25 | 25 35      | 5     | 35 45   | 5   | 45              | 55 | 55 65       | -   | 65            | 75 | 75               | 85 | 8.     | 5   |
|      | Value Read by<br>Sensor | Value Read by<br>Sensor Register Valu | e      | IE(H)        | IE(H) | 33 | (HB)3(H) 4 | 7(11, | 17(H) 5 | cv. | [ <b>B</b> ¢(H) | 70 | (HT)D(H) 8. | 5(1 | <b>85</b> (H) | 99 | ( <b>B)9</b> (H) | AE | (H) AE | (H) |
|      | 5                       | 59(H)                                 |        |              |       |    |            |       |         |     |                 |    |             |     |               |    |                  |    |        |     |
| 0    | 5 10                    | 16B(H) 19.                            | (H)    |              |       |    |            |       |         |     |                 |    |             |     |               |    |                  |    |        |     |
| 0    | 10 1                    | 519E(H) 1D.                           | (H)    |              | L/L   |    |            |       |         |     |                 |    |             |     |               |    |                  |    |        |     |
| Inte | 15 2                    | 01D1(H) 20                            | (H)    |              |       |    |            |       |         |     |                 |    |             |     |               |    |                  |    |        |     |
| era  | 20 2                    | 5204(H) 23                            | 6(H) 1 | V/LI         | N/LI  |    | N/L2       |       |         |     | N/N             |    |             |     |               |    |                  |    |        |     |
| đ    | 25 3                    | 0236(H) 26                            | 5(H) 1 | V/LI         |       |    | N/L2       |       | N/N     |     |                 |    |             |     | H/H           |    | H/H              |    |        |     |
| l ₽  | 30 3.                   | 5265(H) 29                            | )(H)   |              | H/L   |    |            |       |         |     |                 |    | H/H         |     |               |    |                  |    |        |     |
|      | 35 4                    | 0290(H) 2B.                           | 9(H) . | H/L          |       |    |            |       |         |     | H/H             |    |             |     |               |    |                  |    |        |     |
|      | 40                      | 2B9(H)                                |        |              |       |    |            |       |         |     |                 |    |             |     |               |    |                  |    |        |     |

### 2.8 Paper Jam Detection

C7500/C7300 detect paper jams after power-on and during printing. When a paper jam occurs, the printing operation is immediately suspended. After the cover is opened and the jammed paper is removed, closing the cover resumes the printing.

| LCD message<br>(Error Code) | ERROR                                     | Error Condition                                                                                                    |
|-----------------------------|-------------------------------------------|----------------------------------------------------------------------------------------------------|
| 400,401                     | Paper Size Error                          | The entrance cassette sensor has not turned off within fixed time after its turn-on. Loading of multiple sheets of paper has been detected.                                       |
| 372                         | Misfeed from Duplex<br>Transport Assembly | Paper could not be loaded from the duplex transport assembly.                                                                                                    |
| 390                         | Misfeed from<br>Multipurpose Tray (MT)    | Paper could not be loaded from the MT.                                                                                                    |
| 391-393                     | Misfeed from Cassette 1, 2 or 3           | Paper could not be loaded from the cassette 1, 2 or 3.                                                                                                    |
| 370                         | Duplex Paper                              | The duplex rear sensor has not turned on during the paper reversing operation of the duplex unit.                                                                                 |
| 383                         | Reversing Jam<br>Duplex Unit Entrance     | The duplex-in sensor has not turned on during the paper loading in the duplex unit.                                                                                               |
| 371                         | Paper Jam<br>Duplex Unit Paper            | The duplex front sensor has not turned on during the operation.                                                                                                    |
| 382                         | Input Jam<br>Paper Ejection Jam           | The paper exit sensor has not detected the end of paper within fixed time after the detection of the beginning of it. The paper exit sensor has not turned off since its turn-on. |
| 381                         | Paper Transport Jam                       | The paper exit sensor has not turned on while paper is running on the belt.                                                                                                    |
| 380                         | Loading Jam                               | Paper has not reached the entrance belt sensor or the MT sensor after the completion of the hopping.                                                                              |
| 490                         | MT Paper Empty                            | There is no paper in the multipurpose tray.                                                                                                    |
| 491-493                     | Cassette 1, 2 or 3<br>Paper Empty         | There is no paper in the cassette 1, 2, or 3.                                                                                                    |

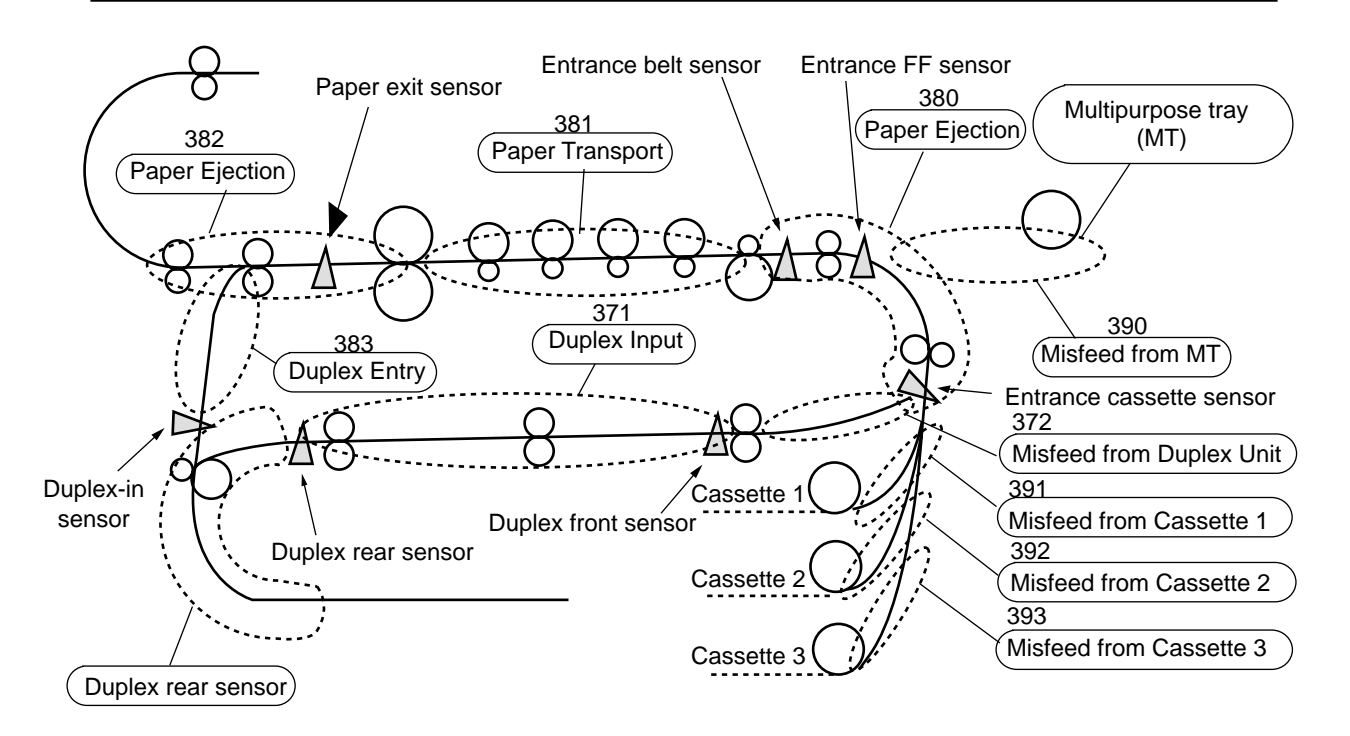

#### 2.9 Cover-Open

When the top cover of the printer is open, the cover-open microswitch turns off to cut the high voltage power and output of not less than 34V. At the same time, the CPU receives CVOPN signals for indicating the status of the microswitch to handle the cover-open.

When the front cover is open, the microswitch also turns off and the 34V power to the duplex unit is cut. The CPU receives FCOVER signals for indicating the status of the microswitch to handle cover-open.

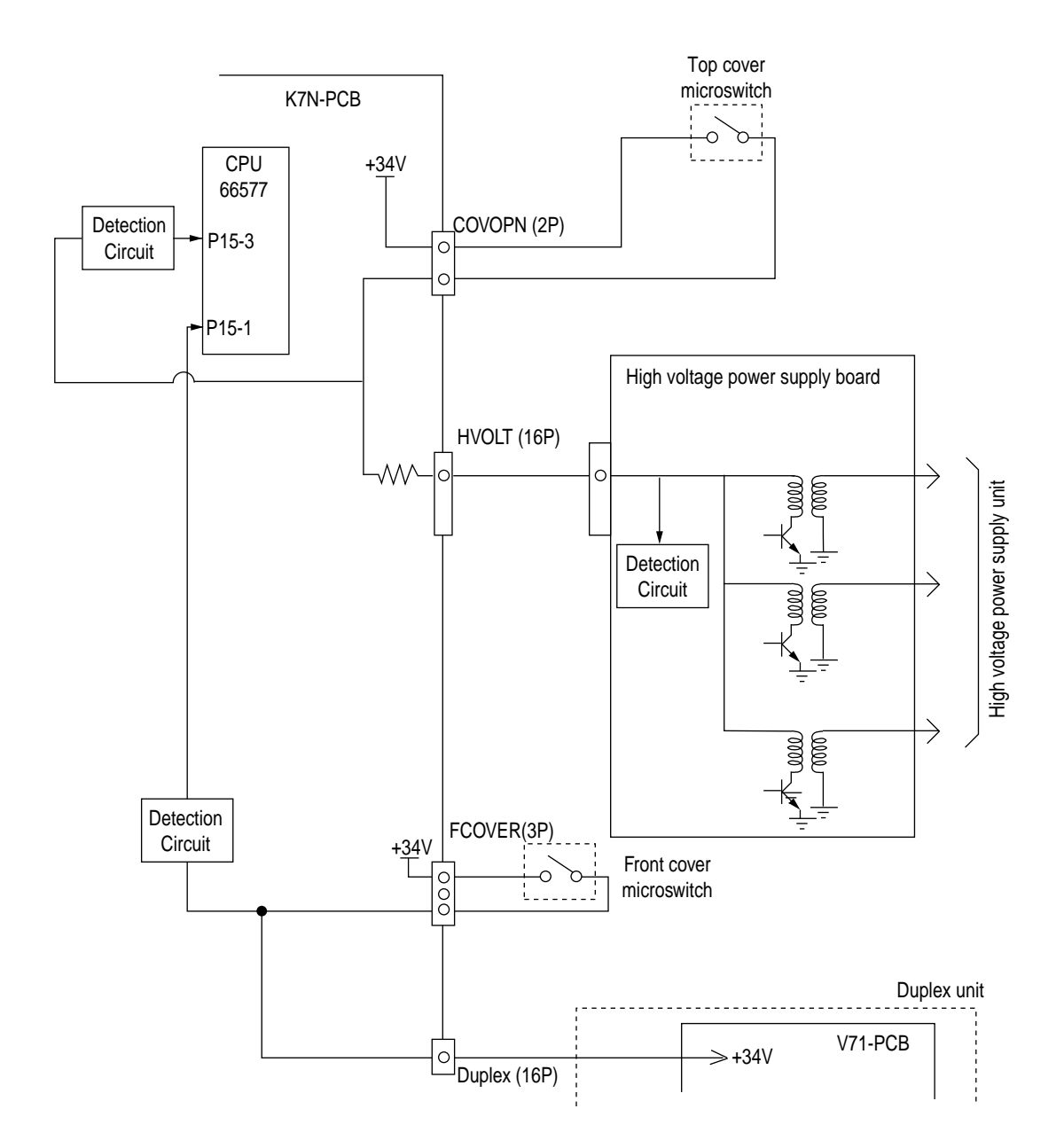
### 2.10 Toner Low Detection

Structure

The toner low detection device consists of the stirring gear that revolves at a constant speed, the stirring bar, and the magnet on the stirring bar. The stirring bar turns in synchronization with the protrusion of the stirring gear.

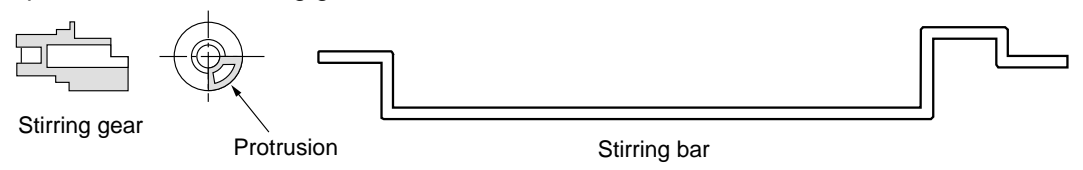

Detection

A toner low condition is detected by measuring the contact time between the sensor lever magnet and the stirring bar.

**Toner Full Condition** 

- The stirring bar turns in synchronization with the stirring gear.
- Even when the stirring bar magnet is place in its highest position, the stirring bar turns by the force of the stirring gear because the opposite side of the bar is placed in toner.

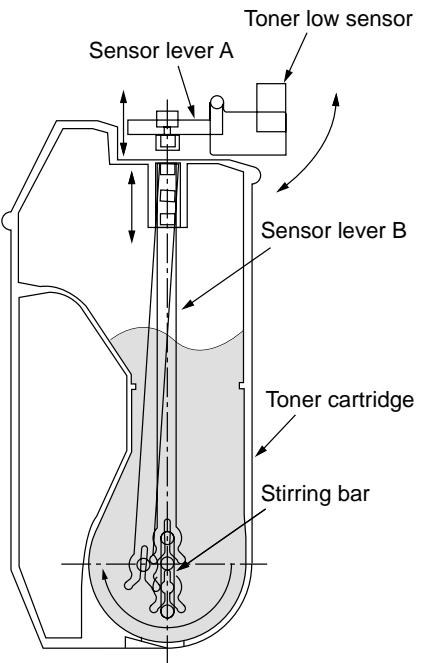

Toner Low Condition

• The stirring bar reaches its highest position, then falls to its lowest position under its own weight because of the absence of toner resistance on the opposite side. In this situation, the bar-magnet contact time becomes long. By measuring the time, a toner low condition is detected.

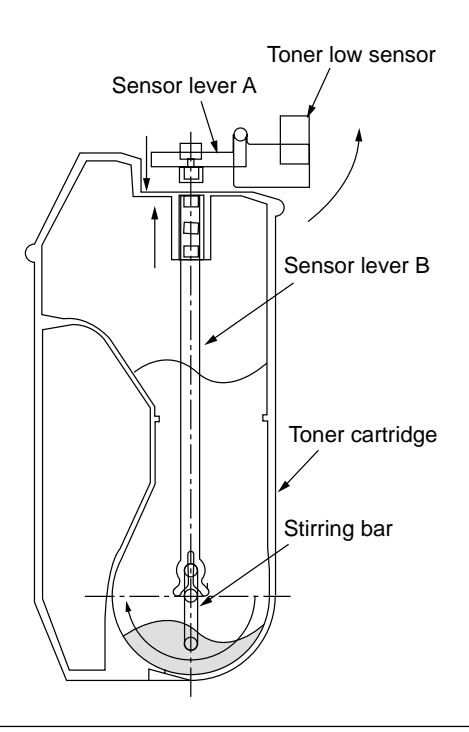

- When the toner low condition is detected 20 consecutive times, toner low is determined. (The toner low message is displayed when about 500 A4 sheets at 5% density have been printed after toner low had been detected.)
- When the toner full condition is detected 10 consecutive times, toner low is removed.
- When the toner sensor remains unchanged for more than 15 cycles of 1.3 seconds, the toner sensor alarm is activated.
- The toner sensor does not perform the detection while the drum motor is not running.

#### 2.11 Page Size Detection

Via the cam moves jointly with the paper guide of the paper cassette, the four tab pieces are driven according to the set position of the paper guide.

Upon installation of the paper cassette, the microswitch detects the condition of the tab pieces and the paper size is recognized.

| State of Microswitch |     |     |     | Paper Size |
|----------------------|-----|-----|-----|------------|
| SW1                  | SW2 | SW3 | SW4 |            |
| 0                    | 1   | 1   | 1   | Letter     |
| 0                    | 1   | 0   | 1   | Executive  |
| 0                    | 0   | 1   | 1   | A 4        |
| 1                    | 1   | 1   | 0   | Legal 14   |
| 1                    | 0   | 1   | 1   | Legal 13   |
| 1                    | 1   | 0   | 1   | B 5        |
| 1                    | 1   | 0   | 0   | A 5        |
| 1                    | 0   | 0   | 1   | A 6        |

#### 2.12 Operation at Power-on

- 2.12.1 Self-diagnostic test
  - (1) Initial test

The followings are automatically performed at power-on.

- (a) ROM check
- (b) RAM check
- (c) EEPROM check
- (d) Flash ROM check
- (2) ROM check ROM is checked by calculating a HASH value.
- (3) RAM check
  - (a) RAMs are by type. Out-of-specification RAM is judged as an error.
  - (b) The order of mounted RAMs is checked. Out-of-standard order is judged as an error.
  - (c) Each slot's RAM is checked by read-after-write operation.
- (4) EEPROM check

Specific data stored at a fixed address of EEPROM is checked..

(5) Flash ROM check

The flash ROM format is checked. Unformatted ROM is formatted after read-after-write checking.

(6) Option unit check

Before the printer goes into the operation mode, the presence of the option units (e.g., the HDD, NIC, option trays and duplex unit) is checked.

### 2.13 Color Misalignment Detection

Reflection-type optical sensors for detecting color misalignment (Z71-PCB) are mounted on the belt at the right and left ends, respectively, in front of the toner scraping (cleaning) blade which is at the back of the belt unit. The color misalignment detection pattern is printed on the belt at each of the right and left ends and, by reading the patterns by the reflection-type optical sensors, the misalignment amounts are measured with respect to Black to determine correction values. Then, the misalignment in main-scanning, sub-scanning and slanting directions is corrected. These operations are performed at power-on, at cover-close, after two hours idling and every 400 pages.

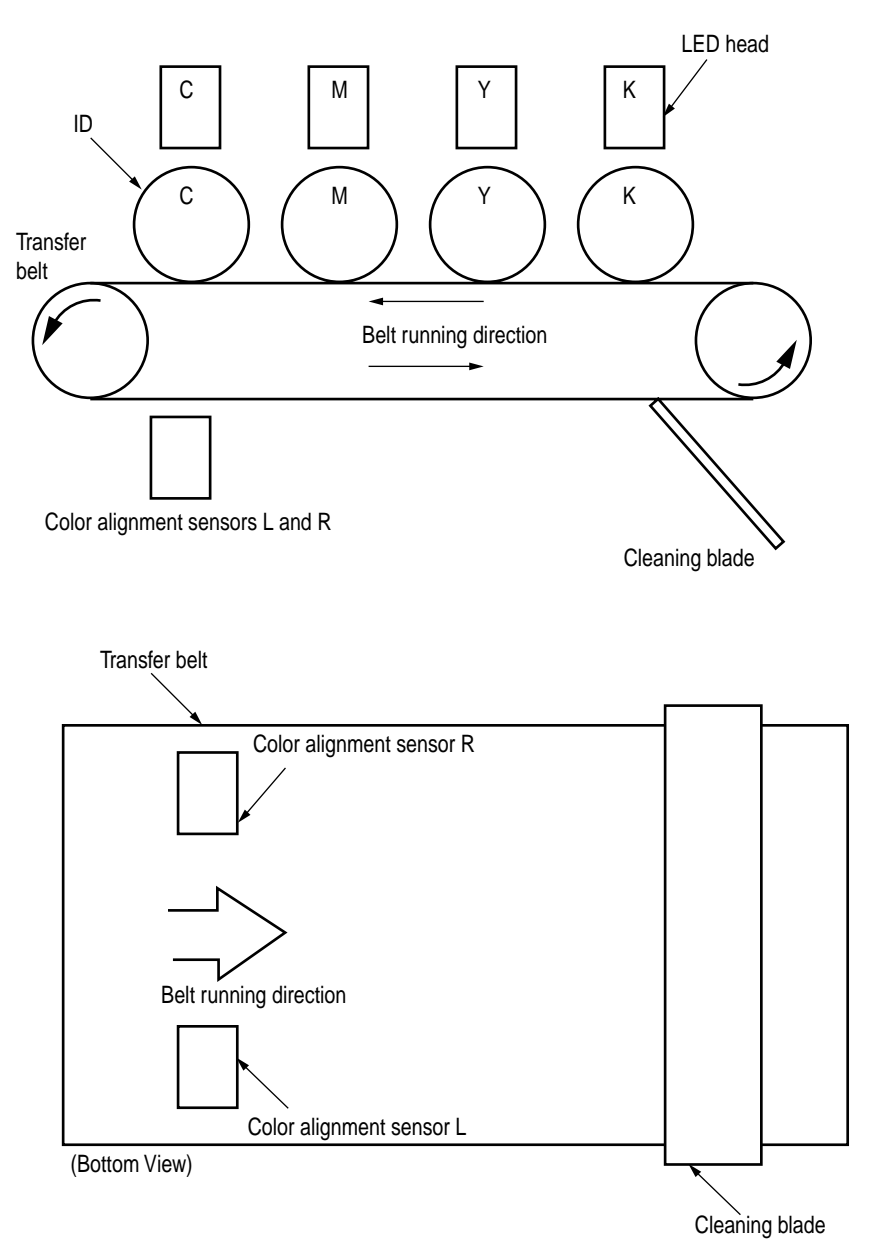

### 2.14 Version Read of Units Replaced Periodically

The version of each of the I/D, fuser unit and belt unit which are replaced periodically is determined whether it is new or previous according to whether the fuse in it is conducting or out of conduction. When the fuse is conducting, the unit is decided that it is new. The "new" or "previous" judgment is performed at power-on and at cover-close. The life counter of every new unit is reset and the "new" or "previous" judging purpose fuse in the unit is cut.

### 2.15 Life Count for Units Replaced Periodically

The life of each of the I/D, fuse unit and belt unit which are replaced periodically is counted as shown in the following table:

| Unit Name                     | Condition                                                                                                    | Action                                                                                                    |
|-------------------------------|----------------------------------------------------------------------------------------------------|----------------------------------------------------------------------------------------------------|
| I/D (Image Drum<br>Cartridge) | The number of drum revolutions is counted, on a letter paper length + continuous-printing paper interval basis.<br>End of Life: Time when a distance equivalent to pages of 20K is printed (3P/J).                                                                                                    | Printing stops, but 500 pages can<br>be printed after cover open and<br>close operation.                                      |
| Toner Cartridge               | The number of dots printed is counted. The used amount is determined based on the counter value (See section 2.16). End of Life: Time when toner low occurs.                                                                                                    | Printing stops, but 20 pages can be<br>printed after turning the power on<br>again or after opening and closing<br>the cover. |
| Belt Unit                     | The number of drum revolutions is counted, on a letter paper length + continuous-printing paper interval basis.<br>The count of one is performed every time when one page is passed.<br>End of Life: Time when:<br>(1) the counter value reaches 60K; or (2) the count of 2000 is reached after belt waste toner near full is detected. | Printing stops, but 20 pages can be<br>printed after turning the power on<br>again or after opening and closing<br>the cover. |
| Fuser Unit                    | The count of one is performed every time when one page is passed.<br>End of Life: Time when the counter value reaches 60K.                                                                                                    | Warning (the unit can still be used).                                                                                         |
| Feed Roller<br>Components     | The count of one is performed every time when one page is passed.<br>End of Life (as Guide): Time when the counter value reaches 120K (the time varies depending on operating conditions).                                                                                                    | None.                                                                                                    |

#### 2.16 Toner Consumption Detection

The used toner amount is detected by counting the number of dots printed. After toner low is detected, when the equivalent of 800 pages on A4 and 5% duty is reached, toner-empty occurs. After turning the power on again, or opening and closing the cover, 20 pages can be printed.

### 3. PARTS REPLACEMENT

This section describes the procedure for replacing the parts, assemblies and units in the field. The replacing procedure is given for detachment. To attach, use the reverse procedure.

### 3.1 Precautions in Replacing Parts

- (1) Before replacing the parts, be sure to remove the AC cable and the interface cable.
  - (a) To remove the AC cable, always use the following procedure.
    - i) Flip the power switch of the printer off (to "O").
    - ii) Pull the AC inlet plug of the AC cable out of the AC receptable.
    - iii) Remove the AC cable and the interface cable from the printer.
  - (b) To connect the printer again, always use the following procedure.
    - i) Connect the AC cable and the interface cable to the printer.
    - ii) Insert the AC inlet plug into the AC receptacle.
    - iii) Flip the power switch of the printer on (to "I").

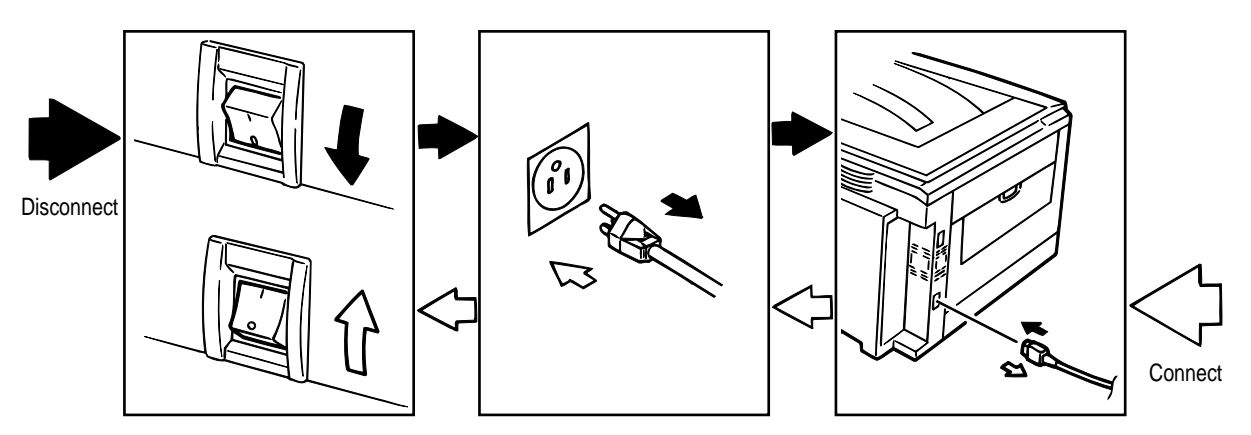

- (2) Do not disassemble the printer so long as it operates properly.
- (3) Minimize the disassembly. Do not detach parts other than those shown in the replacing procedure.
- (4) For maintenance, use designated tools.
- (5) Follow the order instructed to disassemble the printer. Incorrect order may damage the parts.
- (6) Small parts such as screws and collars tend to get lost, so temporarily place and fix them in their original positions.
- (7) When handling ICs and circuit boards such as microprocessors, ROMs and RAMs, do not use gloves that likely to have static.
- (8) Do not place the printed circuit boards directly on the printer or the floor.

### [Maintenance Tools]

Table 3-1 lists tools necessary to replace the printed circuit boards and the units.

| No. | Service Tools |                                                            | Q' ty | Place of use                                        | Remarks |
|-----|---------------|------------------------------------------------------------|-------|-----------------------------------------------------|---------|
| 1   |               | No. 1-100 Philips screwdriver                              | 1     | 2~2.5 mm screws                                     |         |
| 2   |               | No. 2-200 Philips screwdriver, Magnetized                  | 1     | 3~5 mm screws                                       |         |
| 3   |               | No. 3-100 screwdriver                                      | 1     |                                                     |         |
| 4   |               | No. 5-200 screwdriver                                      | 1     |                                                     |         |
| 5   |               | Digital multimeter                                         | 1     |                                                     |         |
| 6   |               | Pliers                                                     | 1     |                                                     |         |
| 7   |               | Handy cleaner                                              | 1     |                                                     |         |
| 8   |               | LED Head cleaner<br>P/N 4PB4083-2248P001                   | 1     | Cleans LED head                                     |         |
| 9   |               | High voltage probe                                         | 1     |                                                     |         |
| 10  | Label         | Transparency sheet<br>( thickness premeasured)<br>42404301 | 1     | Adjustment for Media<br>Thickness sensor            |         |
| 11  |               | Stage height adjustment jig 42423701                       | 1     | Adjustment for Media<br>Thickness sensor            |         |
| 12  |               | ⊖Microdriver<br>2.0mm                                      | 1     | Adjustment for Lever<br>adjust<br>(Media Thickness) |         |

# 3.2 Parts layout

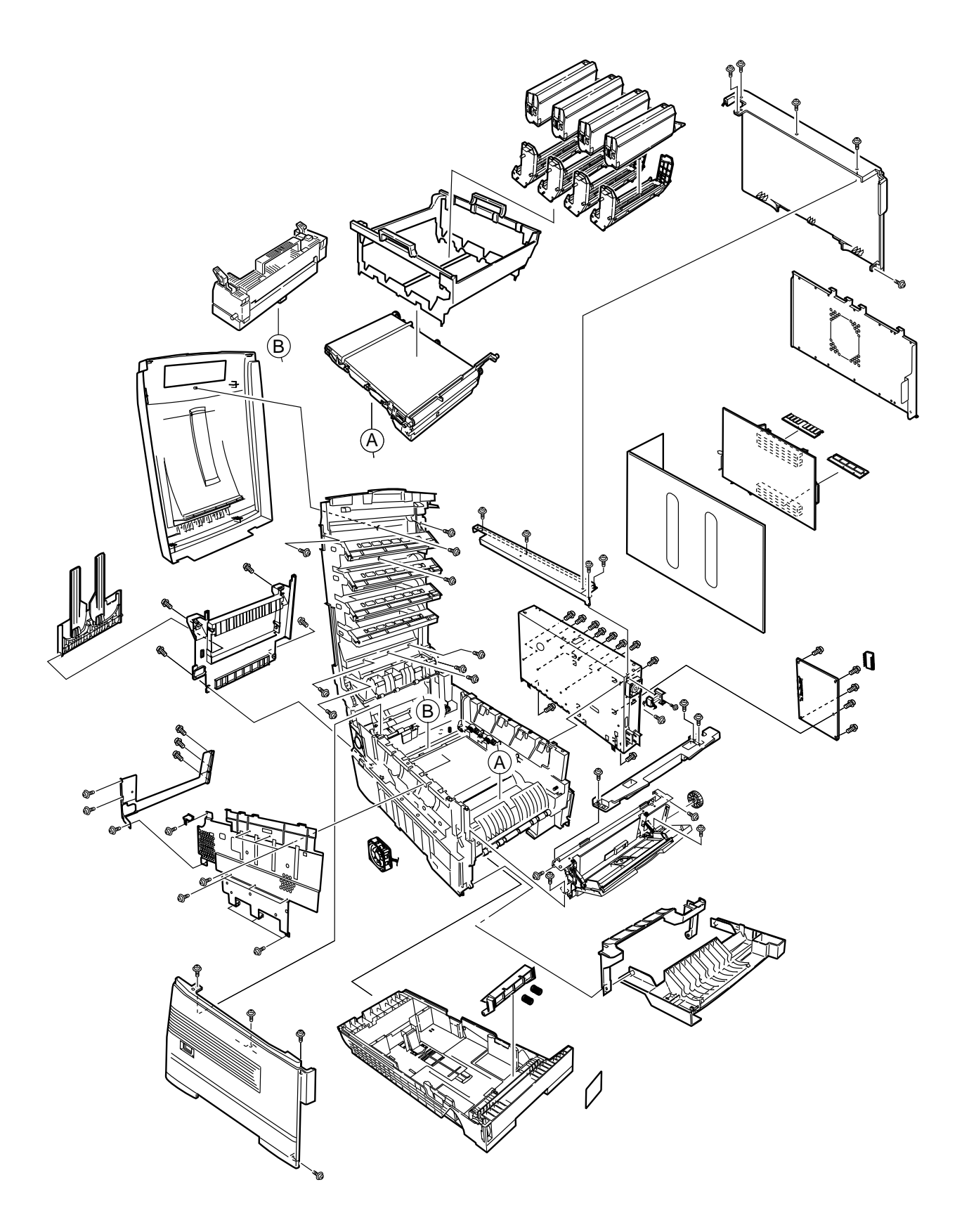

Figure 3-1

[Top Cover Assy]

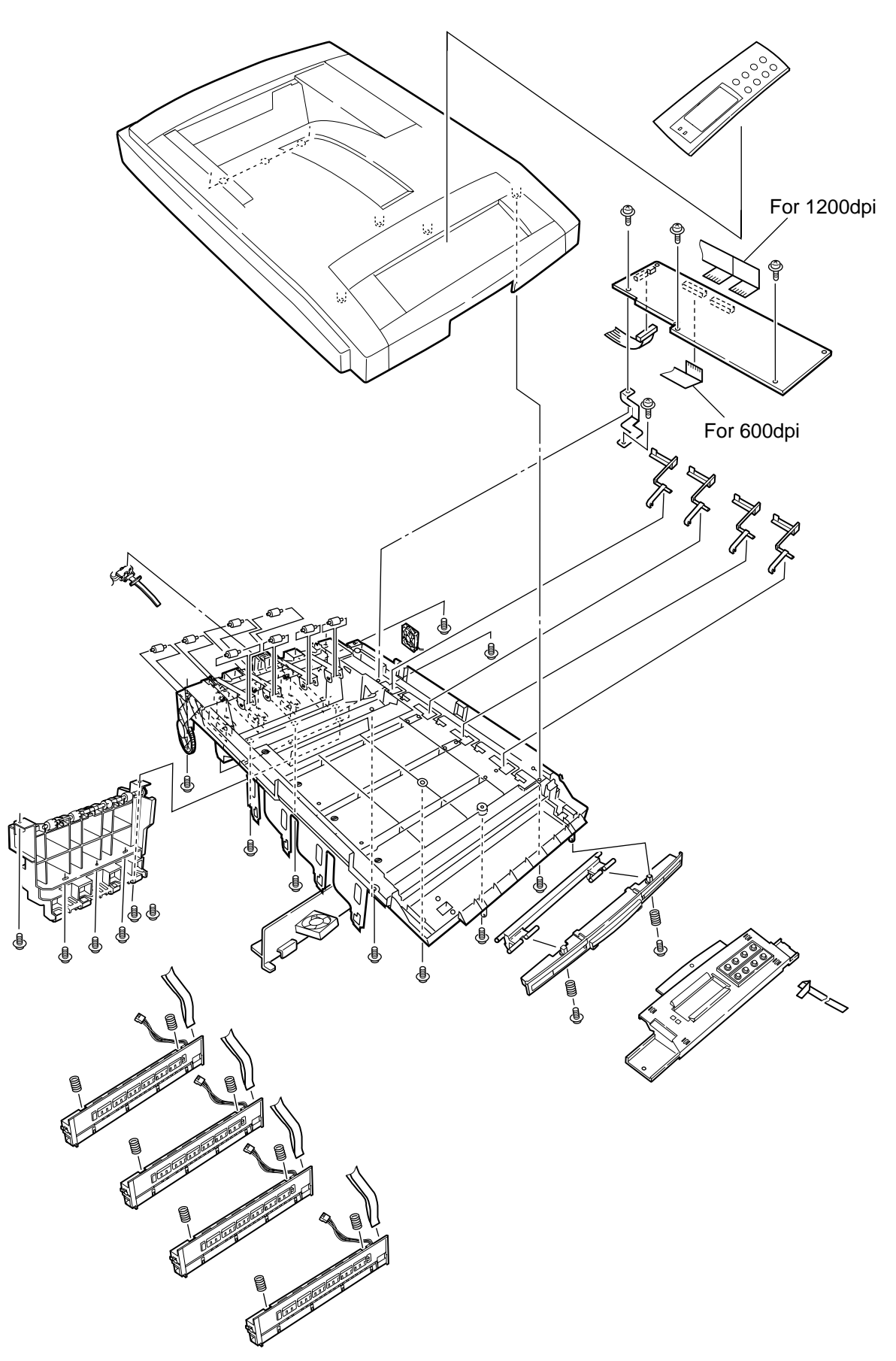

Figure 3-2

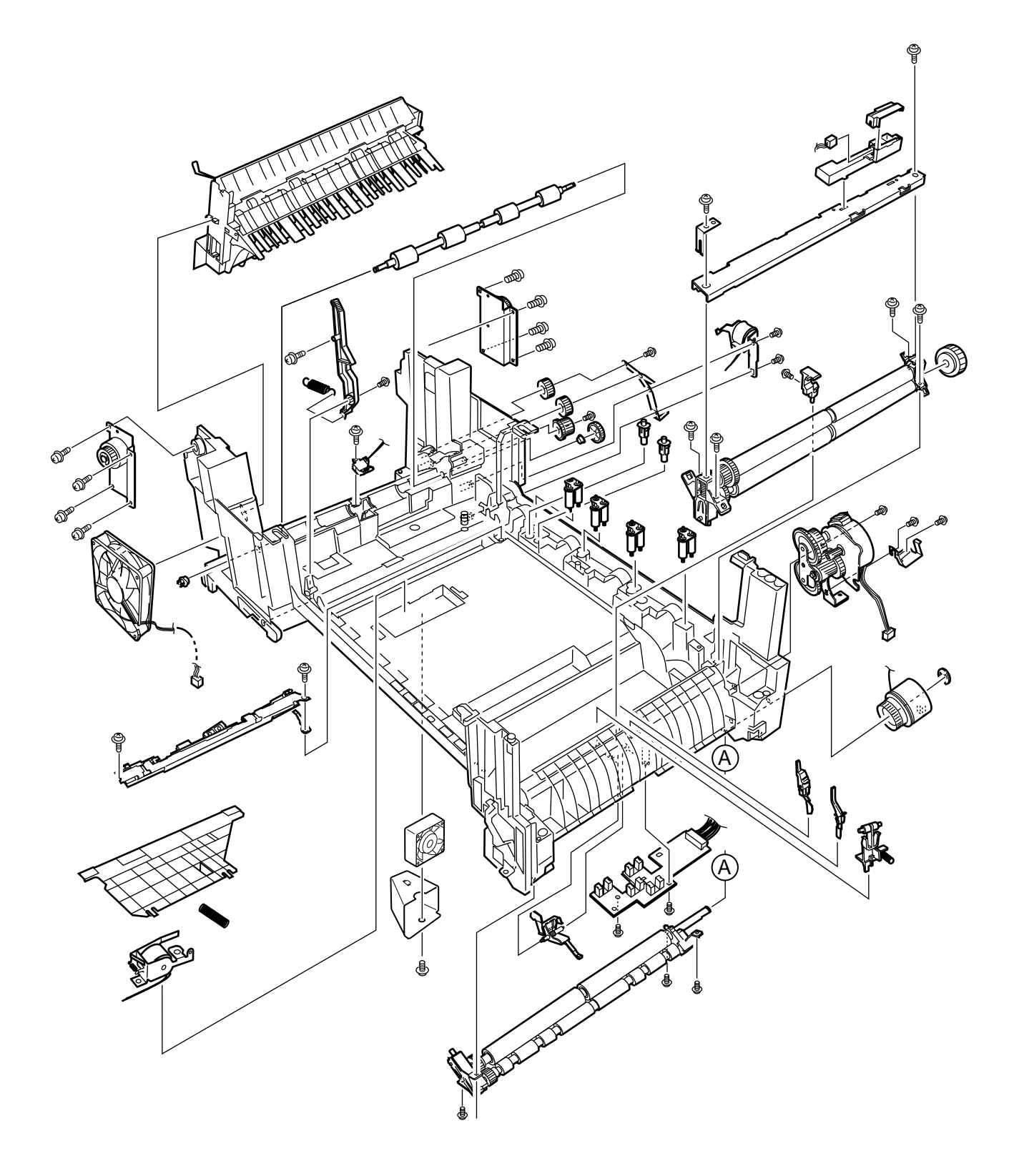

Figure 3-3

[Printer Unit-2/2]

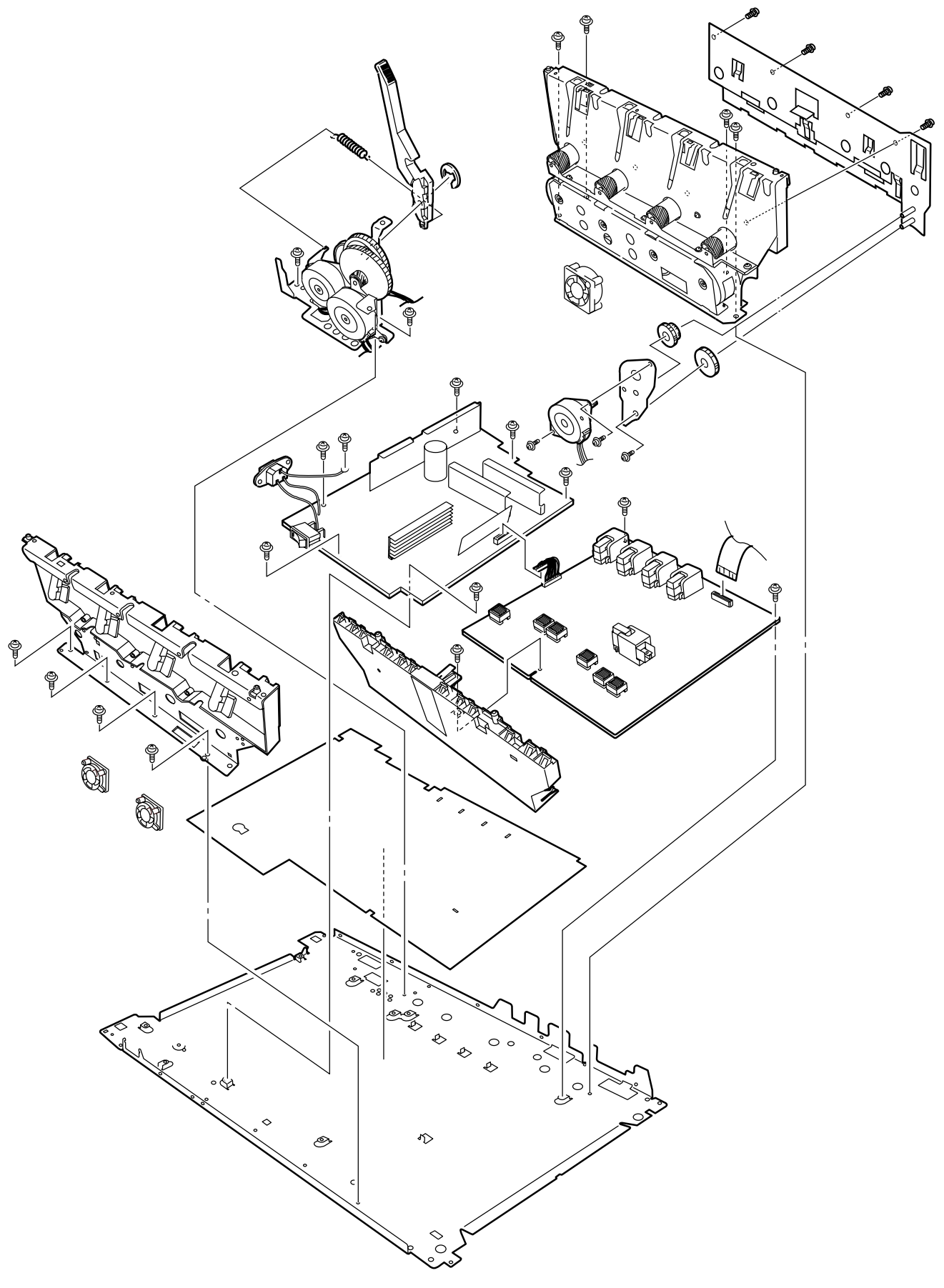

Figure 3-4

[Cassette Guide Assy (L),(R)]

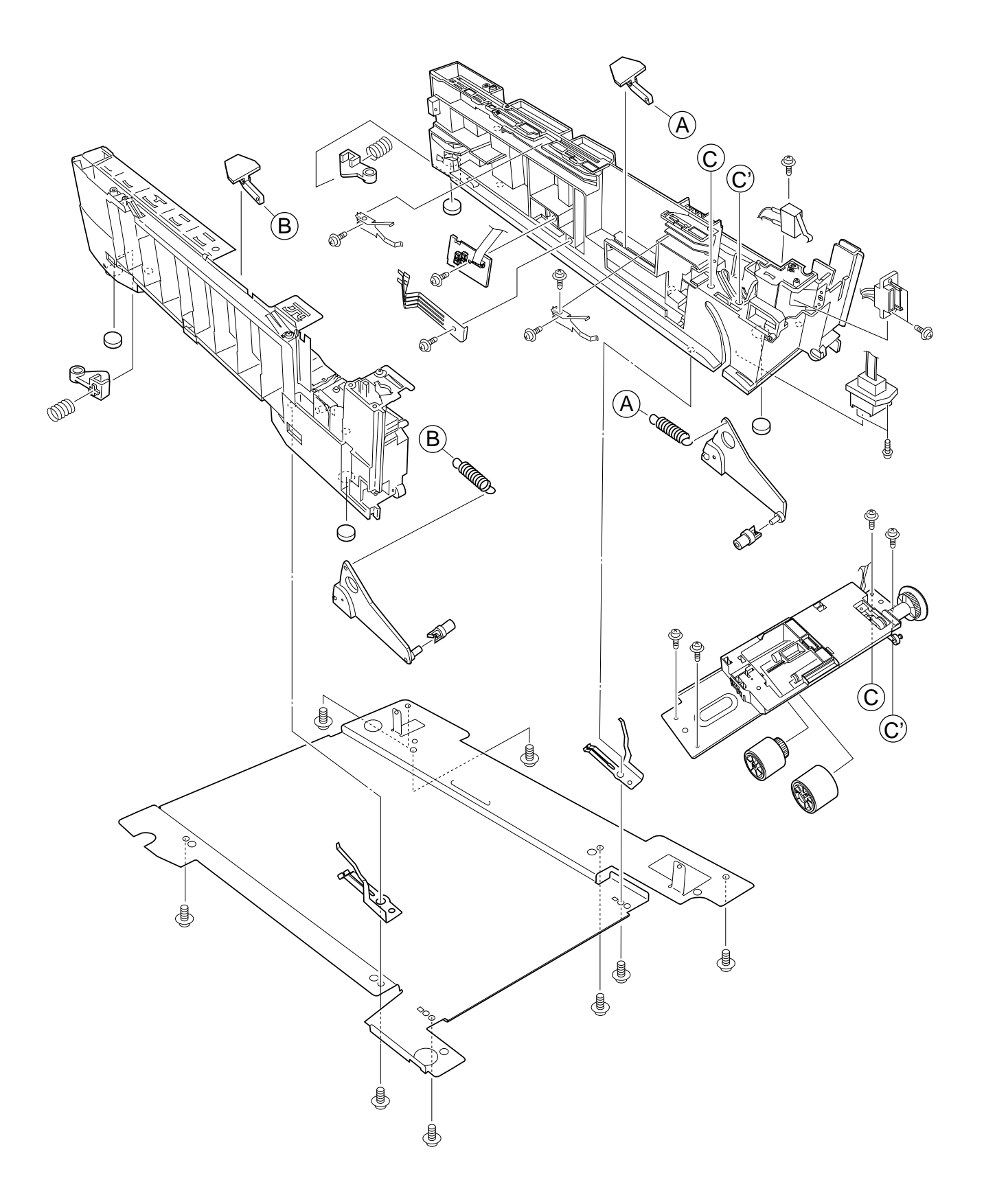

[Duplex Unit]

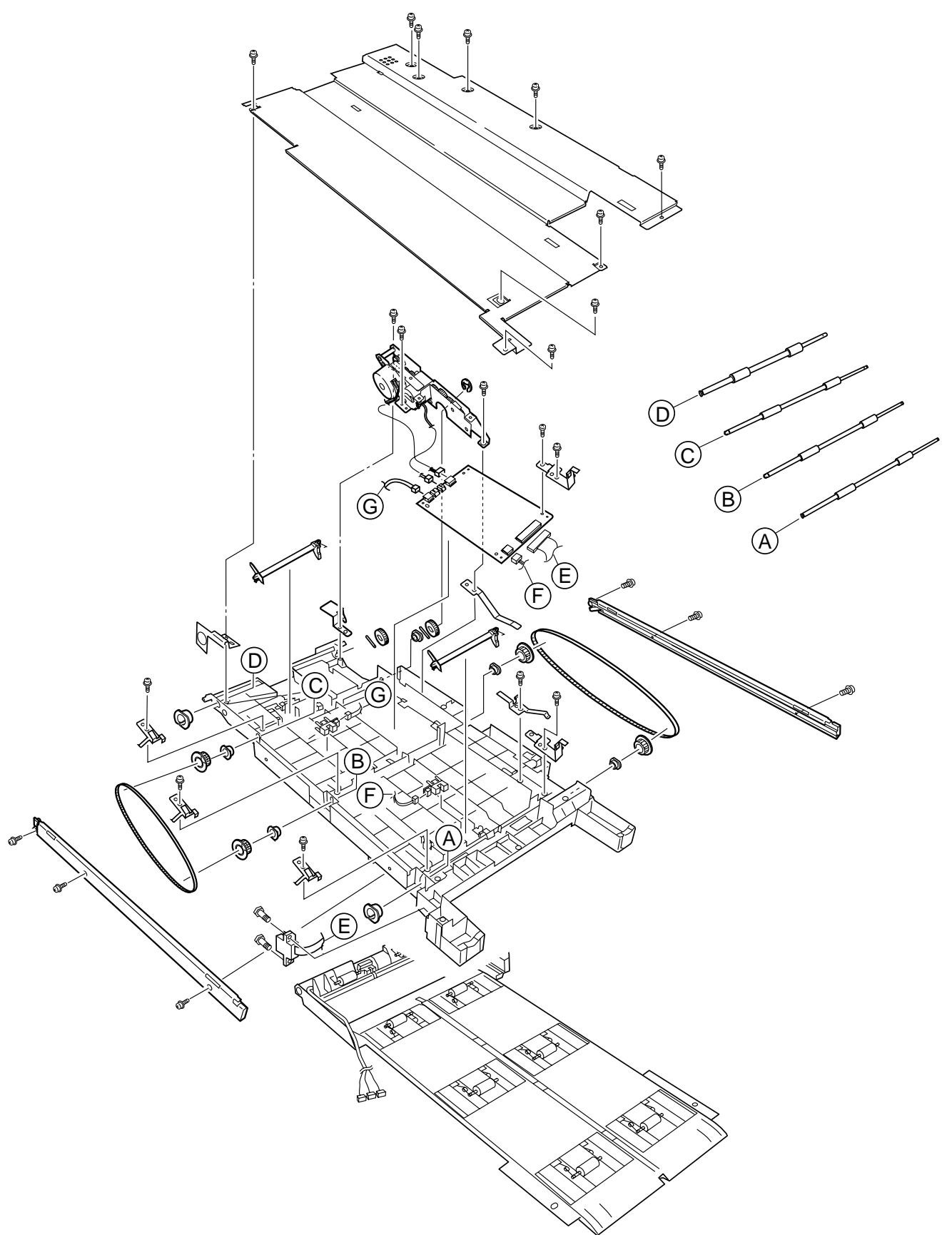

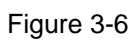

## 3.3 Replacing Parts

This section describes how to replace the parts and assemblies shown in the following disassembling system diagram.

| C7500 /C7300 Print Engine | Controller PWB (3.3.23)                                        |                                       |                                                  |                                              |                                                         |  |
|---------------------------|----------------------------------------------------------------|---------------------------------------|--------------------------------------------------|----------------------------------------------|---------------------------------------------------------|--|
| LED Assy (3               | 4<br>3.3.2)                                                    |                                       |                                                  |                                              |                                                         |  |
|                           | Power Supply (2.2.26)                                          |                                       |                                                  |                                              |                                                         |  |
|                           |                                                                |                                       |                                                  |                                              |                                                         |  |
| - High Voltage            | Power Supply (3.3.37)                                          |                                       |                                                  |                                              |                                                         |  |
| 41940001<br>Printer NIP   | 1 - 40839001                                                   |                                       |                                                  |                                              |                                                         |  |
| - PX711                   | - 40839406                                                     | -7                                    |                                                  | - 4PP4122-1217P001                           | -40349102                                               |  |
|                           | Right Cassette Guide Assy (3.3.41)                             |                                       |                                                  | Plastic Slide (3.3.41)                       | Cassette Guide Pivot (R) (3.3.40)                       |  |
|                           | Main Feed Assy (3.3.39)                                        | Feed Roller (3.3.9)                   | )                                                | Cassette Guide Pivot (L) (3.3.4              | 1) Plastic Roller (3.3.40)                              |  |
|                           | -                                                              | -40325401                             |                                                  | - 40349701                                   | -40928101                                               |  |
|                           |                                                                | Main Feeder Drive<br>-40313202        | e Gear (3.3.39)                                  | Plastic Roller (3.3.41)                      | Cassette Spring (3.3.40)                                |  |
|                           |                                                                | Nudger Roller (3.3                    | 8.9)                                             | Cassette Spring (3.3.41)                     | Cassette Lock (3.3.40)                                  |  |
|                           |                                                                |                                       |                                                  | - 4PP4076-5359P001                           | -4PP4043-4526P001                                       |  |
|                           |                                                                |                                       |                                                  | Cassette Lock (3.3.41)<br>— 4PP4043-4526P001 | Cassette Lock Spring (3.3.40)<br>                       |  |
|                           |                                                                |                                       |                                                  | Cassette Lock Spring (3.3.41)                | Foot (3.3.40)                                           |  |
|                           | -40844306                                                      | n                                     |                                                  | - 4PB4016-1960P002 x 2                       |                                                         |  |
|                           | Regist Roller Assy (A) (3.3.17                                 | )                                     |                                                  | - 40368304                                   |                                                         |  |
|                           |                                                                |                                       |                                                  | Paper Size Sensing PWB PXC                   | (3.3.41)                                                |  |
|                           |                                                                |                                       |                                                  | - 4PP4076-5360P001                           |                                                         |  |
|                           |                                                                |                                       |                                                  | - 41143701                                   |                                                         |  |
|                           |                                                                |                                       |                                                  | Duplex Assy Ground contact (3                | .3.41)                                                  |  |
|                           |                                                                |                                       |                                                  | - 41309106<br>2nd Tray Connector (3.3.41)    |                                                         |  |
|                           |                                                                |                                       |                                                  | 41285701PA                                   |                                                         |  |
|                           |                                                                |                                       |                                                  | Plate Assy-SW(Front) (3.3.41)                | Microswitch-Assy (3.3.41)                               |  |
|                           | 41940201                                                       |                                       | - 41940301 -                                     |                                              | 40841301                                                |  |
|                           | Printer Unit                                                   |                                       | Printer Chas                                     | ssis (3.3.17)                                | Fuser Latching Handle (L) (3.3.31)                      |  |
|                           | - 41128101                                                     |                                       | Regist Rolle                                     | er Assy (B) (3.3.18)                         | Fuser Latching Handle Spring (3.3.31)                   |  |
|                           | 42153101                                                       |                                       | - 40845801                                       |                                              |                                                         |  |
|                           | Main Cooling Fan Assy (3.3.2                                   | 0)                                    | Registration<br>41187102                         | Motor Assy (3.3.19)                          | 40841701                                                |  |
|                           | - 2381023P0003<br>HV Tape Harness                              |                                       | Registration                                     | 1 Clutch (3.3.19)                            | Entrance Sensor Actuator #2 (3.3.28)                    |  |
|                           | The lape framess                                               |                                       | 40859201<br>Duplex Guid                          | to Accy (3 3 22)                             | - 40841801<br>Entrance Sensor Actuator #3 (3 3 28)      |  |
|                           | — 40847306 ————                                                |                                       | - 40848501                                       | 10 / (339 (0.0.22)                           | - 42199601                                              |  |
|                           | Main Motor Assy (3.3.34)                                       |                                       | Main Feede                                       | er Drive Gear A (3.3.35)                     | Waste Toner Sensor Actuator (3.3.28)                    |  |
|                           |                                                                |                                       | <ul> <li>40848601</li> <li>Main Feede</li> </ul> | er Drive Gear B (3 3 35)                     | Duplex Gate solenoid Assy (3.3.29)                      |  |
|                           |                                                                |                                       | 40846001                                         | 1 Billio Coul B (0.0.00)                     | - 41968701                                              |  |
|                           |                                                                |                                       | Main Feede                                       | er Motor (3.3.35)                            | Registration Shutter Solenoid Assy                      |  |
|                           | - 40848801                                                     | A A A A A A A A A A A A A A A A A A A | - 40841401                                       | ing Handle (B) (2.2.22)                      | Registration Shutter                                    |  |
|                           | – 40850201                                                     | n ASSY (3.3.32)                       | 40841501                                         | ing ratione (K) (3.3.33)                     | - 41968501<br>Project ation Shutter Spring              |  |
|                           | Contact Assy (3.3.36)                                          |                                       | Fuser Latch                                      | ing Handle Spring (3.3.33)                   | - 42170801                                              |  |
|                           | <ul> <li>41303606</li> <li>Left Plate Assv (3.3.36)</li> </ul> |                                       |                                                  |                                              | Fuser Drive Gear-C (3.3.29)                             |  |
|                           | - 40864301                                                     |                                       |                                                  |                                              | Fuser Exit Roller (3.3.29)                              |  |
|                           | Rear Cover (3.3.10)                                            |                                       |                                                  |                                              | - 40316301                                              |  |
|                           | Left Side Cover (3.3.12)                                       |                                       |                                                  |                                              | Fuser Drive Gear-B (3.3.29)                             |  |
|                           | - 40864503                                                     |                                       |                                                  |                                              | Fuser Exit Roller Bushing (L) (3.3.29)                  |  |
|                           | Right Side Cover (3.3.13)<br>— 40864601                        |                                       |                                                  |                                              | + 4PP4043-4489P001                                      |  |
|                           | Front Cover Assy (3.3.7)                                       |                                       |                                                  |                                              | - user Exit Koller Busning (K) (3.3.29)<br>41189701 x 4 |  |
|                           | - 41042501<br>Front Cover Inner Boffle (2.2.1                  | 7)                                    |                                                  |                                              | Drum Contact Assy (3.3.15)                              |  |
|                           | – 41374902                                                     | ()                                    |                                                  |                                              | - 41258301<br>Entrance Sensor PIMB (3.3.27)             |  |
|                           | Face Up Tray (3.3.11)                                          |                                       |                                                  |                                              | - 41312801                                              |  |
|                           | - 40864901<br>Frame Assy - Release                             |                                       |                                                  |                                              | Left Top Cover Spring Assy (3.3.25)                     |  |
|                           | Tamo nooy Trolodoo                                             |                                       |                                                  |                                              | Right Top Cover Spring Assv (3.3.25)                    |  |
|                           | Ĺ                                                              |                                       |                                                  |                                              | - 41944001                                              |  |
| (A                        | $\mathcal{Y}$                                                  |                                       |                                                  |                                              | Color Registration Sensor Assy (3.3.21)                 |  |
|                           |                                                                |                                       |                                                  |                                              | Exit Sensor Assy (3.3.30)                               |  |

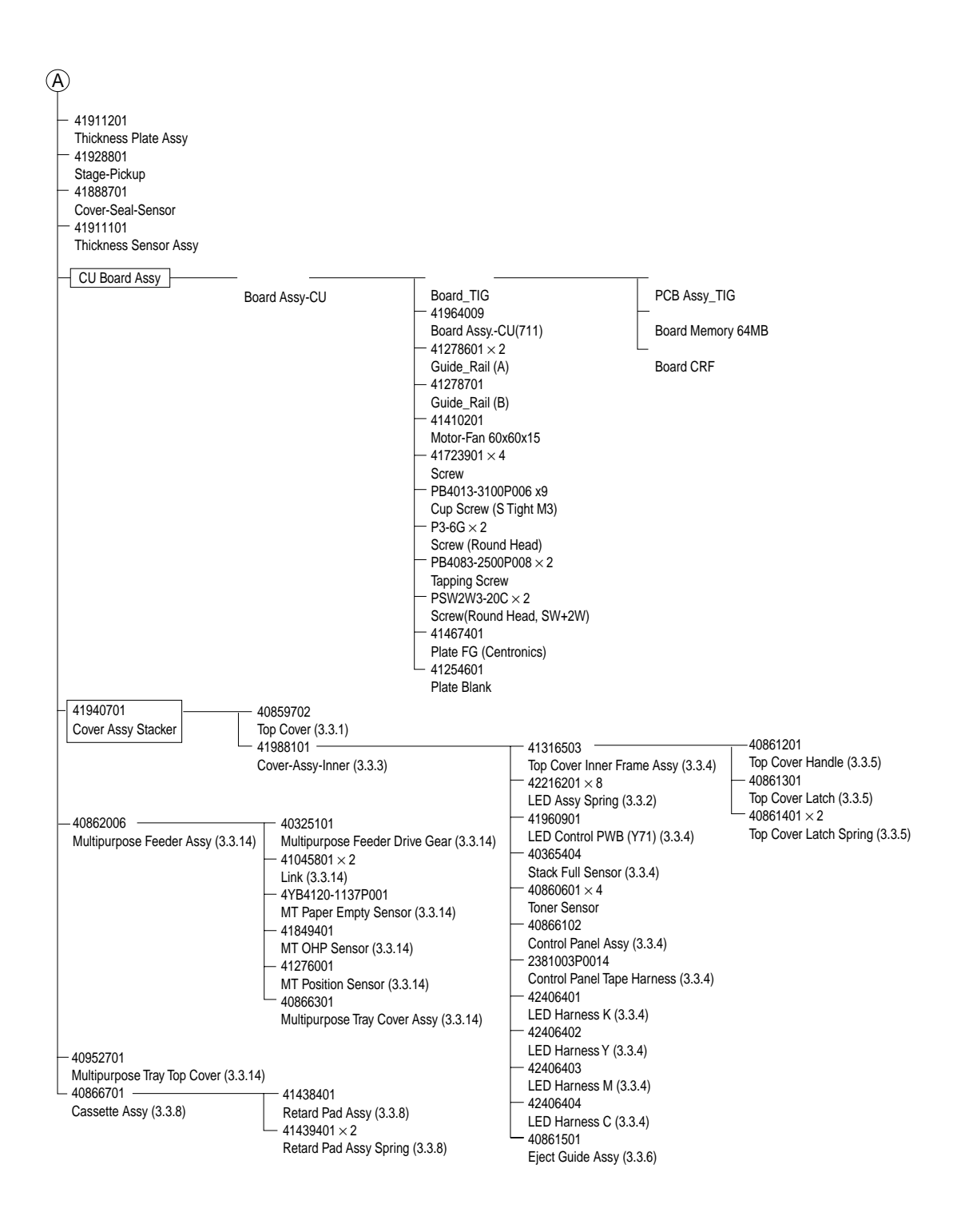

### 3.3.1 Top Cover

- (1) Open the Top Cover assy.
- (2) Remove the nine screws (1) to detach the top cover (2).

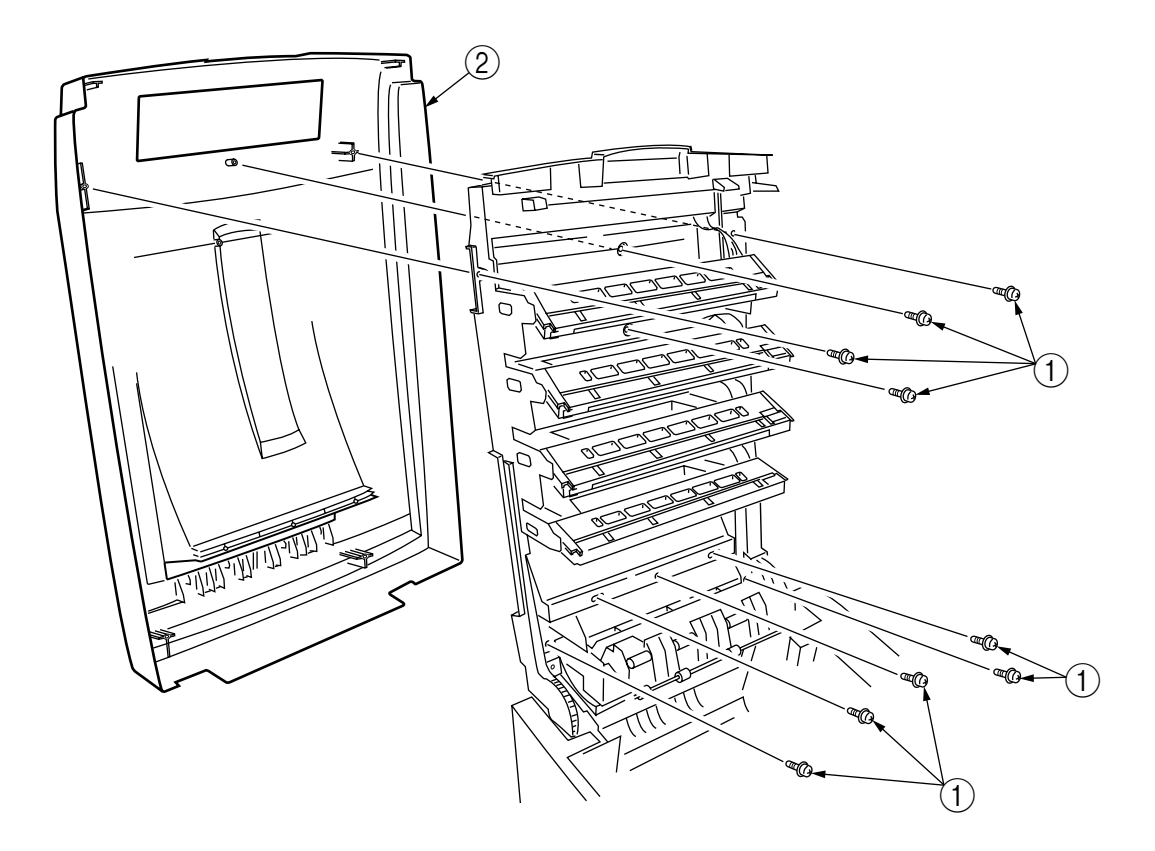

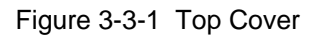

- 3.3.2 LED Head/ LED Assy Spring
  - (1) Open the top cover (1).
  - (2) Remove the three cables, and unhook the LED Head (2) at two places to demount it (the two springs (3) become detached together with the LED Head (2)).

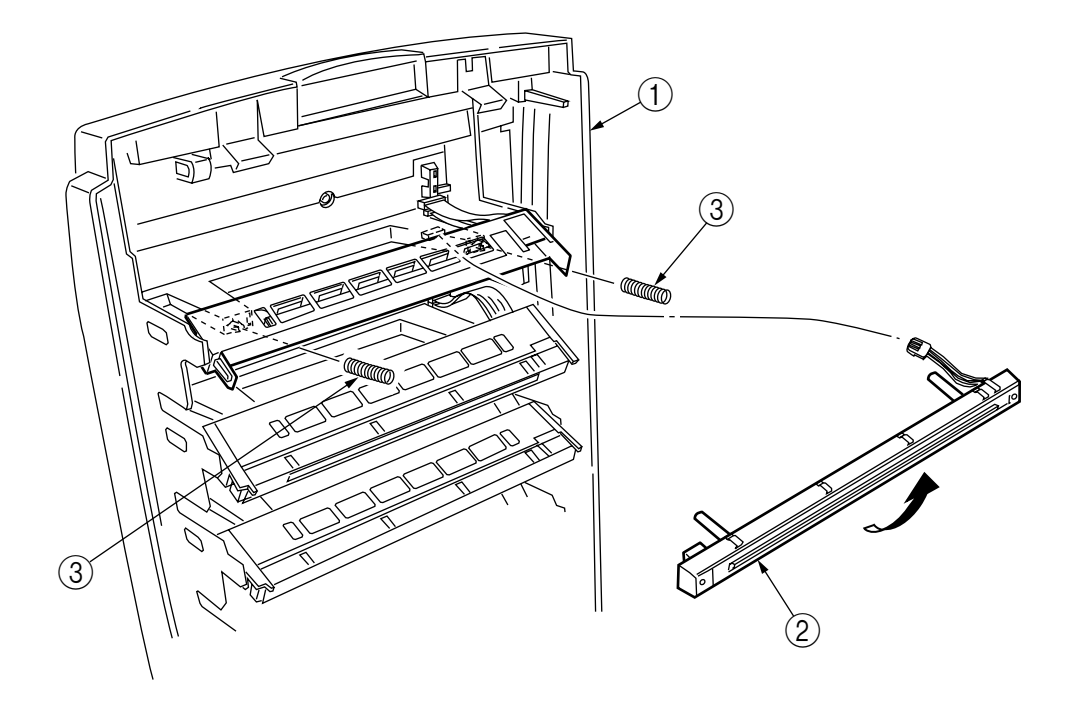

Figure 3-3-2 LED Head/ LED Assy Spring

- 3.3.3 Top Cover Unit
  - (1) Remove the top cover (see section 3.3.1).
  - (2) Remove the rear cover (see section 3.3.10).
  - (3) Remove the left side cover (see section 3.3.12).
  - (4) Remove the right side cover (see section 3.3.13).
  - (5) Remove the shield plates A and B (see section 3.3.22), and unplug the connector to separate the top cover.
  - (6) Disengage the top cover unit (1) at two places to detach it.

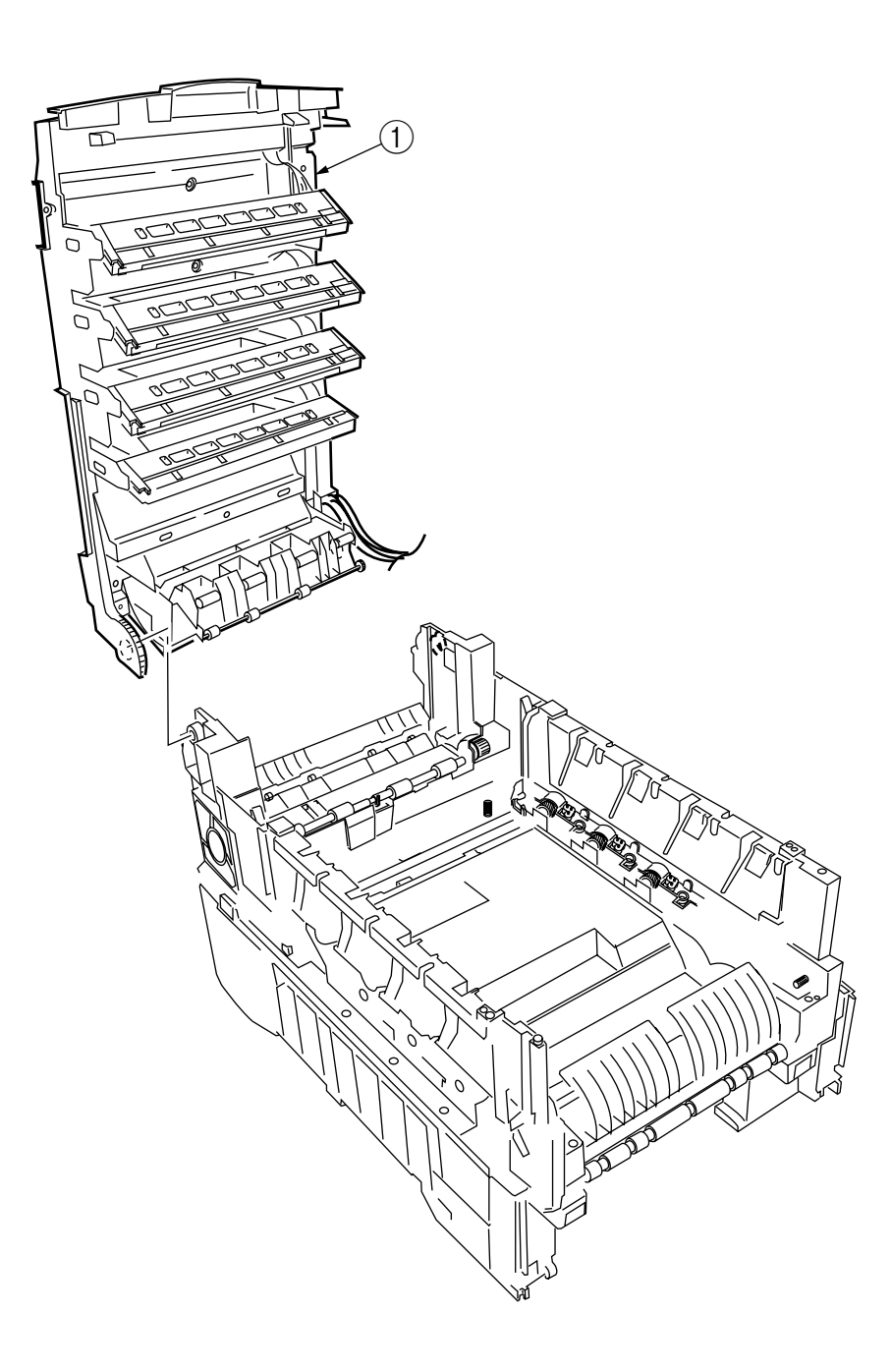

Figure 3-3-3 Top Cover Unit

- 3.3.4 Control Panel Assy/ Control Panel Bezel/ LED Control PWB/ Toner Sensors/ Stacker Full Sensor/ Control Panel/ Control Panel Tape Harness/ Eject Rollers
  - (1) Remove the control panel Assy (1).
  - (2) Detach the control panel tape harness 2.
  - (3) Remove the top cover unit (see section 3.3.3).
  - (4) Unscrew the six screws (3) to remove the earth plate (4).
  - (5) Remove the two screws (5), unhook all the connectors (6) and demount the LED control PWB (7).
  - (6) Disengage the four claws to demount the toner sensor (8).
  - (7) Demount the stacker full sensor (9).
  - (8) Demount the exit rollers (1).
  - (9) Detach the LED harnesses, K, Y, M and C 12.
  - (10) Detach the top cover inner frame Assy 13.

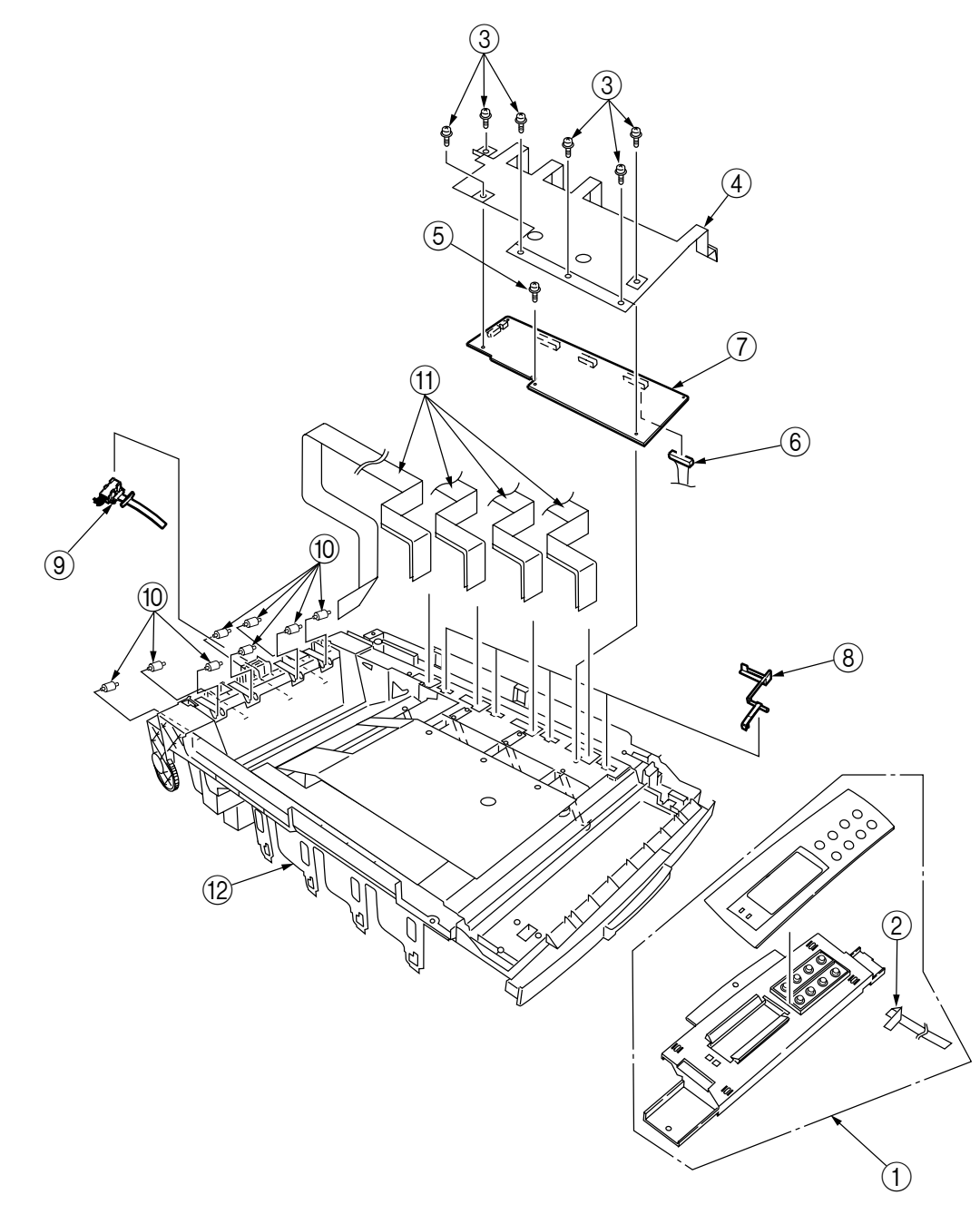

Figure 3-3-4 Control Panel Assy/ Control Panel Bezel/ LED Control PWB/ Toner Sensors/ Stacker Full Sensor/ Control Panel/ Control Panel Tape Harness/ Eject Rollers

- 3.3.5 Top Cover Handle/ Top Cover Latch/ Top Cover Latch Spring
  - (1) Remove the two screws ① to detach the top cover handle ② and disengage the top cover latch
     ③ (at the same time, the two top cover latch springs ④ become detached).

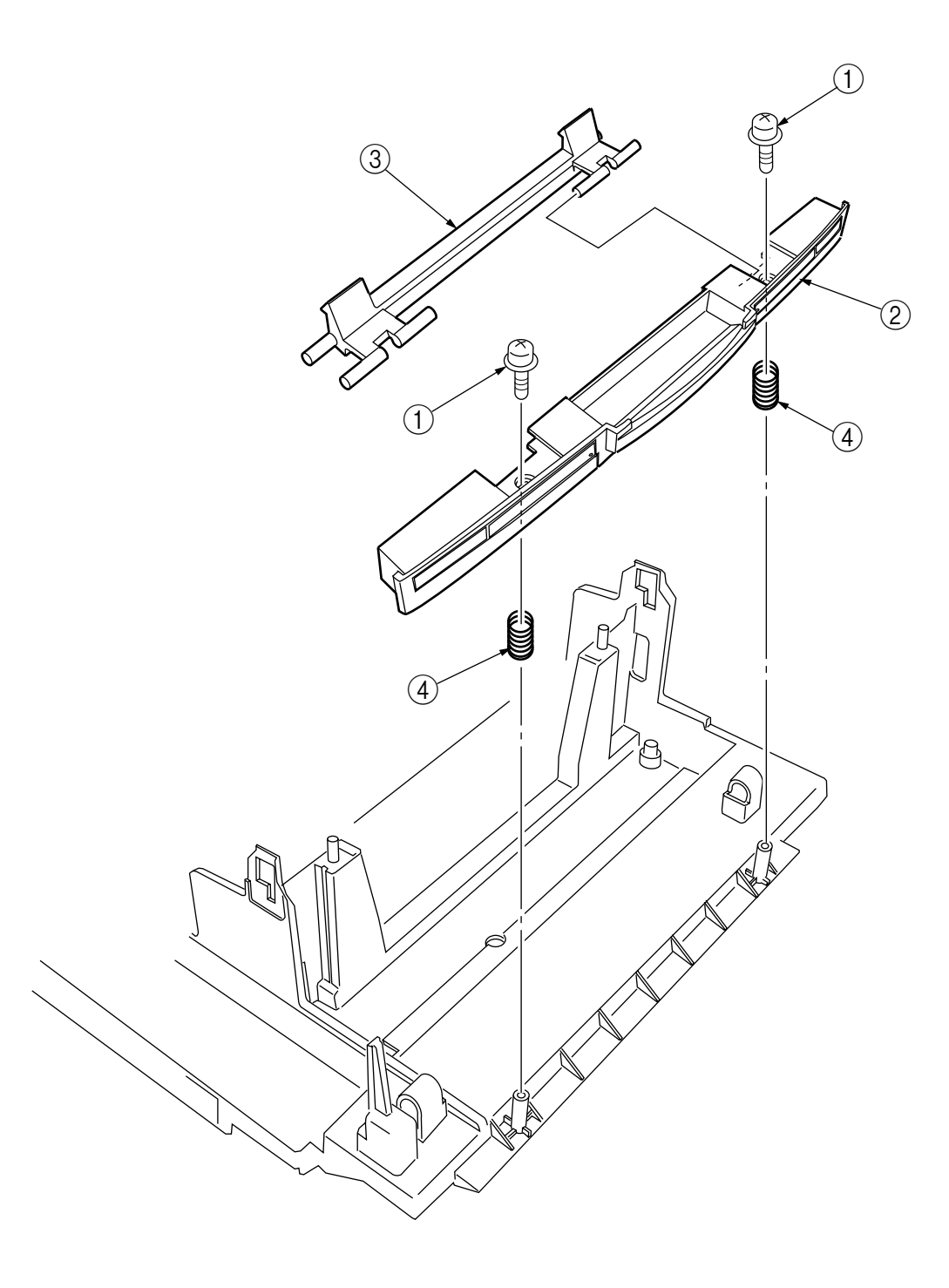

Figure 3-3-5 Top Cover Handle/ Tope Cover Latch/ Top Cover Latch Spring

### 3.3.6 Eject Guide Assy

(1) Remove the five screws (1) to detach the eject guide Assy (2).

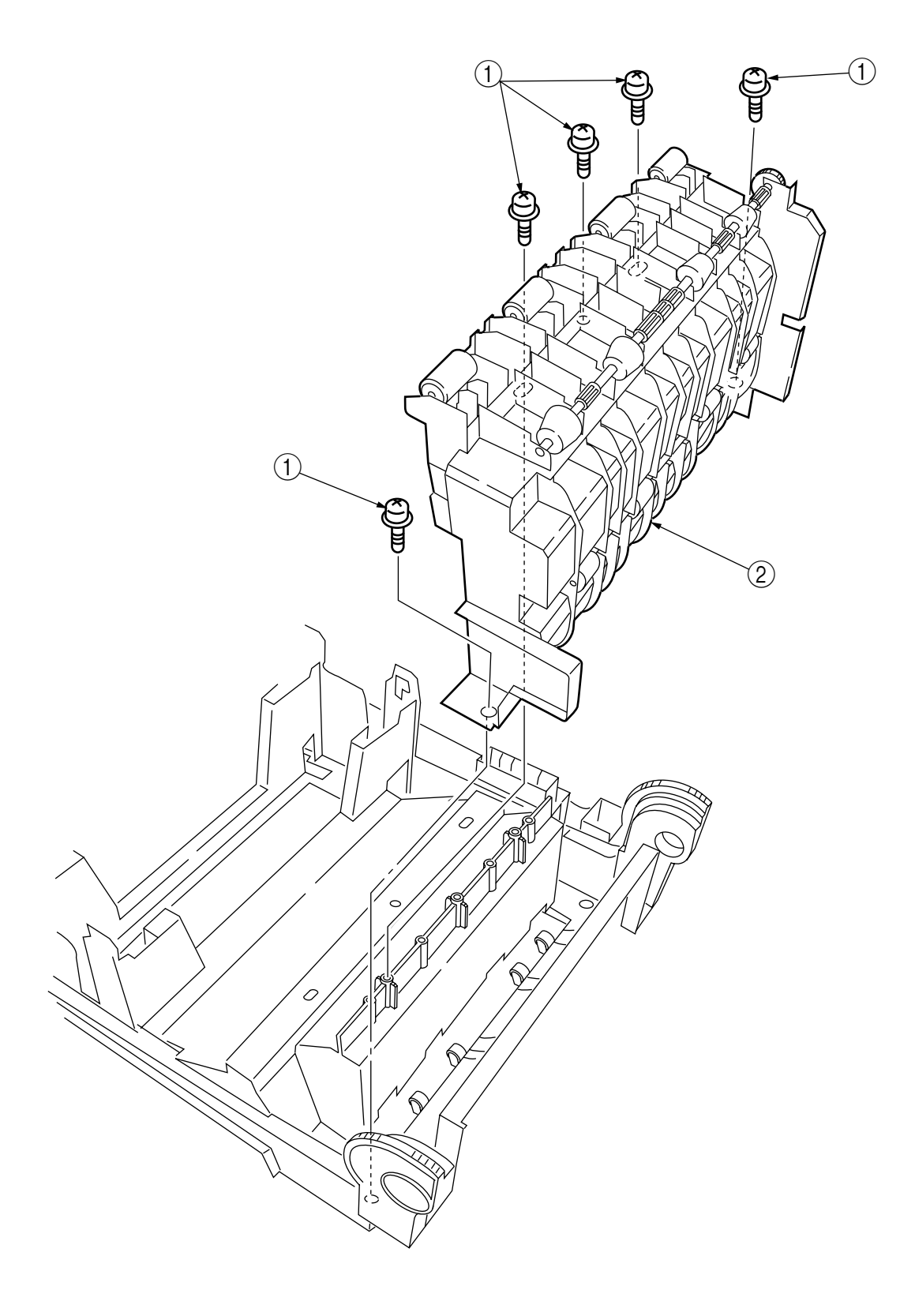

Figure 3-3-6 Eject Guide Assy

#### 3.3.7 Cassette Assy/ Front Cover Assy/ Front Cover Inner Baffle

- (1) Detach the cassette Assy  $\bigcirc$ .
- (2) Open the front cover (2), and disengage it at two places to detach it.
- (3) Detach the front cover inner baffle ③.

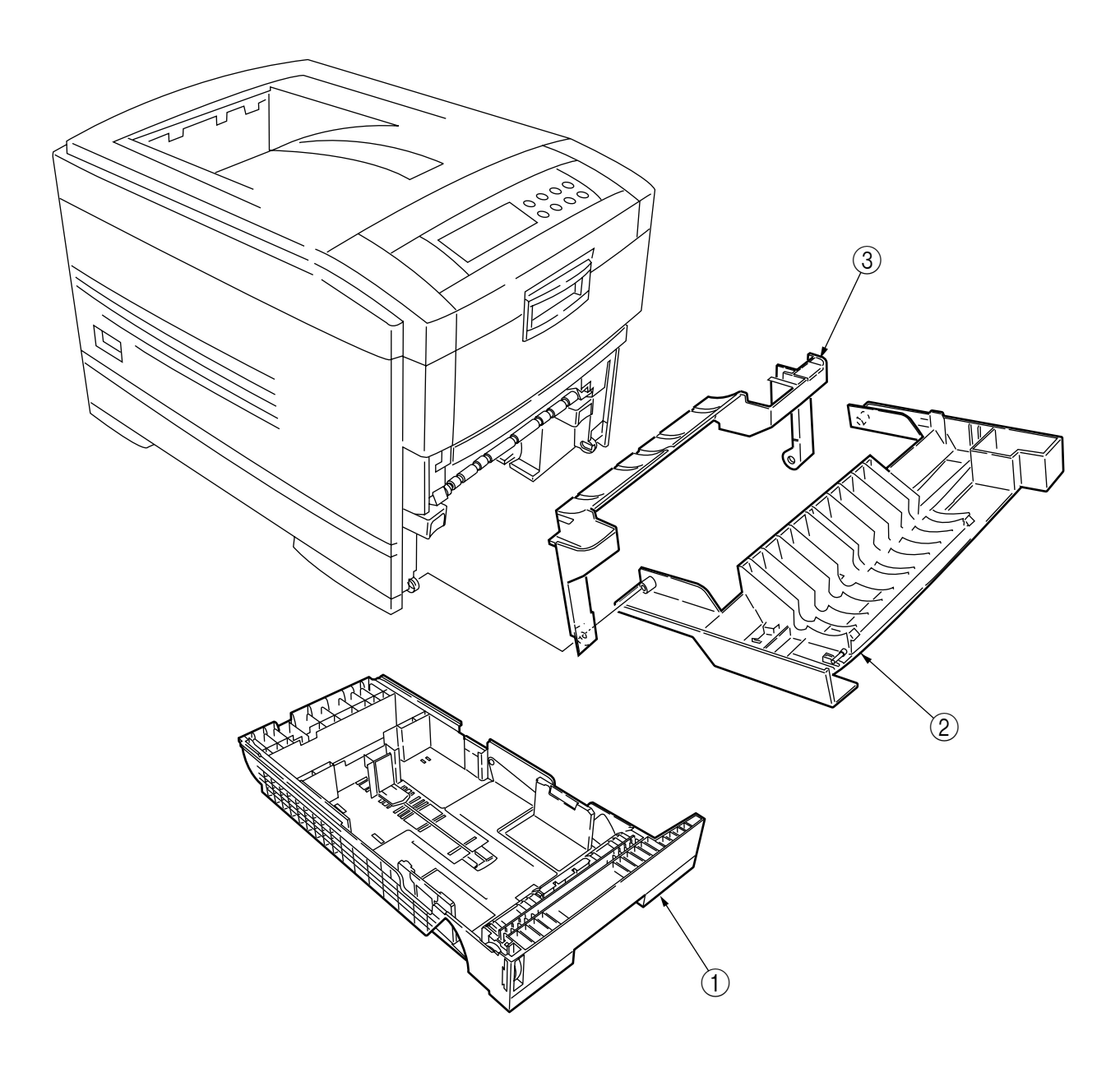

Figure 3-3-7 Cassette Assy/ Front Cover Assy/ Front Cover Inner Baffle

- 3.3.8 Retard Pad Assy/ Retard Pad Assy Spring
  - (1) Remove the cassette  $\bigcirc$ .
  - (2) Detach the retard pad Assy (2) (at the same time, the spring (3) becomes detached).

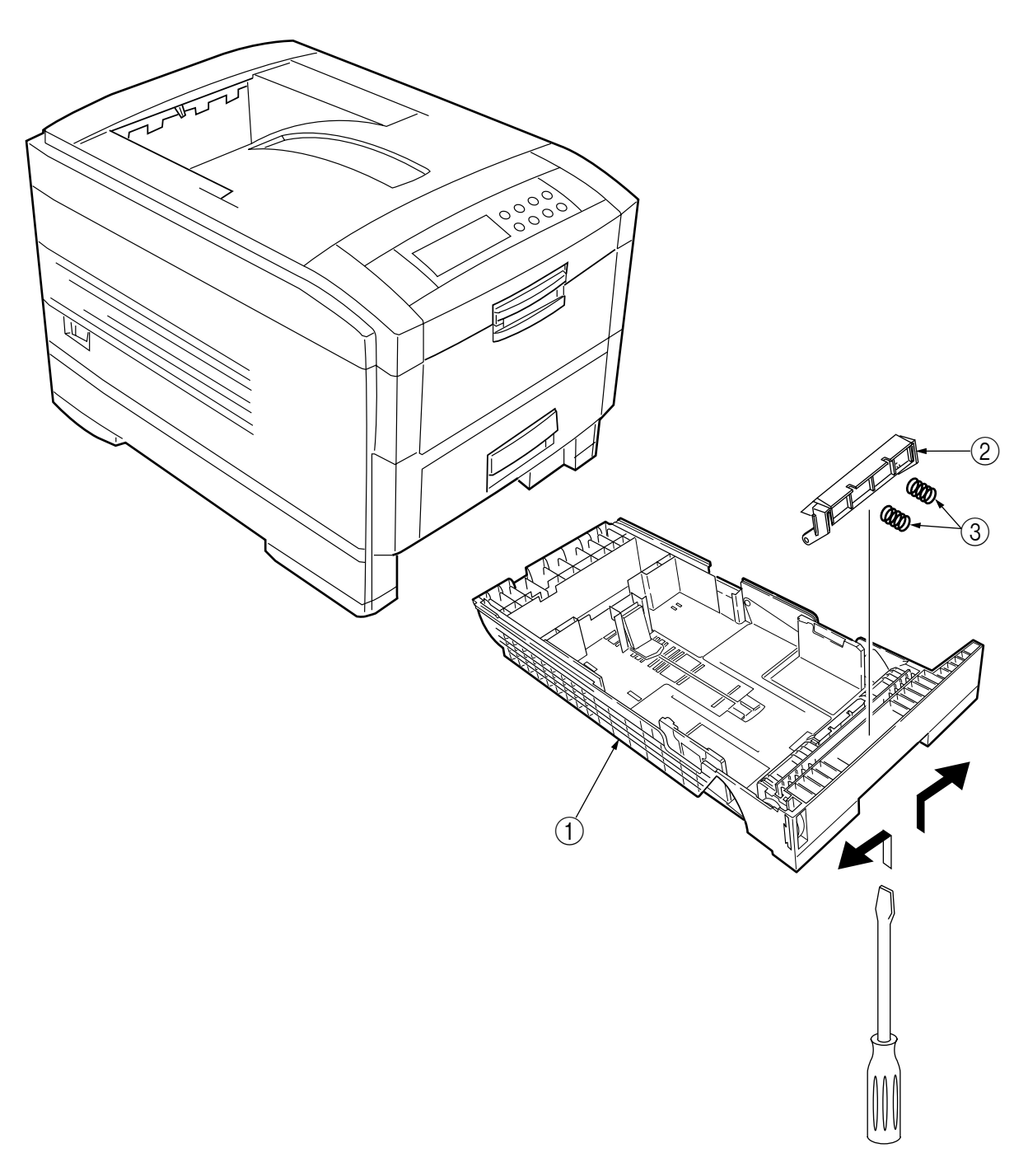

Figure 3-3-8 Retard Pad Assy/ Retard Pad Assy Spring

- 3.3.9 Feed Roller and Nudger Roller
  - (1) Remove the cassette.
  - (2) Unlatch and demount the feed roller (1).
  - (3) Unlatch and demount the nudger roller 2.

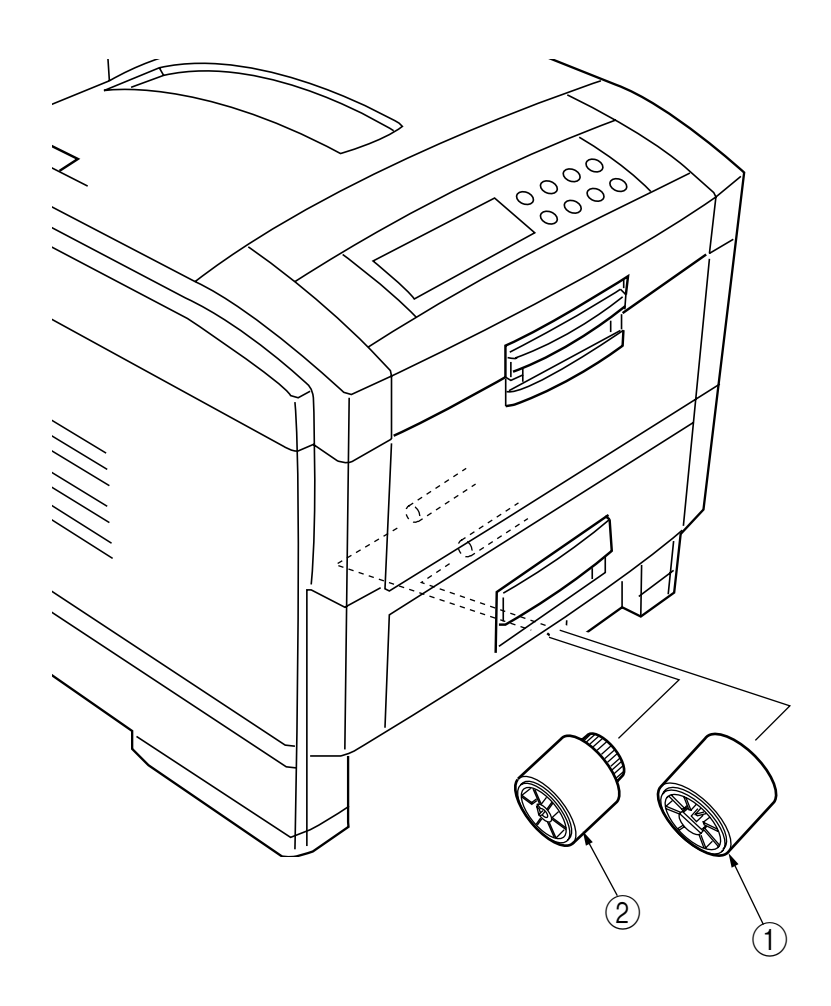

Figure 3-3-9 Feed Roller and Nudger Roller

#### 3.3.10 Rear Cover

- (1) Remove the left side cover (see section 3.3.12).
- (2) Remove the four screws (1) to detach the rear cover (2).

*Note!* When attaching the rear cover, take care not to allow the spring (3) to get caught in parts.

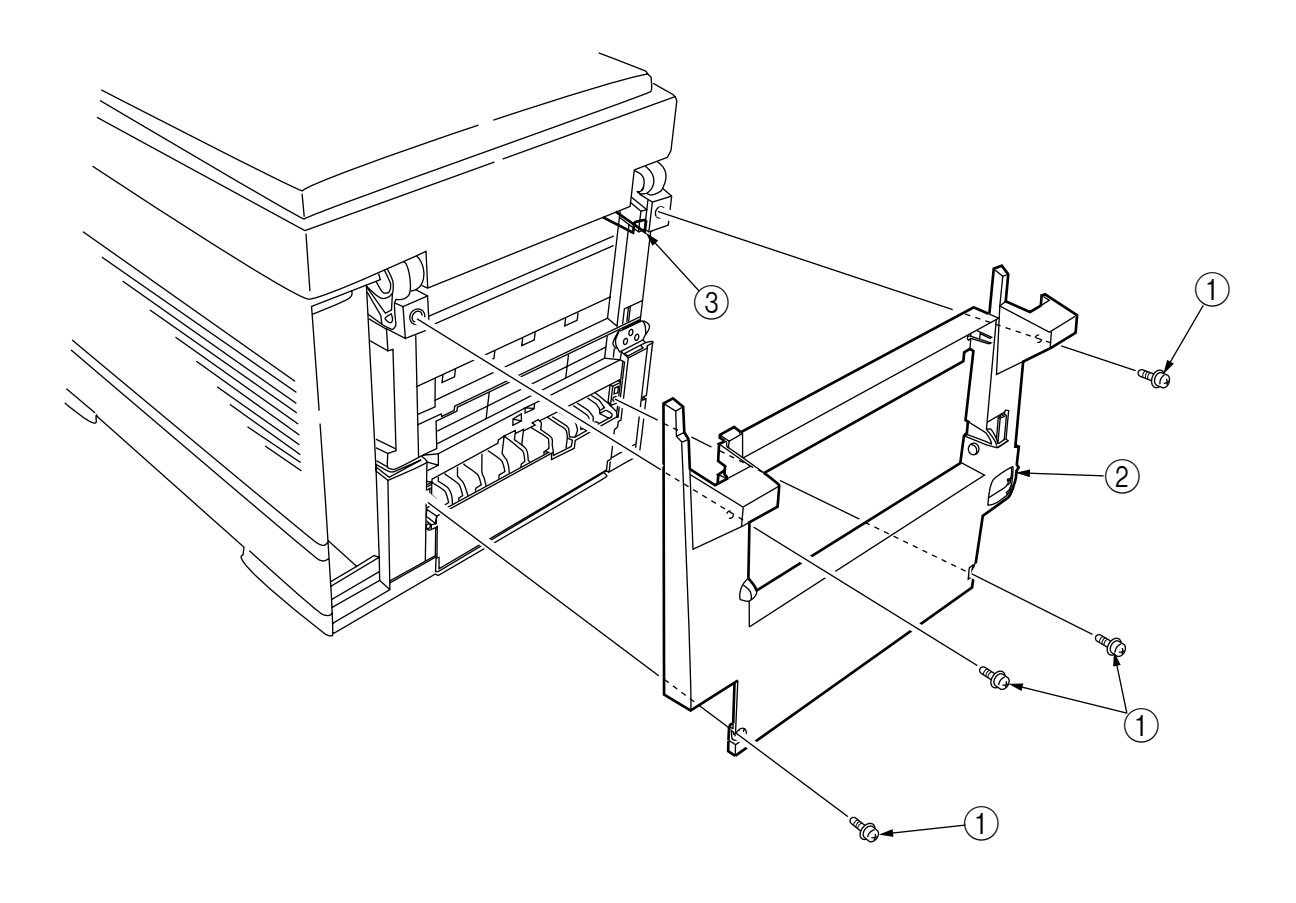

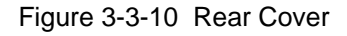

### 3.3.11 Face-Up Tray

(1) Open the face-up tray (1) in the arrow direction, and disengage it at two places to detach it.

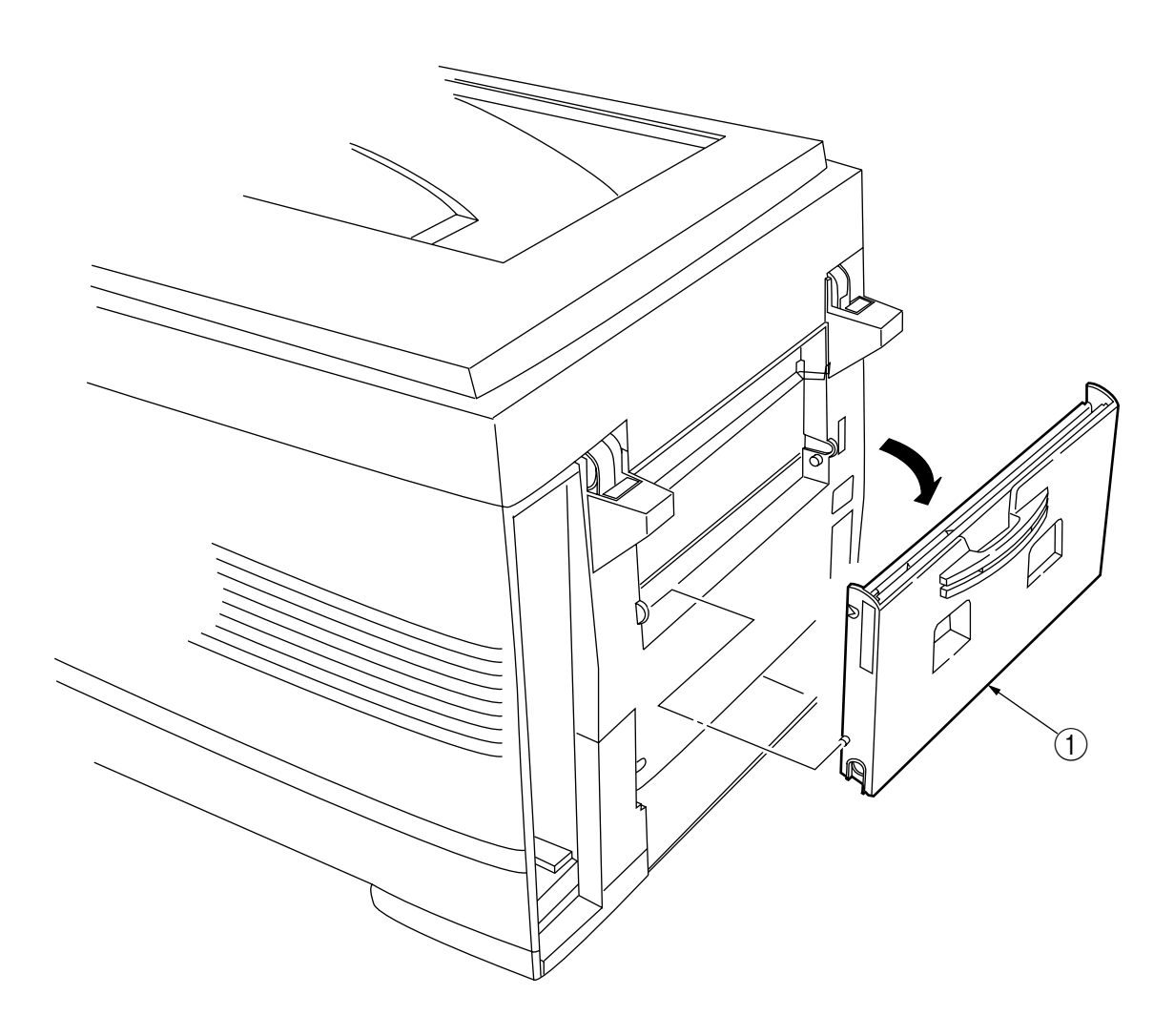

Figure 3-3-11 Face-Up Tray

### 3.3.12 Left Side Cover

- (1) Open the top cover  $\bigcirc$ .
- (2) Open the front cover (2) and undo the screw (3).
- (3) Remove the four screws (4) to detach the left side cover (5).

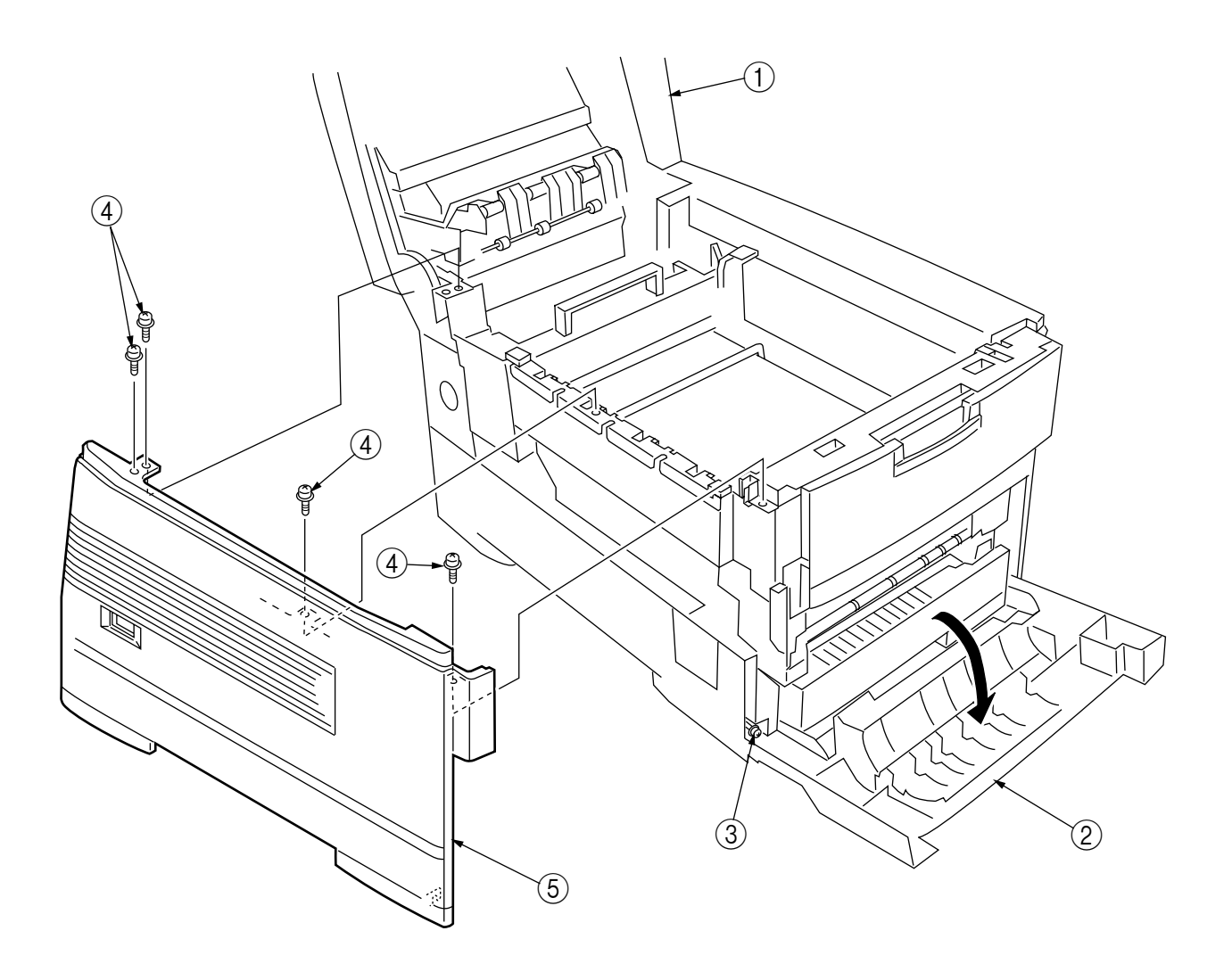

Figure 3-3-12 Left Side Cover

### 3.3.13 Right Side Cover

- (1) Open the top cover  $\bigcirc$ .
- (2) Open the front cover (2) and undo the screw (3).
- (2) Remove the four screws (4) to detach the right side cover (5).

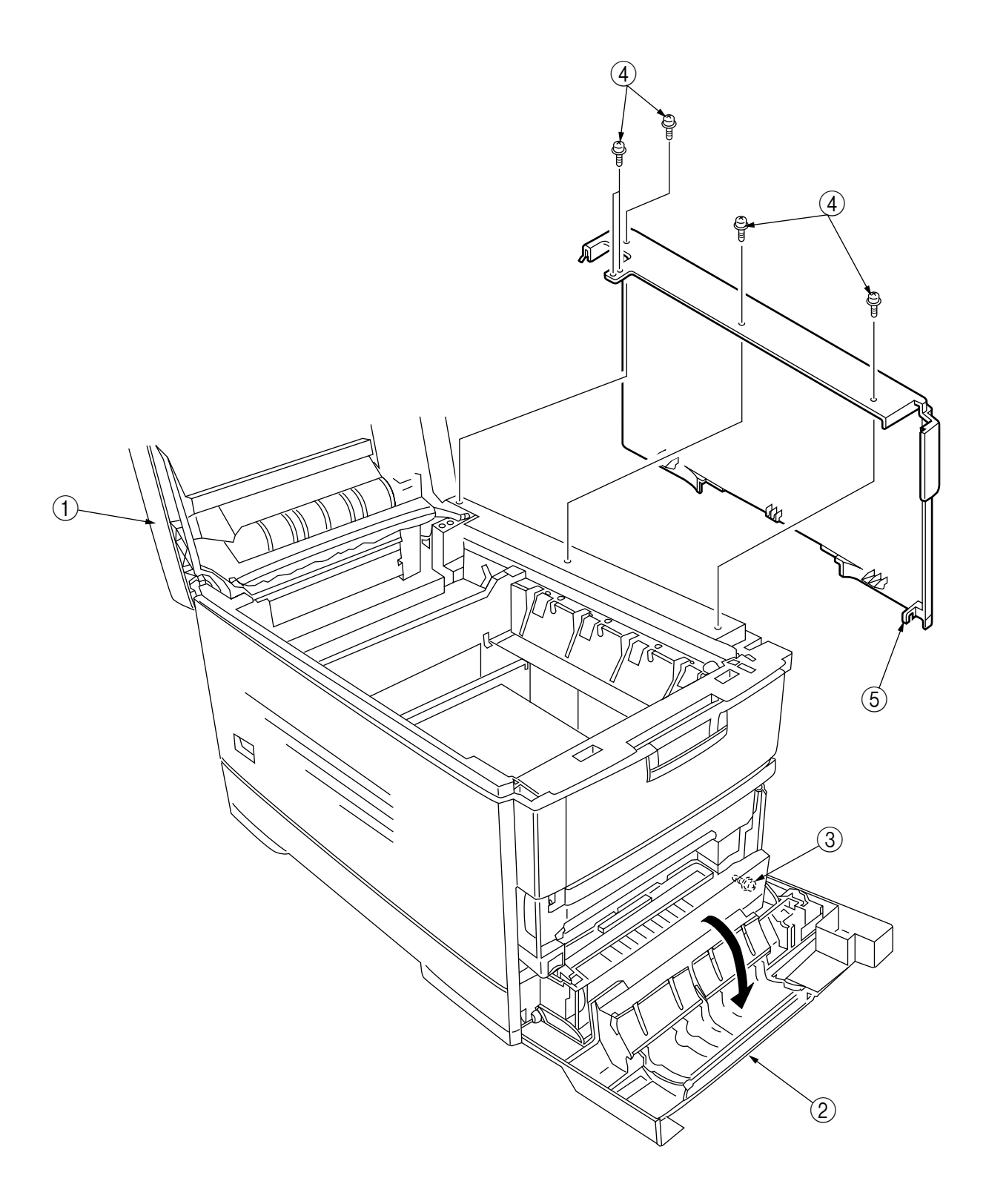

Figure 3-3-13 Right Side Cover

- 3.3.14 Multipurpose Tray Assy/ Multipurpose Tray Cover Assy/ Links/ Multipurpose Tray Top Cover/ Multipurpose Tray Drive Gear
  - (1) Remove the left side cover (see section 3.3.12).
  - (2) Remove the right side cover (see section 3.3.13).
  - (3) Remove the left plate Assy (see section 3.3.22).
  - (4) Remove the three screws (1) to detach the multipurpose tray top cover (2).
  - (5) Remove the three screws ③ (two of them are black) and the connector to detach the multipurpose tray ④.
  - (6) Disengage (A) and (B) at both sides of the assembly to detach the multipurpose tray cover Assy
    (5) (at the same time, the links (6) become detached).
  - (7) Unhook and detach the multipurpose tray drive gear ⑦.

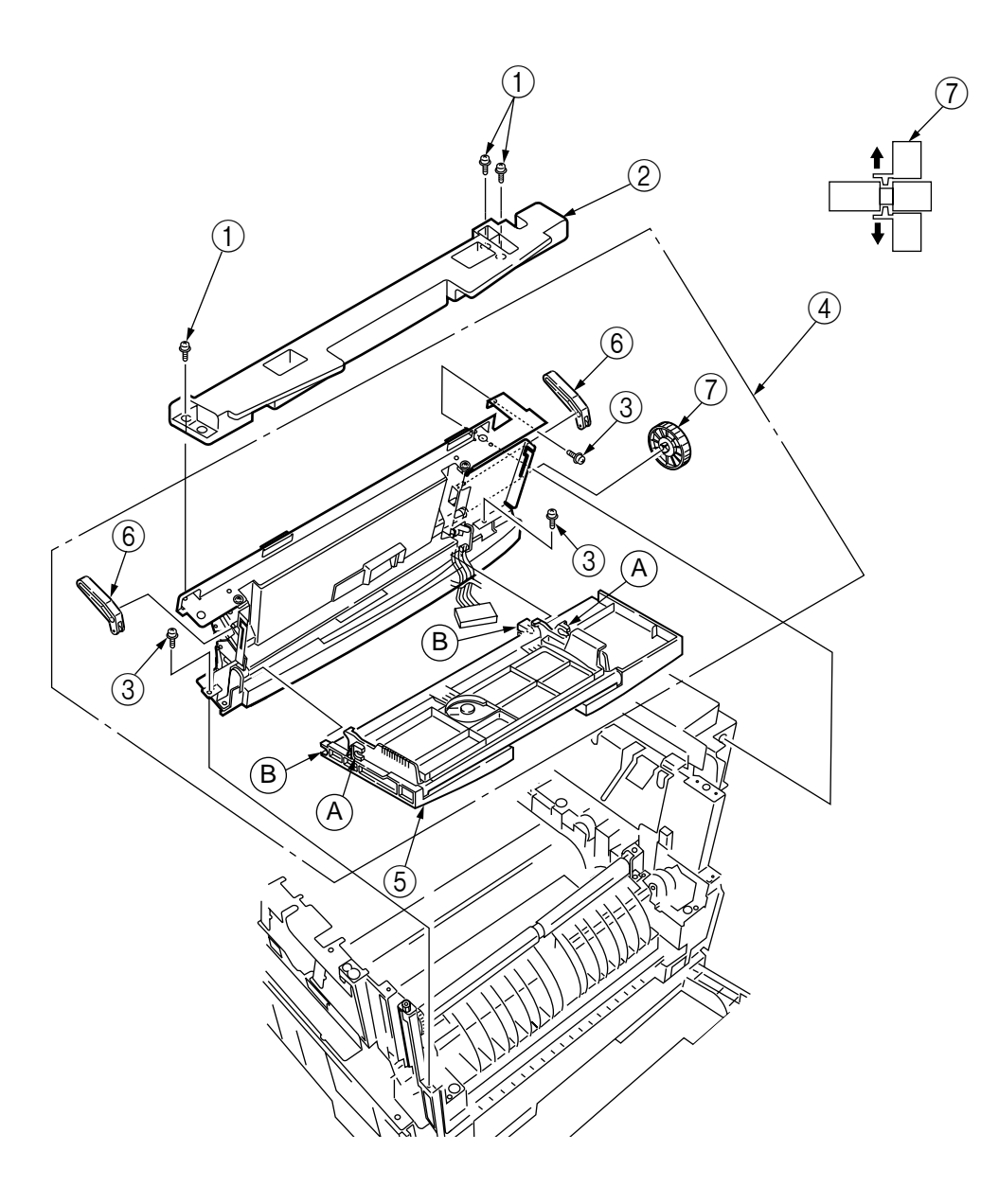

Figure 3-3-14 Multipurpose Tray Assy/ Multipurpose Tray Cover Assy/ Links/ Multipurpose Tray Top Cover/ Multipurpose Tray Drive Gear

#### 3.3.15 Drum Contact Assys

(1) Insert a flatblade screwdriver between the printer case and the drum contact Assy ① to demount the drum contact Assy ①.

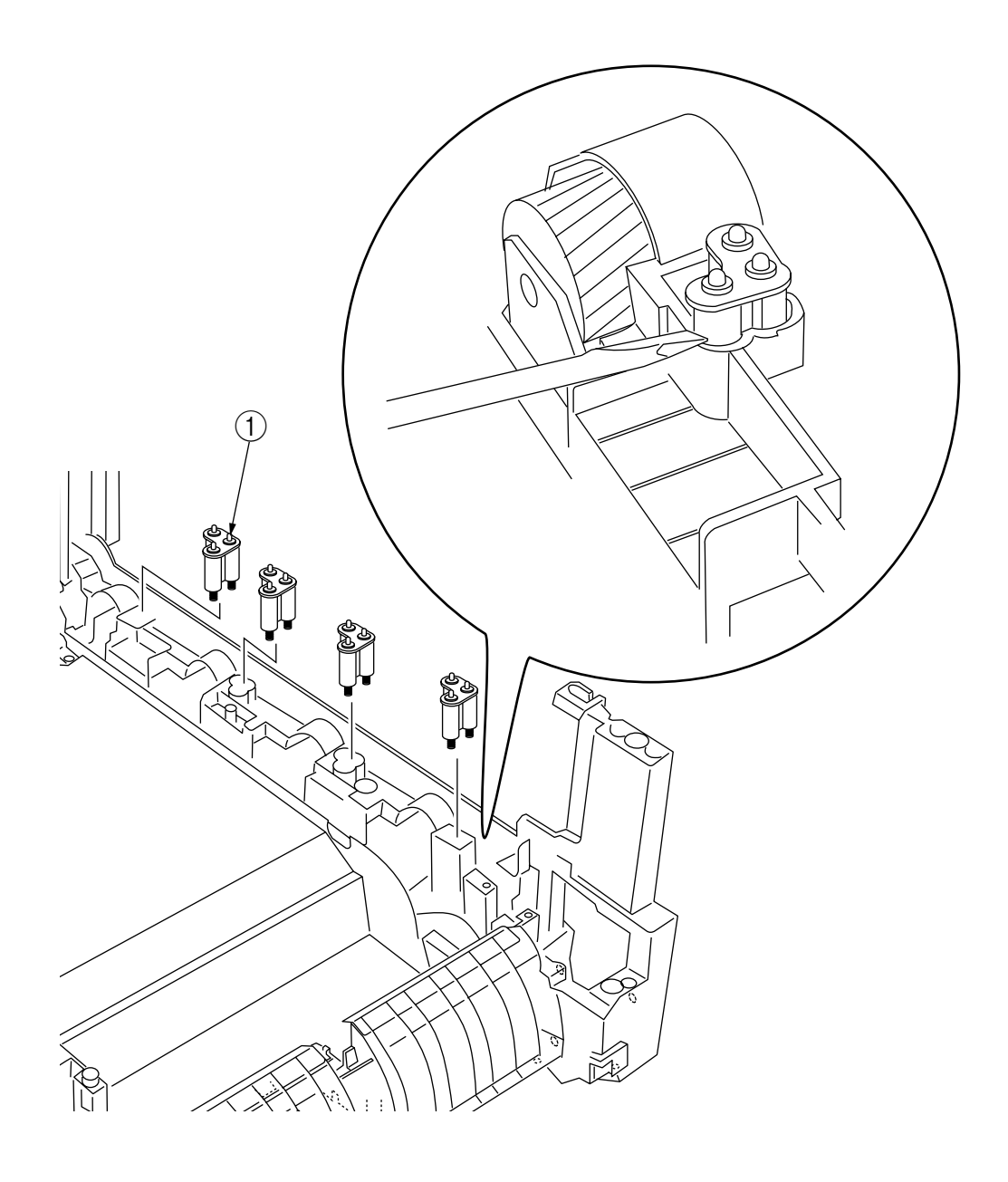

Figure 3-3-15 Drum Contact Assys

- 3.3.16 Media Thickness Sensor Assy
  - (1) Detach the Cover Seal Sensor (1) and the Thickness Sensor Connector (2).
  - (2) Remove the two screws (3) to demount the Media Thickness Assy.
  - (3) Insert a microdriver(-) between the Thickness Plate Assy ④ and Thickness Sensor Assy ⑤ to demount the Thickness Sensor Assy ⑤
  - **Note!** When attaching the Media Thickness Assy, adjust [Spin lever adjust by microdriver(-)] the position of lever (White).

The upper surface of the lever be in agreement with a datum level. (Adjustment range 0/-0.5mm)

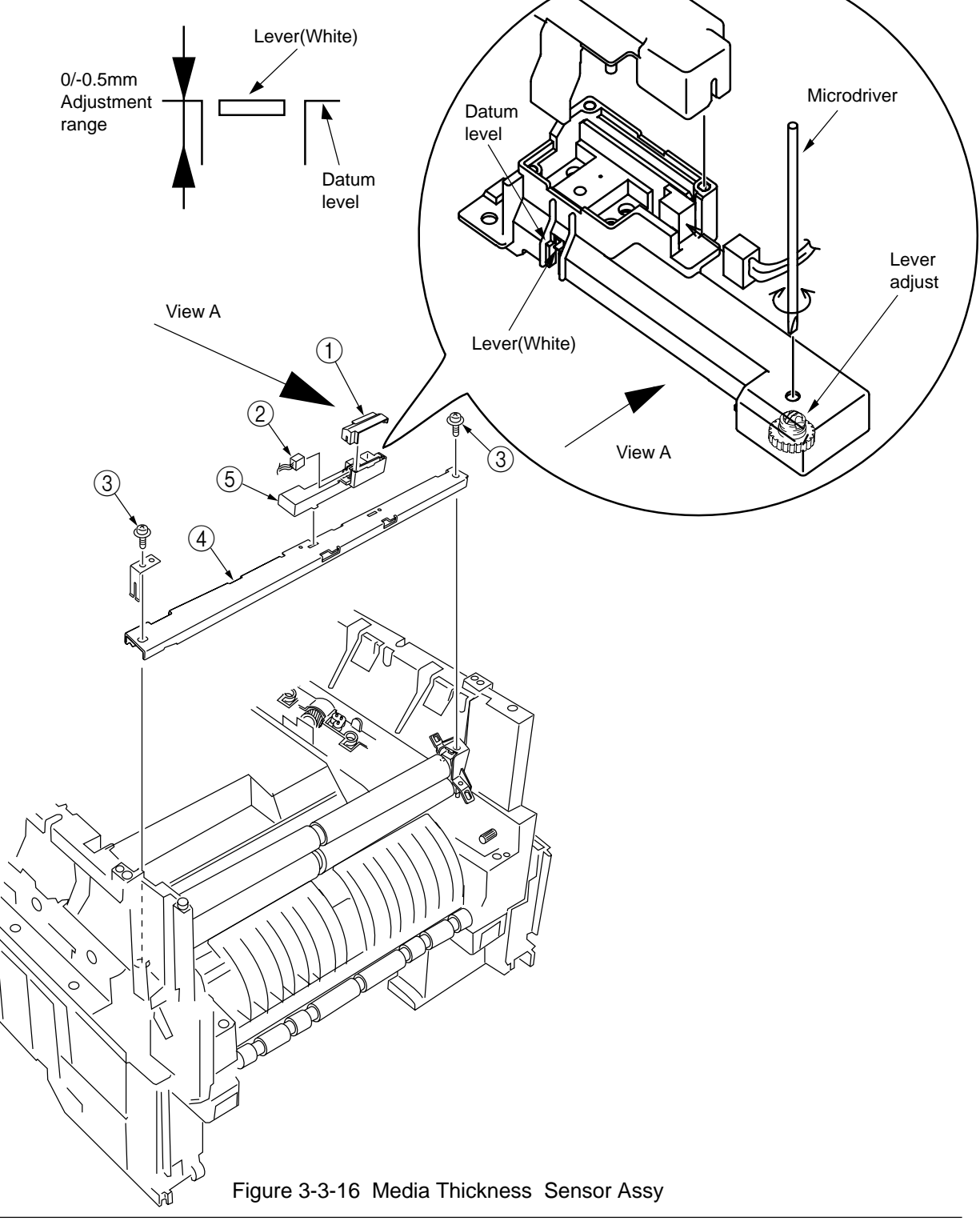

3.3.17 Registration Roller Assy (A)/ Registration Drive Gear (A)

- (1) Remove the left side cover (see section 3.3.12).
- (2) Remove the right side cover (see section 3.3.13).
- (3) Remove the multipurpose tray (see section 3.3.14).
- (4) Remove the Media Thickness Sensor Assy. (see section 3.3.16).
- (5) Remove the screw 1 of the Pickup Stage 2.
- (6) Remove the four screws (3) to demount the registration roller Assy (A) (4) and the Pickup Stage

   (2).
- (7) Remove the E ring (5) to detach the registration gear (A) (6).

**Note!** When attaching the pickup stage ②, place the stage height adjustment jig between the pressure roller and the registration roller and, until the top surface of the pickup stage reaches the jig, move the pickup stage toward the jig.

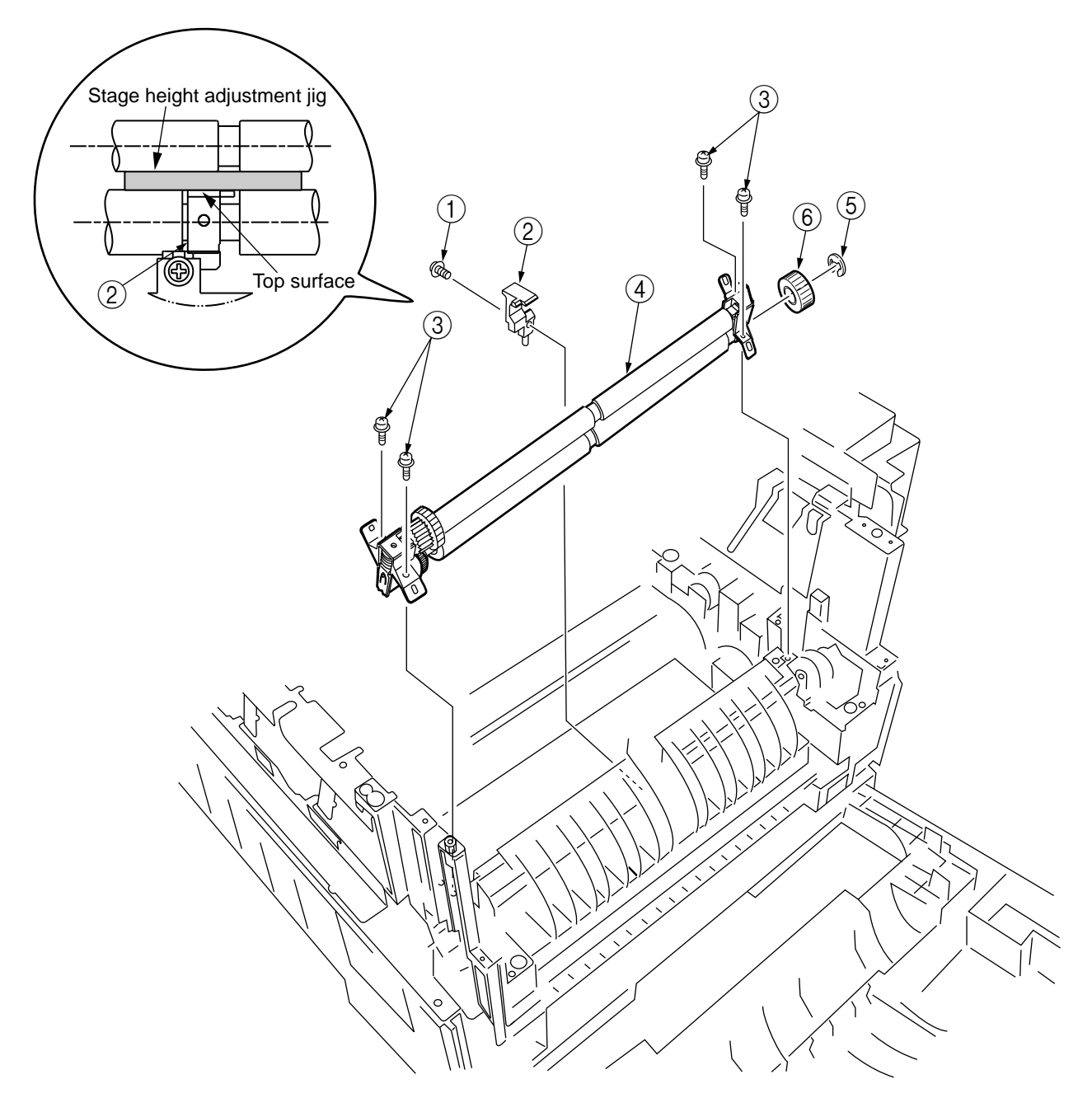

Figure 3-3-17 Registration Roller Assy (A)/ Registration Driver Gear (A)

#### 3.3.18 Registration Roller Assy (B)

- (1) Remove the cassette Assy.
- (2) Open the front cover.
- (3) Remove the right side cover (see section 3.3.13).
- (4) Remove the left plate Assy (see section 3.3.22).
- (5) Remove the registration clutch (see section 3.3.18).
- (7) Unscrew the four screws (1), and pull out the registration Assy (B) (1) in the arrow direction.

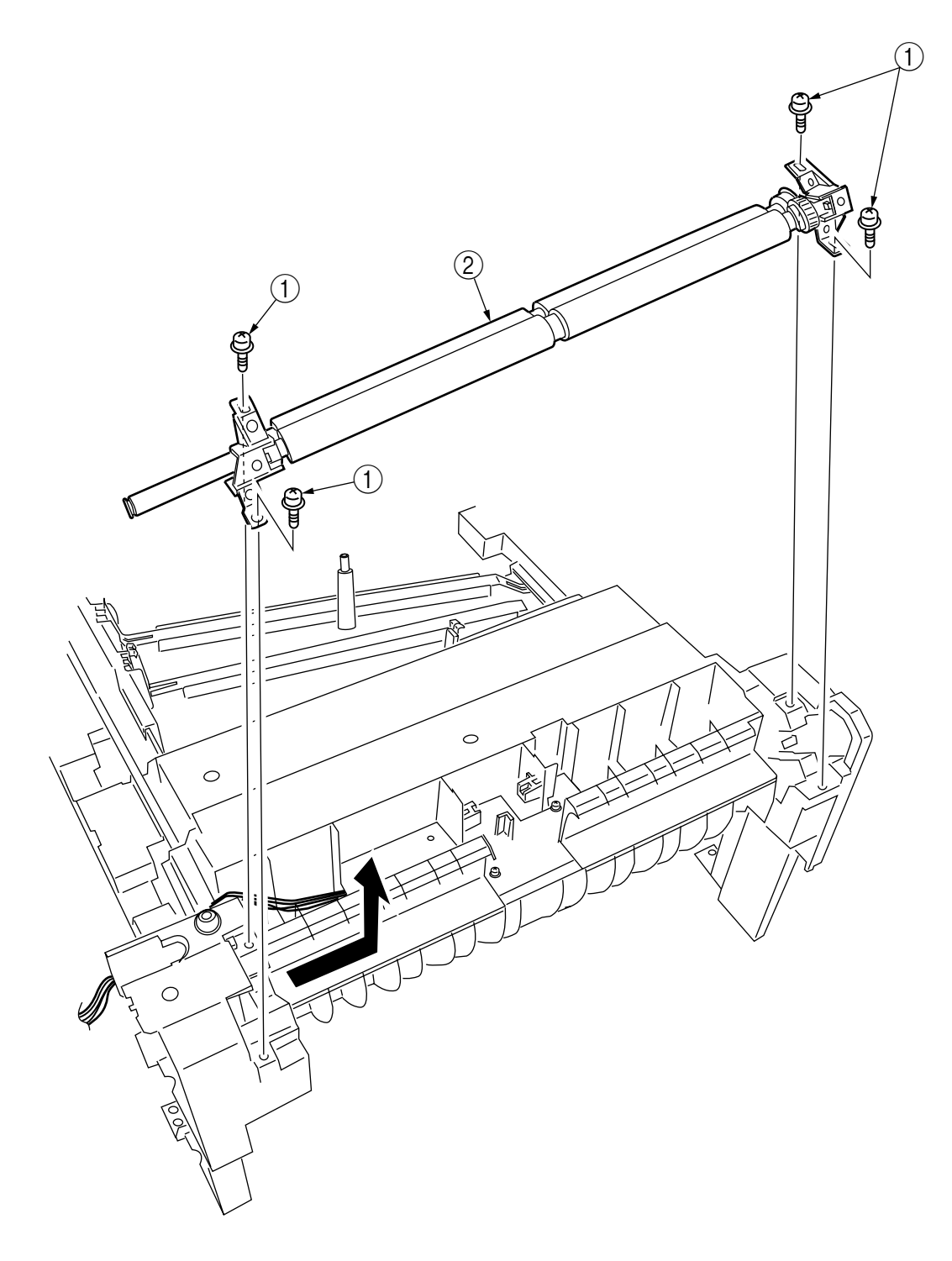

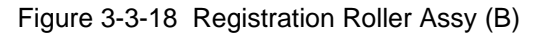

- 3.3.19 Registration Clutch and Registration Motor Assy
  - (1) Remove the left side cover (see section 3.3.12).
  - (2) Remove the left plate Assy (see section 3.3.22).
  - (3) Remove the connector and the E ring ①, then remove the two screws ②, the earth ③ and the registration clutch ④.
  - (4) Remove the connector to remove the two screws (5) and the registration motor Assy (6).

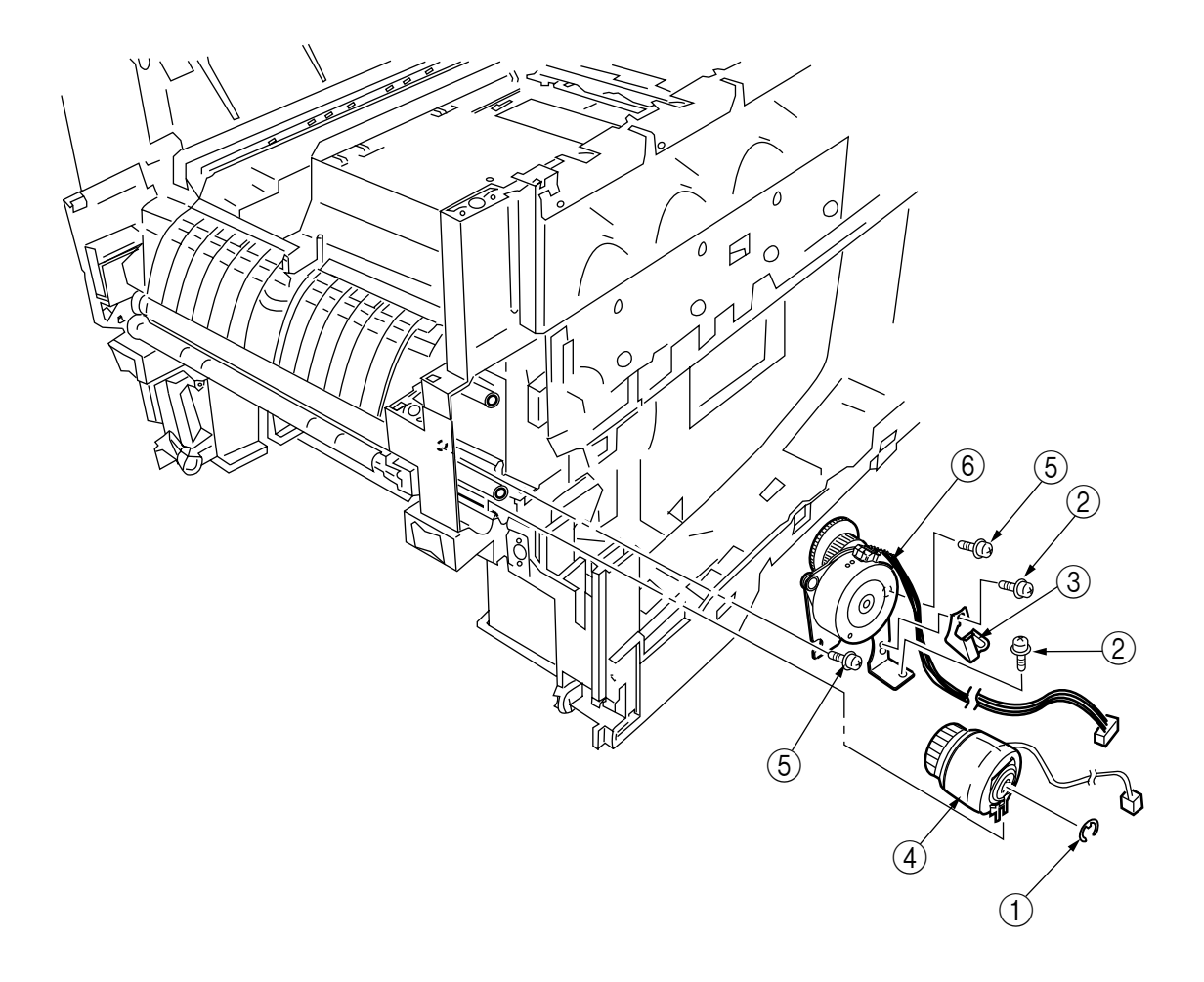

Figure 3-3-19 Registration Clutch and Registration Motor Assy

### 3.3.20 Main Cooling Fan

(1) Unhook the connector (1), and remove the screw (2) and the cooling fan (3).

*Note!* When attaching the cooling fan, observe its correct orientation.

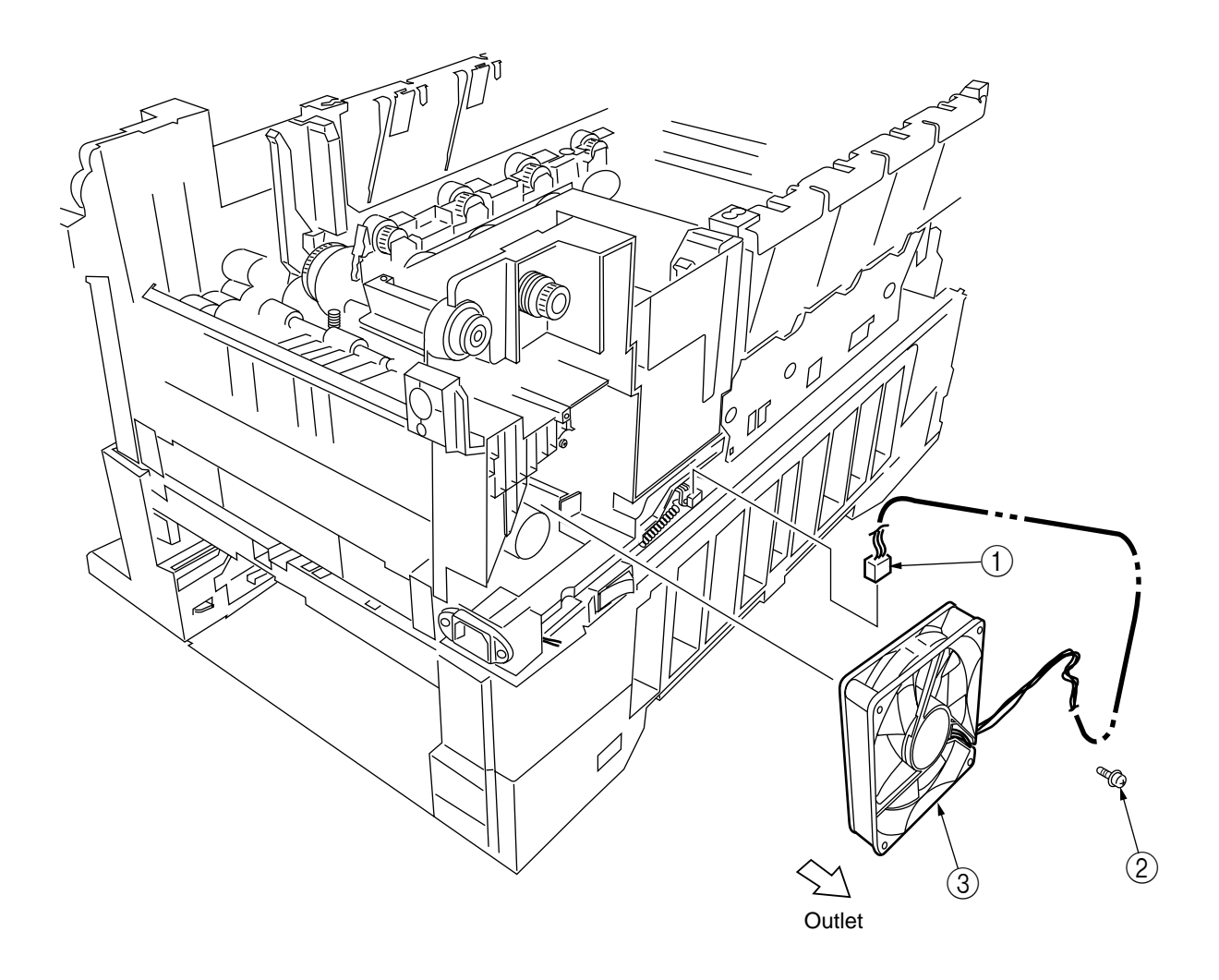

Figure 3-3-20 Main Cooling Fan

#### 3.3.21 Color Registration Sensor Assy

- (1) Remove the two screws (1) and the two connectors to demount the color registration sensor Assy (2).
- (2) Remove the earth plate B  $\Im$ .

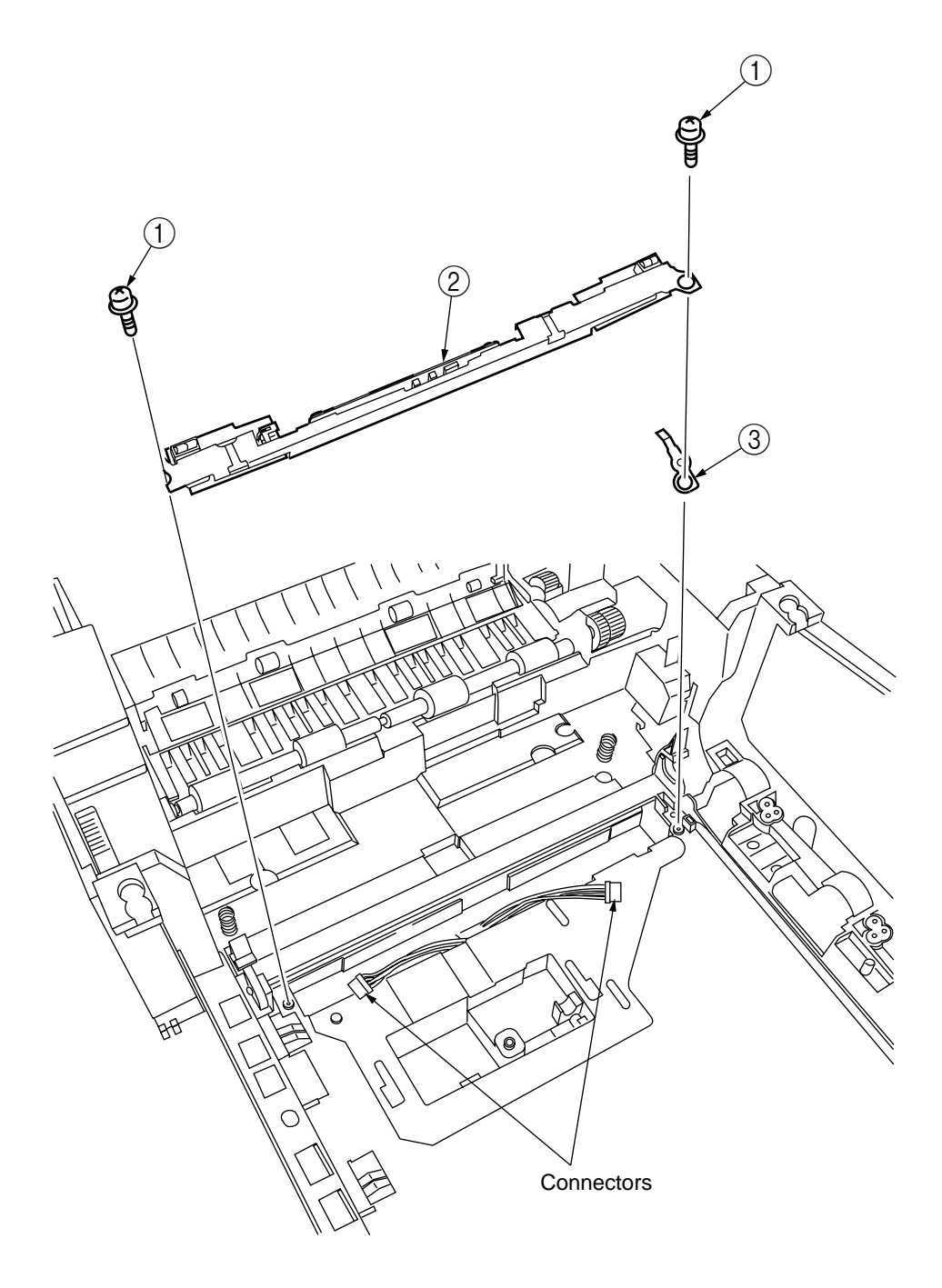

Figure 3-3-21 Color Registration Sensor Assy
# 3.3.22 Duplex Guide Assy

(1) Unlatch and demount the duplex guide (1).

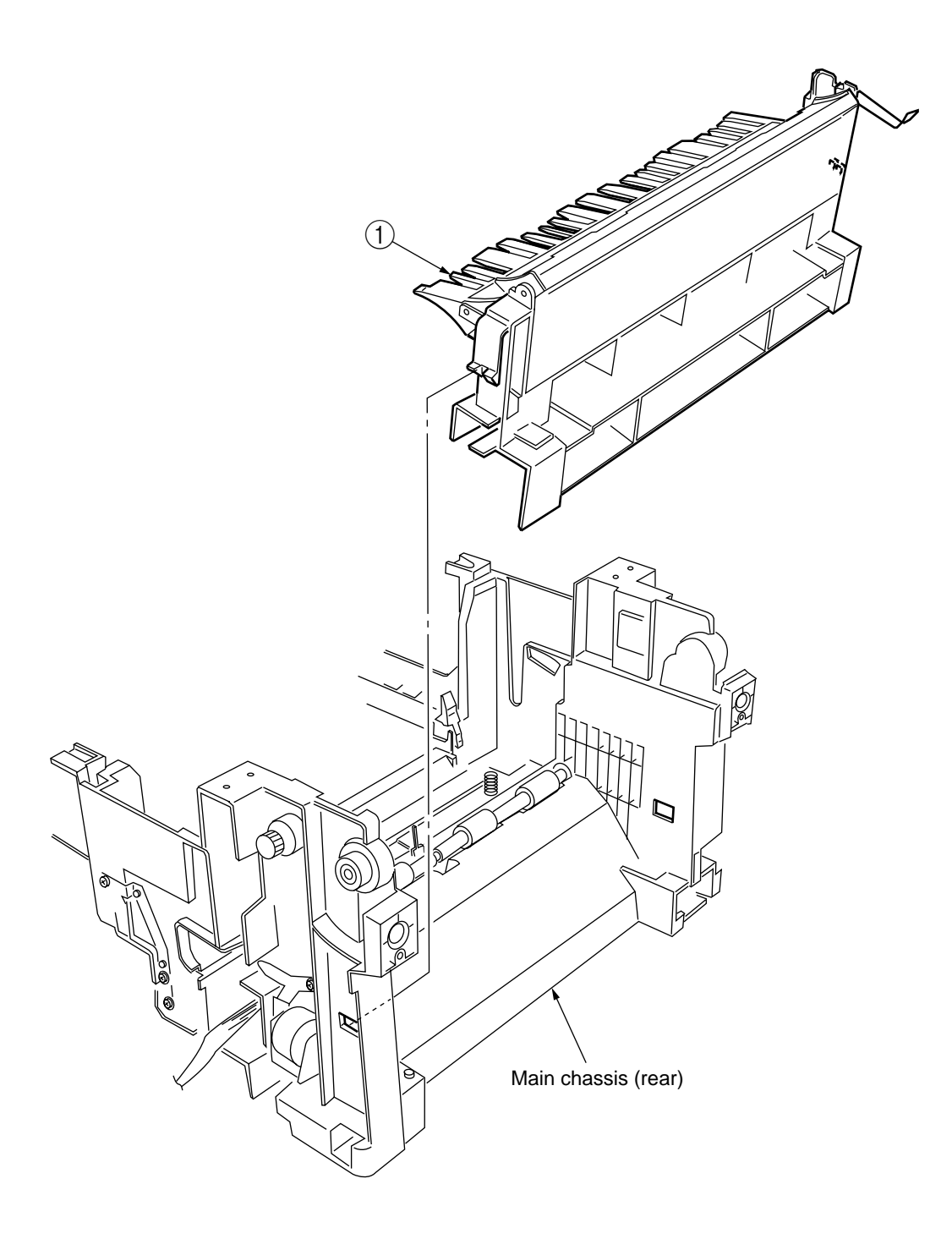

Figure 3-3-22 Duplex Guide Assy

### 3.3.23 Electrical Chassis Cooling Fan

- (1) Unscrew the four screws to remove the plate A .
- (2) Unscrew the four screws (3) to remove the shield plate B (4).
- (3) Remove the printer engine controller PWB (see section 3.3.30).
- (4) Unscrew the eleven screws 5 to remove the shield plate 6.
- (5) Unscrew the two screws (7) to demount the electrical chassis cooling fan (8).

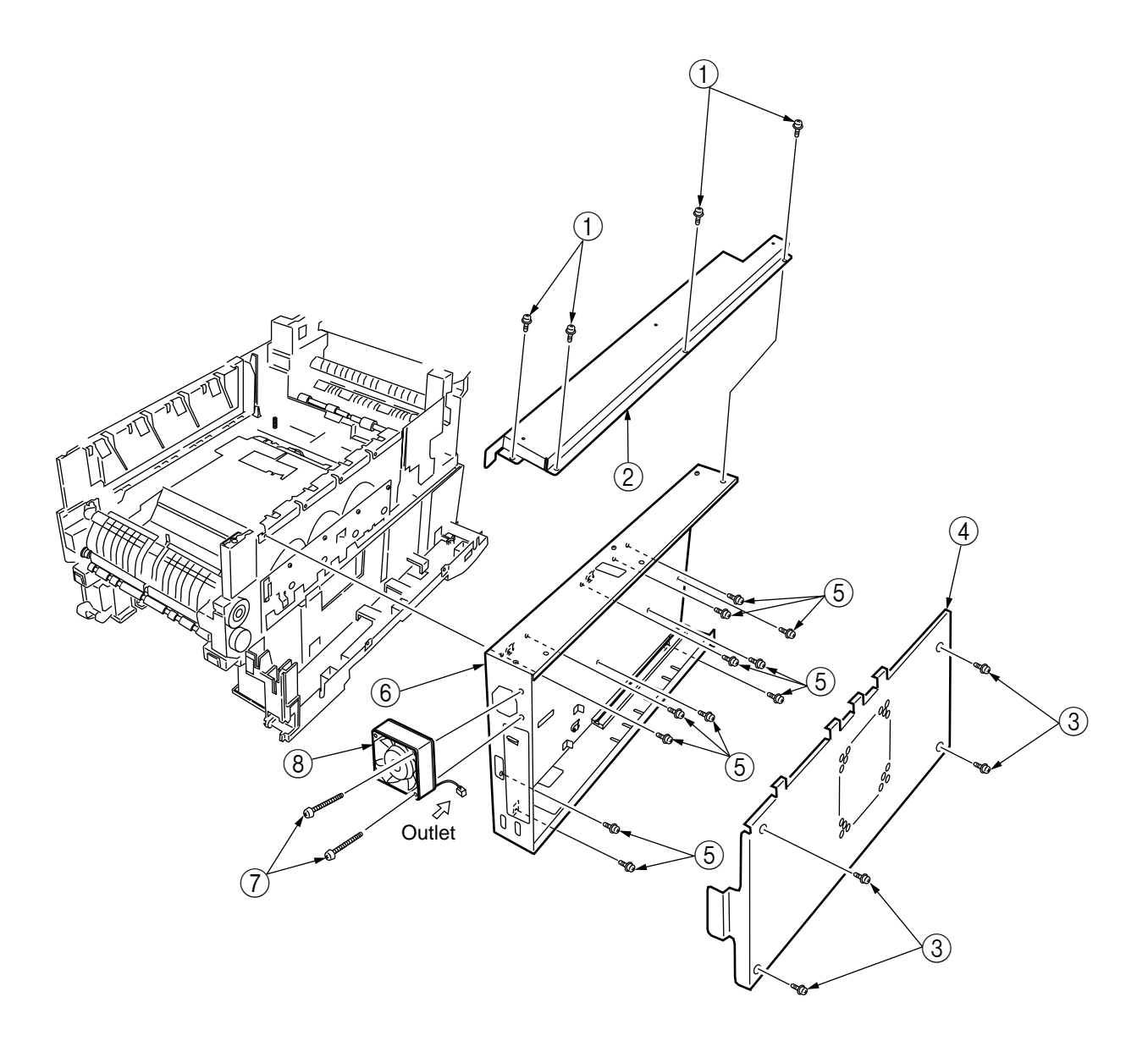

Figure 3-3-23 Electrical Chassis Cooling Fan

- 3.3.24 Printer Engine Controller PWB
  - (1) Remove the right side cover (see section 3.3.13).
  - (2) Remove the left plate Assy (see section 3.3.22).
  - (3) Remove the five screws ① and all the connectors to demount the printer engine controller PWB ②.

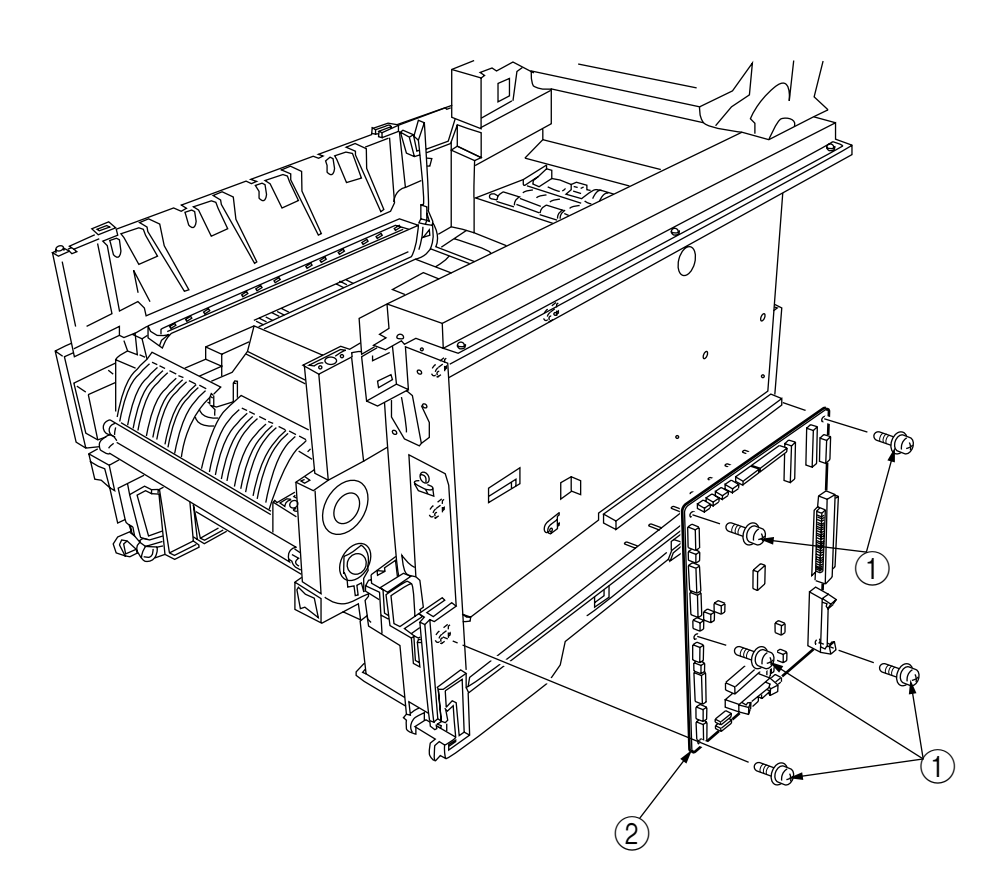

Figure 3-3-24 Printer Engine Controller PWB

### 3.3.25 Printer Unit Chassis

- (1) Unscrew the two screws (1) and remove the AC inlet (2).
- (2) Unscrew the four black screws (3) and five screws (4) to detach the printer unit chassis (5).
- (3) Unscrew the four black screws (6) and remove the left top cover spring Assy (7).
- (4) Unscrew the four black screws B and remove the right top cover spring Assy 9.

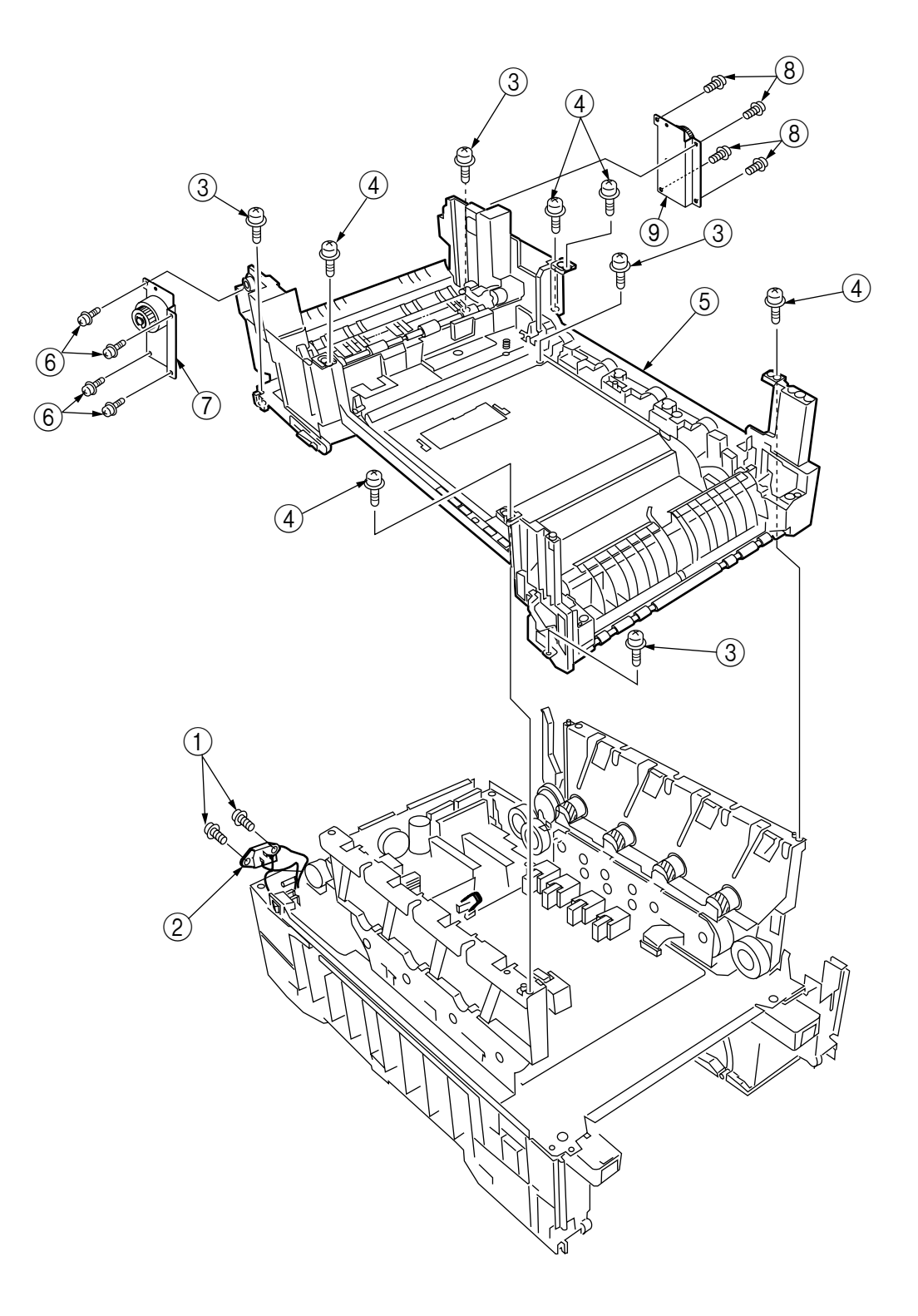

Figure 3-3-25 Pinter Unit Chassis

## 3.3.26 Entrance Cassette Sensor Actuator

- (1) Remove the printer unit chassis (see section 3.3.24).
- (2) Turn over the main chassis.
- (3) Remove the two clamps with tweezers to demount the entrance cassette sensor actuator ①.

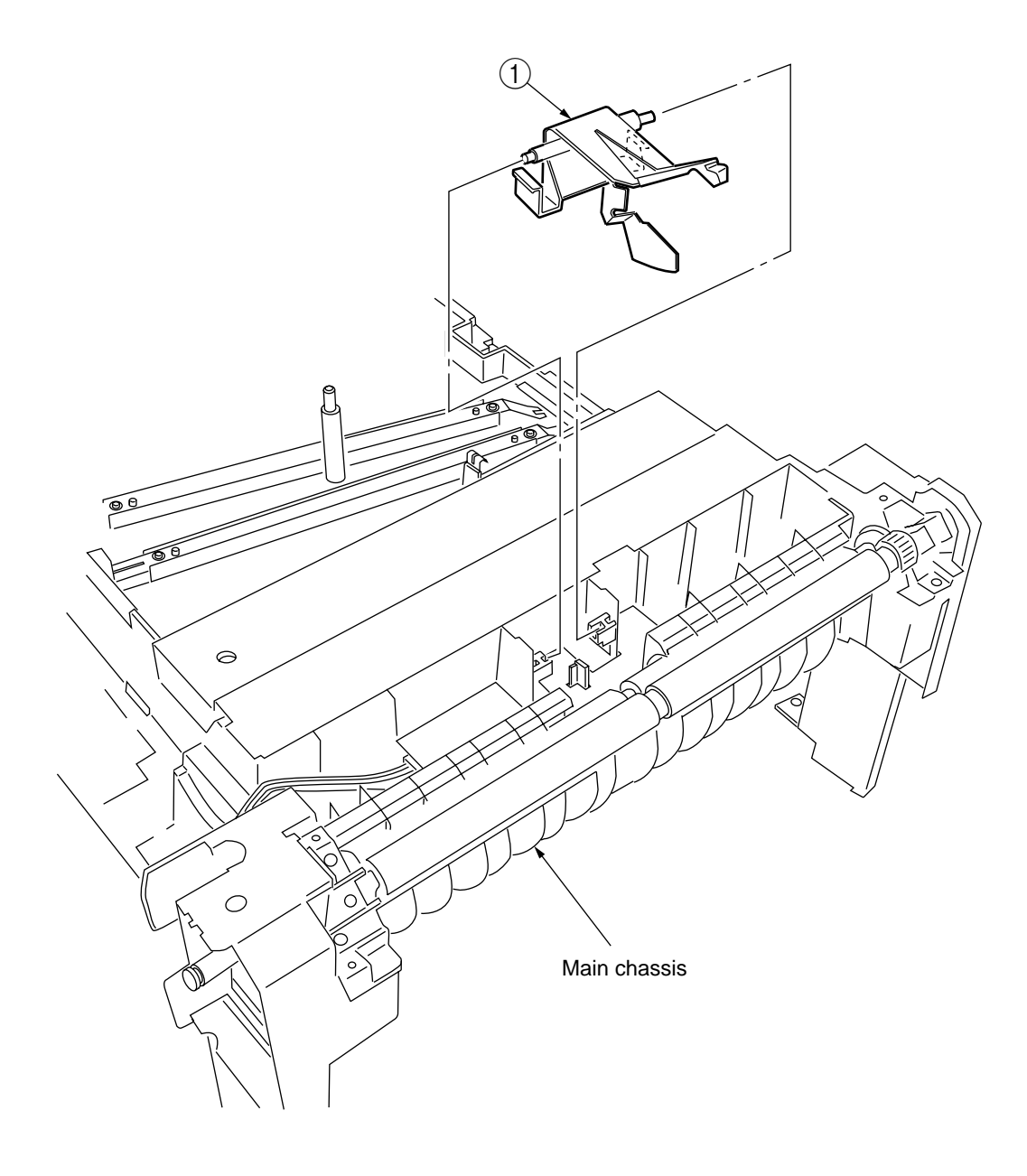

Figure 3-3-26 Entrance Cassette Sensor Actuator

## 3.3.27 Entrance Sensor PWB

- (1) Remove the registration roller Assy (B) (see section 3.3.17).
- (2) Remove the two screws (1) to demount the entrance sensor PWB (2).

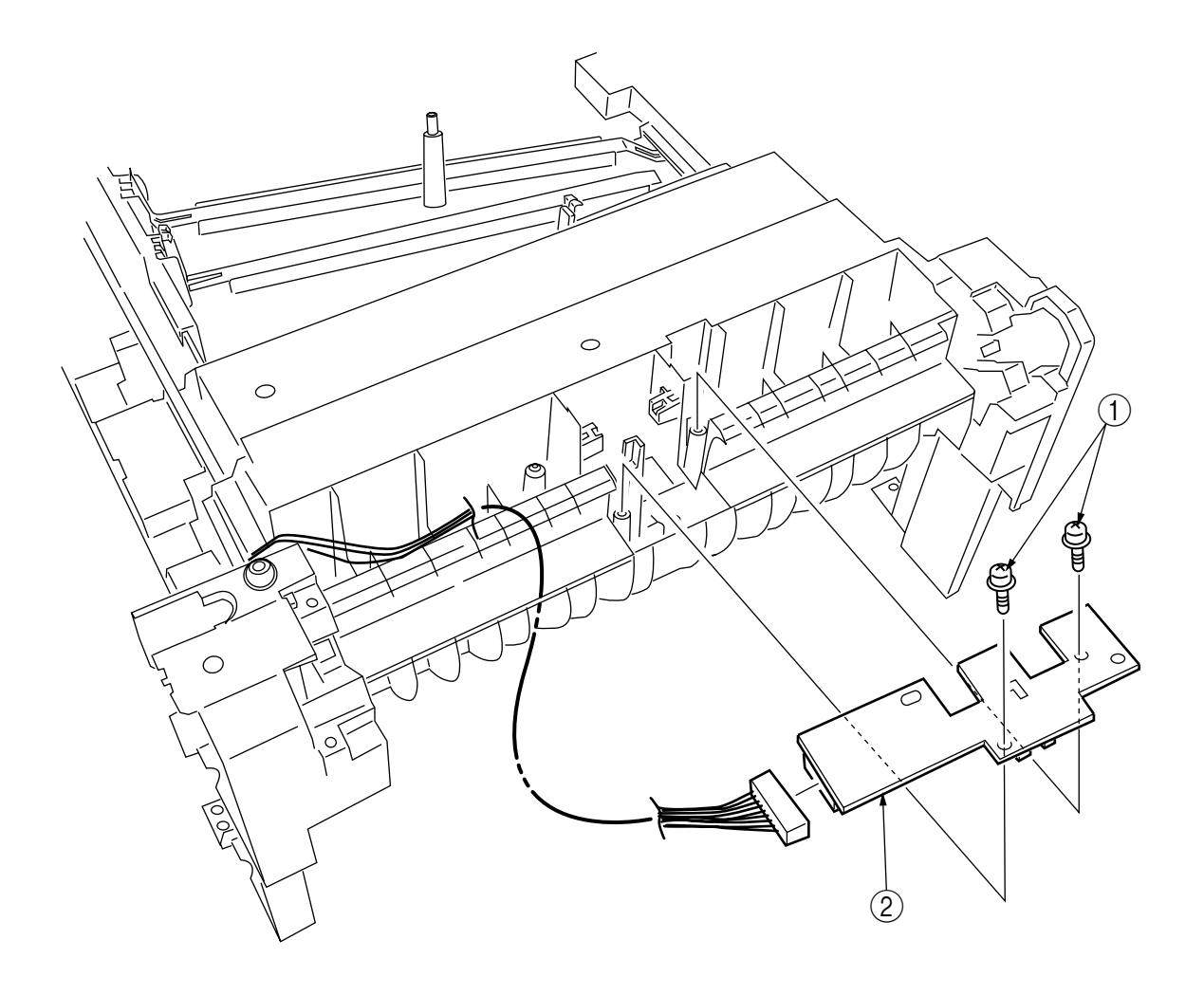

Figure 3-3-27 Entrance Sensor PWB

- 3.3.28 Entrance MT Sensor Actuator / Entrance Belt Sensor Actuator / Entrance Waste Chassis Sensor Actuator
  - (1) Remove the entrance sensor PWB (R71) (see section 3.3.26).
  - (2) Unlatch and detach the entrance MT sensor actuator (1).
  - (3) Unlatch and detach the entrance belt actuator 2.
  - (4) Release the latch and remove the Entrance Waste Chassis Sensor Actuator ③.

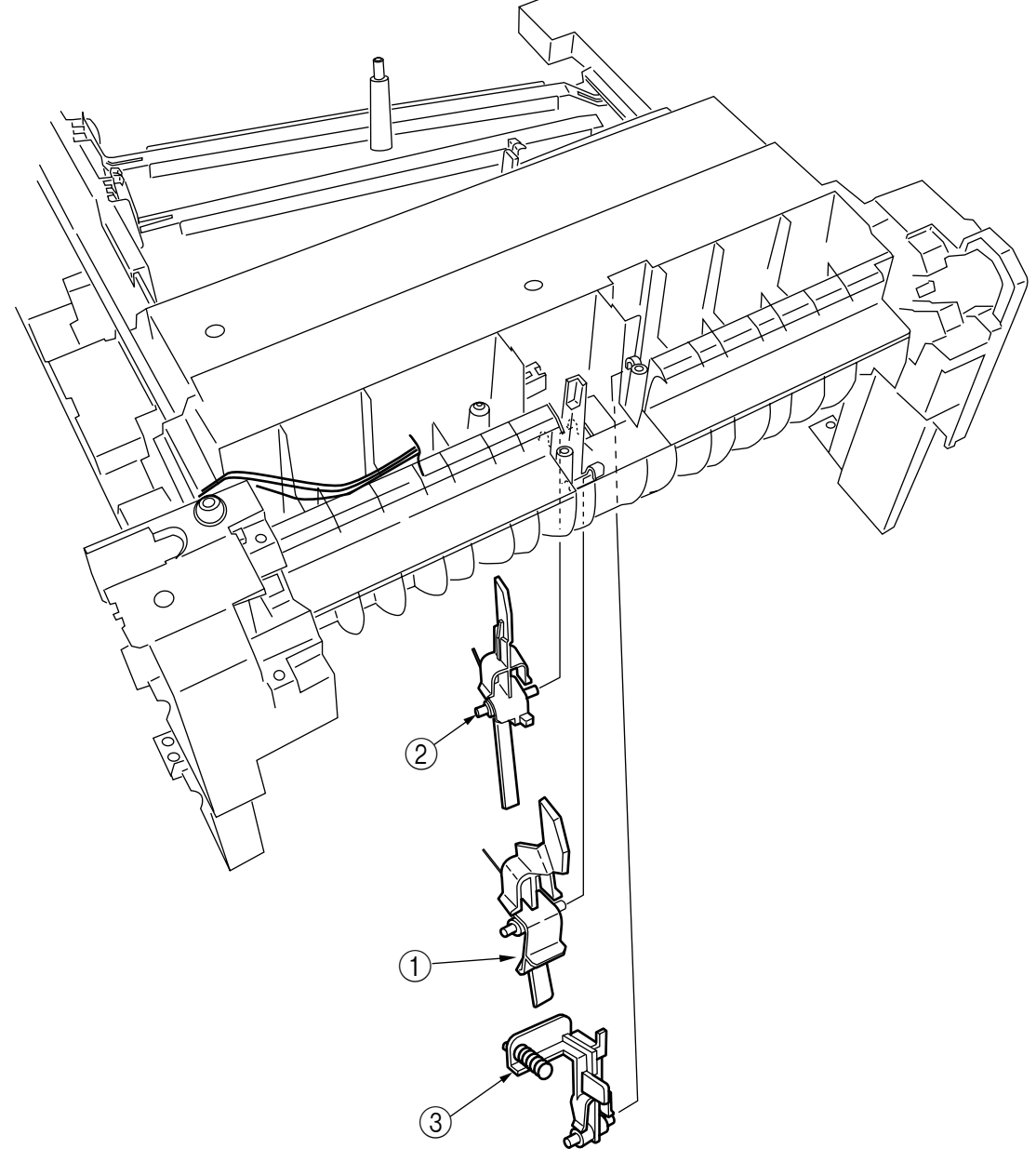

Figure 3-3-28 Entrance MT Sensor Actuator / Entrance Belt Sensor Actuator / Entrance Waste Chassis Sensor Actuator

### 3.3.29 Fuser Exit Roller

- (1) Unscrew the two screws 1 to remove the duplex gate solenoid Assy 2.
- (2) Unscrew the screw (3) to remove the fuser exit roller contact (4).
- (3) Remove the fuser drive gear -A 5 and fuser drive gear -A 6.
- (4) Unscrew the screw  $(\overline{7})$  to remove the fuser drive gear -C (8).
- (5) Unlatch and detach the fuser drive gear -B 9 and fuser exit roller bush (R) 10.
- (6) Unlatch and detach the fuser exit roller bush (L) (1) and fuser exit roller (2).

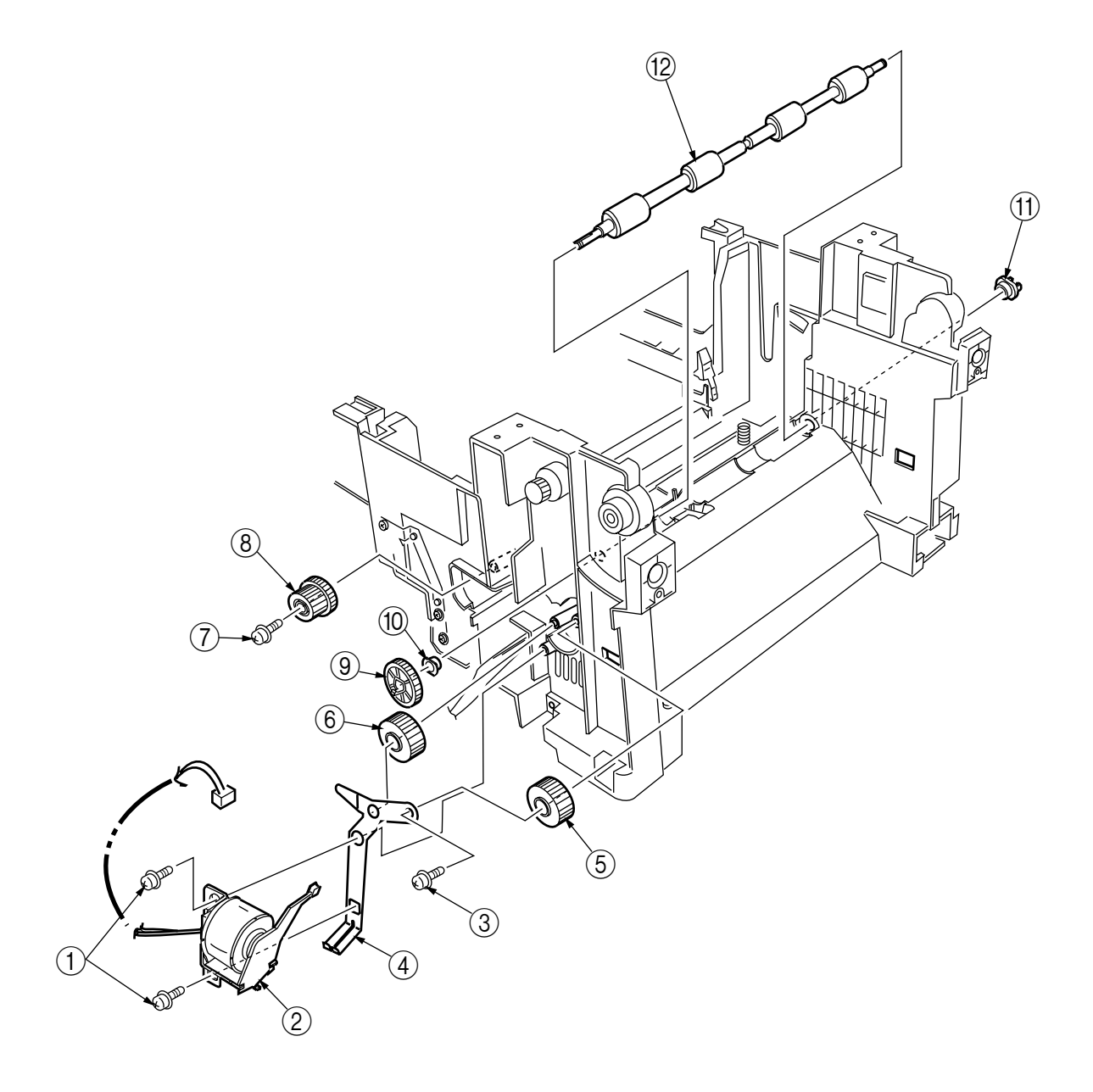

Figure 3-3-29 Fuser Exit Roller

## 3.3.30 Exit Sensor Assy

- (1) Remove the fuser exit roller (see section 3.3.28).
- (2) Remove the screw (1) and connector to demount the (red and blue) exit sensor Assy (2).

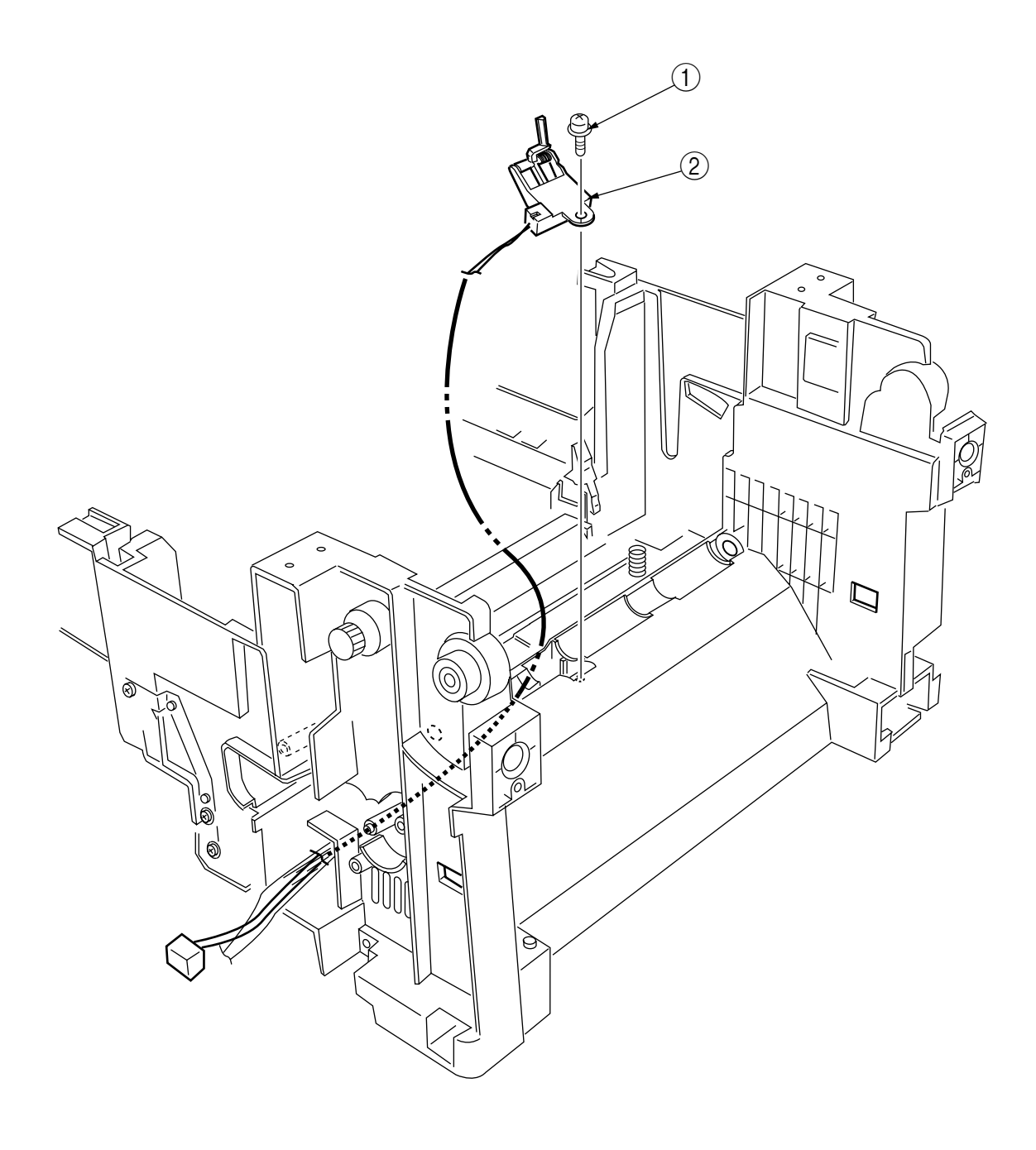

Figure 3-3-30 Exit Sensor Assy

- 3.3.31 Fuser Latching Handle (L)
  - (1) Remove the latching handle spring (1).
  - (2) Unscrew the screw (2) to detach the fuser latching handle (L) (3).

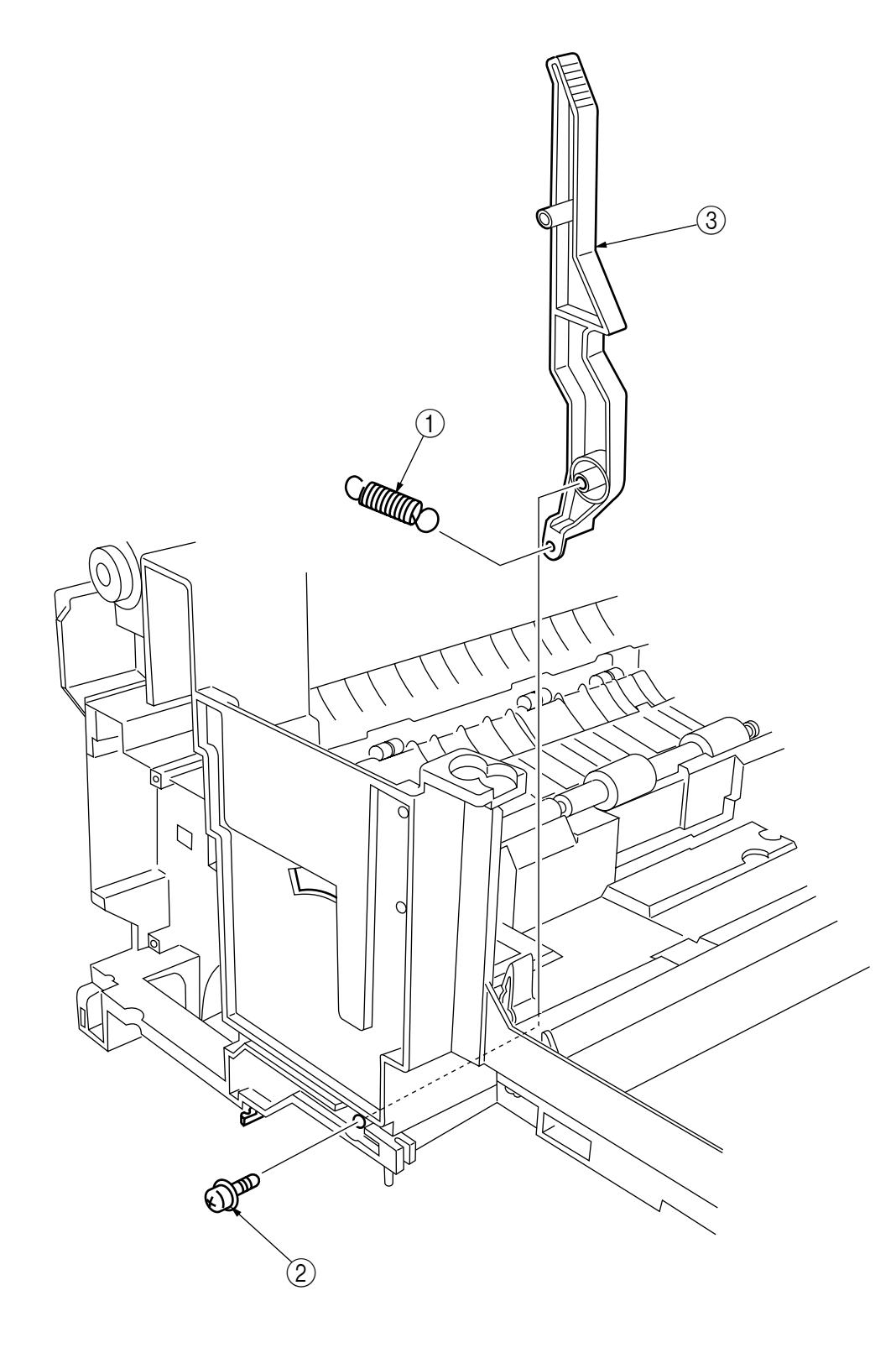

Figure 3-3-31 Fuser Latching Handle (L)

## 3.3.32 Belt Motor Assy

- (1) Remove the fuser latching handle (R) (see section 3.3.32).
- (2) Remove the two screws (1) to detach the two connectors (2).
- (3) Demount the belt motor Assy  $\Im$ .

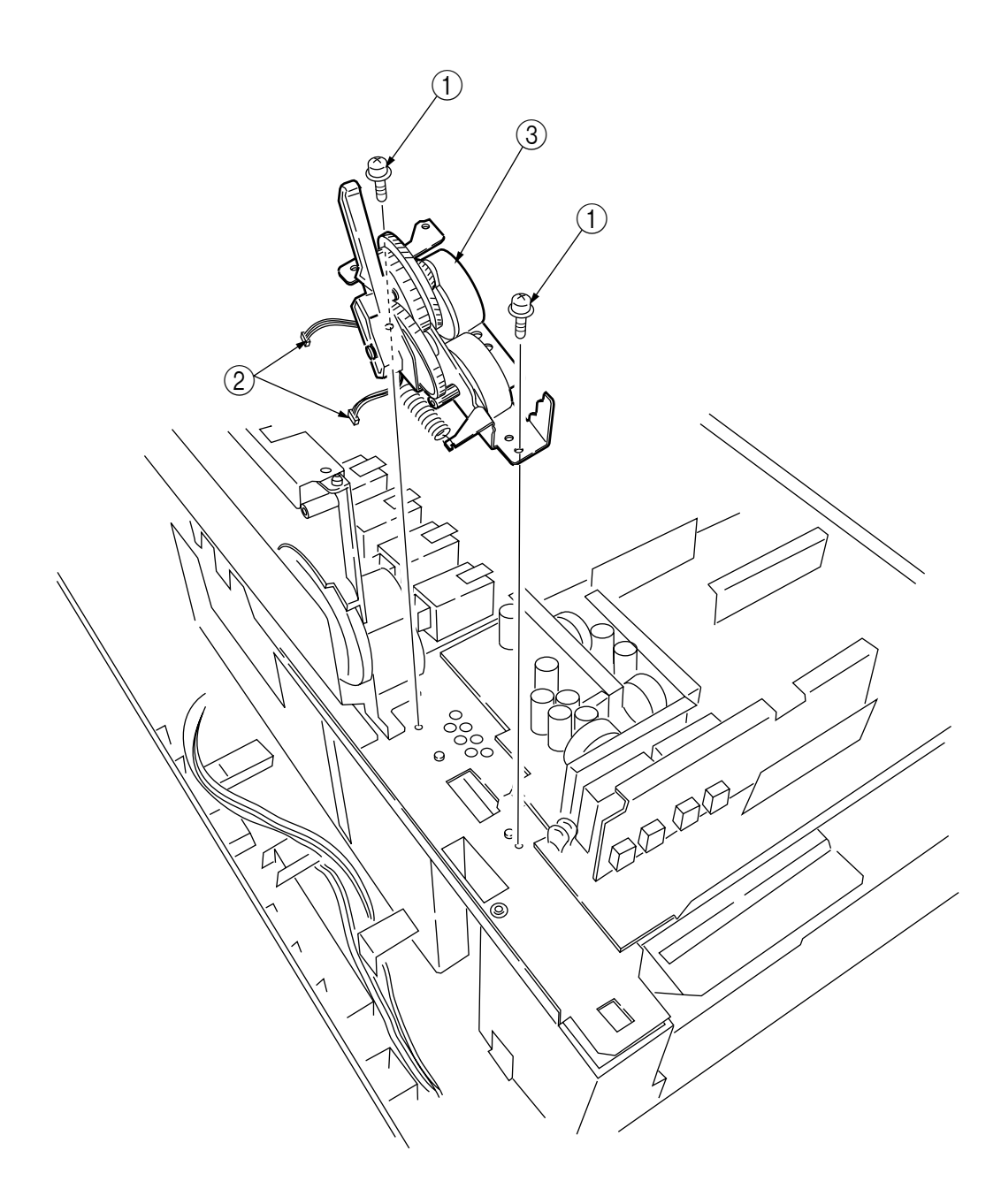

Figure 3-3-32 Belt Motor Assy

## 3.3.33 Fuser Latching Handle (R)

- (1) Remove the printer unit chassis (see section 3.3.24).
- (2) Remove the E ring (1).
- (3) Remove the fuser latching handle spring (2) to detach the fuser latching handle (R) (3).

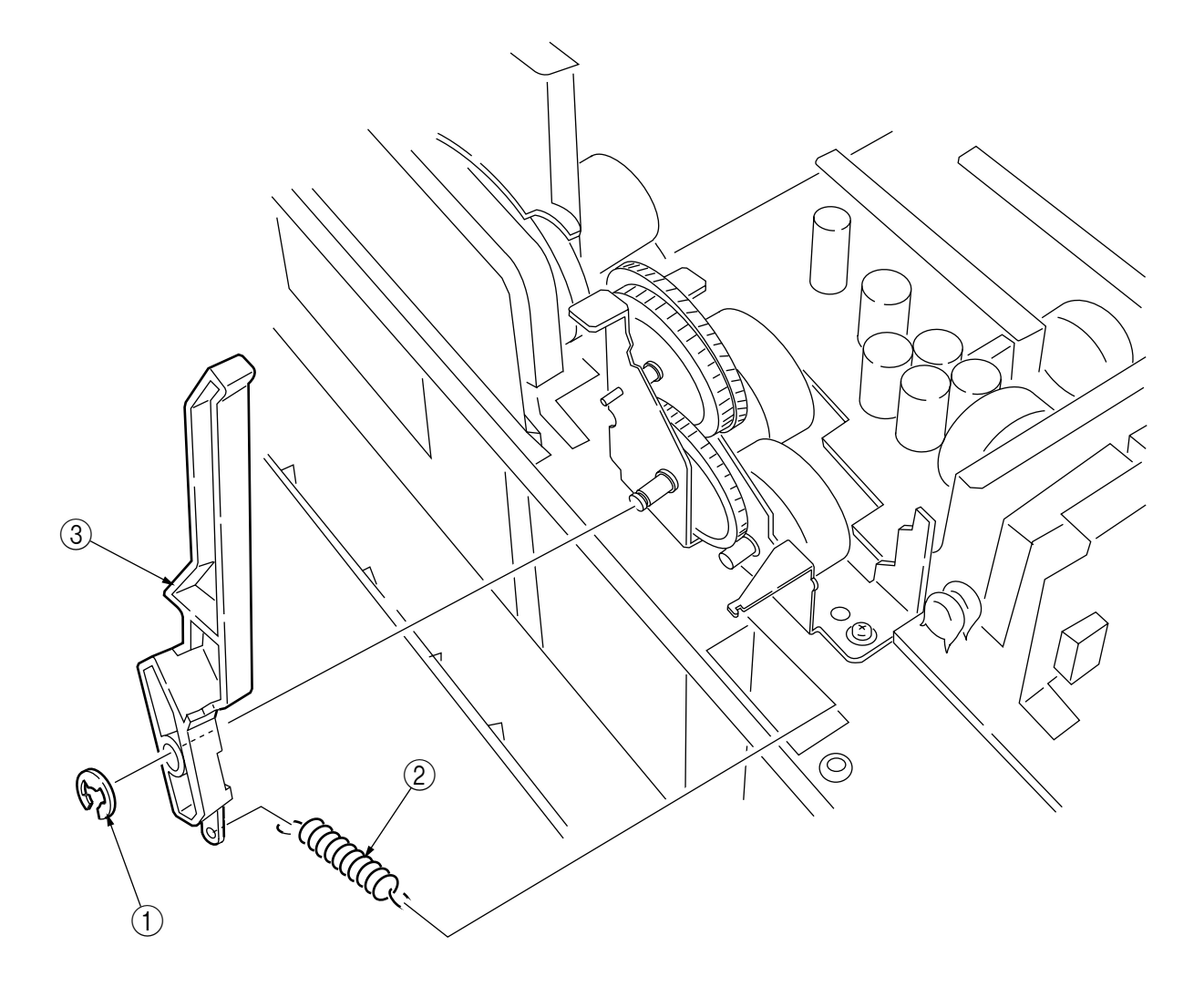

Figure 3-3-33 Fuser Latching Handle (R)

## 3.3.34 Main Motor Assy

- (1) Remove the belt motor Assy (see section 3.3.31).
- (2) Remove all the connectors.
- (3) Remove the four screws ① to demount the main motor Assy ②.

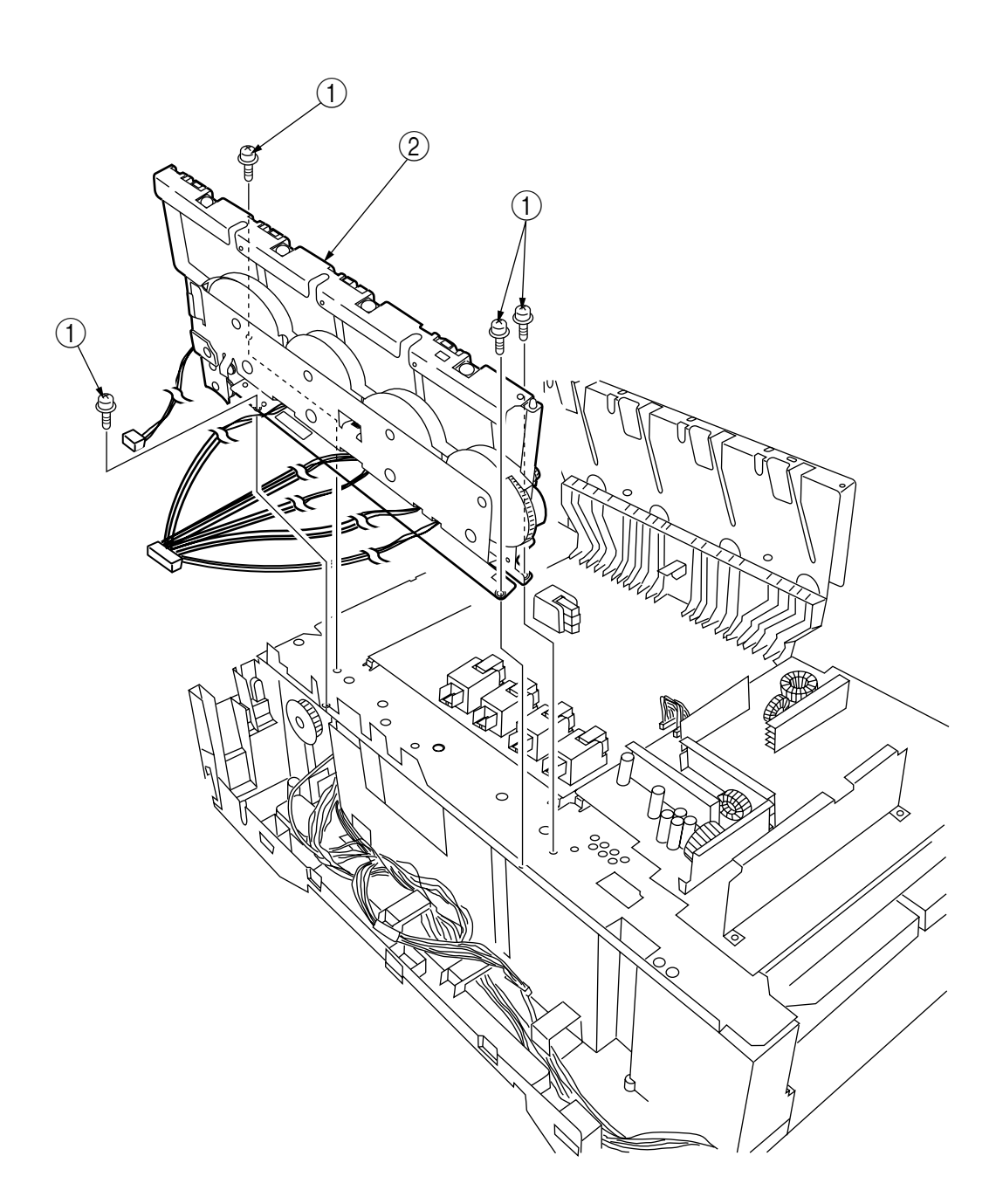

Figure 3-3-34 Main Motor Assy

## 3.3.35 Main Feeder Drive Motor

- (1) Remove the two screws (1) to detach the main feeder drive motor (2).
- (2) Unscrew the screw (3) to remove the main feeder drive motor bracket (4).
- (3) Remove the main feeder drive motor gears A (5) and B (6).

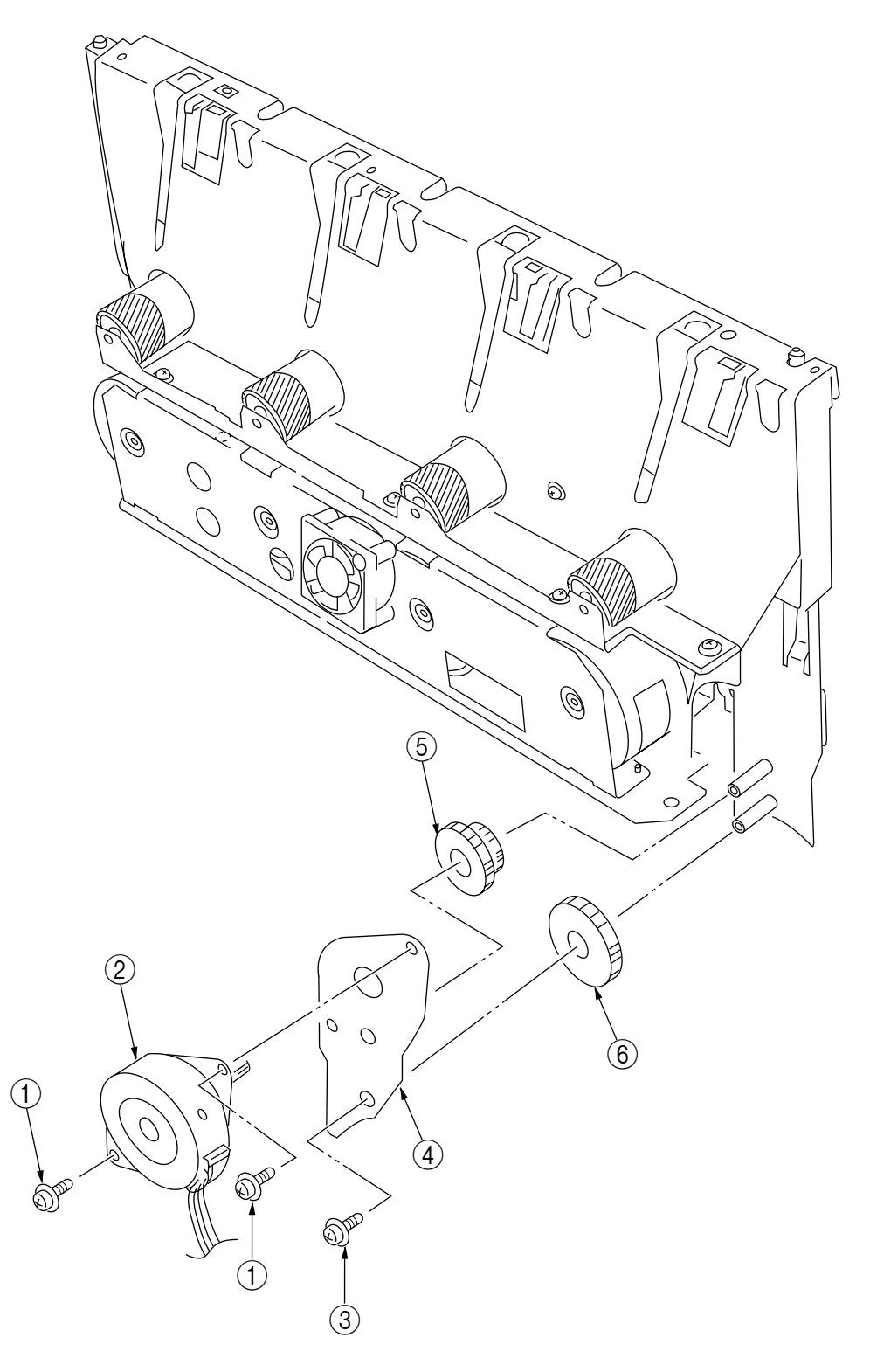

Figure 3-3-35 Main Feeder Drive Motor

## 3.3.36 Contact Assy/ Left Plate Assy

- (1) Remove the printer unit chassis (see section 3.3.24).
- (2) Remove the four screws (1) to detach the left plate Assy (2).
- (3) Remove the screw 3 to detach the contact Assy 4.

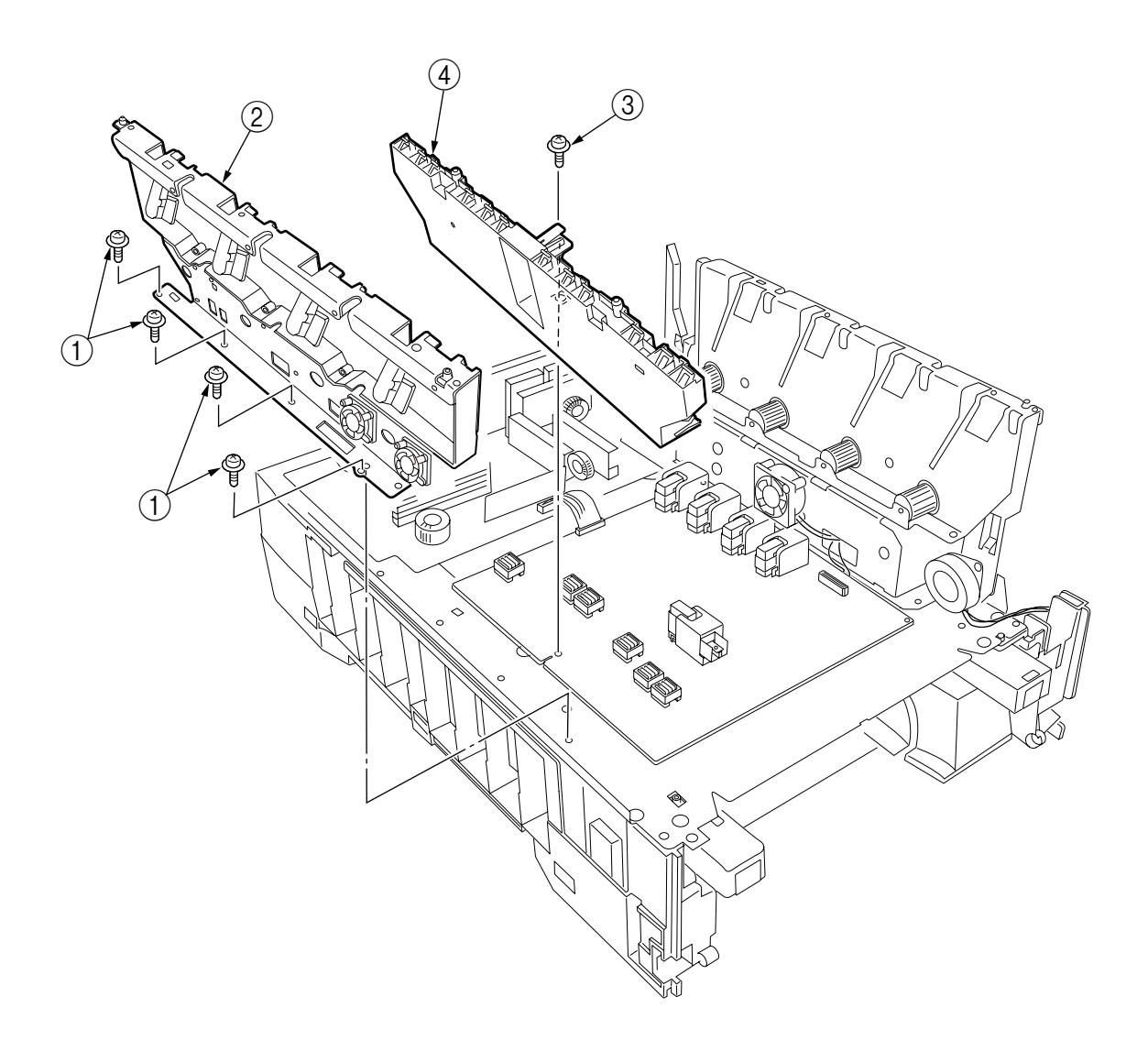

Figure 3-3-36 Contact Assy/ Left Plate Assy

## 3.3.37 Low Voltage Power Supply

- (1) Remove the printer unit chassis (see section 3.3.24).
- (2) Unhook the connector (1).
- (3) Unscrew the screw 2 to remove the earth cable 3.
- (4) Unscrew the six screws (4) to demount the low voltage power supply (5).

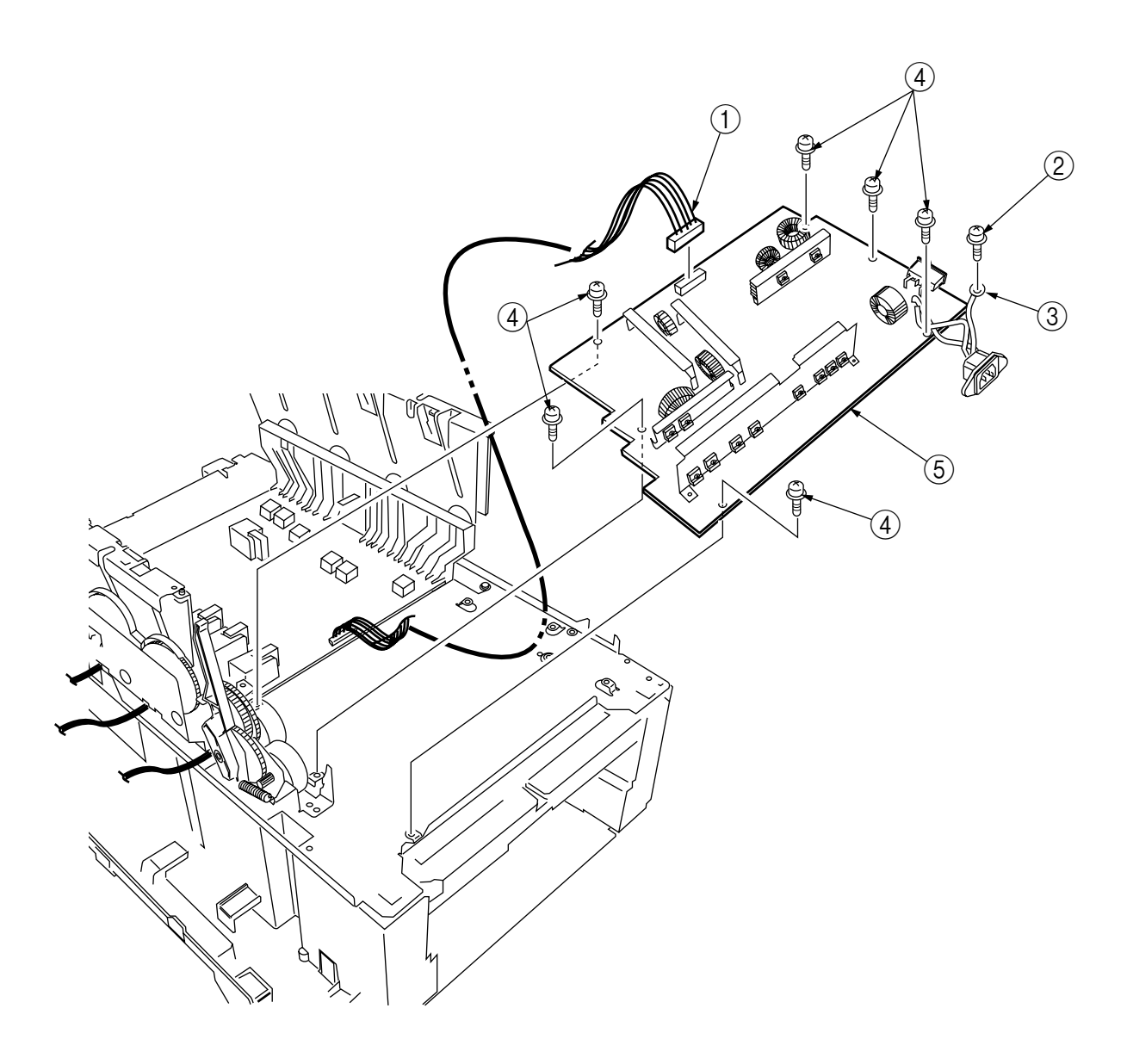

Figure 3-3-37 Low Voltage Power Supply

## 3.3.38 High voltage power supply

- (1) Remove the contact Assy (see section 3.3.35).
- (2) Unhook the connector of the high voltage power supply (1).
- (3) Remove the two screws (2) to detach the high voltage power supply (1) and the tape harness (3).

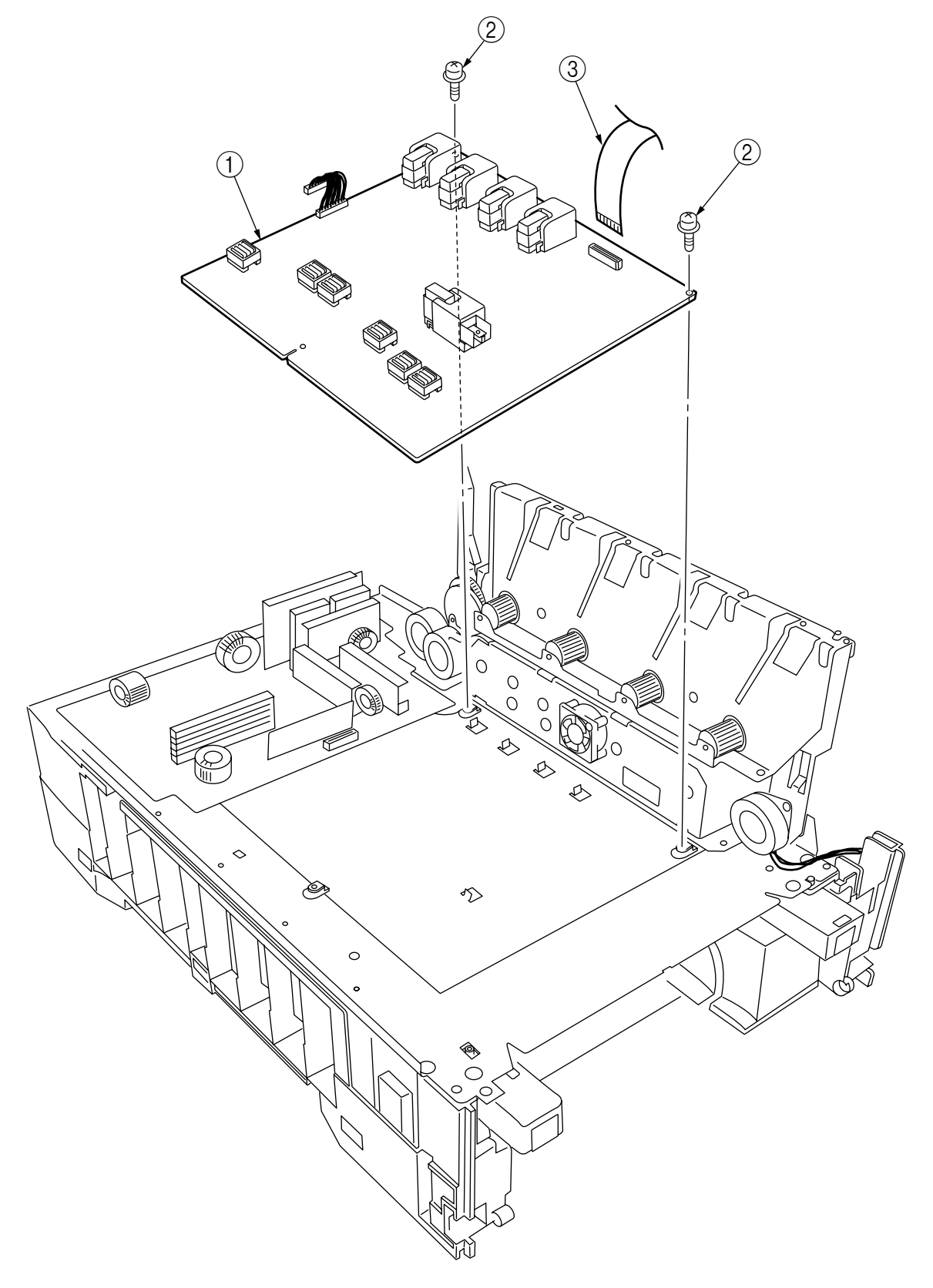

Figure 3-3-38 High Voltage Power Supply

## 3.3.39 Main Feed Assy

- (1) Remove the printer unit chassis (see section 3.3.24).
- (2) Remove the low voltage power supply and high voltage power supply (see sections 3.3.36 and 3.3.37).
- (3) Unscrew the five screws 1 to remove the lower plate 2.
- (4) Unscrew the four screws (3) to demount the main feed Assy (4).
- (5) Unhook and remove the main feed drive gear (5).

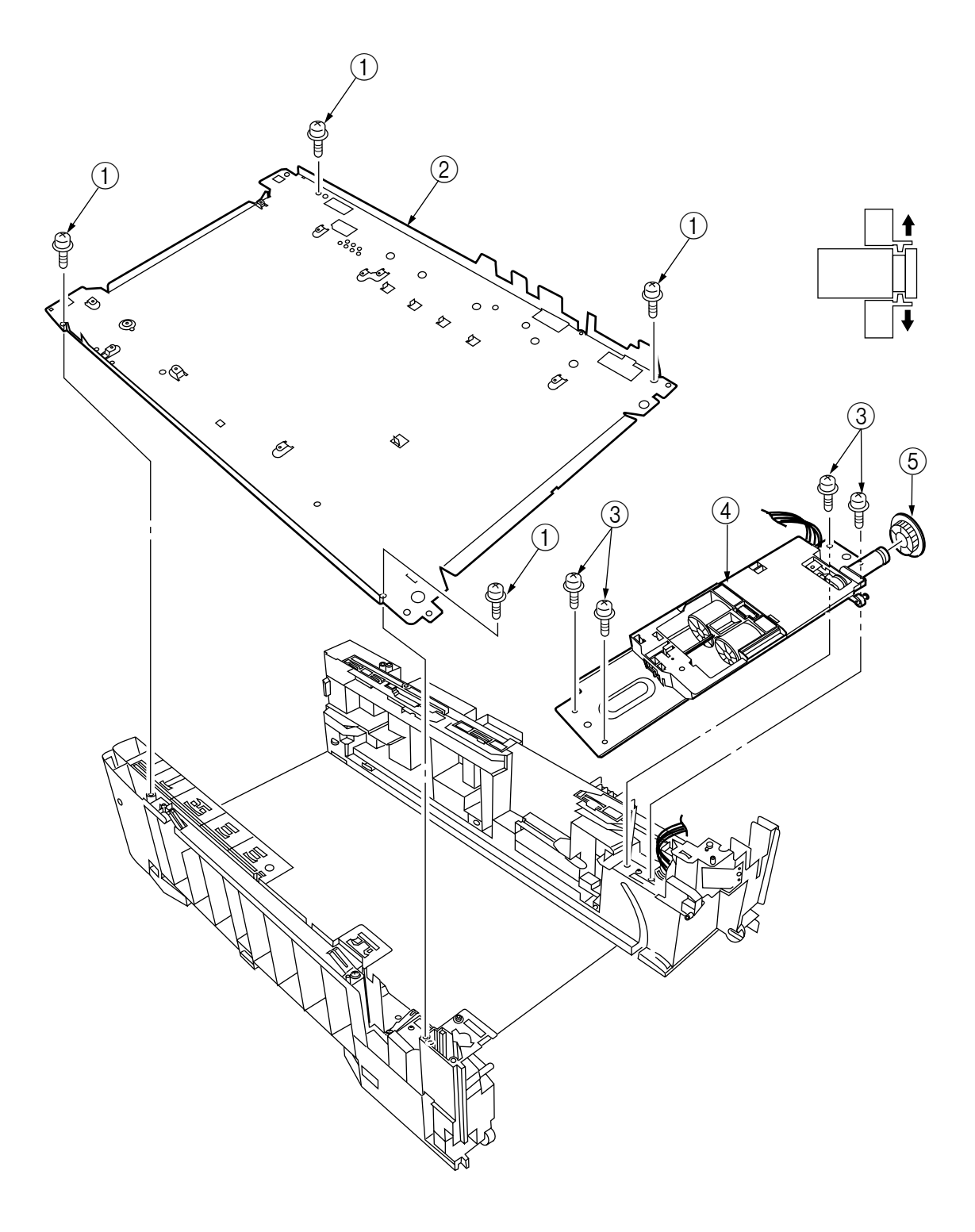

Figure 3-3-39 Main Feed Assy

3.3.40 Cassette/ Left Guide Assy

- (1) Remove the printer unit chassis (see section 3.3.24).
- (2) Remove the main feed Assy (see section 3.3.38).
- (3) Remove the three screws ① to detach the left cassette guide Assy ②. At the same time, the earth plate ③ becomes detached.
- (4) Remove the cassette lift spring ④, then remove the plastic slide ⑤, the cassette lift arm (L) ⑥ and the plastic roller ⑦.
- (5) Remove the two feet (8).
- (6) Remove the cassette lock spring (9), then remove the cassette lock (0).

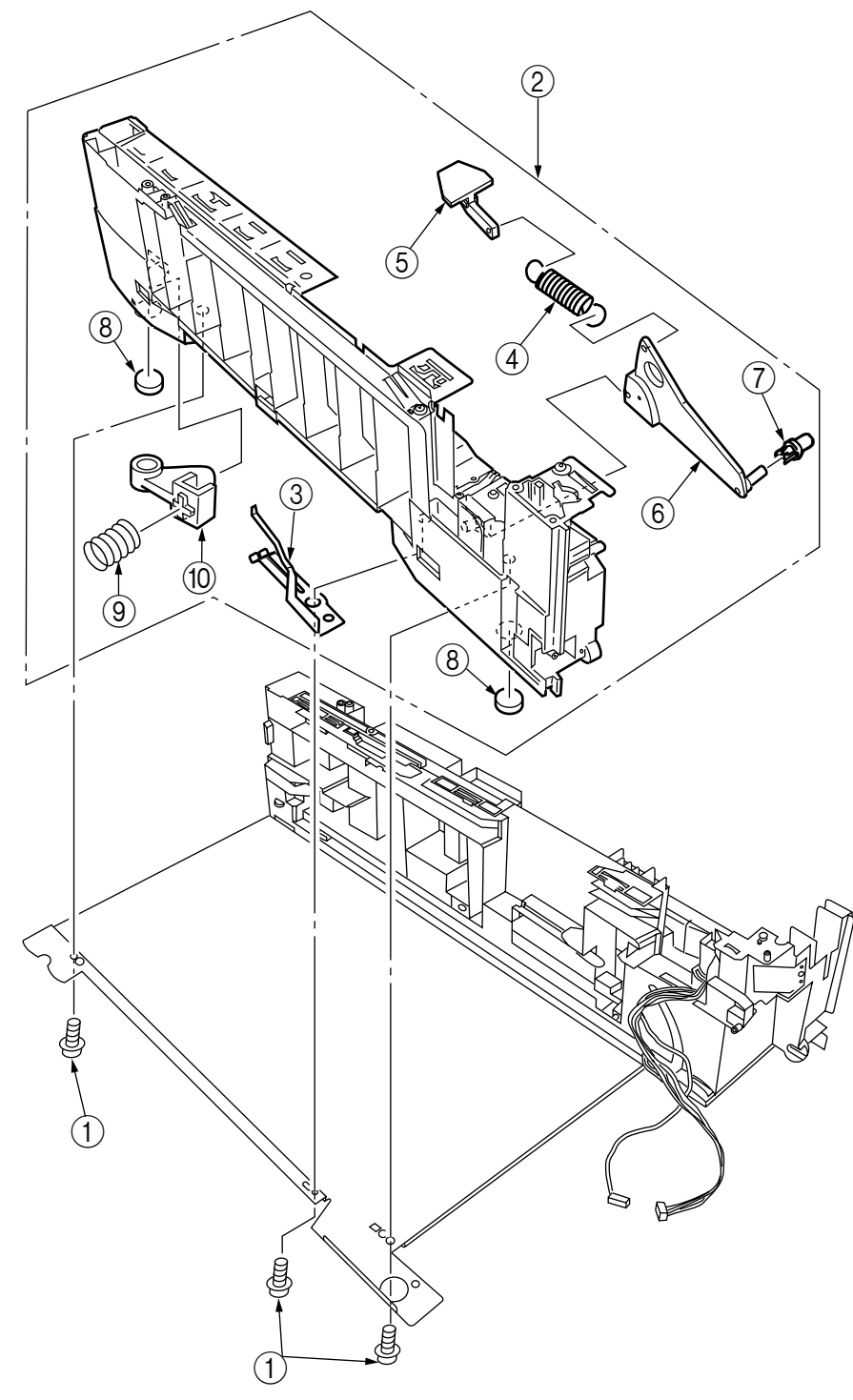

Figure 3-3-40 Cassette/ Left Guide Assy

### 3.3.41 Cassette/ Right Guide Assy

- (1) Remove the printer unit chassis (see section 3.3.24).
- (2) Remove the main feed Assy (see section 3.3.38).
- (3) Remove the five screws ① to detach the right cassette guide Assy ②. At the same time, the earth plate ③ becomes detached.
- (4) Remove the cassette lift spring ④, then detach the plastic slide ⑤, the cassette lift arm (L) ⑥ and the plastic roller ⑦.
- (5) Unscrew the screw (8) to remove the paper size actuator (9).
- (6) Unscrew the screw (1) to remove the paper size sensing PWB (1) in the downward direction.
- (7) Remove the two feet (2).
- (8) Remove the cassette lock spring (3), then remove the cassette lock (4).
- (9) Unscrew the two screws (15) to remove the 2nd tray connector (16).
- (10) Unscrew the screw 1, then remove the duplex Assy ground contact 18.

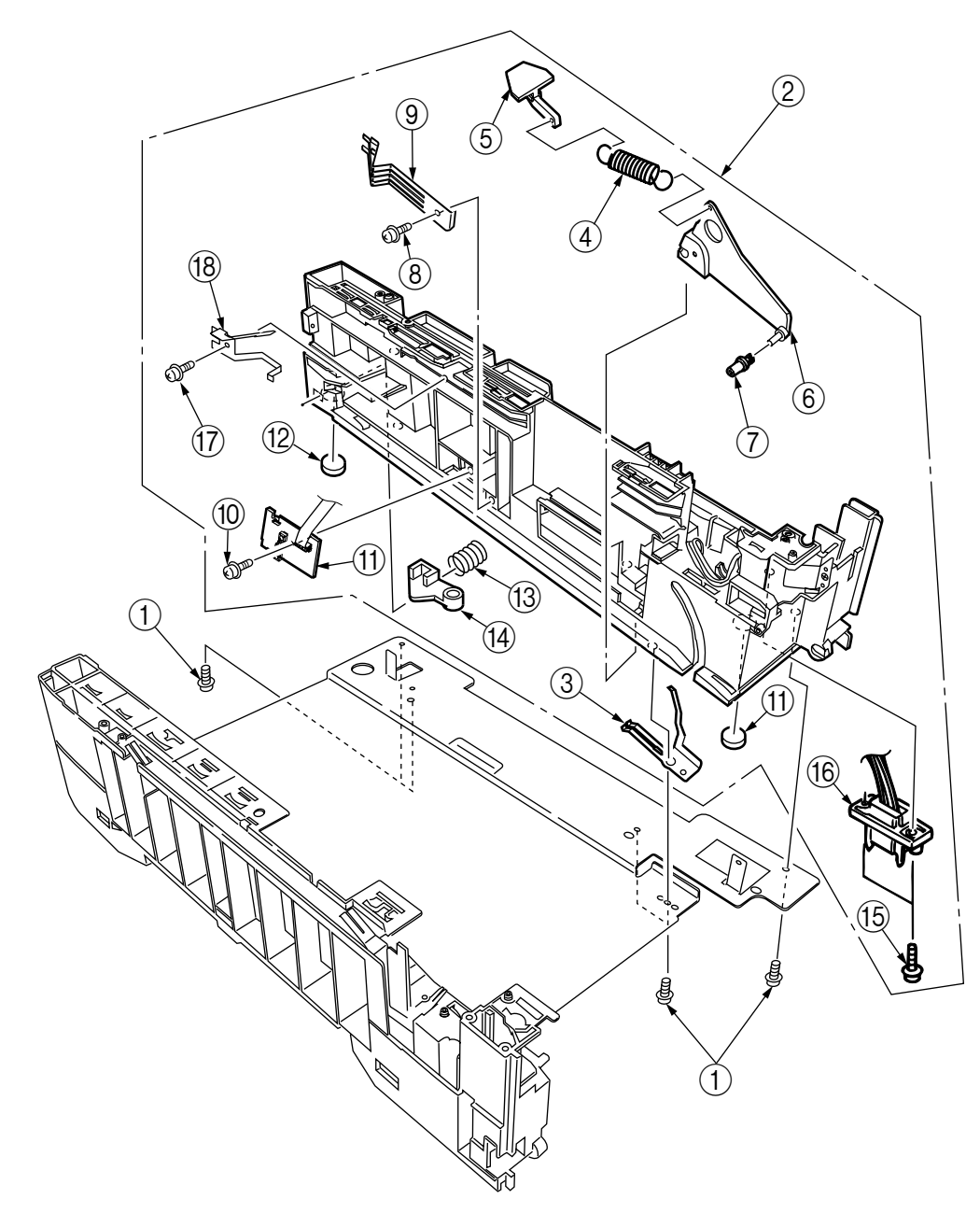

Figure 3-3-41 Printer Tray/ Right Guide Assy

## 3.3.42 Fuser Unit

- (1) Open the top cover  $\bigcirc$ .
- (2) Push the right and left fuser levers (blue) (2) in the arrow direction to detach the fuser unit (3).

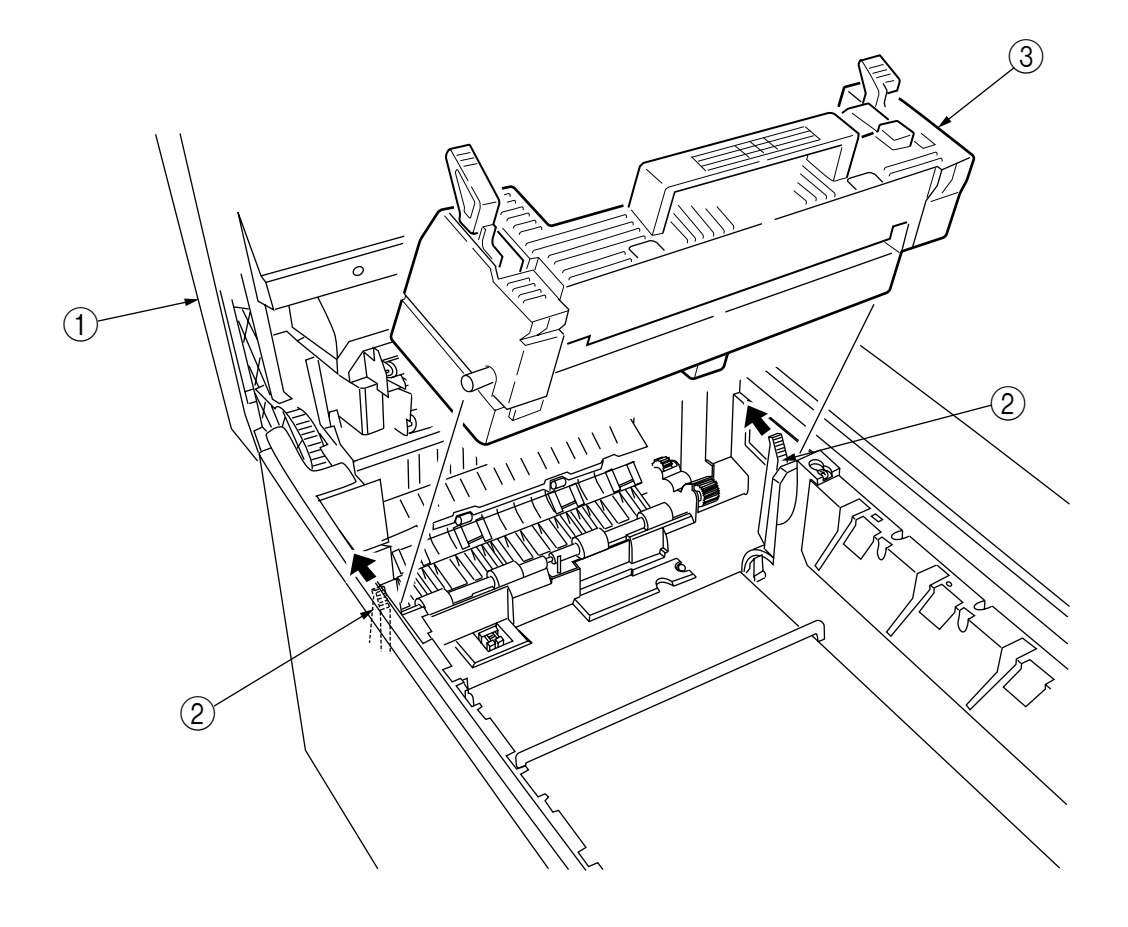

Figure 3-3-42 Fuser Unit

## 3.3.43 Belt Unit

- (1) Open the top cover  $\bigcirc$ .
- (2) Remove the I/D unit.
- (3) Push the lever (blue) ② in the arrow direction, raise the handle (blue) ③ and detach the belt unit ④.

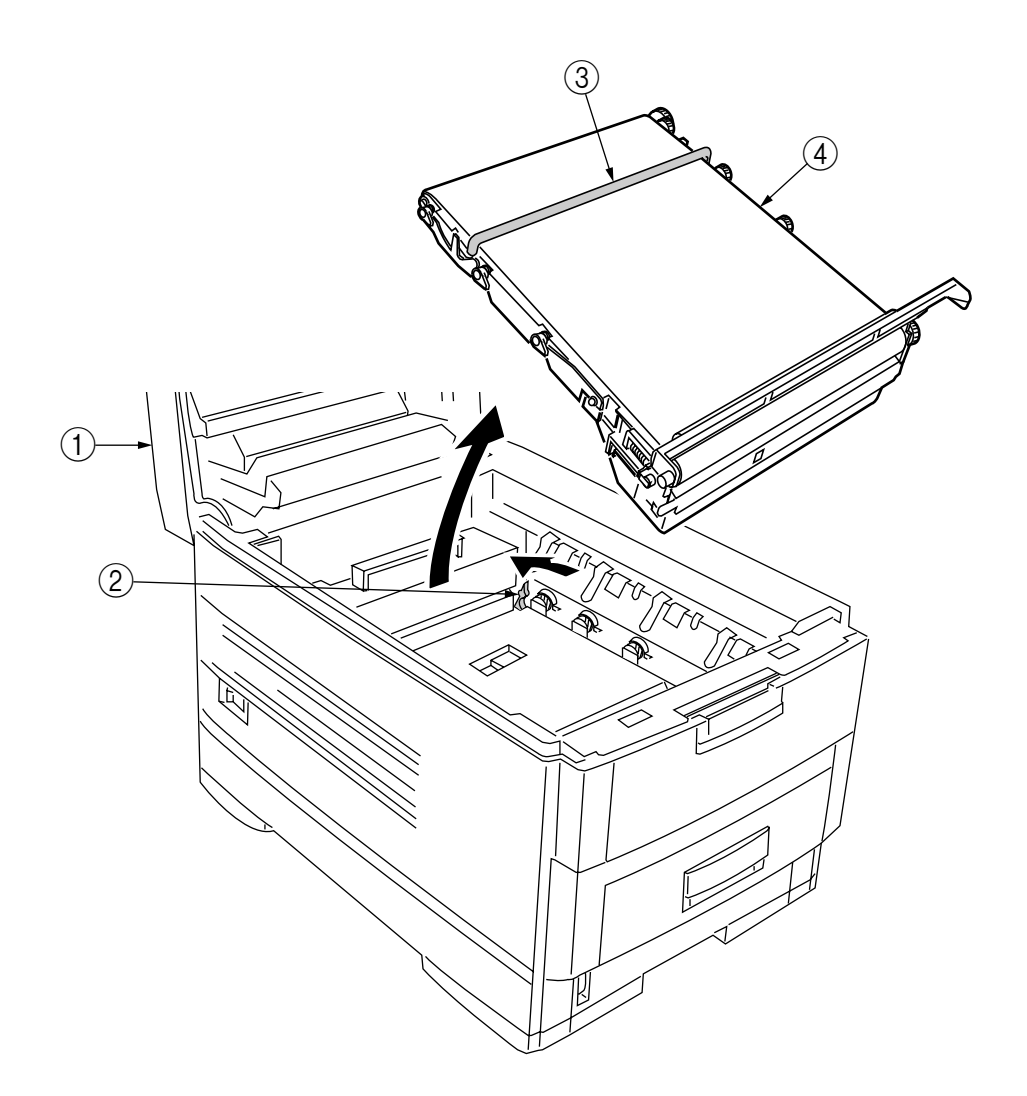

Figure 3-3-43 Belt Unit

## 3.3.44 Duplex Unit

- (1) Remove the cassette Assy, the front cover Assy and the front cover inner baffle.
- (2) Unlatch the rear at the right and left, and pull the duplex unit ① toward the front.

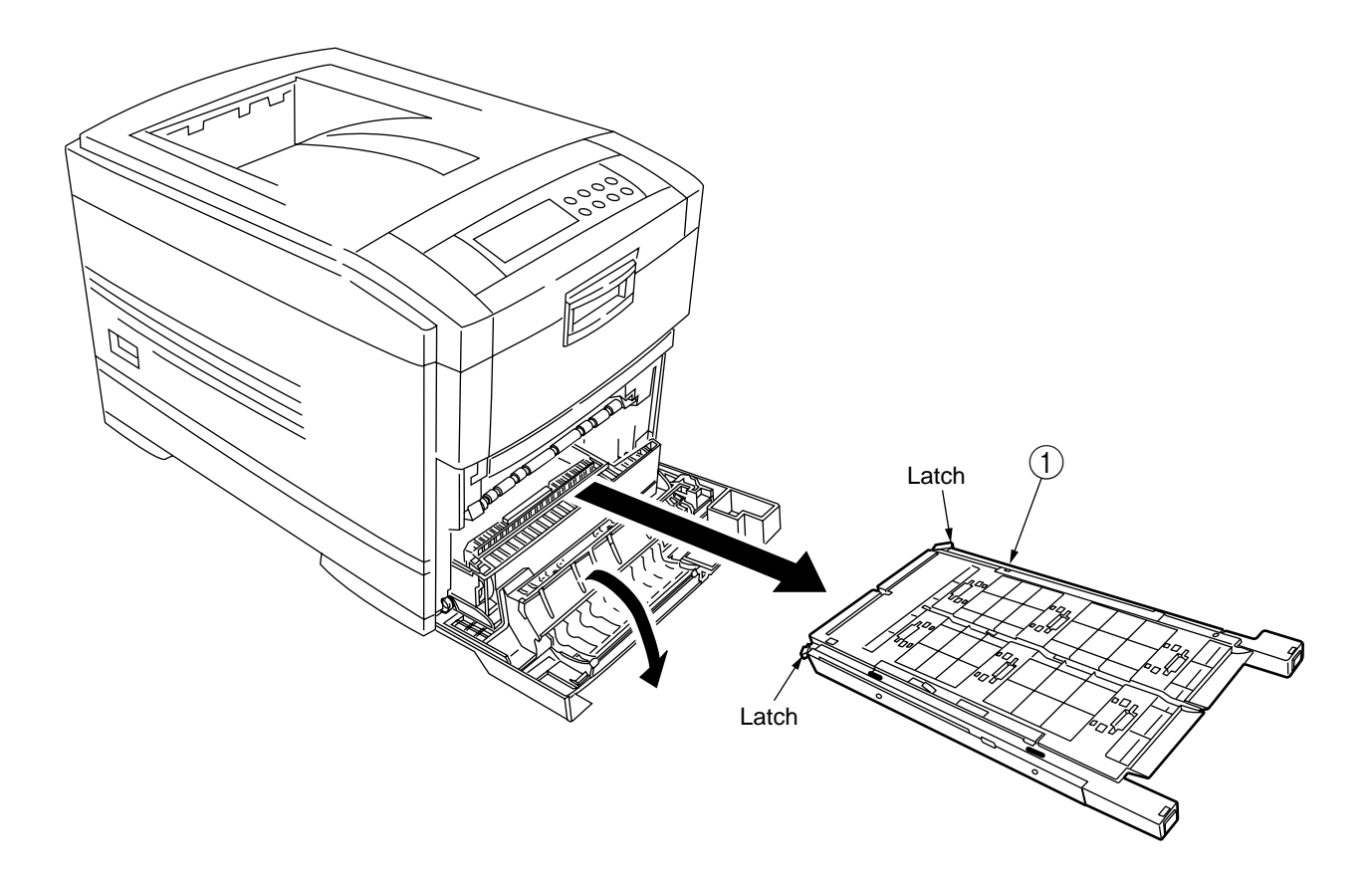

Figure 3-3-44 Duplex Unit

## 3.3.45 Guide Rails (L) and (R)

- (1) Remove the duplex unit (see section 3.3.43).
- (2) Remove the six screws (1) to detach the guide rails (L) (2) and (R) (3).

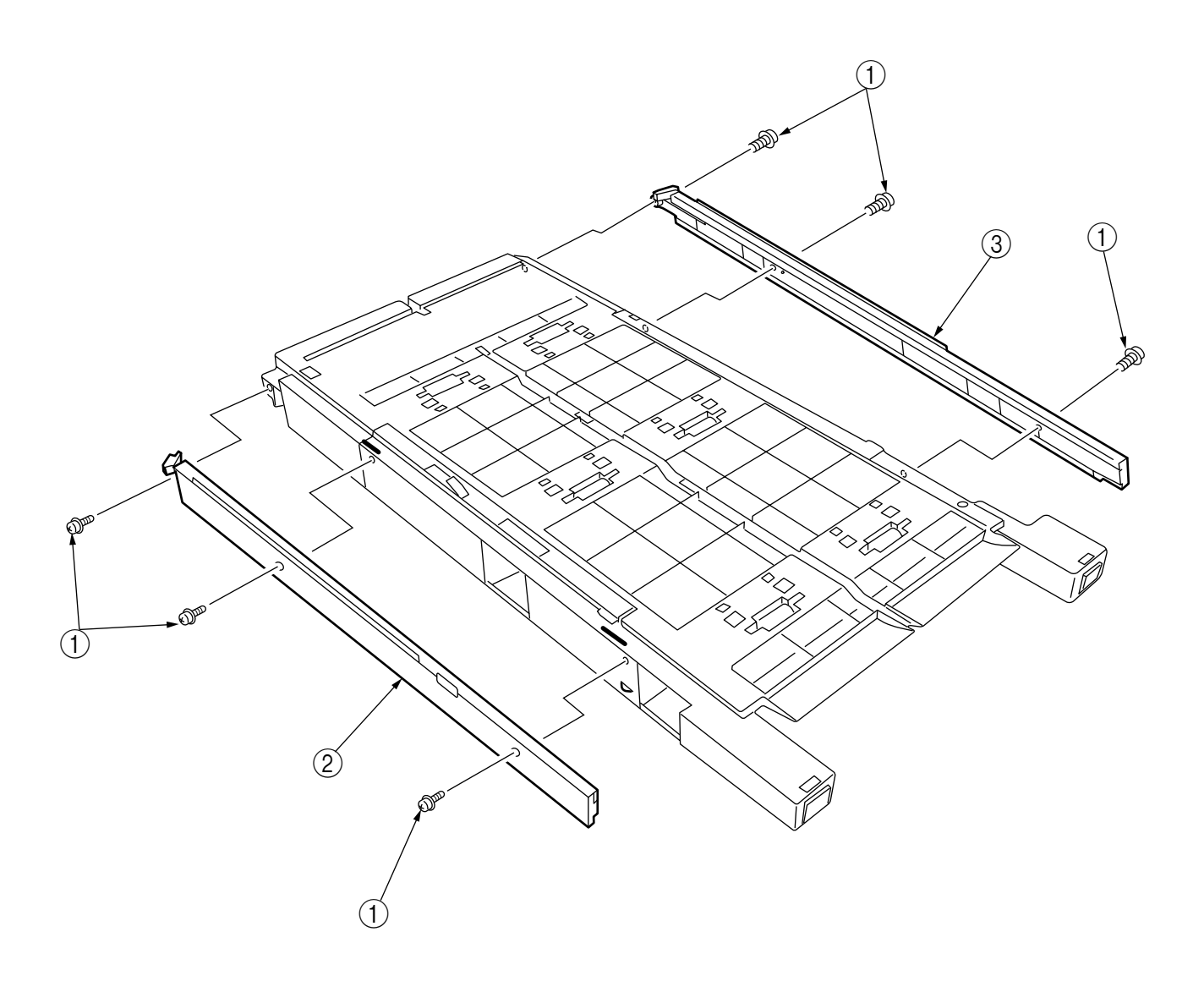

Figure 3-3-45 Guide Rail (L), (R)

- 3.3.46 Duplex Transport Assembly
  - (1) Turn over the duplex transport Assy.
  - (2) Unscrew the three screws (1) and five screws (2) to detach the plate (3).
  - (3) Unplug the connector and detach the mold Assy (4).
  - (4) Detach the two actuators (5).
  - (5) Unscrew the screws 6 and 7 to remove the earth 8.
  - (6) Unhook the connector and disengage the two claws to detach PCB-MOP (9).
  - (7) Unplug the cable and, warping the claw, detach the transport sensor.
  - (8) Unscrew the two screws to detach the cord duplex connector Assy.
  - (9) Unscrew the screw 0 to remove the earth 1.
  - (10) Unscrew the screw 2 to remove the earth 3.
  - (11) Unscrew the screw 1 to remove the earth 15.
  - (12) Detach the bush (6), gear (7) and bush (8), then detach the roller (9).
  - (13) Unscrew the screw 0 to remove the earth 1.
  - (14) Detach the gear 22 and bush 23. At the same time, the mini pitch belt 24 becomes detached.
  - (15) Detach the gear (25) and bush (26), then detach the roller (27). At the same time, the mini pitch belt
    (28) becomes detached.
  - (16) Unscrew the screw 29 to remove the earth 30.
  - (17) Remove the E ring (3) and three screws (3) to detach the motor Assy (3). At the same time, the earth (3) becomes detached.
  - (18) Detach the gear 35 and bush 36.
  - (19) Detach the gear 37, knock-pin 38 and bush 39, then detach the roller 40.
  - (20) Detach the bush ④, gear ④, knock-pin ④ and bush ④, then detach the roller ④. At the same time, the earths ⑥ and ④ become detached.
  - (21) Detach the idle roller shaft and the idle roller, then detach the idle roller springs (eight springs).
  - (22) Remove the cable of the duplex transport sensor Assy from the claw of the cover-upper. Disengage the claw, then detach the sensor.

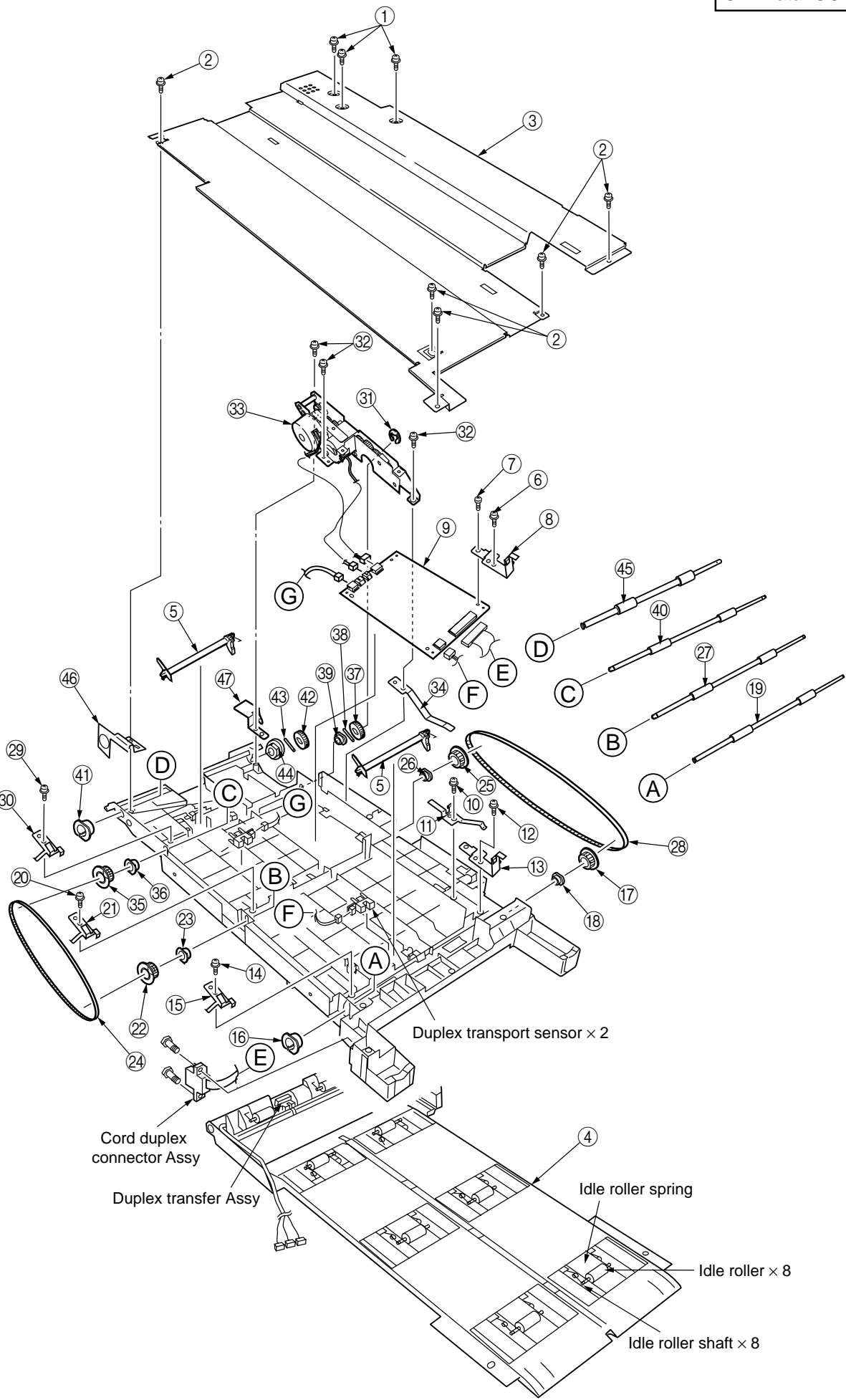

Figure 3-3-46 Duplex Transport Assembly

## 3.3.47 CU Assy

- (1) Pulling out Controller Board
  - 1. Undo the two screws (1).
  - 2. Pull the controller board 2 out.
  - 3. Place the controller board 2 on a flat table.
- (2) Detaching Fan
  - 1. Remove the connector  $\Im$ .
  - 2. Remove the two screws (4).
  - 3. Detach the fan 5.

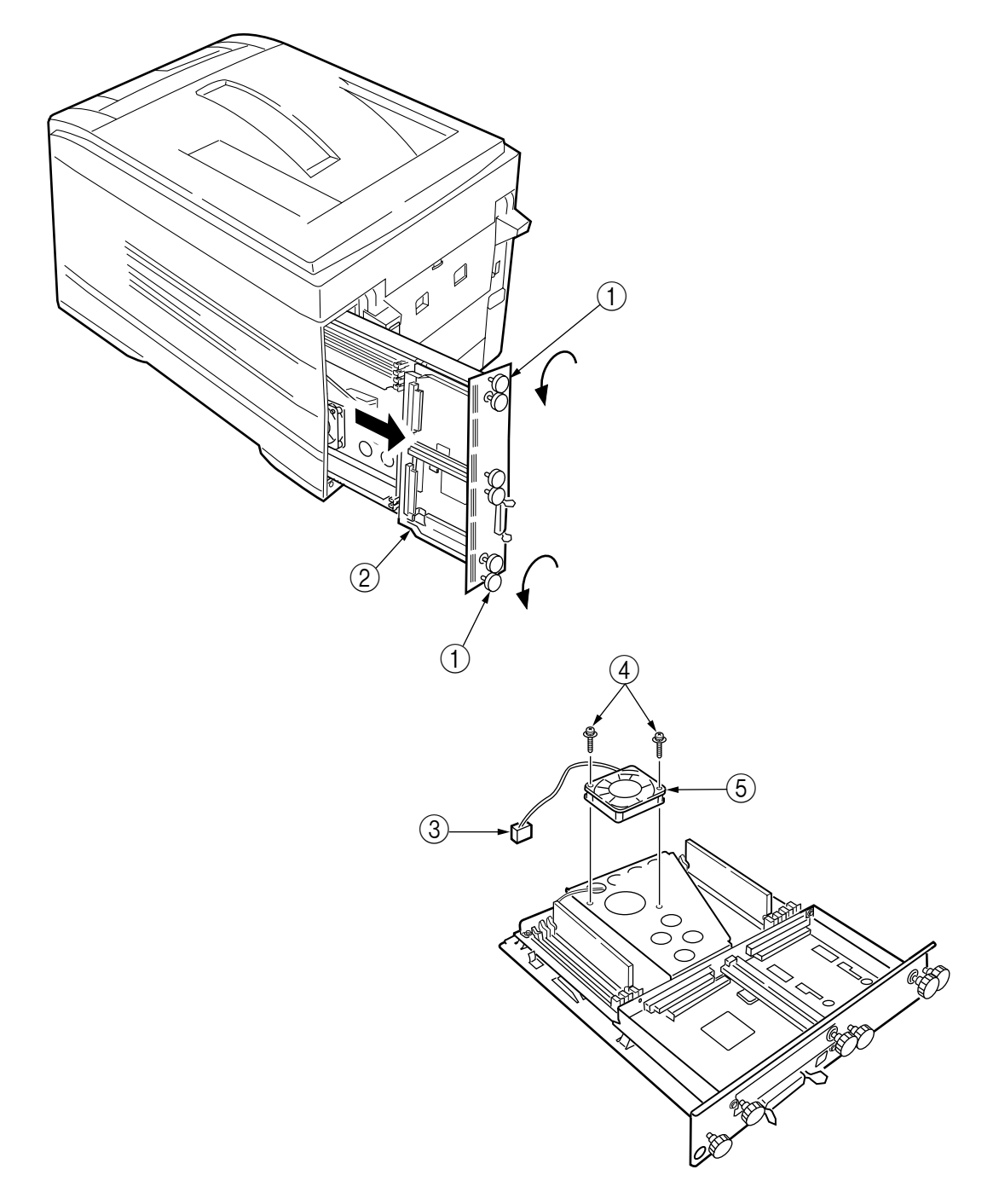

Figure 3-3-47 CU Assy (1/2)

## (3) Demounting TIG Board

- 1. Remove the three screws (6) and screw (7) to detach the fan bracket (8).
- 2. Remove the screw (9) and four screws (0) to detach the plate support (1) and the guide rail A(2).
- 3. Remove the two screws (13) to detach the guide rail B(14).
- 4. Remove the two screws (5) and two screws (6) and the plate-FG(Centro)(7), then demount the SWA board (8).

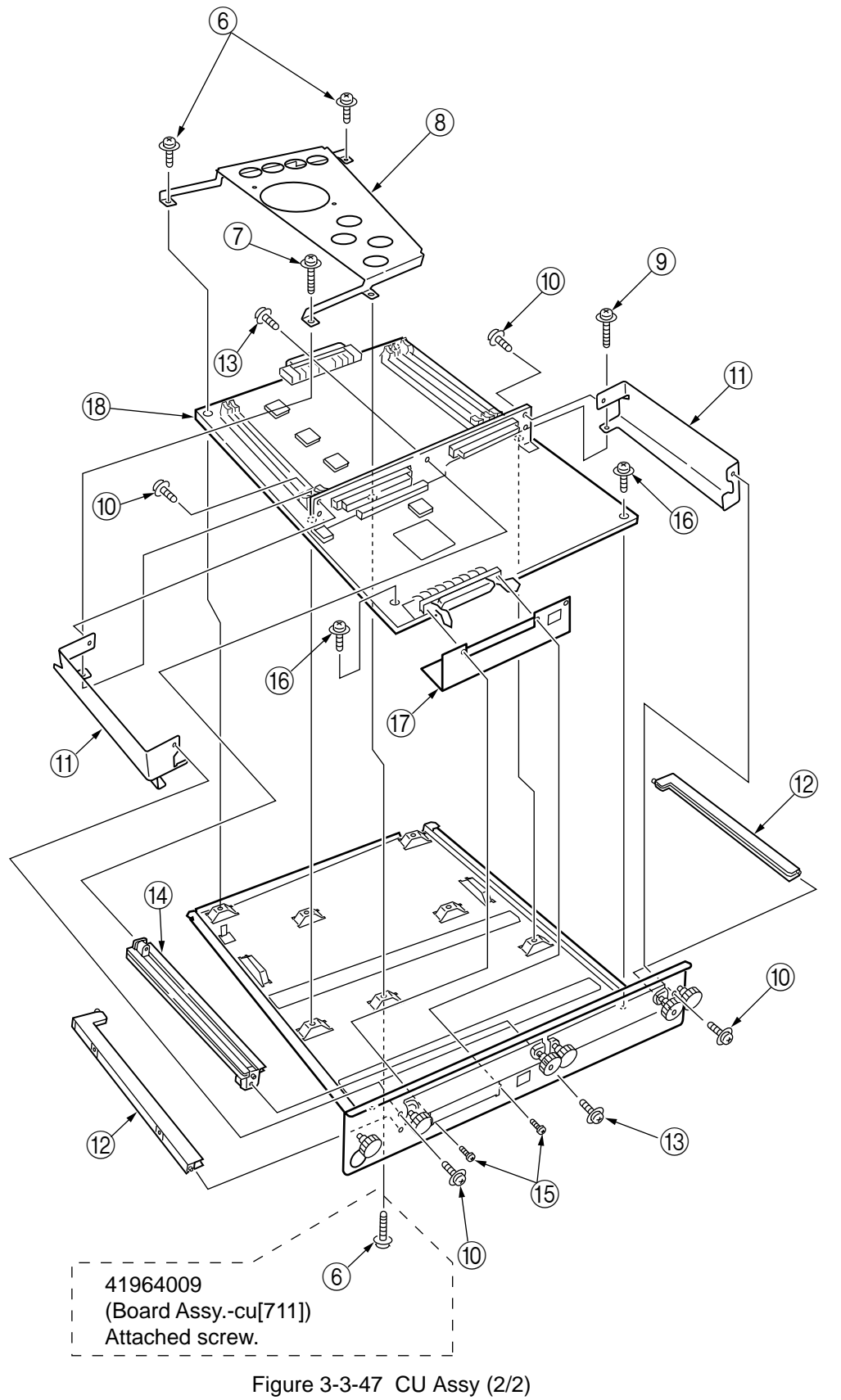

## 4. ADJUSTMENT

This device is adjusted by key input from the operator panel.

Other than the general menu, this device supports a maintenance menu. Select the menu that matches your objective.

## 4.0 System Maintenance MENU

The printer enters this mode when you turn on the power supply switch while holding down the [Menu]+[Item]+[Value]+[Cancel] (0+1+6+7)switches.

*Note:* This menu is not disclosed to end-users because changes can be made to brand/ destination, etc.

| Category              | Item(1st Line)   | Value(2nd Line)                                    | DF | Functions                                                                                                    |
|-----------------------|------------------|----------------------------------------------------|----|----------------------------------------------------------------------------------------------------|
| OKIUSER               | OKIUSER          | ODA<br>OEL<br>APS<br>JP1<br>JPOEM1<br>OEMA<br>OEML | *  | Sets Brand<br>JPOEM1: Japan OEM<br>OEMA: Overseas OEM for A4 default<br>OEML: Overseas OEM for Letter default<br>Boots up automatically when the Menu is existed.                                                                                                    |
| CONFIGURATION<br>MENU | ENGINE SPEED     | HIGH<br>LOW                                        | *  | For swithing the engine speed between the<br>overseas 16/24PPM model and the 20/24PPM<br>model.<br>(Valid only for PX711 600dpi Head)<br>HIGH: 20/24PPM model (C7300)<br>LOW : 16/24PPM model (C7100)<br>Reboots automatically as the menu is exited.<br>note: This function for PX713 is ignored. |
|                       | HIGH RESOLUTION  | ENABLE<br>DISABLE                                  | *  | Not used.<br>note: Don't change the setting value.                                                                                                    |
| ENG STATUS PRINT      | ENG STATUS PRINT | EXECUTE                                            |    | Selecting by the Select switch, then<br>pressing the On-line switch will prompt<br>initialization and printing Engine information.                                                                                                    |
| TEST PRINT MENU       | TEST PRINT MENU  | ENABLE<br>DISABLE                                  | *  | Switches ENABLE and DISABLE to display the<br>TEST PRINT MENU category in the User Menu.<br>( See "ID Check Pattern" section. )                                                                                                    |
| PAGE CNT PRINT        | PAGE CNT PRINT   | ENABLE<br>DISABLE                                  | *  | Sets printing or not printing the total page count in PRINT MENU MAP.                                                                                                    |
| PERSONALITY           | PCL              | ENABLE<br>DISABLE                                  | *  | Cange the default PDL for each brand.                                                                                                    |
|                       | IBM PPR III XL   | ENABLE<br>DISABLE                                  | *  | PDLs that are disabled in this Menu will not be<br>displayed on User Menu or Adomin Menu's<br>PERSONALITY.                                                                                                    |
|                       | EPSON FX         | ENABLE<br>DISABLE                                  | *  | When print data in the PDL language set to<br>DISABLE is received, the printer will display<br>INVALID DATA and discard received data. (HP-                                                                                                    |
|                       | Adobe Postscript | ENABLE<br>DISABLE                                  | *  | to implement as yet in the product.)<br>The PDF function requires Adobe Postscript;                                                                                                    |
|                       | HP-GL/2          | ENABLE<br>DISABLE                                  | *  | thus, switching ON/OFF of PDF alone is<br>disabled.<br>(Setting Adobe Postscript on DISABLE will set<br>the PDF function to DISABLE as well.)                                                                                                    |
|                       | PCL XL           | ENABLE<br>DISABLE                                  | *  | On the PX711/713, neither Adobe Postscript nor<br>PDF can be set to DISABLE. (They are to be<br>always set to ENABLE for use Even if they are                                                                                                    |
|                       | PDF              | ENABLE<br>DISABLE                                  | *  | set to DISABLE, the printer processes the data it<br>receives. This item is incorporated only in the<br>menu ahead of time for future extension. )                                                                                                    |

Table 4-0 (1/2) Maintenance Menu display Table

| Category                    | Item(1st Line) | Value(2nd Line) | DF | Functions                                                                                                    |
|-----------------------------|----------------|-----------------|----|----------------------------------------------------------------------------------------------------|
| NETWORK                     |                |                 |    | The details depend on Network.<br>( Not used )                                                                                                    |
| DIAGNOSTIC MODE<br>XX.XX.XX |                |                 |    | Enters engine self-diagnostic mode.<br>The display in place of xx.xx varies among the<br>PU version.<br>(The disply within this category depends on the<br>Engine Maintenance specs.) |

| Table 4-0 (2/2) | Maintenance | Menu display | Table |
|-----------------|-------------|--------------|-------|
|-----------------|-------------|--------------|-------|

Switch operations and LCD displays in Engine Self-diagnostic Mode depend on the instructions from the Engine F/W; hence, they are different from the operation spec in the Controller F/W. Engine Self-diagnostic Mode is excutable even if the Controller board is removed.

For details, see the Engine Unit spec as needed.

#### 4.0.1 ID Check Pattern Printing ( " TEST PRINT MENU " item )

This pattern can be used for the cause investigation (specifying of color(C,M,Y,K) of the problem item, the confirmation of the periodicity) of the following problem that it originated in ID, the LED head. It is composed of CMYK color 20% duty each of the patterns (print 2 pages).

Operation: (Press switch) Without HDD: "0" - "0" - "3" - "3"

With HDD : "0" - "0" - "0" - "3" - "3"

- Vertical Black/White Lines
- Vertical Black/White Bands
- Horizontal Black/White Lines
- Horizontal Black/White Bands

Print pattern:

Page.2

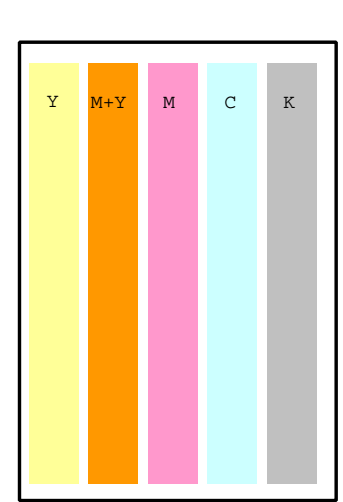

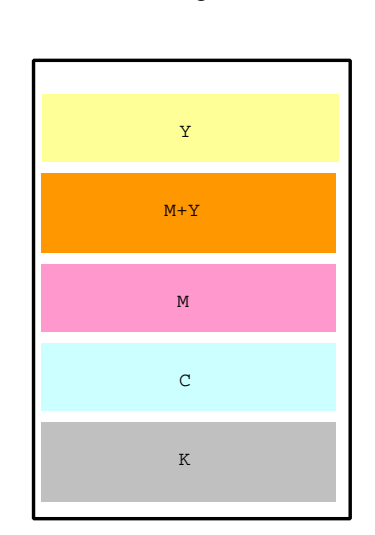

### 4.1 Maintenance Mode and Functions

### 4.1.1 Maintenance menu

A maintenance menu category is located in the general menu category. The following items are those that can be set with this menu.

### Maintenance Menu

| Category         | Item(1st Line)                                  | Value(2nd Line)           | DF | Functions                                                                                                    |
|------------------|-------------------------------------------------|---------------------------|----|----------------------------------------------------------------------------------------------------|
| MAINTENANCE MENU | EEPROM reset                                    | EXECUTE                   | *  | Resets EEPROM for CU.                                                                                                    |
|                  | SAVE MENU Save<br>menu setting                  | EXECUTE                   | *  | Saves current menu setting. A<br>message asking Are you sure?<br>and a choice of YES/NO will<br>appear.                                                                                                    |
|                  | RESTORE MENU<br>Return to saved<br>menu setting | EXECUTE                   | *  | Changes setting to the stored menu<br>setting. (Displayed only when a<br>menu setting is stored.)<br><i>NOTE</i> : Stored in CU Flash (directly<br>attached). In HDD if HDD exists.                                                                                 |
|                  | POWER SAVE<br>Power save<br>function            | Enabled<br>Disabled       | *  | Enables or disables the power save<br>mode. The time to switch to Power<br>Save Enable can be changed with<br>the Power Save Delay Time Item in<br>the System Configuration Menu.                                                                                   |
|                  | Normal paper black<br>setting                   | 0<br>+1<br>+2<br>-2<br>-1 | *  | Normal Paper/Black Print<br>Used for fine adjustment when<br>scratches or dots are notable on<br>print results.<br>Decrement if the highly-dense print<br>portion seems dispersed or<br>scattered with white dust.<br>Increment if the print result seems<br>faint. |
|                  | Normal paper color<br>setting                   | 0<br>+1<br>+2<br>-2<br>-1 | *  | Normal Paper/Color Print<br>Used for fine adjustment when<br>scratches or dots are notable on<br>print results.<br>Decrement if the highly-dense print<br>portion seems dispersed or<br>scattered with white dust.<br>Increment if the print result seems<br>faint. |
|                  | OHP paper black<br>setting                      | 0<br>+1<br>+2<br>-2<br>-1 | *  | OHP/Black Print<br>Used for fine adjustment when<br>scratches or dots are notable on<br>print results.<br>Decrement if the highly-dense print<br>portion seems dispersed or<br>scattered with white dust.<br>Increment if the print result seems<br>faint.          |
|                  | OHP paper color<br>setting                      | 0<br>+1<br>+2<br>-2<br>-1 | *  | OHP/Color Print<br>Used for fine adjustment when<br>scratches or dots are notable on<br>print results.<br>Decrement if the highly-dense print<br>portion seems dispersed or<br>scattered with white dust.<br>Increment if the print result seems<br>faint           |

#### 4.1.2 Engine maintenance mode

Three modes from Level 1 to Level 3 are in the engine maintenance mode. Level 1 is a mode that checks the media transport and basic movement of the print system. Level 2 checks the counter for consumables and tests the correcting function of color displacement, and is a mode that does not require special knowledge. Level 3, on the other hand, requires special knowledge for handling the process parameter setting and is contained in the independent experimental element of PU. Basically, levels other than Level 1 should not be used.

### 4.1.2.1 Operator panel

The description for operations related to self-diagnosis is made presuming the arrangement of the operator panel shown below.

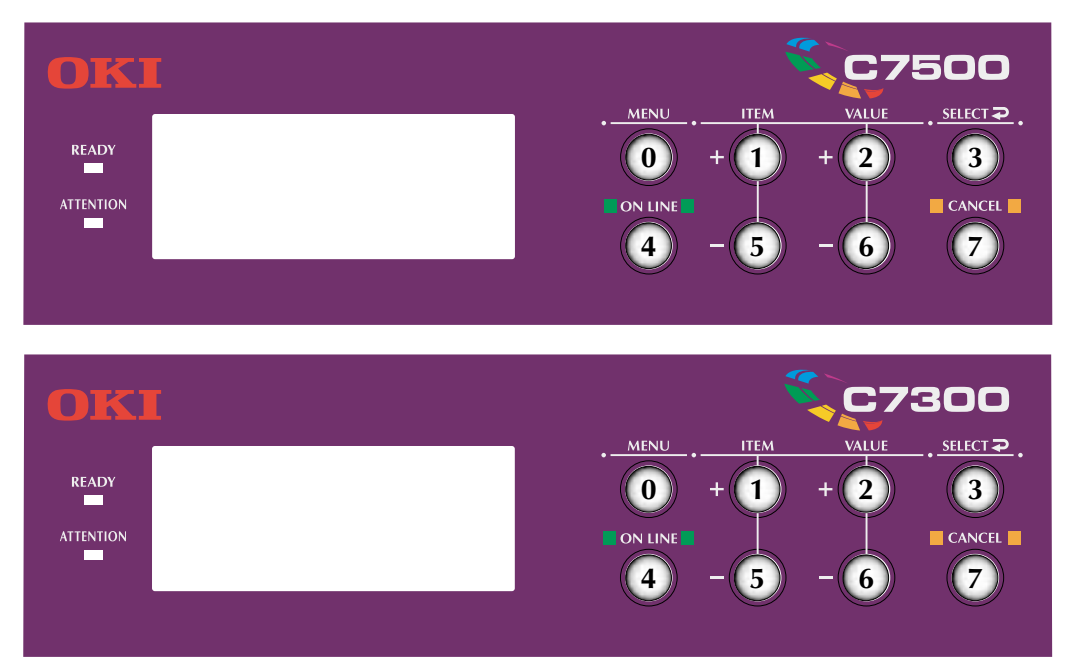

4.1.2.2 Normal self-diagnostic mode (Level 1)

Items in the normal self-diagnostic mode menu are listed below.

- Switch scan test
- Motor & clutch test
- Executing test pattern
- NVM initialization
- Consumables counter display
- Consumables continuation counter display

- 4.1.2.2.1 Entering self-diagnostic mode (Level 1)
  - 1. The system maintenance menu mode is entered by turning the power ON while pressing the (0,1), (6), and (7) keys simultaneously.
  - 2. Press the (1) key several times until [DIAGNOSTIC MODE] is displayed.

| DIAGNOSTIC 1 | MODE             |
|--------------|------------------|
| XX.XX.XX     | FACTORY/SHIPPING |

- The [XX.XX.XX] in [DISGNOSTIC MODE XX.XX.XX] that is displayed in the LCD display is the ROM version. The set value for FACTORY WORKING MODE is displayed in the right side of the bottom line. [SHIPPING] is normally set.
- 4. Proceed to each self-diagnosis step by pressing the ① or ⑤ key. (The menu item rotates by pressing the ①,⑤ key.)
- 4.1.2.2.2 Exiting the self-diagnostic mode
  - 1. Turn the power OFF, then turn it on after ten seconds.
- 4.1.2.3 Switch scan test

This self-diagnosis is used for checking the input sensor and switch.

- 1. Press the (1) and (5) keys until the normal diagnostic mode is entered and [SWITCH SCAN] is displayed on the top line.
  - (Key (1) increments the test item and Key (5) decrements the test item.)

| SWITCH SCAN |
|-------------|
|             |

2. Press the (2) and (6) keys until the SCAN number that corresponds to the unit subject to the following test listed in Table4-1. (Key (2) increments the item and Key (6) decrements the item.)

| SWITCH SCAN | 00  |
|-------------|-----|
| 1=H 2=L 3=H | 4=L |

- 3. The test starts by pressing the ③ key. The SWITCH SCAN number begins to blink and the number of the corresponding unit (1-4) is displayed along with the current status. Manipulate each unit (Fig 4-1). The items are displayed in the LCD that corresponds to each item. (The display differs for each sensor. See Table 4-1 for details.)
- 5. Repeat Steps 2 to 4 as required.
- 6. Press the ④ key to end the test. (Status returns to that described in 1.)

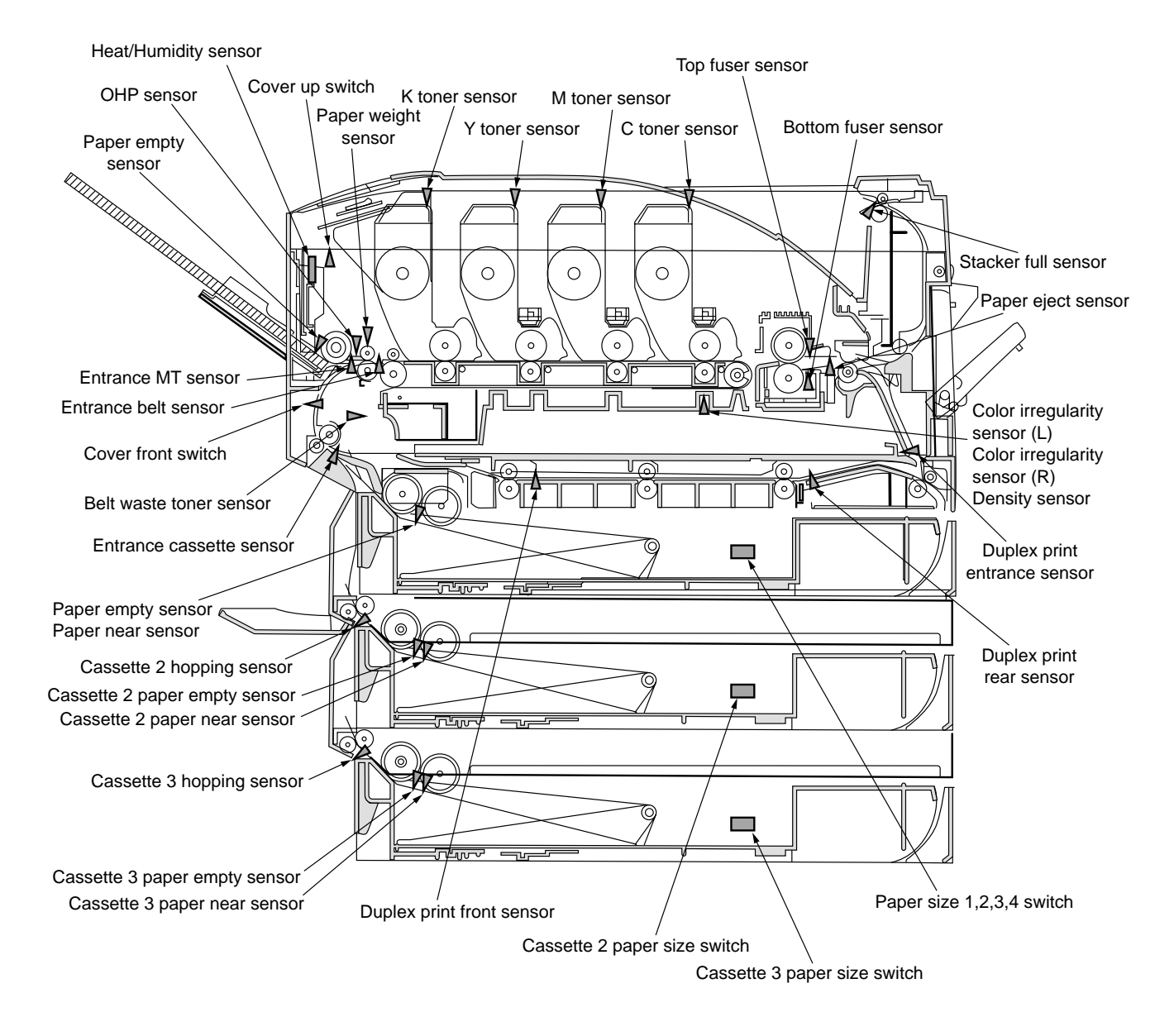

Figure 4-1 Switch Sensor Position

| Details |
|---------|
| SCAN    |
| WITCH   |
| 4-1 S   |
| Table   |

| SCAN                              |                                  |                  |                                     | NUN              | IBER                                      |                  |                               |                  |
|-----------------------------------|----------------------------------|------------------|-------------------------------------|------------------|-------------------------------------------|------------------|-------------------------------|------------------|
| ROW                               | 1                                | Display          | 2                                   | Display          | 3                                         | Display          | 4                             | Display          |
| SWITCH SCAN 00                    | Cassette 1 paper<br>end sensor   | Port level H,L   | Cassette 1 paper<br>near end sensor | Port level H,L   | Entrance cassette<br>sensor               | Port level H,L   | Entrance MT sensor            | Port level H,L   |
| SWITCH SCAN 01                    | Entrance belt sensor             | Port level H,L   | Eject sensor                        | Port level H,L   | Stacker full sensor                       | Port level H,L   | Belt waste toner              | Port level H,L   |
| SWITCH SCAN 02                    | K toner sensor                   | Port level H,L   | C toner sensor                      | Port level H,L   | M toner sensor                            | Port level H,L   | Y toner sensor                | Port level H,L   |
| SWITCH SCAN 03                    | Upper cover SW                   | Port level H,L   | Front cover SW                      | Port level H,L   |                                           |                  |                               |                  |
| SWITCH SCAN 04                    | ·                                |                  | I                                   |                  | I                                         | I                | T                             |                  |
| SWITCH SCAN 05                    | 1                                |                  | I                                   |                  | I                                         | •                | I                             |                  |
| SWITCH SCAN 06                    | MT hop switch                    | Port level H,L   | MT paper empty SW                   | Port level H,L   | I                                         |                  | OHP sensor                    | Port level H,L   |
| SWITCH SCAN 07<br>(See Table 4-2) | Cassette 1 paper<br>size SW      | Port level H,L   | Cassette 1 paper<br>size 2 SW       | Port level H,L   | Cassette 1 paper<br>size 3 SW             | Port level H,L   | Cassette 1 paper<br>size 4 SW | Port level H,L   |
| SWITCH SCAN 08                    | Color irregularity<br>sensor     | AD value<br>***H | Color displacement<br>sensor (R)    | AD value<br>***H | Density sensor                            | AD value<br>***H | Paper weight sensor           | AD value<br>***H |
| SWITCH SCAN 09                    | Center sensor above<br>fuser     | AD value<br>***H | -                                   | ı                | Center sensor below<br>fuser              | AD value<br>***H | -                             | ı                |
| SWITCH SCAN 10                    | Humidity sensor                  | AD value<br>***H | Temperature sensor                  | AD value<br>***H | I                                         | I                | -                             | ı                |
| SWITCH SCAN 11<br>(Option)        | Duplex print entrance<br>sensor  | Port level H,L   | Duplex print rear<br>sensor         | Port level H,L   |                                           | I                | Duplex print front<br>sensor  | Port level H,L   |
| SWITCH SCAN 12<br>(Option)        | Cassette 2 paper<br>size 1 SW    | Port level H,L   | Cassette 2 paper<br>size 2 SW       | Port level H,L   | Cassette 2 paper<br>size 3 SW             | Port level H,L   | Cassette 2 paper<br>size 4 SW | Port level H,L   |
| SWITCH SCAN 13<br>(Option)        | Cassette 2 paper<br>empty sensor | Port level H,L   | Cassette paper near<br>end sensor   | Port level H,L   | I                                         | I                | T                             | 1                |
| SWITCH SCAN 14<br>(Option)        | I                                |                  | I                                   | 1                | Cassette 2 hopping<br>sensor (paper feed) | Port level H,L   | 1                             | 1                |
| SWITCH SCAN 15<br>(Option)        | Cassette 3 paper<br>size 1 SW    | Port level H,L   | Cassette 3 paper<br>size 2 SW       | Port level H,L   | Cassette 3 paper<br>size 3 SW             | Port level H,L   | Cassette 3 paper<br>size 4 SW | Port level H,L   |
| SWITCH SCAN 16<br>(Option)        | Cassette 3 paper<br>empty sensor | Port level H,L   | Cassette 3 paper<br>near end sensor | Port level H,L   | I                                         | ı                | ·                             |                  |
| SWITCH SCAN 17<br>(Option)        |                                  |                  | 1                                   |                  | Cassette 3 hopping<br>sensor (paper feed) | Port level H,L   | -                             | ı                |
| SWITCH SCAN 24                    | Black head<br>temperature        | AD value<br>***H | Yellow head<br>temperature          | AD value<br>***H | Magenta head<br>temperature               | AD value<br>***H | Cyan head<br>temperature      | AD value<br>***H |
| SWITCH SCAN 25                    | Black ID up/down<br>sensor       | Port level H,L   | Yellow ID up/down<br>sensor         | Port level H,L   | Magenta ID up/down<br>sensor              | Port level H,L   | Cyan ID up/down<br>sensor     | Port level H,L   |

| No. | Paper         | 1 | 2 | 3 | 4 |
|-----|---------------|---|---|---|---|
| [0] | No cassette   | Н | Н | Н | Н |
| [1] | Letter-S      | L | L | L | L |
| [2] | Legal13-S     | Н | L | Н | Н |
| [3] | A4-S          | L | L | L | Н |
| [4] | B5-S          | L | L | н | н |
| [5] | Executive-S   | L | L | н | L |
| [6] | A6-S          | Н | L | L | L |
| [7] | Not supported |   | — |   | — |
| [8] | Legal14-S     | н | L | н | L |
| [9] | Not supported |   |   | _ |   |
| [A] | Not supported |   |   |   | — |
| [B] | Not supported | _ | _ |   | _ |
| [C] | A5-S          | Н | L | L | Н |
| [D] | Not supported |   |   | — | — |
| [E] | Not supported |   |   | _ | — |
| [F] | Not supported |   |   | — |   |

Table 4-2 Paper Size Detection - Paper /Bit Correspondence Table
#### 4.1.2.4 Motor clutch test

This self-diagnostic routine is used to test the motor and clutch.

- 1. Press the ① and ⑤ keys until the self-diagnostic (Level 1) mode is entered and [MOTOR & CLUTCH TEST] is displayed in the top line.(Key ① increments the test item and Key ⑤ decrements the test item.)
- 2. Press the 2 and 6 keys until the section that corresponds to the unit subject to the next test in Table 4-2 is displayed in the top line of the display. (Key 2 increments the item and Key 6 decrements the item.)

| MOTOR & | CLUTCH TEST |
|---------|-------------|
| BLACK - | ID MOTOR    |

- 3. The test starts by pressing the ③ key. The name of the unit begins to blink and the corresponding unit drives for 10 seconds. (See Fig 4-3.)
- *Note:* The status returns to that described in 2 after driving 10 seconds, and the unit will start driving again be pressing the corresponding switch.
  - The drive control conditions listed in Table 4-2 must be fulfilled in order to drive the corresponding unit. A unit cannot be driven without fulfilling the conditions, and if attempted, instructions will appear in the bottom display line.
  - For clutch solenoid, ON and OFF is repeated for normal print drive. (For those that cannot be driven independently due to their mechanism, drive with the motor.)
- 4. A driving unit is stopped by pressing the ⑦ key. (The display of the corresponding unit is maintained.)
- 5. Repeat Steps 2 to 4 as required.
- 6. Press the (4) key to end the test. (Status returns to that described in 1.)

## Oki Data CONFIDENTIAL

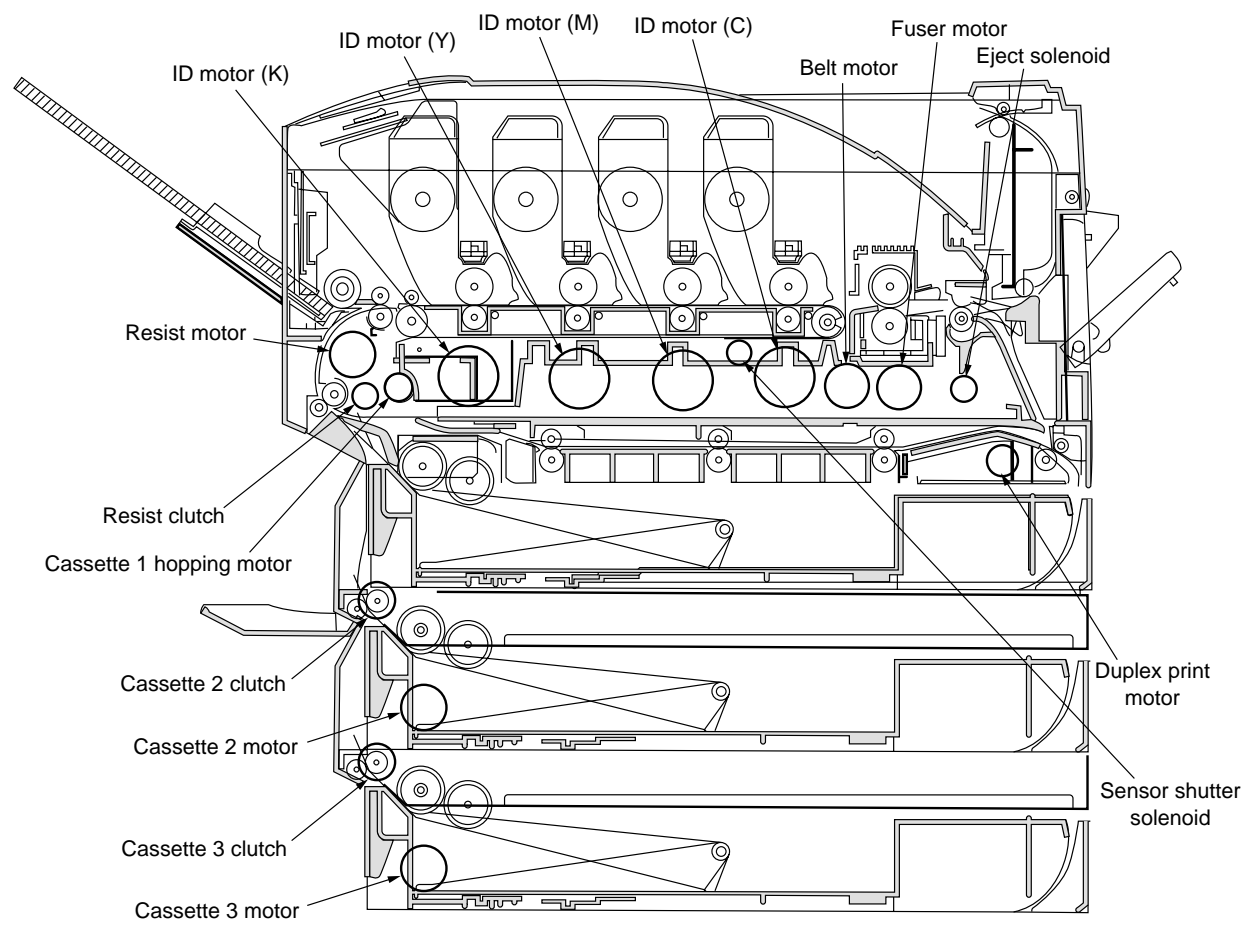

Figure 4-3

Table 4-2

| Displayed Unit                    | Drive Restrictions            | Restriction Display |
|-----------------------------------|-------------------------------|---------------------|
| ID motor (black)                  | Drive by removing all ID      | Remove ID           |
| ID motor (yellow)                 | (yellow/black/magenta/cyan).  |                     |
| ID motor (magenta)                |                               |                     |
| ID motor (cyan)                   |                               |                     |
| Belt motor                        |                               |                     |
| Fuser motor                       | -                             | -                   |
| Resist motor                      | -                             | -                   |
| Cassette 1 hopping motor          | Drive by removing Cassette 1. | Remove Cassette 1   |
| Resister clutch                   | -                             | -                   |
| Sensor shutter solenoid           | -                             | -                   |
| Eject solenoid                    | -                             | -                   |
| Duplex print motor (option)       | -                             | -                   |
| Duplex print clutch (option)      | -                             | -                   |
| Cassette 2 motor (option)         | Drive by removing Cassette 2. | Remove Cassette 2   |
| Cassette 2 roller clutch (option) | -                             | -                   |
| Cassette 3 feeder motor (option)  | Drive by removing Cassette 3. | Remove Cassette 3   |
| Cassette 3 roller clutch (option) | -                             | -                   |
| ID UP/DOWN                        | -                             | -                   |
| FAN1 TEST (Power Source Fan)      | -                             | -                   |
| FAN2 TEST (Control Unit Fan)      | -                             | -                   |

#### 4.1.2.5 Test print

This self-diagnostic routine is used to print the test patterns in the PU. The other test patterns are stored in the controller.

- 1. Press the ① and ⑤ keys until the self-diagnostic (Level 1) mode is entered and [TEST PRINT] is displayed in the top line. (Key ① increments the test item and Key ⑤ decrements the test item.)
- 2. The bottom line displays the setup items applied only for test print. Press the 2 and 6 keys until the corresponding item is displayed. (Key 2) increments the item and Key 6 decrements the item.)
- 3. When the ③ and ⑦ keys are pressed, the setup items appear in the top line and set values appear in the bottom line. The set value increments by pressing the ③ key and decrements by pressing the ⑦ key. (The value that is set at the end will be applied.) Repeat Stop 3 as required.

| TEST PATTERN |  |
|--------------|--|
| 1            |  |

| Display       | Set Value     | Function                                                |
|---------------|---------------|---------------------------------------------------------|
| PRINT EXECUTE | —             | Press Key ③ to start print. / Press Key ⑦ to end print. |
|               |               | (In page unit.)                                         |
| TEST PATTERN  | 0             | 0: empty page                                           |
|               |               | 1-7: Refer to the following page (pattern print).       |
|               |               | 8-15: empty page                                        |
| CASSET        | TRAY1         | Set paper feed source.                                  |
|               | TRAY2         |                                                         |
|               | TRAY3         |                                                         |
|               | FF            |                                                         |
| PAGE          | 0000          | Set number of pages to test print.                      |
| COLOR         | ON            | Select color or monochrome.                             |
|               | OFF           |                                                         |
| DUPLEX        | 2 PAGES STACK | Perform duplex print with 2-page stack.                 |
|               | OFF           | Set duplex print to OFF.                                |
|               | 1PAGES STACK  | Perform duplex print with 1-page stack.                 |

• is the default. The set items are valid only in this test mode. (They will not be written in EEPROM.)

*Note:* Page setting: Key (1) or (5) shifts the digits.

Color setting: The following indications appear in the panel when Key (1) or (5) is pressed when set to [ON].

Print setting for each color:

Shifts by pressing Key (1) or (5).

Switch between [ON] and [OFF] is set by pressing Key (3) or (7). Panel indication returns by pressing Key (2) or (6). COLOR

Y:ON M:ON C:ON K:ON

4. Test print will be executed under the values set in Steps 2 and 3 by pressing the ③ key when [PRINT EXECUTE] is displayed in the bottom row of the display.

Press the ⑦ key to stop the test print.

When an alarm indicated under Details in the table is detected at the start of test print or during test print, a message will appear in the panel display and the print operation will be interrupted. (Refer to "4.1.2.9 Panel display details" for details on errors.)

#### Print pattern

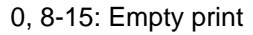

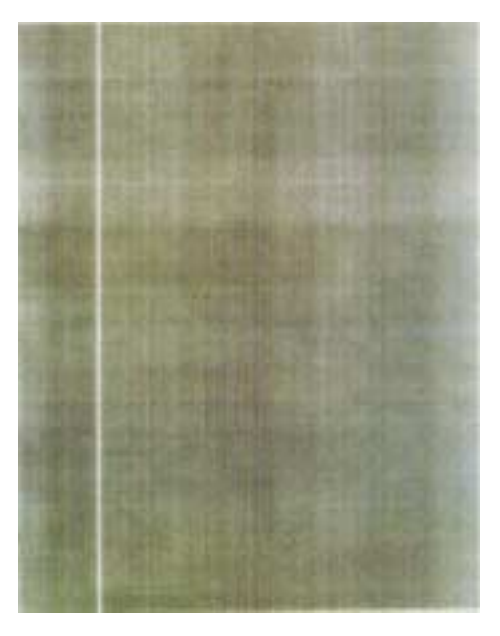

Pattern 1

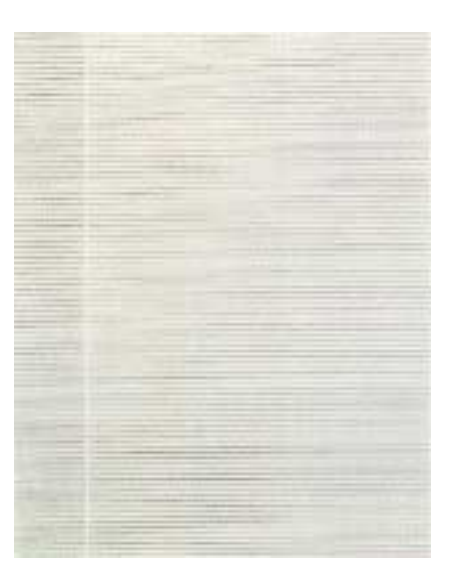

Pattern 3

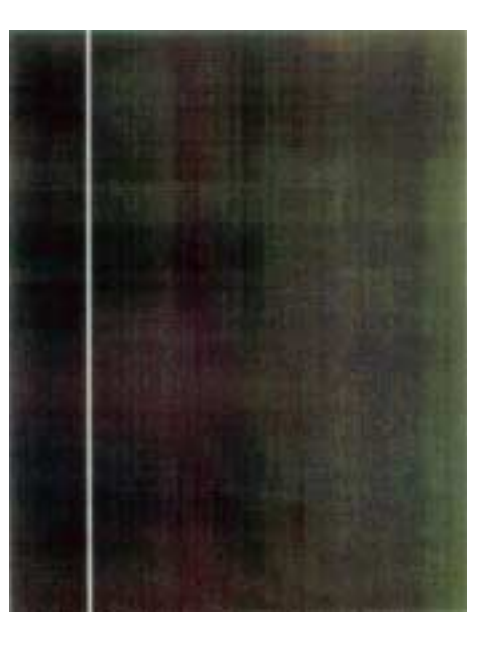

Pattern 2

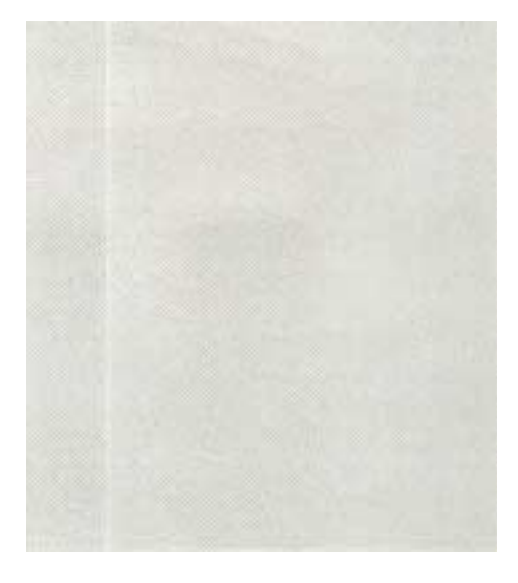

Pattern 4

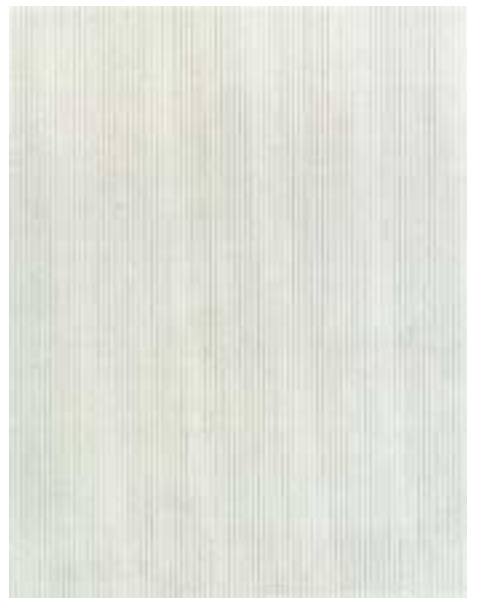

Pattern 5

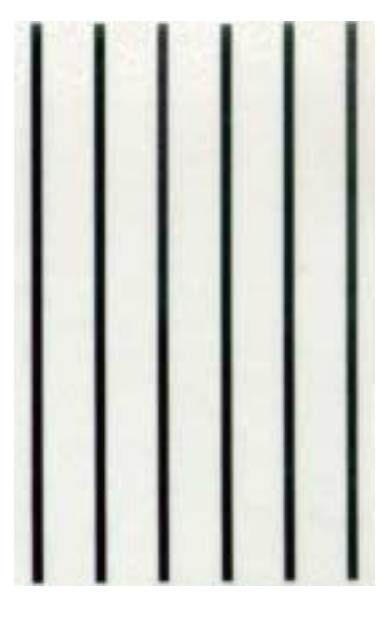

Pattern 6

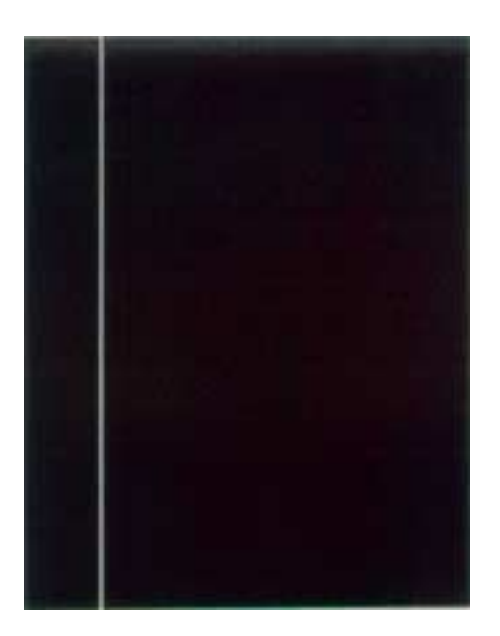

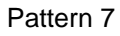

• The following messages appear during print operation.

```
P=*** T=*** U=***[###]
H=***% L=***[###]
```

P: No. of test print pages (unit: page)

- U: Temperature of top heater [Set value] (unit: Celsius)
- L: Temperature of bottom heater [Set value] (unit: Celsius)
- T: Environment temperature (unit: Celsius)
- H: Environment humidity (unit: percent)
- The display changes by pressing the ③ key.

```
KTR=*.**KV YTR=*.**KV
MTR=*.**KV CTR=*.**KV
```

YTR, MTR, CTR, KTR are values of the set transfer voltage. (unit: KV)

• The display changes by pressing the (3) key.

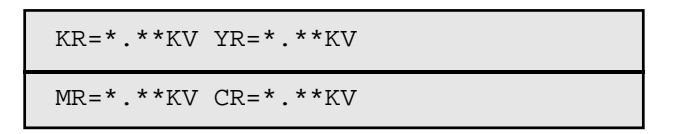

YR, MR, CR, KR are transfer rollers of each color values of the set transfer voltage. (unit: KV)

- 5. Repeat Steps 2 to 4 as required.
- 6. Press the (4) key to end the test. (Status returns to that described in 1.)

#### 4.1.2.6 Initializing NVM

This self-diagnosis is used for initializing non-volatile memory.

- 1. Press the ① and ⑤ keys until the self-diagnostic (Level 1) mode is entered and [NV-RAM INITIAL] is displayed in the top line. (Key ① increments the item and Key ⑤ decrements the item.)
- 2. The bottom line displays the table number subject to initialization. There are three tables to initialize. Press the (2) and (6) keys until the corresponding table number is displayed. (Key (2) increments the table number and Key (6) decrements the table number.)
- *Note:* Do not use Table 2.

| NV-RAM INITIAL |
|----------------|
| TABLE 1        |

- 3. The [NV-RAM INITIAL] display blinks when the ③ key is pressed and all items in Table 4-3 will be initialized by pressing the key for 10 seconds continuously.
- 4. Press the (4) key to end the test. (Status returns to that described in 1.)

| Item to Initialize |         | Details                           | Initial Value | Unit |
|--------------------|---------|-----------------------------------|---------------|------|
| Drum counter       | Black   | Initialize internal counter since | 0             | -    |
|                    | Yellow  | exchanging the drum.              |               |      |
|                    | Magenta |                                   |               |      |
|                    | Cyan    |                                   |               |      |
| Belt unit counter  |         | Initialize internal counter since | 0             | -    |
|                    |         | exchanging the belt unit.         |               |      |
| Fuser unit         |         | Initialize internal counter since | 0             | -    |
| counter            |         | exchanging the fuser unit.        |               |      |
| Toner counter      | Black   | Initialize internal counter since | 0             | -    |
|                    | Yellow  | recovering the toner error.       |               |      |
|                    | Magenta |                                   |               |      |
|                    | Cyan    |                                   |               |      |

#### Table 4-3 (1/2) Items to Initialize in Table 2

Table 4-3 (2/2) Items to Initialize in Table 2

| Item to Initialize |         | Details                                   | Initial Value | Unit        |
|--------------------|---------|-------------------------------------------|---------------|-------------|
| Color irregularity | Yellow  | Initialize X axis correction value for    | 0             | 1/1200 inch |
| adjust point X     | Magenta | the LED head (yellow, magenta,            |               |             |
| axis               | Cyan    | cyan).                                    |               |             |
| Color irregularity | Yellow  | Initialize Y axis (L) correction value    | 0             | 1/1200 inch |
| adjust point Y     | Magenta | for the LED head (yellow, magenta,        |               |             |
| axis (L)           | Cyan    | cyan).                                    |               |             |
| Color irregularity | Yellow  | Initialize Y axis (R) correction value    | 0             | 1/1200 inch |
| adjust point Y     | Magenta | for the LED head (yellow, magenta,        |               |             |
| axis (R)           | Cyan    | cyan).                                    |               |             |
| Engine             |         | Initialize all items set in Level 2 and 3 |               |             |
| parameter          |         | in the engine maintenance mode.           |               |             |

4.1.2.7 Displaying the consumables counter

This self-diagnosis is used for displaying the consumed status of consumables.

- 1. Press the ① and ⑤ keys until the normal self-diagnostic mode is entered and [CONSUMABLE STATUS] is displayed in the top line. (Key ① increments the item and Key ⑤ decrements the item.)
- 2. The consumed status of consumables is displayed by pressing the 2 and 6 keys. (Keys 3 and 7) are invalid.)
- Details Item Top Display Bottom Display Format Unit Fuser unit FUSER UNIT \*\*\*\*\*\*\*\* PRINTS Decimal system Printed sheets Displays number of pages since installing a new fuser. Belt unit TR BELT UNIT \*\*\*\*\*\*\*\* PRINTS Decimal system Printed sheets Displays number of pages since installing a new drum unit. ID unit - black BLACK ID UNIT \*\*\*\*\*\*\* IMAGES Decimal system Printed sheets Displays number of \*\*\*\*\*\*\* IMAGES ID unit - yellow YELLOW ID UNIT Decimal system Printed sheets rotations by converting to \*\*\*\*\*\*\* IMAGES ID unit - magenta MAGENTA ID UNIT Decimal system Printed sheets A4 3Page/Job since \*\*\*\*\*\*\* IMAGES ID unit - cyan CYAN ID UNIT Decimal system Printed sheets installing a new ID unit. Toner - black BLACK TONER \*\*\*% Decimal system % Displays amount of color Toner - yellow YELLOW TONER \*\*\*% Decimal system % toner used. \*\*\*% Toner - magenta MAGENTA TONER % Decimal system Toner - cyan CYAN TONER \*\*\*% Decimal system %
- 3. Press the ④ key to end the test. (Status returns to that described in 1.)

4.1.2.8 Displaying the consumables continuation counter

This self-diagnosis is used for displaying the continuous status of a consumable. Continuous status of a consumable is the total count of a consumable that is not initialized even upon being replaced. The consumed amount is counted continuously.

- 1. Press the ① and ⑤ keys until the normal self-diagnostic mode is entered and the continuous status of a consumable is displayed in the top line. (Key ① increments the item and Key ⑤ decrements the item.)
- 2. The total consumed amount of a consumable is displayed by pressing the (2) and (6) keys. (Keys (3) and (7) are invalid.)
- 3. Press the ④ key to end the test. (Status returns to that described in 1.)

| Item             | Top Display         | Bottom Display | Format         | Unit           | Details                    |
|------------------|---------------------|----------------|----------------|----------------|----------------------------|
| Total sheets fed | TOTAL SHEETS FEED   | ******* PRINTS | Decimal system | Printed sheets | Total number of fed sheets |
|                  |                     |                |                |                | including passed paper.    |
| Print - black    | BLACK IMPRESSIONS   | ******* IMAGES | Decimal system | Printed sheets | Displays number of         |
| Print - yellow   | YELLOW IMPRESSIONS  | ******* IMAGES | Decimal system | Printed sheets | printed sheets for each    |
| Print - magenta  | MAGENTA IMPRESSIONS | ******* IMAGES | Decimal system | Printed sheets | color ID.                  |
| Print - cyan     | CYAN IMPRESSIONS    | ******* IMAGES | Decimal system | Printed sheets |                            |

## 4.1.2.9 Panel display details

#### Panel display

| BLANCE ERROR         Balance error           BELT LIFE OVER         Belt ifferection error           BELT REPLECTION ERROR         Belt milituse cut error           BLACK DENSITY SENSOR ERROR         Black density calitoria error           BLACK DENSITY SENSOR ERROR         Black density calitoria error           BLACK DENSITY SENSOR ERROR         Black density calitoria error           BLACK DRUM UNF EVER         Black drum unit fuse cut error           BLACK DRUM UNT FUSE CUT ERROR         Black drum unit fuse cut error           BLACK DRUM UNT FUSE CUT ERROR         Black drum unit fuse cut error           BLACK REGISTRATION REROR         Black drum unit fuse cut error           BLACK REGISTRATION REROR(PX711)         Black tiregularity registration value detected in           BLACK REGISTRATION NOUT LEFT         Black registration range out error (left)           BLACK REGISTRATION OUT LEFT         Black registration range out error (left)           BLACK REGISTRATION NOUT RIGHT         Black toner sensor error           BLACK TONER REROR REGAT         Black toner sensor error           BLACK TONER EMPTY         Black toner sensor error           BLACK TONER SENSOR ERROR         Black toner sensor error           BLACK TONER SENSOR ERROR         Black toner sensor error           BLACK TONER SENSOR ERROR         Black toner sensor error <t< th=""><th>Panel Display</th><th>Details</th></t<>                     | Panel Display                     | Details                                                    |
|----------------------------------------------------------------------------------------------------|-----------------------------------|------------------------------------------------------------|
| BELT UNEFOVER         Bolt Iffe over           BELT REFLECTION ERROR         Belt reflection error           BELT UNIT FUSE CUT ERROR         Black density calibration error           BLACK DENSITY CALIB ERROR         Black density calibration error           BLACK DENSITY SENSOR ERROR         Black dum life over           BLACK DRUM LIFE OVER         Black drum life warning           BLACK DRUM UNIT FUSE CUT ERROR         Black drum unit fuse cut error           BLACK DRUM UNIT FUSE CUT ERROR         Black drum unit due cut error           BLACK IRREGULAR ERROR         Black detect range out error           BLACK LED Had ERROR         Black detect range out error           BLACK REGISTRATION OUT HORIZONTAL         Abnormal color irregularity registration value detected in<br>black sub-scan registration           BLACK REGISTRATION OUT LEFT         Black let sensor error           BLACK SENSOR ERROR RIGHT         Black let sensor error           BLACK SENSOR ERROR RIGHT         Black toner ennyty           BLACK TONER SENSOR ERROR         Black toner ennyty           BLACK ID DENSITY ERROR 1         Black toner ennyty           BLACK ID DENSITY ERROR 2         Black ID density error 1           BLACK TONER SENSOR ERROR         Black ID density error 1           BLACK ID DENSITY ERROR 1         Black ID density error 2           CALIBRATION                                                                            | BLANCE ERROR                      | Balance error                                              |
| BELT REFLECTION ERROR         Belt reflection error           BELT UNIT FUSE CUT ERROR         Biak density calibration error           BLACK DENSITY CALIB ERROR         Biack density calibration error           BLACK DENSITY SENSOR ERROR         Biack domain (fe over           BLACK DRUM NEAR LIFE         Biack drum life warning           BLACK DRUM UNIT FUSE CUT ERROR         Biack drum unit fuse cut error           BLACK DRUM UNIT FUSE CUT ERROR         Biack drum unit fuse cut error           BLACK REGISTRATION ERROR         Biack LED head error           BLACK REGISTRATION OUT HORIZONTAL         Abnormal color irregularity egistration value detected in<br>black sub-scan registration           BLACK REGISTRATION OUT LEFT         Biack registration range out error (left)           BLACK REGISTRATION OUT LEFT         Biack registration range out error (left)           BLACK SENSOR ERROR RIGHT         Biack toner ror           BLACK SENSOR ERROR RIGHT         Biack toner ror           BLACK TONER EMPTY         Biack toner ror           BLACK TONER SENSOR ERROR         Biack toner ror           BLACK TONER SENSOR ERROR         Biack toner ror           BLACK TONER SENSOR ERROR         Biack toner row           BLACK TONER SENSOR ERROR         CALIBRATION CHIP ERROR           CALOR DENSITY ERROR 1         Biack ID density error 1                                                                                       | BELT LIFE OVER                    | Belt life over                                             |
| BELT UNIT FUSE CUT ERROR         Belt unit fuse cut error           BLACK DENSITY SCHOR REROR         Black density calibration error           BLACK DENSITY SENSOR ERROR         Black durun life over           BLACK DRUM LIFE OVER         Black durun life over           BLACK DRUM UNIT FUSE CUT ERROR         Black durun unit fuse cut error           BLACK DRUM UNIT FUSE CUT ERROR         Black durun unit fuse cut error           BLACK DRUM UNIT FUSE CUT ERROR         Black durun unit fuse cut error           BLACK REGULAR ERROR         Black durun unit fuse cut error           BLACK REGISTRATION OUT HORIZONTAL         Abnormal color irregularity registration value detected in<br>black sub-scan registration ange out error (left)           BLACK REGISTRATION OUT HORIZONTAL         Abnormal color irregularity registration value detected in<br>black SUB-SCR ERROR RIGHT           BLACK REGISTRATION OUT LEFT         Black tregistration range out error (left)           BLACK SENSOR ERROR RIGHT         Black toner sensor error           BLACK TONER LEFT         Black toner sensor error           BLACK TONER LOW         Black toner sensor error           BLACK TONER ERROR         Black toner sensor error           BLACK ID DENSITY ERROR 1         Black ID density error 1           BLACK ID DENSITY ERROR 1         Black ID density error 1           BLACK ID DENSITY ERROR C         CALIBRATION CHIP ERROR                    | BELT REFLECTION ERROR             | Belt reflection error                                      |
| BLACK DENSITY CALIB ERROR         Black density calibration error           BLACK DRUM LIFE OVER         Black drum life over           BLACK DRUM NEAR LIFE         Black drum life over           BLACK DRUM NEAR LIFE         Black drum unit fuse cut error           BLACK DRUM WEAR LIFE         Black drum unit fuse cut error           BLACK DRUM UP/DOWN ERROR         Black drum up/down error           BLACK IRREGULAR ERROR         Black drum up/down error           BLACK REGISTRATION VITHORIZONTAL         Abnormal color irregularity registration value detected in<br>black sub-scan registration value detected in<br>black REGISTRATION OUT LEFT           BLACK REGISTRATION OUT RIGHT         Black registration range out error (right)           BLACK SENSOR ERROR RIGHT         Black ingistration range out error           BLACK SENSOR ERROR RIGHT         Black toner error           BLACK TONER SENSOR ERROR         Black toner error           BLACK TONER SENSOR ERROR         Black toner error           BLACK TONER SENSOR ERROR         Black toner error           BLACK TONER SENSOR ERROR         Black ID density error 1           BLACK ID DENSITY ERROR 1         Black ID density error 2           CALIBRATION CHIP ERROR         CALIBRATION CHIP ERROR           COLOR DENSITY CALB ERROR         COLOR DENSITY CALB ERROR           COLOR DENSITY CALB ERROR         COLOR DENSITY CALB                                               | BELT UNIT FUSE CUT ERROR          | Belt unit fuse cut error                                   |
| BLACK DENSITY SENSOR ERROR         Black drum life over           BLACK DRUM LEFE OVER         Black drum life warning           BLACK DRUM WARAR LIFE         Black drum unit fuse cut error           BLACK DRUM UNIT FUSE CUT ERROR         Black drum unit fuse cut error           BLACK DRUM UNIT FUSE CUT ERROR         Black drum up/down error           BLACK LED HEAD ERROR         Black detect range out error           BLACK REGISTRATION OUT HORIZONTAL         Abnormal color irregularity registration value detected in<br>black segistration range out error (light)           BLACK REGISTRATION OUT RIGHT         Black dregistration range out error (light)           BLACK SENSOR ERROR NOUT RIGHT         Black fight sensor error           BLACK SENSOR ERROR RIGHT         Black loner sensor error           BLACK TONER LOW         Black loner sensor error           BLACK TONER SENSOR ERROR 1         Black loner sensor error           BLACK TONER LOW         Black loner sensor error           BLACK TONER SENSOR ERROR 1         Black loner sensor error           BLACK TONER SENSOR ERROR 2         Black lone low           BLACK ID DENSITY ERROR 2         Black low lensity error 1           BLACK ID DENSITY ERROR 1         Black low lensity error 2           CALIBRATION CHIP ERROR         CALIBRATION ERROR           COLOR DENSITY SENSOR ERROR         COLOR DENSITY SENSOR ERROR                                                  | BLACK DENSITY CALIB ERROR         | Black density calibration error                            |
| BLACK DRUM LIFE OVER         Black drum life warning           BLACK DRUM UNT FUSE CUT ERROR         Black drum unif tase cut error           BLACK DRUM UP/DOWN ERROR         Black drum unif tase cut error           BLACK DRUM UP/DOWN ERROR         Black drum unif tase cut error           BLACK DRUM DREADWN ERROR         Black LED head error           BLACK LED HEAD ERROR         Black LED head error           BLACK REGISTRATION OUT HORIZONTAL         Abnormal color irregularity registration value detected in<br>black sub-scan registration           BLACK REGISTRATION OUT LEFT         Black registration range out error (left)           BLACK SENSOR ERROR RIGHT         Black field sensor error           BLACK SENSOR ERROR RIGHT         Black field sensor error           BLACK TONER EMPTY         Black toner empty           BLACK TONER SENSOR ERROR         Black toner sensor error           BLACK TONER SENSOR ERROR         Black ID density error 1           BLACK TONER SENSOR ERROR         Black ID density error 2           CALIBRATION CHIP ERROR         COLOR DENSITY CALIB ERROR           COLOR DENSITY ERROR         COLOR DENSITY SENSOR ERROR           COLOR DENSITY CALL ERROR         COLOR DENSITY SENSOR ERROR           COLOR DENSITY CALLB ERROR         COLOR DENSITY SENSOR ERROR           COLOR DENSITY CALLB ERROR         COLOR DENSITY SENSOR ERROR                                                                  | BLACK DENSITY SENSOR ERROR        | Black density sensor error                                 |
| BLACK DRUM NEAR LIFE         Black drum unit fuse cut error           BLACK DRUM UNIT FUSE CUT ERROR         Black drum unit fuse cut error           BLACK DRUM UP/DOWN ERROR         Black drum unit fuse cut error           BLACK LED HEAD ERROR         Black LED head error           BLACK REGISTRATION ERROR(PX711)         Black kirregularity registration value detected in<br>black scientstration           BLACK REGISTRATION OUT HORIZONTAL         Abnormal color irregularity registration value detected in<br>black scientstration           BLACK REGISTRATION OUT RIGHT         Black fregistration range out error (right)           BLACK SENSOR ERROR LEFT         Black fight sensor error           BLACK TONER EMPTY         Black toner empty           BLACK TONER EMPTY         Black toner sensor error           BLACK TONER SENSOR ERROR 1         Black lod ensity error 1           BLACK ID DENSITY ERROR 1         Black lod ensity error 1           BLACK ID DENSITY ERROR 2         Black lid density error 1           BLACK ID DENSITY ERROR 2         Black ID density error 1           BLACK ID DENSITY ERROR 2         Black ID AD ERROR           COLOR DENSITY CALB ERROR         COLOR DENSITY CALB ERROR           COLOR DENSITY SENSOR ERROR         COLOR DENSITY CALB ERROR           COLOR DENSITY SENSOR ERROR         COLOR DENSITY CALB ERROR           COLOR DENSITY SENSOR ERROR                                                  | BLACK DRUM LIFE OVER              | Black drum life over                                       |
| BLACK DRUM UNIT FUSE CUT ERROR         Black drum unit fuse cut error           BLACK IRREGULAR ERROR         Black drum unit fuse cut error           BLACK IRREGULAR ERROR         Black LED head error           BLACK IRREGULAR ERROR         Black LED head error           BLACK REGISTRATION ERROR(PX711)         Black irregularity error           BLACK REGISTRATION OUT HORIZONTAL         Anormal color irregularity registration value detected in<br>black sub-scan registration range out error (left)           BLACK REGISTRATION OUT LEFT         Black ingistration range out error (right)           BLACK SENSOR ERROR LEFT         Black left sensor error           BLACK SENSOR ERROR RIGHT         Black Iner sensor error           BLACK TONER LOW         Black toner sensor error           BLACK TONER SENSOR ERROR 1         Black Indensity error 1           BLACK ID DENSITY ERROR 2         Black ID density error 1           BLACK ID DENSITY ERROR 1         Black ID density error 1           BLACK ID DENSITY ERROR 2         Black ID density error 2           CALIBRATION CHIP ERROR         CALIBRATION CHIP ERROR           COLOR DENSITY ERROR 2         CALIBRATION ERROR           COLOR DENSITY ERROR 2         CALIBRATION CHIP ERROR           COLOR DENSITY ERROR 2         CALIBRATION CHIP ERROR           COLOR DENSITY CALIB ERROR         COLOR DENSITY CALIB ERROR <td>BLACK DRUM NEAR LIFE</td> <td>Black drum life warning</td> | BLACK DRUM NEAR LIFE              | Black drum life warning                                    |
| BLACK DRUM UP/DOWN ERROR         Black durum up/down error           BLACK LED HEAD ERROR         Black detect range out error           BLACK LED HEAD ERROR         Black LED bead error           BLACK REGISTRATION ERROR(PX711)         Black LED bead error           BLACK REGISTRATION OUT HOR/ZONTAL         Abnormal color irregularity registration value detected in<br>black sub-scan registration           BLACK REGISTRATION OUT RIGHT         Black fight sensor error           BLACK SENSOR ERROR RIGHT         Black fight sensor error           BLACK SENSOR ERROR RIGHT         Black fight sensor error           BLACK TONER EMPTY         Black tonor empty           BLACK TONER EMPTY         Black tonor empty           BLACK TONER EMPTY         Black toner forw           BLACK ID DENSITY ERROR 1         Black toner sensor error           BLACK ID DENSITY ERROR 2         Black ID density error 1           BLACK ID DENSITY ERROR 1         Black ID density error 1           BLACK ID DENSITY ERROR 2         Black ID density error 1           CALIBRATION ERROR         CALIBRATION ERROR           COLOR DENSITY SENSOR ERROR         COLOR DENSITY SENSOR ERROR           COLOR DENSITY SENSOR ERROR         COLOR DENSITY SENSOR ERROR           COLOR DENSITY SENSOR ERROR         COLOR DENSITY SENSOR ERROR           COLOR DENSITY SENSOR ERROR                                                                                          | BLACK DRUM UNIT FUSE CUT ERROR    | Black drum unit fuse cut error                             |
| BLACK IRREGULAR ERROR         Black detect range out error           BLACK REGISTRATION ERROR(PX711)         Black IED head error           BLACK REGISTRATION ERROR(PX711)         Black irregularity registration value detected in<br>black sub-scan registration           BLACK REGISTRATION OUT HORIZONTAL         Abnormal color irregularity registration value detected in<br>black sub-scan registration           BLACK REGISTRATION OUT LEFT         Black registration range out error (left)           BLACK SENSOR ERROR LEFT         Black fregistration range out error (right)           BLACK TONER LOW         Black toner sensor error           BLACK TONER LOW         Black toner sensor error           BLACK TONER SENSOR ERROR 1         Black Indensity error 1           BLACK TONER SENSOR ERROR 1         Black ID density error 2           CALIBRATION CHIP ERROR 1         Black ID density error 2           CALIBRATION ERROR         CALIBRATION CHIP ERROR           COLOR DENSITY ERROR 2         Black ID density error 2           CALIBRATION CHIP ERROR         CALIBRATION ERROR           COLOR DENSITY SENSOR ERROR         COLOR DENSITY SENSOR ERROR           COLOR DENSITY SENSOR ERROR         COLOR DENSITY SENSOR ERROR           COLOR DENSITY SENSOR ERROR         COLOR DENSITY SENSOR ERROR           COLOR DENSITY SENSOR ERROR         COLOR DENSITY SENSOR ERROR           CUSTOM DIAGNOSTI                                      | BLACK DRUM UP/DOWN ERROR          | Black drum up/down error                                   |
| BLACK LED HEAD ERROR         Black LED head error           BLACK REGISTRATION ERROR(PX711)         Black irregularity error           BLACK REGISTRATION OUT HORIZONTAL         Ahonrmal color irregularity registration value detected in<br>black sub-scan registration           BLACK REGISTRATION OUT LEFT         Black registration range out error (left)           BLACK REGISTRATION OUT RIGHT         Black registration range out error (right)           BLACK SENSOR ERROR ILEFT         Black left sensor error           BLACK SENSOR ERROR RIGHT         Black infer sensor error           BLACK TONER LOW         Black toner sensor error           BLACK TONER SENSOR ERROR         Black inder sensor error           BLACK TONER SENSOR ERROR 1         Black ind ensity error 1           BLACK ID DENSITY ERROR 1         Black ID density error 1           BLACK ID ENSITY ERROR 2         Black ID density error 1           BLACK ID ENSITY ERROR 1         Black ID density error 1           BLACK ID ENSITY CALIB ERROR         COLOR DENSITY CALIB ERROR           COLOR DENSITY CALIB ERROR         COLOR DENSITY CALIB ERROR           COLOR DENSITY SENSOR ERROR         COLOR DENSITY SENSOR ERROR           COLOR DENSITY CALIB ERROR         COLOR DENSITY SENSOR ERROR           COLOR DENSITY CALIB ERROR         COLOR DENSITY SENSOR ERROR           COLOR DENSITY SENSOR ERROR         COLOR D                                                  | BLACK IRREGULAR ERROR             | Black detect range out error                               |
| BLACK REGISTRATION ERROR(PX711)         Black irregularity error           BLACK REGISTRATION OUT HORIZONTAL         Abnormal color irregularity registration value detected in<br>black sub-scan registration           BLACK REGISTRATION OUT LEFT         Black registration range out error (right)           BLACK REGISTRATION OUT RIGHT         Black registration range out error (right)           BLACK SENSOR ERROR RIGHT         Black registration range out error           BLACK SENSOR ERROR RIGHT         Black infit sensor error           BLACK TONER ENW         Black toner empty           BLACK TONER SENSOR ERROR         Black toner sensor error           BLACK TONER SENSOR ERROR         Black ID density error 1           BLACK ID DENSITY ERROR 1         Black ID density error 2           CALIBRATION ERROR         CALIBRATION CHIP ERROR           CALIBRATION ERROR         CALIBRATION ERROR           COLOR DENSITY CALIB ERROR         COLOR DENSITY SENSOR ERROR           COLOR DENSITY CALIB ERROR         COLOR DENSITY SENSOR ERROR           COUCIN DOWN         COUCIN DIAGNOSTICS MODE           CYAN DRUM LIFE OVER         CYAN DRUM UNIT FUSE CUT ERROR           CYAN DRUM UNIT FUSE CUT ERROR         CYAN DRUM UNIT FUSE CUT ERROR           CYAN DRUM UNIT FUSE CUT ERROR         CYAN DRUM UNIT FUSE CUT ERROR           CYAN DRUM UNIT FUSE CUT ERROR         CYAN NDRUM UNIT FU                                                  | BLACK LED HEAD ERROR              | Black LED head error                                       |
| BLACK REGISTRATION OUT HORIZONTAL         Abnormal color irregularity registration value detected in black sub-scan registration           BLACK REGISTRATION OUT LEFT         Black registration range out error (left)           BLACK SENSOR ERROR LEFT         Black right sensor error           BLACK TONER EMPTY         Black right sensor error           BLACK TONER SENSOR ERROR RIGHT         Black toner sensor error           BLACK TONER SENSOR ERROR         Black toner sensor error           BLACK TONER SENSOR ERROR         Black toner sensor error           BLACK TONER SENSOR ERROR         Black toner sensor error           BLACK TONER SENSOR ERROR         Black ID density error 1           BLACK ID DENSITY ERROR 1         Black ID density error 2           CALIBRATION CHIP ERROR         CALIBRATION ERROR           COLOR DENSITY CALIB ERROR         COLOR DENSITY SENSOR ERROR           COLOR DENSITY SENSOR ERROR         COLOR DENSITY SENSOR ERROR           COLOR DENSITY SENSOR ERROR         COLOR DENSITY SENSOR ERROR           COLOR DENSITY SENSOR ERROR         COLOR DENSITY SENSOR ERROR           COLOR DENSITY SENSOR ERROR         CYAN DRUM UHER OVER           CYAN DRUM UNIT FUSE CUT ERROR         CYAN DRUM UNIT FUSE CUT ERROR           CYAN DRUM UNIT FUSE CUT ERROR         CYAN DRUM UNIT FUSE CUT ERROR           CYAN NDRUM UNIT FUSE CUT ERROR         CYAN NDRU                                                     | BLACK REGISTRATION ERROR(PX711)   | Black irregularity error                                   |
| black sub-scan registration           BLACK REGISTRATION OUT RIGHT         Black registration range out error (right)           BLACK REGISTRATION OUT RIGHT         Black registration range out error (right)           BLACK SENSOR ERROR RIGHT         Black light sensor error           BLACK SENSOR ERROR RIGHT         Black loner low           BLACK TONER EMPTY         Black toner low           BLACK TONER SENSOR ERROR         Black toner low           BLACK TONER SENSOR ERROR         Black toner sensor error           BLACK TONER SENSOR ERROR         Black toner sensor error           BLACK TONER SENSOR ERROR         Black ID density error 1           BLACK ID DENSITY ERROR 1         Black ID density error 2           CALIBRATION CHIP ERROR         CALIBRATION ERROR           COLOR DENSITY ERROR 1         Black ID density error 1           BLACK TONERROR         CALIBRATION CHIP ERROR           COLOR DENSITY SENSOR ERROR         COLOR DENSITY CALIB ERROR           COLOR DENSITY SENSOR ERROR         COLOR DENSITY SENSOR ERROR           COLOR DOWN         COULING DOWN           CUSTOM DIAGNOSTICS MODE         CUSTOM DIAGNOSTICS MODE           CYAN DRUM NEAR LIFE         CYAN DRUM NEAR LIFE           CYAN DRUM NEAR LIFE         CYAN DRUM UP/DOWN ERROR           CYAN DRUM UP/DOWN ERROR         CYAN DRUM UP                                                                                                    | BLACK REGISTRATION OUT HORIZONTAL | Abnormal color irregularity registration value detected in |
| BLACK REGISTRATION OUT LEFT         Black registration range out error (left)           BLACK REGISTRATION OUT RIGHT         Black left sensor error           BLACK SENSOR ERROR LEFT         Black left sensor error           BLACK SENSOR ERROR RIGHT         Black right sensor error           BLACK TONER EMPTY         Black toner low           BLACK TONER SENSOR ERROR         Black toner low           BLACK ID DENSITY ERROR 1         Black toner or           BLACK ID DENSITY ERROR 2         Black ID density error 1           BLACK ID DENSITY ERROR 2         Black ID density error 1           BLACK ID DENSITY ERROR 2         Black ID density error 1           BLACK ID DENSITY ERROR 2         CALIBRATION CHIP ERROR           CALIBRATION CHIP ERROR         CALIBRATION ERROR           COLOR DENSITY CALIB ERROR         COLOR DENSITY SENSOR ERROR           COLOR DENSITY SENSOR ERROR         COLOR DENSITY SENSOR ERROR           CUSTOM DIAGNOSTICS MODE         CUSTOM DIAGNOSTICS MODE           CYAN DRUM LIFE OVER         CYAN DRUM LIFE OVER           CYAN DRUM UNIT FUSE CUT ERROR         CYAN DRUM UNIT FUSE CUT ERROR           CYAN DRUM UNIT FUSE CUT ERROR         CYAN DRUM UNIT FUSE CUT ERROR           CYAN DRUM UP/DOWN ERROR         CYAN DRUM UP/DOWN ERROR           CYAN NRUM UP/DOWN ERROR         CYAN NDRUM UP/DOWN ERROR <td></td> <td>black sub-scan registration</td>                                                      |                                   | black sub-scan registration                                |
| BLACK REGISTRATION OUT RIGHT         Black registration range out error (right)           BLACK SENSOR ERROR LEFT         Black lift sensor error           BLACK TONER EMPTY         Black toner empty           BLACK TONER EMPTY         Black toner empty           BLACK TONER SENSOR ERROR         Black toner sensor error           BLACK TONER SENSOR ERROR         Black toner sensor error           BLACK ID DENSITY ERROR 1         Black toner sensor error 2           CALIBRATION CHIP ERROR 2         Black ID density error 1           BLACK ID DENSITY ERROR 2         Black ID density error 2           CALIBRATION CHIP ERROR         CALIBRATION ERROR           COLOR DENSITY CALIB ERROR         COLOR DENSITY CALIB ERROR           COLOR DENSITY SENSOR ERROR         COLOR DENSITY SENSOR ERROR           COLOR DENSITY SENSOR ERROR         COLOR DOWN           COUSTOM DIAGNOSTICS MODE         CUSTOM DIAGNOSTICS MODE           CYAN DRUM LIFE OVER         CYAN DRUM ULFE OVER           CYAN DRUM ULFE OVER         CYAN DRUM ULFE OVER           CYAN DRUM ULFE OVER         CYAN DRUM UNIT FUSE CUT ERROR           CYAN DRUM ULPE OVER         CYAN DRUM UNIT FUSE CUT ERROR           CYAN DRUM ULPE OVER         CYAN DRUM UNIT FUSE CUT ERROR           CYAN DRUM UPDOWN ERROR         CYAN DRUM UPDOWN ERROR           CYAN NEAR                                                                                                    | BLACK REGISTRATION OUT LEFT       | Black registration range out error (left)                  |
| BLACK SENSOR ERROR LEFT         Black left sensor error           BLACK SENSOR ERROR RIGHT         Black right sensor error           BLACK TONER EMPTY         Black toner empty           BLACK TONER LOW         Black toner low           BLACK TONER SENSOR ERROR         Black toner sensor error           BLACK ID DENSITY ERROR 1         Black ID density error 1           BLACK ID DENSITY ERROR 2         Black ID density error 2           CALIBRATION CHIP ERROR         CALIBRATION CHIP ERROR           CALIBRATION CHIP ERROR         COLOR DENSITY CALIB ERROR           COLOR DENSITY SENSOR ERROR         COLOR DENSITY SENSOR ERROR           COLOR DENSITY SENSOR ERROR         COLOR DENSITY SENSOR ERROR           COLOR DOWN         COOLING DOWN           CUSTOM DIAGNOSTICS MODE         CUSTOM DIAGNOSTICS MODE           CYAN DRUM LIFE OVER         CYAN DRUM LIFE OVER           CYAN DRUM UPDOWN ERROR         CYAN DRUM UNIT FUSE CUT ERROR           CYAN DRUM UPDOWN ERROR         CYAN DRUM UPDOWN ERROR           CYAN DRUM UPDOWN ERROR         CYAN DRUM UPDOWN ERROR           CYAN NEGULAR ERROR         CYAN DRUM UPDOWN ERROR           CYAN REGISTRATION OUT HERTOR         CYAN NEGULARITY ERROR           CYAN REGISTRATION OUT LEFT         CYAN REGISTRATION OUT LEFT               CYAN REGISTRATION OUT LEFT                                                                                                    | BLACK REGISTRATION OUT RIGHT      | Black registration range out error (right)                 |
| BLACK SENSOR ERROR RIGHT         Black right sensor error           BLACK TONER EMPTY         Black toner empty           BLACK TONER SENSOR ERROR         Black toner sensor error           BLACK ID DENSITY ERROR 1         Black toner sensor error           BLACK ID DENSITY ERROR 2         Black ID density error 1           BLACK ID DENSITY ERROR 2         Black ID density error 2           CALIBRATION CHIP ERROR         CALIBRATION CHIP ERROR           COLOR DENSITY SENSOR ERROR         COLOR DENSITY CALIB ERROR           COLOR DENSITY SENSOR ERROR         COLOR DENSITY SENSOR ERROR           COLOR DENSITY SENSOR ERROR         COLOR DENSITY SENSOR ERROR           COLOR DENSITY SENSOR ERROR         COLOR DENSITY SENSOR ERROR           COLOR DENSITY SENSOR ERROR         COLOR DENSITY SENSOR ERROR           CYAN DRUM UFE OVER         CYAN DRUM UHE OVER           CYAN DRUM UFE OVER         CYAN DRUM UNIT FUSE CUT ERROR           CYAN DRUM UNIT FUSE CUT ERROR         CYAN DRUM UP/DOWN ERROR           CYAN DRUM UP/DOWN ERROR         CYAN NEW UP/DOWN ERROR           CYAN NEGISTRATION WILEFOR         CYAN NEGISTRATION CUT HORIZONTAL           Abnormal color irregularity registration value detected in cyan sub-scan registration           CYAN REGISTRATION OUT LEFT         CYAN REGISTRATION OUT RIGHT           CYAN REGISTRATION OUT RIGHT <td< td=""><td>BLACK SENSOR ERROR LEFT</td><td>Black left sensor error</td></td<>     | BLACK SENSOR ERROR LEFT           | Black left sensor error                                    |
| BLACK TONER EMPTY         Black toner empty           BLACK TONER LOW         Black toner iow           BLACK TONER SENSOR ERROR         Black toner sensor error           BLACK ID DENSITY ERROR 1         Black ID density error 1           BLACK ID DENSITY ERROR 2         Black ID density error 2           CALIBRATION CHIP ERROR         CALIBRATION CHIP ERROR           COLOR DENSITY SENSOR ERROR         COLOR DENSITY SENSOR ERROR           COLOR DENSITY SENSOR ERROR         COLOR DENSITY SENSOR ERROR           COLOR DENSITY SENSOR ERROR         COLOR DENSITY SENSOR ERROR           COLOR DENSITY SENSOR ERROR         COLOR DENSITY SENSOR ERROR           COLOR DENSITY SENSOR ERROR         COLOR DENSITY SENSOR ERROR           COLOR DENSITY SENSOR ERROR         COLOR DENSITY SENSOR ERROR           CYAN DRUM LIFE OVER         CYAN DRUM LIFE OVER           CYAN DRUM LIFE OVER         CYAN DRUM NUHF OVER           CYAN DRUM UP/DOWN ERROR         CYAN DRUM UNIT FUSE CUT ERROR           CYAN DRUM UP/DOWN ERROR         CYAN NOR           CYAN DRUM UP/DOWN ERROR         CYAN NEGISTRATION OUT HORIZONTAL           Abnormal color irregularity registration value detected in cyan sub-scan registration           CYAN REGISTRATION OUT RIGHT         CYAN NEGISTRATION OUT RIGHT           CYAN REGISTRATION OUT RIGHT         CYAN SENSOR ERROR LEFT </td <td>BLACK SENSOR ERROR RIGHT</td> <td>Black right sensor error</td>                  | BLACK SENSOR ERROR RIGHT          | Black right sensor error                                   |
| BLACK TONER LOW         Black toner low           BLACK TONER SENSOR ERROR         Black toner sensor error           BLACK ID DENSITY ERROR 1         Black ID density error 1           BLACK ID DENSITY ERROR 2         Black ID density error 2           CALIBRATION CHIP ERROR         CALIBRATION CHIP ERROR           CALIBRATION ERROR         CALIBRATION CHIP ERROR           COLOR DENSITY CALB ERROR         COLOR DENSITY SENSOR ERROR           COLOR DENSITY SENSOR ERROR         COLOR DENSITY SENSOR ERROR           COLING DOWN         COOLING DOWN           CUSTOM DIAGNOSTICS MODE         CUSTOM DIAGNOSTICS MODE           CYAN DRUM LIFE OVER         CYAN DRUM LIFE OVER           CYAN DRUM UNIT FUSE CUT ERROR         CYAN DRUM UNIT FUSE CUT ERROR           CYAN DRUM UP/DOWN ERROR         CYAN DRUM UP/DOWN ERROR           CYAN DRUM UP/DOWN ERROR         CYAN DETECT VALUE ERROR           CYAN REGULAR ERROR         CYAN NEED HEAD ERROR           CYAN REGISTRATION OUT HORIZONTAL         Abnormal color irregularity registration value detected in cyan sub-scan registration           CYAN REGISTRATION OUT LEFT         CYAN SENSOR ERROR RIGHT           CYAN REGISTRATION OUT RIGHT         CYAN SENSOR ERROR RIGHT           CYAN NEGISTRATION OUT RIGHT         CYAN SENSOR ERROR RIGHT           CYAN NONER EMPTY         CYAN TONER EMPTY                                                                                                | BLACK TONER EMPTY                 | Black toner empty                                          |
| BLACK TONER SENSOR ERROR         Black toner sensor error           BLACK ID DENSITY ERROR 1         Black ID density error 1           BLACK ID DENSITY ERROR 2         Black ID density error 2           CALIBRATION CHIP ERROR         CALIBRATION CHIP ERROR           CALIBRATION ERROR         CALIBRATION ERROR           COLOR DENSITY CALIB ERROR         COLOR DENSITY CALIB ERROR           COLOR DENSITY SENSOR ERROR         COLOR DENSITY SENSOR ERROR           COLOR DENSITY SENSOR ERROR         COLOR DENSITY SENSOR ERROR           COLOR DENSITY SENSOR ERROR         COLOR DENSITY SENSOR ERROR           COLOR DENSITY SENSOR ERROR         COLOR DENSITY SENSOR ERROR           COLOR DOWN         COUSTOM DIAGNOSTICS MODE           CYAN DRUM LIFE OVER         CYAN DRUM NEAR LIFE           CYAN DRUM NEAR LIFE         CYAN DRUM NEAR LIFE           CYAN DRUM NEAR LIFE         CYAN DRUM NEAR LIFE           CYAN DRUM UP/DOWN ERROR         CYAN DRUM UP/DOWN ERROR           CYAN LED HEAD ERROR         CYAN NEAD ERROR           CYAN REGULAR ERROR         CYAN NEAD ERROR           CYAN REGISTRATION OUT HORIZONTAL         Abnormal color irregularity registration value detected in cyan sub-scan registration           CYAN REGISTRATION OUT LEFT         CYAN REGISTRATION OUT RIGHT           CYAN SENSOR ERROR RIGHT         CYAN SENSOR ERROR RIGHT <td>BLACK TONER LOW</td> <td>Black toner low</td>                                         | BLACK TONER LOW                   | Black toner low                                            |
| BLACK ID DENSITY ERROR 1         Black ID density error 1           BLACK ID DENSITY ERROR 2         Black ID density error 2           CALIBRATION CHIP ERROR         CALIBRATION CHIP ERROR           COLOR DENSITY CALIB ERROR         COLOR DENSITY CALIB ERROR           COLOR DENSITY SENSOR ERROR         COLOR DENSITY SENSOR ERROR           COLOR DENSITY SENSOR ERROR         COLOR DENSITY SENSOR ERROR           COLOR DENSITY SENSOR ERROR         COLOR DENSITY SENSOR ERROR           COLOR DOWN         COOLING DOWN           CUSTOM DIAGNOSTICS MODE         CUSTOM DIAGNOSTICS MODE           CYAN DRUM LIFE OVER         CYAN DRUM LIFE OVER           CYAN DRUM NEAR LIFE         CYAN DRUM UNIT FUSE CUT ERROR           CYAN DRUM UNIT FUSE CUT ERROR         CYAN DRUM UNIT FUSE CUT ERROR           CYAN DRUM UNIT FUSE CUT ERROR         CYAN DRUM UNIT FUSE CUT ERROR           CYAN DRUM UNIT FUSE CUT ERROR         CYAN DRUM UP/DOWN ERROR           CYAN DRUM UP/DOWN ERROR         CYAN DRUM UP/DOWN ERROR           CYAN DRUM LIED HEAD ERROR         CYAN NEGISTRATION OUT HORIZONTAL           Abnormal color irregularity registration value detected in cyan sub-scan registration           CYAN REGISTRATION OUT LEFT         CYAN REGISTRATION OUT RIGHT           CYAN REGISTRATION OUT LEFT         CYAN SENSOR ERROR RIGHT           CYAN SENSOR ERROR LEFT <t< td=""><td>BLACK TONER SENSOR ERROR</td><td>Black toner sensor error</td></t<>    | BLACK TONER SENSOR ERROR          | Black toner sensor error                                   |
| Black ID DENSITY ERROR 2       Black ID density error 2         CALIBRATION CHIP ERROR       CALIBRATION CHIP ERROR         CALIBRATION ERROR       CALIBRATION ERROR         COLOR DENSITY CALIB ERROR       COLOR DENSITY CALIB ERROR         COLOR DENSITY SENSOR ERROR       COLOR DENSITY SENSOR ERROR         COUSTOM DIAGNOSTICS MODE       CUSTOM DIAGNOSTICS MODE         CYAN DRUM LIFE OVER       CYAN DRUM LIFE OVER         CYAN DRUM NEAR LIFE       CYAN DRUM NEAR LIFE         CYAN DRUM UNIT FUSE CUT ERROR       CYAN DRUM UNIT FUSE CUT ERROR         CYAN DRUM UP/DOWN ERROR       CYAN DRUM UNIT FUSE CUT ERROR         CYAN DRUM UP/DOWN ERROR       CYAN DRUM UP/DOWN ERROR         CYAN DRUM UP/DOWN ERROR       CYAN DETECT VALUE ERROR         CYAN REGISTRATION ERROR       CYAN DETECT VALUE ERROR         CYAN REGISTRATION OUT HORIZONTAL       Abnormal color irregularity registration value detected in cyan sub-scan registration         CYAN REGISTRATION OUT HORIZONTAL       Abnormal color irregularity registration value detected in cyan SUB-SCAN REGISTRATION OUT LEFT         CYAN SENSOR ERROR LEFT       CYAN SENSOR ERROR LEFT         CYAN SENSOR ERROR LEFT       CYAN SENSOR ERROR LEFT         CYAN SENSOR ERROR RIGHT       CYAN SENSOR ERROR         CYAN TONER EMPTY       CYAN TONER SENSOR ERROR         CYAN TONER SENSOR ERROR <t< td=""><td>BLACK ID DENSITY ERROR 1</td><td>Black ID density error 1</td></t<>                   | BLACK ID DENSITY ERROR 1          | Black ID density error 1                                   |
| CALIBRATION CHIP ERRORCALIBRATION CHIP ERRORCALIBRATION ERRORCALIBRATION ERRORCOLOR DENSITY CALIB ERRORCOLOR DENSITY SENSOR ERRORCOLOR DENSITY SENSOR ERRORCOLOR DENSITY SENSOR ERRORCOOLING DOWNCOOLING DOWNCUSTOM DIAGNOSTICS MODECUSTOM DIAGNOSTICS MODECYAN DRUM LIFE OVERCYAN DRUM LIFE OVERCYAN DRUM NEAR LIFECYAN DRUM UNIT FUSE CUT ERRORCYAN DRUM UNIT FUSE CUT ERRORCYAN DRUM UNIT FUSE CUT ERRORCYAN DRUM UNIT FUSE CUT ERRORCYAN DRUM UNIT FUSE CUT ERRORCYAN DRUM UP/DOWN ERRORCYAN DETECT VALUE ERRORCYAN DRUM UP/DOWN ERRORCYAN DETECT VALUE ERRORCYAN REGISTRATION ERRORCYAN LED HEAD ERRORCYAN REGISTRATION OUT HORIZONTALAbnormal color irregularity registration value detected in<br>cyan sub-scan registrationCYAN REGISTRATION OUT LEFTCYAN REGISTRATION OUT LEFTCYAN REGISTRATION OUT RIGHTCYAN SENSOR ERROR LEFTCYAN TONER EMPTYCYAN TONER EMPTYCYAN TONER EMPTYCYAN TONER EMPTYCYAN TONER LOWCYAN TONER EMPTYCYAN TONER SENSOR ERROR 1CYAN TONER SENSOR ERROR 1CYAN ID DENSITY ERROR 2CYAN ID DENSITY ERROR 1CYAN ID DENSITY ERROR 2CYAN ID DENSITY ERROR 2DIAGNOSTICS MODEDIAGNOSTICS MODEDISPOSAL TONER NEAR FULLDISPOSAL TONER NEAR FULL                                                                                                    | BLACK ID DENSITY ERROR 2          | Black ID density error 2                                   |
| CALIBRATION ERRORCALIBRATION ERRORCOLOR DENSITY CALIB ERRORCOLOR DENSITY CALIB ERRORCOLOR DENSITY SENSOR ERRORCOLOR DENSITY SENSOR ERRORCOOLING DOWNCOOLING DOWNCUSTOM DIAGNOSTICS MODECUSTOM DIAGNOSTICS MODECYAN DRUM LIFE OVERCYAN DRUM LIFE OVERCYAN DRUM NEAR LIFECYAN DRUM NEAR LIFECYAN DRUM UNIT FUSE CUT ERRORCYAN DRUM NEAR LIFECYAN DRUM UNIT FUSE CUT ERRORCYAN DRUM UNIT FUSE CUT ERRORCYAN DRUM UP/DOWN ERRORCYAN DETECT VALUE ERRORCYAN LED HEAD ERRORCYAN DETECT VALUE ERRORCYAN REGISTRATION ERRORCYAN COLOR IRREGULARITY ERRORCYAN REGISTRATION OUT HORIZONTALAbnormal color irregularity registration value detected in<br>cyan sub-scan registrationCYAN REGISTRATION OUT LEFTCYAN REGISTRATION OUT LEFTCYAN REGISTRATION OUT LEFTCYAN SENSOR ERROR LEFTCYAN SENSOR ERROR LEFTCYAN SENSOR ERROR RIGHTCYAN TONER EMPTYCYAN TONER EMPTYCYAN TONER EMPTYCYAN TONER ENSOR ERRORCYAN TONER LOWCYAN TONER SENSOR ERROR 1CYAN TONER SENSOR ERROR 1CYAN TONER SENSOR ERROR 2DIAGNOSTICS MODEDIAGNOSTICS MODEDISPOSAL TONER FULLDISPOSAL TONER NEAR FULL                                                                                                    | CALIBRATION CHIP ERROR            | CALIBRATION CHIP ERROR                                     |
| COLOR DENSITY CALIB ERRORCOLOR DENSITY CALIB ERRORCOLOR DENSITY SENSOR ERRORCOLOR DENSITY SENSOR ERRORCOOLING DOWNCOOLING DOWNCUSTOM DIAGNOSTICS MODECUSTOM DIAGNOSTICS MODECYAN DRUM LIFE OVERCYAN DRUM LIFE OVERCYAN DRUM NEAR LIFECYAN DRUM NEAR LIFECYAN DRUM UNT FUSE CUT ERRORCYAN DRUM UNIT FUSE CUT ERRORCYAN DRUM UP/DOWN ERRORCYAN DRUM UP/DOWN ERRORCYAN DRUM UP/DOWN ERRORCYAN DRUM UP/DOWN ERRORCYAN REGULAR ERRORCYAN DETECT VALUE ERRORCYAN REGISTRATION ERRORCYAN LED HEAD ERRORCYAN REGISTRATION OUT HORIZONTALAbnormal color irregularity registration value detected in<br>cyan sub-scan registrationCYAN SENSOR ERROR LEFTCYAN SENSOR ERROR LEFTCYAN SENSOR ERROR RIGHTCYAN SENSOR ERROR LEFTCYAN SENSOR ERROR RIGHTCYAN SENSOR ERROR RIGHTCYAN TONER EMPTYCYAN TONER EMPTYCYAN TONER LOWCYAN TONER SENSOR ERRORCYAN TONER SENSOR ERRORCYAN TONER SENSOR ERRORCYAN ID DENSITY ERROR 1CYAN ID DENSITY ERROR 1CYAN ID DENSITY FEROR 2DIAGNOSTICS MODEDIAGNOSTICS MODEDIAGNOSTICS MODEDISPOSAL TONER FULLDISPOSAL TONER NEAR FULL                                                                                                    | CALIBRATION ERROR                 | CALIBRATION ERROR                                          |
| COLOR DENSITY SENSOR ERRORCOLOR DENSITY SENSOR ERRORCOOLING DOWNCOOLING DOWNCUSTOM DIAGNOSTICS MODECUSTOM DIAGNOSTICS MODECYAN DRUM LIFE OVERCYAN DRUM LIFE OVERCYAN DRUM NEAR LIFECYAN DRUM NEAR LIFECYAN DRUM UNIT FUSE CUT ERRORCYAN DRUM UNIT FUSE CUT ERRORCYAN DRUM UP/DOWN ERRORCYAN DRUM UP/DOWN ERRORCYAN DRUM UP/DOWN ERRORCYAN DRUM UP/DOWN ERRORCYAN REGULAR ERRORCYAN DETECT VALUE ERRORCYAN REGISTRATION ERRORCYAN LED HEAD ERRORCYAN REGISTRATION OUT HORIZONTALAbnormal color irregularity registration value detected in<br>cyan sub-scan registrationCYAN REGISTRATION OUT LEFTCYAN REGISTRATION OUT LEFTCYAN SENSOR ERROR LEFTCYAN SENSOR ERROR LEFTCYAN TONER EMPTYCYAN TONER EMPTYCYAN TONER EMPTYCYAN TONER EMPTYCYAN TONER SENSOR ERRORCYAN TONER SENSOR ERRORCYAN ID DENSITY ERROR 1CYAN ID DENSITY ERROR 1CYAN ID DENSITY FEROR 2DIAGNOSTICS MODEDIAGNOSTICS MODEDIAGNOSTICS MODEDISPOSAL TONER FULLDISPOSAL TONER NEAR FULL                                                                                                    | COLOR DENSITY CALIB ERROR         | COLOR DENSITY CALIB ERROR                                  |
| COOLING DOWNCOOLING DOWNCUSTOM DIAGNOSTICS MODECUSTOM DIAGNOSTICS MODECYAN DRUM LIFE OVERCYAN DRUM LIFE OVERCYAN DRUM NEAR LIFECYAN DRUM NEAR LIFECYAN DRUM UNIT FUSE CUT ERRORCYAN DRUM UNIT FUSE CUT ERRORCYAN DRUM UP/DOWN ERRORCYAN DRUM UP/DOWN ERRORCYAN IRREGULAR ERRORCYAN DETECT VALUE ERRORCYAN REGISTRATION ERRORCYAN LED HEAD ERRORCYAN REGISTRATION ERRORCYAN COLOR IRREGULARITY ERRORCYAN REGISTRATION OUT HORIZONTALAbnormal color irregularity registration value detected in<br>cyan sub-scan registrationCYAN REGISTRATION OUT LEFTCYAN REGISTRATION OUT LEFTCYAN REGISTRATION OUT RIGHTCYAN REGISTRATION OUT RIGHTCYAN SENSOR ERROR LEFTCYAN SENSOR ERROR LEFTCYAN TONER EMPTYCYAN TONER EMPTYCYAN TONER ERORCYAN TONER ERORCYAN TONER LOWCYAN TONER SENSOR ERRORCYAN ID DENSITY ERROR 1CYAN ID DENSITY ERROR 1CYAN ID DENSITY ERROR 2CYAN ID DENSITY ERROR 2DIAGNOSTICS MODEDIAGNOSTICS MODEDISPOSAL TONER FULLDISPOSAL TONER NEAR FULL                                                                                                    | COLOR DENSITY SENSOR ERROR        | COLOR DENSITY SENSOR ERROR                                 |
| CUSTOM DIAGNOSTICS MODECUSTOM DIAGNOSTICS MODECYAN DRUM LIFE OVERCYAN DRUM LIFE OVERCYAN DRUM NEAR LIFECYAN DRUM NEAR LIFECYAN DRUM UNIT FUSE CUT ERRORCYAN DRUM UNIT FUSE CUT ERRORCYAN DRUM UP/DOWN ERRORCYAN DRUM UP/DOWN ERRORCYAN IRREGULAR ERRORCYAN DETECT VALUE ERRORCYAN LED HEAD ERRORCYAN LED HEAD ERRORCYAN REGISTRATION ERRORCYAN COLOR IRREGULARITY ERRORCYAN REGISTRATION OUT HORIZONTALAbnormal color irregularity registration value detected in<br>cyan sub-scan registrationCYAN REGISTRATION OUT LEFTCYAN REGISTRATION OUT LEFTCYAN SENSOR ERROR LEFTCYAN SENSOR ERROR LEFTCYAN SENSOR ERROR RIGHTCYAN TONER EMPTYCYAN TONER EMPTYCYAN TONER EMPTYCYAN TONER LOWCYAN TONER LOWCYAN ID DENSITY ERROR 1CYAN ID DENSITY ERROR 2DIAGNOSTICS MODEDIAGNOSTICS MODEDISPOSAL TONER FULLDISPOSAL TONER NEAR FULL                                                                                                    | COOLING DOWN                      | COOLING DOWN                                               |
| CYAN DRUM LIFE OVERCYAN DRUM LIFE OVERCYAN DRUM NEAR LIFECYAN DRUM NEAR LIFECYAN DRUM UNIT FUSE CUT ERRORCYAN DRUM UNIT FUSE CUT ERRORCYAN DRUM UP/DOWN ERRORCYAN DRUM UP/DOWN ERRORCYAN DRUM UP/DOWN ERRORCYAN DETECT VALUE ERRORCYAN LED HEAD ERRORCYAN DETECT VALUE ERRORCYAN REGISTRATION ERRORCYAN COLOR IRREGULARITY ERRORCYAN REGISTRATION OUT HORIZONTALAbnormal color irregularity registration value detected in<br>cyan sub-scan registrationCYAN REGISTRATION OUT LEFTCYAN REGISTRATION OUT LEFTCYAN SENSOR ERROR LEFTCYAN SENSOR ERROR LEFTCYAN SENSOR ERROR RIGHTCYAN SENSOR ERROR RIGHTCYAN TONER EMPTYCYAN TONER EMPTYCYAN TONER LOWCYAN TONER LOWCYAN ID DENSITY ERROR 1CYAN ID DENSITY ERROR 1CYAN ID DENSITY ERROR 2CYAN ID DENSITY ERROR 2DIAGNOSTICS MODEDIAGNOSTICS MODEDISPOSAL TONER NEAR FULLDISPOSAL TONER NEAR FULL                                                                                                    | CUSTOM DIAGNOSTICS MODE           | CUSTOM DIAGNOSTICS MODE                                    |
| CYAN DRUM NEAR LIFECYAN DRUM NEAR LIFECYAN DRUM UNIT FUSE CUT ERRORCYAN DRUM UNIT FUSE CUT ERRORCYAN DRUM UP/DOWN ERRORCYAN DRUM UP/DOWN ERRORCYAN DRUM UP/DOWN ERRORCYAN DETECT VALUE ERRORCYAN IREGULAR ERRORCYAN DETECT VALUE ERRORCYAN LED HEAD ERRORCYAN LED HEAD ERRORCYAN REGISTRATION ERRORCYAN COLOR IRREGULARITY ERRORCYAN REGISTRATION OUT HORIZONTALAbnormal color irregularity registration value detected in<br>cyan sub-scan registrationCYAN REGISTRATION OUT LEFTCYAN REGISTRATION OUT LEFTCYAN REGISTRATION OUT LEFTCYAN REGISTRATION OUT RIGHTCYAN SENSOR ERROR LEFTCYAN SENSOR ERROR LEFTCYAN SENSOR ERROR RIGHTCYAN TONER EMPTYCYAN TONER EMPTYCYAN TONER EMPTYCYAN TONER SENSOR ERRORCYAN TONER SENSOR ERRORCYAN ID DENSITY ERROR 1CYAN ID DENSITY ERROR 1CYAN ID DENSITY ERROR 2DIAGNOSTICS MODEDISPOSAL TONER FULLDISPOSAL TONER NEAR FULL                                                                                                    | CYAN DRUM LIFE OVER               | CYAN DRUM LIFE OVER                                        |
| CYAN DRUM UNIT FUSE CUT ERRORCYAN DRUM UNIT FUSE CUT ERRORCYAN DRUM UP/DOWN ERRORCYAN DRUM UP/DOWN ERRORCYAN IRREGULAR ERRORCYAN DETECT VALUE ERRORCYAN LED HEAD ERRORCYAN LED HEAD ERRORCYAN REGISTRATION ERRORCYAN COLOR IRREGULARITY ERRORCYAN REGISTRATION OUT HORIZONTALAbnormal color irregularity registration value detected in<br>cyan sub-scan registrationCYAN REGISTRATION OUT LEFTCYAN REGISTRATION OUT LEFTCYAN REGISTRATION OUT RIGHTCYAN REGISTRATION OUT RIGHTCYAN SENSOR ERROR LEFTCYAN SENSOR ERROR LEFTCYAN TONER EMPTYCYAN TONER EMPTYCYAN TONER LOWCYAN TONER LOWCYAN ID DENSITY ERROR 1CYAN ID DENSITY ERROR 1CYAN ID DENSITY ERROR 2DIAGNOSTICS MODEDISPOSAL TONER FULLDISPOSAL TONER NEAR FULL                                                                                                    | CYAN DRUM NEAR LIFE               | CYAN DRUM NEAR LIFE                                        |
| CYAN DRUM UP/DOWN ERRORCYAN DRUM UP/DOWN ERRORCYAN IRREGULAR ERRORCYAN DETECT VALUE ERRORCYAN LED HEAD ERRORCYAN LED HEAD ERRORCYAN REGISTRATION ERRORCYAN COLOR IRREGULARITY ERRORCYAN REGISTRATION OUT HORIZONTALAbnormal color irregularity registration value detected in<br>cyan sub-scan registrationCYAN REGISTRATION OUT LEFTCYAN REGISTRATION OUT LEFTCYAN REGISTRATION OUT LEFTCYAN REGISTRATION OUT LEFTCYAN REGISTRATION OUT RIGHTCYAN REGISTRATION OUT RIGHTCYAN SENSOR ERROR LEFTCYAN SENSOR ERROR LEFTCYAN SENSOR ERROR RIGHTCYAN SENSOR ERROR RIGHTCYAN TONER EMPTYCYAN TONER EMPTYCYAN TONER LOWCYAN TONER LOWCYAN ID DENSITY ERROR 1CYAN ID DENSITY ERROR 1CYAN ID DENSITY ERROR 2DIAGNOSTICS MODEDISPOSAL TONER FULLDISPOSAL TONER NEAR FULLDISPOSAL TONER NEAR FULLDISPOSAL TONER NEAR FULL                                                                                                    | CYAN DRUM UNIT FUSE CUT ERROR     | CYAN DRUM UNIT FUSE CUT ERROR                              |
| CYAN IRREGULAR ERRORCYAN DETECT VALUE ERRORCYAN LED HEAD ERRORCYAN LED HEAD ERRORCYAN REGISTRATION ERRORCYAN COLOR IRREGULARITY ERRORCYAN REGISTRATION OUT HORIZONTALAbnormal color irregularity registration value detected in<br>cyan sub-scan registrationCYAN REGISTRATION OUT LEFTCYAN REGISTRATION OUT LEFTCYAN REGISTRATION OUT LEFTCYAN REGISTRATION OUT LEFTCYAN SENSOR ERROR LEFTCYAN REGISTRATION OUT RIGHTCYAN SENSOR ERROR LEFTCYAN SENSOR ERROR LEFTCYAN TONER EMPTYCYAN TONER EMPTYCYAN TONER LOWCYAN TONER LOWCYAN ID DENSITY ERROR 1CYAN ID DENSITY ERROR 1CYAN ID DENSITY ERROR 2CYAN ID DENSITY ERROR 2DIAGNOSTICS MODEDIAGNOSTICS MODEDISPOSAL TONER NEAR FULLDISPOSAL TONER NEAR FULL                                                                                                    | CYAN DRUM UP/DOWN ERROR           | CYAN DRUM UP/DOWN ERROR                                    |
| CYAN LED HEAD ERRORCYAN LED HEAD ERRORCYAN REGISTRATION ERRORCYAN COLOR IRREGULARITY ERRORCYAN REGISTRATION OUT HORIZONTALAbnormal color irregularity registration value detected in<br>cyan sub-scan registrationCYAN REGISTRATION OUT LEFTCYAN REGISTRATION OUT LEFTCYAN REGISTRATION OUT LEFTCYAN REGISTRATION OUT LEFTCYAN SENSOR ERROR LEFTCYAN SENSOR ERROR LEFTCYAN SENSOR ERROR RIGHTCYAN SENSOR ERROR RIGHTCYAN TONER EMPTYCYAN TONER EMPTYCYAN TONER LOWCYAN TONER LOWCYAN ID DENSITY ERROR 1CYAN ID DENSITY ERROR 1CYAN ID DENSITY ERROR 2CYAN ID DENSITY ERROR 2DIAGNOSTICS MODEDIAGNOSTICS MODEDISPOSAL TONER FULLDISPOSAL TONER NEAR FULL                                                                                                    | CYAN IRREGULAR ERROR              | CYAN DETECT VALUE ERROR                                    |
| CYAN REGISTRATION ERRORCYAN COLOR IRREGULARITY ERRORCYAN REGISTRATION OUT HORIZONTALAbnormal color irregularity registration value detected in<br>cyan sub-scan registrationCYAN REGISTRATION OUT LEFTCYAN REGISTRATION OUT LEFTCYAN REGISTRATION OUT RIGHTCYAN REGISTRATION OUT RIGHTCYAN SENSOR ERROR LEFTCYAN SENSOR ERROR LEFTCYAN SENSOR ERROR RIGHTCYAN SENSOR ERROR RIGHTCYAN TONER EMPTYCYAN TONER EMPTYCYAN TONER LOWCYAN TONER LOWCYAN ID DENSITY ERROR 1CYAN ID DENSITY ERROR 1CYAN ID DENSITY ERROR 2DIAGNOSTICS MODEDISPOSAL TONER FULLDISPOSAL TONER NEAR FULL                                                                                                    | CYAN LED HEAD ERROR               | CYAN LED HEAD ERROR                                        |
| CYAN REGISTRATION OUT HORIZONTALAbnormal color irregularity registration value detected in<br>cyan sub-scan registrationCYAN REGISTRATION OUT LEFTCYAN REGISTRATION OUT LEFTCYAN REGISTRATION OUT RIGHTCYAN REGISTRATION OUT RIGHTCYAN SENSOR ERROR LEFTCYAN SENSOR ERROR LEFTCYAN SENSOR ERROR RIGHTCYAN SENSOR ERROR RIGHTCYAN TONER EMPTYCYAN TONER EMPTYCYAN TONER LOWCYAN TONER LOWCYAN TONER SENSOR ERRORCYAN TONER SENSOR ERRORCYAN ID DENSITY ERROR 1CYAN ID DENSITY ERROR 1CYAN ID DENSITY ERROR 2DIAGNOSTICS MODEDISPOSAL TONER FULLDISPOSAL TONER NEAR FULL                                                                                                    | CYAN REGISTRATION ERROR           | CYAN COLOR IRREGULARITY ERROR                              |
| cyan sub-scan registrationCYAN REGISTRATION OUT LEFTCYAN REGISTRATION OUT LEFTCYAN REGISTRATION OUT RIGHTCYAN SENSOR ERROR LEFTCYAN SENSOR ERROR RIGHTCYAN SENSOR ERROR RIGHTCYAN TONER EMPTYCYAN TONER LOWCYAN TONER SENSOR ERRORCYAN TONER SENSOR ERRORCYAN TONER SENSOR ERRORCYAN TONER SENSOR ERRORCYAN TONER SENSOR ERRORCYAN TONER SENSOR ERRORCYAN TONER SENSOR ERRORCYAN TONER SENSOR ERRORCYAN ID DENSITY ERROR 1CYAN ID DENSITY ERROR 2DIAGNOSTICS MODEDISPOSAL TONER NEAR FULLDISPOSAL TONER NEAR FULL                                                                                                    | CYAN REGISTRATION OUT HORIZONTAL  | Abnormal color irregularity registration value detected in |
| CYAN REGISTRATION OUT LEFTCYAN REGISTRATION OUT LEFTCYAN REGISTRATION OUT RIGHTCYAN REGISTRATION OUT RIGHTCYAN SENSOR ERROR LEFTCYAN SENSOR ERROR LEFTCYAN SENSOR ERROR RIGHTCYAN SENSOR ERROR RIGHTCYAN TONER EMPTYCYAN TONER EMPTYCYAN TONER LOWCYAN TONER LOWCYAN TONER SENSOR ERRORCYAN TONER SENSOR ERRORCYAN ID DENSITY ERROR 1CYAN TONER SENSOR ERROR 1CYAN ID DENSITY ERROR 2CYAN ID DENSITY ERROR 2DIAGNOSTICS MODEDIAGNOSTICS MODEDISPOSAL TONER FULLDISPOSAL TONER NEAR FULL                                                                                                    |                                   | cyan sub-scan registration                                 |
| CYAN REGISTRATION OUT RIGHTCYAN REGISTRATION OUT RIGHTCYAN SENSOR ERROR LEFTCYAN SENSOR ERROR LEFTCYAN SENSOR ERROR RIGHTCYAN SENSOR ERROR RIGHTCYAN TONER EMPTYCYAN TONER EMPTYCYAN TONER LOWCYAN TONER LOWCYAN TONER SENSOR ERRORCYAN TONER SENSOR ERRORCYAN ID DENSITY ERROR 1CYAN ID DENSITY ERROR 1CYAN ID DENSITY ERROR 2CYAN ID DENSITY ERROR 2DIAGNOSTICS MODEDIAGNOSTICS MODEDISPOSAL TONER FULLDISPOSAL TONER NEAR FULL                                                                                                    | CYAN REGISTRATION OUT LEFT        | CYAN REGISTRATION OUT LEFT                                 |
| CYAN SENSOR ERROR LEFTCYAN SENSOR ERROR LEFTCYAN SENSOR ERROR RIGHTCYAN SENSOR ERROR RIGHTCYAN TONER EMPTYCYAN TONER EMPTYCYAN TONER LOWCYAN TONER LOWCYAN TONER SENSOR ERRORCYAN TONER SENSOR ERRORCYAN ID DENSITY ERROR 1CYAN ID DENSITY ERROR 1CYAN ID DENSITY ERROR 2CYAN ID DENSITY ERROR 2DIAGNOSTICS MODEDIAGNOSTICS MODEDISPOSAL TONER FULLDISPOSAL TONER FULLDISPOSAL TONER NEAR FULLDISPOSAL TONER NEAR FULL                                                                                                    | CYAN REGISTRATION OUT RIGHT       | CYAN REGISTRATION OUT RIGHT                                |
| CYAN SENSOR ERROR RIGHTCYAN SENSOR ERROR RIGHTCYAN TONER EMPTYCYAN TONER EMPTYCYAN TONER LOWCYAN TONER LOWCYAN TONER SENSOR ERRORCYAN TONER SENSOR ERRORCYAN ID DENSITY ERROR 1CYAN ID DENSITY ERROR 1CYAN ID DENSITY ERROR 2CYAN ID DENSITY ERROR 2DIAGNOSTICS MODEDIAGNOSTICS MODEDISPOSAL TONER FULLDISPOSAL TONER FULL                                                                                                    | CYAN SENSOR ERROR LEFT            | CYAN SENSOR ERROR LEFT                                     |
| CYAN TONER EMPTYCYAN TONER EMPTYCYAN TONER LOWCYAN TONER LOWCYAN TONER SENSOR ERRORCYAN TONER SENSOR ERRORCYAN ID DENSITY ERROR 1CYAN ID DENSITY ERROR 1CYAN ID DENSITY ERROR 2CYAN ID DENSITY ERROR 2DIAGNOSTICS MODEDIAGNOSTICS MODEDISPOSAL TONER FULLDISPOSAL TONER NEAR FULL                                                                                                    | CYAN SENSOR ERROR RIGHT           | CYAN SENSOR ERROR RIGHT                                    |
| CYAN TONER LOWCYAN TONER LOWCYAN TONER SENSOR ERRORCYAN TONER SENSOR ERRORCYAN ID DENSITY ERROR 1CYAN ID DENSITY ERROR 1CYAN ID DENSITY ERROR 2CYAN ID DENSITY ERROR 2DIAGNOSTICS MODEDIAGNOSTICS MODEDISPOSAL TONER FULLDISPOSAL TONER FULLDISPOSAL TONER NEAR FULLDISPOSAL TONER NEAR FULL                                                                                                    | CYAN TONER EMPTY                  | CYAN TONER EMPTY                                           |
| CYAN TONER SENSOR ERRORCYAN TONER SENSOR ERRORCYAN ID DENSITY ERROR 1CYAN ID DENSITY ERROR 1CYAN ID DENSITY ERROR 2CYAN ID DENSITY ERROR 2DIAGNOSTICS MODEDIAGNOSTICS MODEDISPOSAL TONER FULLDISPOSAL TONER FULLDISPOSAL TONER NEAR FULLDISPOSAL TONER NEAR FULL                                                                                                    | CYAN TONER LOW                    | CYAN TONER LOW                                             |
| CYAN ID DENSITY ERROR 1CYAN ID DENSITY ERROR 1CYAN ID DENSITY ERROR 2CYAN ID DENSITY ERROR 2DIAGNOSTICS MODEDIAGNOSTICS MODEDISPOSAL TONER FULLDISPOSAL TONER FULLDISPOSAL TONER NEAR FULLDISPOSAL TONER NEAR FULL                                                                                                    | CYAN TONER SENSOR ERROR           | CYAN TONER SENSOR ERROR                                    |
| CYAN ID DENSITY ERROR 2CYAN ID DENSITY ERROR 2DIAGNOSTICS MODEDIAGNOSTICS MODEDISPOSAL TONER FULLDISPOSAL TONER FULLDISPOSAL TONER NEAR FULLDISPOSAL TONER NEAR FULL                                                                                                    | CYAN ID DENSITY ERROR 1           | CYAN ID DENSITY ERROR 1                                    |
| DIAGNOSTICS MODEDIAGNOSTICS MODEDISPOSAL TONER FULLDISPOSAL TONER FULLDISPOSAL TONER NEAR FULLDISPOSAL TONER NEAR FULL                                                                                                    | CYAN ID DENSITY ERROR 2           | CYAN ID DENSITY ERROR 2                                    |
| DISPOSAL TONER FULL DISPOSAL TONER FULL<br>DISPOSAL TONER NEAR FULL DISPOSAL TONER NEAR FULL                                                                                                    | DIAGNOSTICS MODE                  | DIAGNOSTICS MODE                                           |
| DISPOSAL TONER NEAR FULL DISPOSAL TONER NEAR FULL                                                                                                    | DISPOSAL TONER FULL               | DISPOSAL TONER FULL                                        |
|                                                                                                    | DISPOSAL TONER NEAR FULL          | DISPOSAL TONER NEAR FULL                                   |

| Panel Display                      | Details                                           |
|------------------------------------|---------------------------------------------------|
| DRIVE MOTOR OVER HEAT              | DRIVE MOTOR OVER HEAT                             |
| DUPLEX I/F ERROR                   | DUPLEX I/F ERROR                                  |
| DUPLEX TYPE MISMATCH               | DUPLEX TYPE MISMATCH                              |
| DUPLEX UNIT OPEN(PX713)            | DUPLEX UNIT OPEN(PX713)                           |
| ENGINE BOARD FAN MOTOR ERROR       | ENGINE BOARD FAN MOTOR ERROR                      |
| ENGINE CONTROL ERROR               | ENGINE CONTROL ERROR                              |
| ENGINE EEPROM ERROR                | ENGINE EEPROM ERROR                               |
| ENGINE EEPROM MISSING              | ENGINE EEPROM MISSING                             |
| ENGINE LIFE OVER                   | ENGINE LIFE OVER                                  |
| ENGINE RAM ERROR                   | ENGINE RAM ERROR                                  |
| ENGINE ROM ERROR                   | ENGINE ROM ERROR                                  |
| ENGINE SRAM ERROR                  | ENGINE SRAM ERROR                                 |
| ENV TEMP SENSOR ERROR              | ENV TEMP SENSOR ERROR                             |
| FACE-UP STACKER OPEN               | FACE-UP STACKER OPEN                              |
| FLASH HARDWARE ERROR               | FLASH HARDWARE ERROR                              |
| FLASH SOFTWARE ERROR               | FLASH SOFTWARE ERROR                              |
| FRONT COVER OPEN(PX711)            | FRONT COVER OPEN(PX711)                           |
| FUSER LIFE OVER                    | FUSER LIFE OVER                                   |
| FUSER UNIT FAN MOTOR ERROR         | FUSER UNIT FAN MOTOR ERROR                        |
| FUSER UNIT FUSE CUT ERROR          | FUSER UNIT FUSE CUT ERROR                         |
| FUSER UNIT MISMATCH                | FUSER UNIT MISMATCH                               |
| HOPPING ERROR DUPLEX               | HOPPING ERROR DUPLEX                              |
| HOPPING ERROR MULTI PURPOSE FEEDER | HOPPING ERROR MULTI PURPOSE FEEDER                |
| HOPPING ERROR TRAY1                | HOPPING ERROR TRAY1                               |
| HOPPING ERROR TRAY2                | HOPPING ERROR TRAY2                               |
| HOPPING ERROR TRAY3                | HOPPING ERROR TRAY3                               |
| HOPPING ERROR TRAY4                | HOPPING ERROR TRAY4                               |
| HOPPING ERROR TRAY5                | HOPPING ERROR TRAY5                               |
| HUMIDITY SENSOR DEW ERROR          | HUMIDITY SENSOR DEW ERROR                         |
| HUMIDITY SENSOR ERROR              | HUMIDITY SENSOR ERROR                             |
| INFEED:DUPLEX                      | Duplex hopping error                              |
| INFEED:MP-FEEDER                   | MP feeder hopping error                           |
| INFEED:TRAY1                       | Tray 1 hopping error                              |
| INFEED:TRAY2                       | Tray 2 hopping error                              |
| INFEED:TRAY3                       | Tray 3 hopping error                              |
| INFEED:TRAY4                       | Tray 4 hopping error                              |
| INFEED:TRAY5                       | Tray 5 hopping error                              |
| INITIALIZING                       | Controlling initialization upon power ON          |
| INITIALIZING                       | Controlling initialization upon cover open/close  |
| INITIALIZING DENSITY ADJUST        | Controlling adjustment of auto density            |
| INITIALIZING REGISTRATION ADJUST   | Controlling adjustment of auto color irregularity |
| INPATH:DUPLEX ENTRY                | Duplex internal jam                               |
| INPATH:DUPLEX INPUT                | Duplex transport jam                              |
| INPATH:DUPLEX REVERSAL             | Duplex reversal unit jam                          |
| INPATH:EXIT                        | Ejection jam                                      |
| INPATH:FEED                        | Feed jam                                          |
| INPATH:TRANSPORT                   | Transport jam                                     |
| JAM DUPLEX ENTRY                   | Duplex internal jam                               |
| JAM DUPLEX INPUT                   | Duplex transport jam                              |
| JAM DUPLEX REVERSAL                | Duplex reversal unit jam                          |
| JAM EXIT                           | Ejection jam                                      |
| JAM FEED                           | Feed jam                                          |

| Panel Display                  | Details                                                    |
|--------------------------------|------------------------------------------------------------|
| JAM TRANSPORT                  | Transport jam                                              |
| JOB OFFSET HOME ERROR(PX713)   | JOB OFFSET HOME ERROR(PX713)                               |
| LED HEAD OVER HEAT             | LED HEAD OVER HEAT                                         |
| LIFT ERROR TRAY1(PX713)        | LIFT ERROR TRAY1(PX713)                                    |
| LIFT ERROR TRAY2(PX713)        | LIFT ERROR TRAY2(PX713)                                    |
| LIFT ERROR TRAY3(PX713)        | LIFT ERROR TRAY3(PX713)                                    |
| LIFT ERROR TRAY4(PX713)        | LIFT ERROR TRAY4(PX713)                                    |
| LIFT ERROR TRAY5(PX713)        | LIFT ERROR TRAY5(PX713)                                    |
| LIFT UP TRAY1(PX713)           | LIFT UP TRAY1(PX713)                                       |
| LIFT UP TRAY2(PX713)           | LIFT UP TRAY2(PX713)                                       |
| LIFT UP TRAY3(PX713)           | LIFT UP TRAY3(PX713)                                       |
| LIFT UP TRAY4(PX713)           | LIFT UP TRAY4(PX713)                                       |
| LIFT UP TRAY5(PX713)           | LIFT UP TRAY5(PX713)                                       |
| LOWER HEATER HIGH TEMPER       | LOWER HEATER HIGH TEMPER                                   |
| LOWER HEATER LOW TEMPER        | LOWER HEATER LOW TEMPER                                    |
| I OWER HEATER OPEN ERROR       | I OWER HEATER OPEN ERROR                                   |
| I OWER HEATER SHORT ERROR      | I OWER HEATER SHORT ERROR                                  |
| MAGENTA DRUM LIFE OVER         |                                                            |
|                                |                                                            |
|                                | MAGENTA DRUM UNIT FUSE CUT ERROR                           |
|                                |                                                            |
|                                |                                                            |
|                                |                                                            |
| MAGENTA REGISTRATION ERROR     | MAGENTA REGISTRATION ERROR                                 |
|                                | Abnormal color irregularity registration value detected in |
|                                | magenta sub-scan registration                              |
| MAGENTA REGISTRATION OUT LEET  | MAGENTA REGISTRATION OUT LEFT                              |
| MAGENTA REGISTRATION OUT RIGHT | MAGENTA REGISTRATION OUT RIGHT                             |
|                                |                                                            |
| MAGENTA SENSOR ERROR RIGHT     |                                                            |
|                                |                                                            |
|                                |                                                            |
| MAGENTA TONER SENSOR ERROR     | MAGENTA TONER SENSOR ERROR                                 |
| MAGENTA ID DENSITY ERROR 1     | MAGENTA ID DENSITY ERROR 1                                 |
| MAGENTA ID DENSITY ERROR 2     | MAGENTA ID DENSITY ERROR 2                                 |
|                                |                                                            |
|                                |                                                            |
|                                |                                                            |
|                                |                                                            |
|                                |                                                            |
|                                |                                                            |
|                                |                                                            |
|                                |                                                            |
|                                |                                                            |
|                                |                                                            |
|                                |                                                            |
|                                |                                                            |
|                                |                                                            |
|                                |                                                            |
|                                |                                                            |
|                                |                                                            |
|                                |                                                            |
|                                |                                                            |
| PAPER NEAR END TRAY3           | PAPER NEAR END TRAY3                                       |

| Panel Display                         | Details                                                        |
|---------------------------------------|----------------------------------------------------------------|
| PAPER NEAR END TRAY4                  | PAPER NEAR END TRAY4                                           |
| PAPER NEAR END TRAY5                  | PAPER NEAR END TRAY5                                           |
| PAPER PILE OUT OF TRAY                | Paper transport error                                          |
| PAPER SIZE ERROR                      | PAPER SIZE ERROR                                               |
| POWER SUPPLY FAN MOTOR ERROR          | PU fan motor error                                             |
| POWER SUPPLY LSI ERROR                | POWER SUPPLY LSI ERROR                                         |
| PROCESS CONTROL OFF                   | PROCESS CONTROL OFF                                            |
| PROCESS WAIT MODE                     | Adjusting color irregularity / density (upon starting from CU) |
| PUNCH BOX NOT EXISTING(PX713)         | PUNCH BOX NOT EXISTING(PX713)                                  |
| PUNCH DUST OVERFLOW(PX713)            | PUNCH DUST OVERFLOW(PX713)                                     |
| REGISTRATION SENSOR CALIBRATION ERROR | REGISTRATION SENSOR CALIBRATION ERROR                          |
| R-SIDE COVER OPEN(PX713)              | R-SIDE COVER OPEN(PX713)                                       |
| SHUTTER ERROR1                        | Density adjustment shutter error 1                             |
| SHUTTER ERROR2                        | Density adjustment shutter error 2                             |
| STACKER FULL BOTTOM BIN(PX713)        | STACKER FULL BOTTOM BIN(PX713)                                 |
| STACKER FULL FACE DOWN                | STACKER FULL FACE DOWN                                         |
| STACKER FULL MAIL BOX1(PX711)         | STACKER FULL MAIL BOX1(PX711)                                  |
| STACKER FULL MAIL BOX2(PX711)         | STACKER FULL MAIL BOX2(PX711)                                  |
| STACKER FULL TOP BIN(PX713)           | STACKER FULL TOP BIN(PX713)                                    |
| THICKNESS ADJISTING                   | THICKNESS AD ISTING                                            |
| THICKNESS NON-PAPER AD ERROR          | AD out of regulated value error (upon no media)                |
| THICKNESS PAPER THICKNESS ERROR       | Media thickness out of range error                             |
| THICKNESS SNS AD ERROR                | Sensor output difference out of range error (upon no media)    |
| THICKNESS THICK PAPER ERROR           | Speed adjustment error                                         |
|                                       |                                                                |
|                                       |                                                                |
|                                       | TRAY2 COVER OPEN(PX713)                                        |
|                                       |                                                                |
|                                       |                                                                |
|                                       |                                                                |
|                                       |                                                                |
|                                       |                                                                |
|                                       | TRAVA COVER OPEN(PX713)                                        |
|                                       |                                                                |
|                                       |                                                                |
|                                       |                                                                |
|                                       |                                                                |
|                                       |                                                                |
|                                       |                                                                |
|                                       |                                                                |
|                                       |                                                                |
|                                       |                                                                |
|                                       |                                                                |
|                                       |                                                                |
|                                       |                                                                |
|                                       |                                                                |
|                                       |                                                                |
|                                       |                                                                |
|                                       |                                                                |
|                                       |                                                                |
|                                       |                                                                |
|                                       | Abnormal color integularity registration value detected in     |
|                                       |                                                                |
| TELLOW REGISTRATION OUT LEFT          | TELLOW REGISTRATION OUT LEFT                                   |

| Panel Display               | Details                     |
|-----------------------------|-----------------------------|
| CYAN REGISTRATION OUT RIGHT | CYAN REGISTRATION OUT RIGHT |
| CYAN SENSOR ERROR LEFT      | CYAN SENSOR ERROR LEFT      |
| CYAN SENSOR ERROR RIGHT     | CYAN SENSOR ERROR RIGHT     |
| CYAN TONER EMPTY            | CYAN TONER EMPTY            |
| CYAN TONER LOW              | CYAN TONER LOW              |
| CYAN TONER SENSOR ERROR     | CYAN TONER SENSOR ERROR     |
| CYAN ID DENSITY ERROR 1     | CYAN ID DENSITY ERROR 1     |
| CYAN ID DENSITY ERROR 2     | CYAN ID DENSITY ERROR 2     |

Details of jam error display

| Panel Display       | Details                  |
|---------------------|--------------------------|
| INFEED:TRAY1        | Tray 1 hopping error     |
| INFEED:TRAY2        | Tray 2 hopping error     |
| INFEED:TRAY3        | Tray 3 hopping error     |
| INFEED:TRAY4        | Tray 4 hopping error     |
| INFEED:TRAY5        | Tray 5 hopping error     |
| INFEED:MP-FEEDER    | MP feeder hopping error  |
| INFEED:DUPLEX       | Duplex hopping error     |
| INPATH:DUPLEX INPUT | Duplex transport jam     |
| INPATH:DUPLEX ENTRY | Duplex internal jam      |
| INPATH:REVERSAL     | Duplex reversal unit jam |
| INPATH:FEED         | Feed jam                 |
| INPATH:TRANSPORT    | Transport jam            |
| INPATH:EXIT         | Ejection jam             |

INFEED: Data on paper remaining at paper feed slot. INPATH: Data on paper remaining in paper path.

#### 4.1.3 Various print jobs with single printer unit attached with a controller

| Menu map print<br>Prints program version, configuration of the control unit, and other printer configuration and<br>setting.<br>Operation: (Press switch)<br>Without HDD : "0" $\rightarrow$ "3" $\rightarrow$ "3"<br>With HDD : "0" $\rightarrow$ "0" $\rightarrow$ "3" $\rightarrow$ "3"                                                                                                    |
|----------------------------------------------------------------------------------------------------|
| File list printPrints a file list stored in the HDD or Flash ROM.Operation: (Press switch)Without HDD : " $0$ " $\rightarrow$ " $3$ " $\rightarrow$ " $1$ " $\rightarrow$ " $3$ "With HDD : " $0$ " $\rightarrow$ " $0$ " $\rightarrow$ " $3$ " $\rightarrow$ " $1$ " $\rightarrow$ " $3$ "                                                                                                    |
| Font list print (PCL)<br>Prints a font list for PCL.<br>Operation: (Press switch)<br>Without HDD : "0" $\rightarrow$ "3" $\rightarrow$ "1" $\rightarrow$ "1" $\rightarrow$ "3"<br>With HDD : "0" $\rightarrow$ "0" $\rightarrow$ "3" $\rightarrow$ "1" $\rightarrow$ "3"                                                                                                    |
| Font list print (PS)<br>Prints a font list for PS.<br>Operation: (Press switch)<br>Without HDD : " $0^{n} \rightarrow "3^{n} \rightarrow "1^{n} \rightarrow "1^{n} \rightarrow "3^{n}$<br>With HDD : " $0^{n} \rightarrow "0^{n} \rightarrow "3^{n} \rightarrow "1^{n} \rightarrow "1^{n} \rightarrow "1^{n} \rightarrow "3^{n}$                                                                                  |
| Demo print<br>Prints a demo pattern for each subject installed in the ROM.<br>Operation: (Press switch)<br>Without HDD : " $0^{n} \rightarrow "3^{n} \rightarrow "1^{n} \rightarrow "1^{n} \rightarrow "1^{n} \rightarrow "1^{n} \rightarrow "3^{n}$<br>With HDD : " $0^{n} \rightarrow "0^{n} \rightarrow "3^{n} \rightarrow "1^{n} \rightarrow "1^{n} \rightarrow "1^{n} \rightarrow "1^{n} \rightarrow "3^{n}$ |
| Ethornot colf diagnostic print                                                                                                    |

#### Ethernet self-diagnostic print

If an Ethernet board is installed, perform self-diagnosis by pressing the Ethernet board SW for two seconds or longer and print the result.

## 4.2 Adjustment After Replacing Parts

The following describes the adjustments that are required after each part replacement. Adjustment and correction of color registration are always required for each part replacement.

| Replaced Part               | Adjustment                                                                  |
|-----------------------------|-----------------------------------------------------------------------------|
| LED Head                    | Not required                                                                |
| Drum Cartridge (Y, M, C, K) | Not required.                                                               |
| Fuser Unit                  | Not required.                                                               |
| Belt Cassette Assy          | Not required.                                                               |
| PU (K7N Board)              | Re-mounting the EEPROM used on the board before the replacement. *Note      |
| CU (TIG board)              | Re-mounting the EEPROM used on the board before the replacement. *Note      |
| Shutter                     | Setting the correction value of the calibration chip for detecting density. |
| Media Thickness Sensor      | Adjusting paper thickness detection sensitivity and checking media          |
| Assy                        | thickness detection value setting.                                          |

\* Note:1. When the EEPROM of PU (K7N board) is replaced to a new one, color balance must be adjusted.

\* Note: 2. When the EEPROM of CU (TIG board) is replaced to a new one, the Destination Setting must be adjusted.

#### 4.2.1 Precautions in replacing the engine control board

When replacing the engine control board (K7N PWB), remove the EEPROM from the old board and mount it on a new board (for errors other than those of engine EEPROM). When SERVICE CALL xxx (Engine EEPROM Error) is displayed on the operator panel, the EEPROM must be replaced with a new one. In this case, perform the operation described in section 4.2.2.

4.2.2 Precautions in replacing EEPROM

When the EEPROM is not removed from the board and placed on the new board at the time of engine control board (K7N PWB) replacement, or when the EEPROM is replaced with a new one, the Version Read function (fuse cut) described in section 2.14 disabled. The printer must be switched from the factory mode to the shipping mode using the following procedure.

| Item                                                                                   | Contents                                             | Count                                                                                                    |
|----------------------------------------------------------------------------------------|------------------------------------------------------|----------------------------------------------------------------------------------------------------|
| Fuser                                                                                  | Life count of the fuser                              | Value in which the number of printed pages<br>is converted to the number of Letter paper<br>after installing a new fuser unit. |
| Transfer Belt                                                                          | Life count of the transfer belt                      | Value in which the number of printed pages<br>is converted to the number of Letter paper<br>after installing a new fuser unit. |
| Black Imaging Drum<br>Cyan Imaging Drum<br>Magenta Imaging Drum<br>Yellow Imaging Drum | Life count of the<br>imaging drums for<br>each color | Value in which the number of rotations is converted to the number of Letter paper after installing a new ID unit.              |
| Black Toner<br>Cyan Toner<br>Magenta Toner<br>Yellow Toner                             | Count of the used toner amount for each color        | Count of the number of printed dots.                                                                                           |
| Total Sheets Feed                                                                      | Life count of the printer                            | Total number of printed pages.                                                                                                 |
| Black Impressions<br>Cyan Impressions<br>Magenta Impressions<br>Yellow Impressions     | Total number of printed pages                        | Number of printed pages after installing a new ID unit.                                                                        |

#### 4.2.3 Replacing EEPROM after replacing the TIG board

When replacing the TIG board, remove EEPROM from the board used by the user and set it to the replaced board. (This is to pass on the user set contents and font install data to the new board.) Furthermore, if the user's EEPROM cannot be used due to damages, use the EEPROM on the new board. In this case, the new board and EEPROM should be set with destinations.

4.2.4 Destination Setting (Checking Metod: Printing Demo Page)

The destination setting of each main control board, which takes on ODA by default, must be set, at the time of printer shipment, to correspond to the destination of the printer equipped with the board.

1. Japan indirect sales, ODA, OEL and APS maintenance boards are to be shipped with the destination setting left at its default.

#### 4.2.5 Recovery Flash ROM data on TIG board

A 4MB Flash ROM that enables a user to register an arbitrary file is installed on the TIG board. When a TIG board has to be replaced, print a file list of the information menu and check the registered files before replacing the board.

Re-register necessary files when the TIG board is replaced.

### 4.3 Adjusting the Density

The auto density adjust mode is set to [Auto] when the printer is delivered, however, problems may occur upon using the printer if the mode is set to [Manual]. Perform the procedure when the density is improper.

*Note:* Perform the task when the printer is not in operation. Do not perform during warm-up.

- (1) Press (1) several times and display [Color Menu].
- (2) Press (1) or (5) and display [Density Adjust/Start].
- (3) Press (3).

The auto density adjustment will begin.

# 4.4 Paper Thickness Detection Sensitivity Adjustment and Media Thickness Detection Value Check

Outline:

The sensitivity of a micro displacement sensor used for detecting media thickness varies from one to another. Therefore, to ascertain the sensitivity in advance, check the output value of the sensor by passing media of known thickness through the printer equipped with the sensor. The sensitivity is fixed based on the output value.

Adjustments must be made when the paper thickness sensor, the registration roller and the PU board are replaced.

By passing, from the multipurpose tray, four sheets of paper whose thickness has been measured with a micrometer (MDQ-30M, MDQ-30), the correction value for media thickness sensitivity is automatically set with the first three sheets. Check the media thickness detection value with the fourth sheet.

Media: Transparency (42404301) Paper thickness difference: Within  $\pm 10\mu$ m Inputting the density of the calibration chip for density detection

(1) Write the calibration target adjustment value (last 2 digits in the barcode, refer to the figure below) indicated on the shutter label.

The adjustment value of the shutter must be reset when Sheet Color, density sensor, or PU sensor is replaced.

## 5. REGULAR MAINTENANCE

## 5.1 Parts Replaced Regularly

Users are recommended to replace parts periodically according to the table below. (Print quality cannot be assured and damages may occur, when the parts are not replaced.)

| Part Name                 | Time of Replacement                                                      | Condition for Replacement                                   | Adjustment (after replacement) |
|---------------------------|--------------------------------------------------------------------------|-------------------------------------------------------------|--------------------------------|
| Large toner cartridge     | When [Fill Toner] is displayed.                                          | 10,000 pages are printed.                                   |                                |
| Toner cartridge           | When [Fill Toner] is displayed.                                          | 5,000 pages are printed.                                    |                                |
| ID                        | When [Drum Life] is displayed.                                           | 20,000 pages are printed. (3P/J)                            |                                |
| Fuser unit                | When [Fuser Life] is displayed.                                          | 60,000 pages are printed.                                   |                                |
| Belt unit                 | When [Belt Life] is displayed.                                           | 60,000 pages are printed.                                   |                                |
| Feed Roller<br>Components | When non-feeding of paper is frequent (a proper paper amount is loaded). | 120,000 pages are<br>printed (this is given as<br>a guide). |                                |

Parts are replaced periodically by users.

#### 5.2 Cleaning

Clean the internal and external sections of the printer with waste and a small vacuum cleaner as required.

*Note:* Do not touch the image drum terminals, the LED lens array, and the LED head connecter.

#### 5.3 Cleaning the LED Lens Array

Clean the LED head array while white bands or lines (white-out, faint print) appear in the vertical direction on a printed page.

*Note:* Be sure to clean the LED lens array with the LED lens array cleaner. (the LED head cleaner is packed together with the toner cartridge.)

White band, white stripe (Void or light printing)

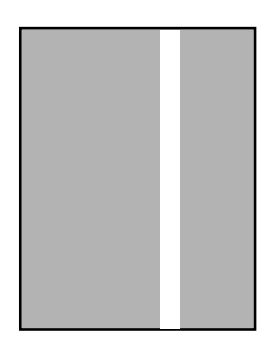

## 5.4 Cleaning the Pick-up Roller

Clean the pick-up roller if lines appear in the vertical direction on the printed page.

*Note:* Use a soft cloth in order to avoid scratching the roller surface.

## 6. TROUBLESHOOTING PROCEDURES

### 6.1 Precautions before troubleshooting

- (1) Confirm the basic inspection items described in the user manual.
- (2) Obtain as much information regarding the problem from the user as possible.
- (3) Check the printer in a condition close to that upon generating the problem.

#### 6.2 Precautions before handling an abnormal image

- (1) Confirm that the environment for using this printer is appropriate.
- (2) Confirm that consumables (toner, drum cartridge) are replaced appropriately.
- (3) Confirm that paper is accurate. Refer to paper specifications.
- (4) Confirm that the drum cartridge is set appropriately.

#### 6.3 Precautions upon handling an abnormal image

- (1) Do not touch or allow foreign objects to contact the OPC drum surface.
- (2) Do not expose the OPC drum to direct sunlight.
- (3) Do not touch the fuser unit as it is heated significantly.
- (4) Do not expose the image drum to light for longer than five minutes in room temperature.

## 6.4 Preparing for Troubleshooting

(1) Operator panel display

Problems that occur with the printer are indicated in the LCD. Apply proper remedies according to the message indicated in the LCD.

### 6.5 Troubleshooting Procedure

Confirm the problem in the following method when the printer generates a problem.

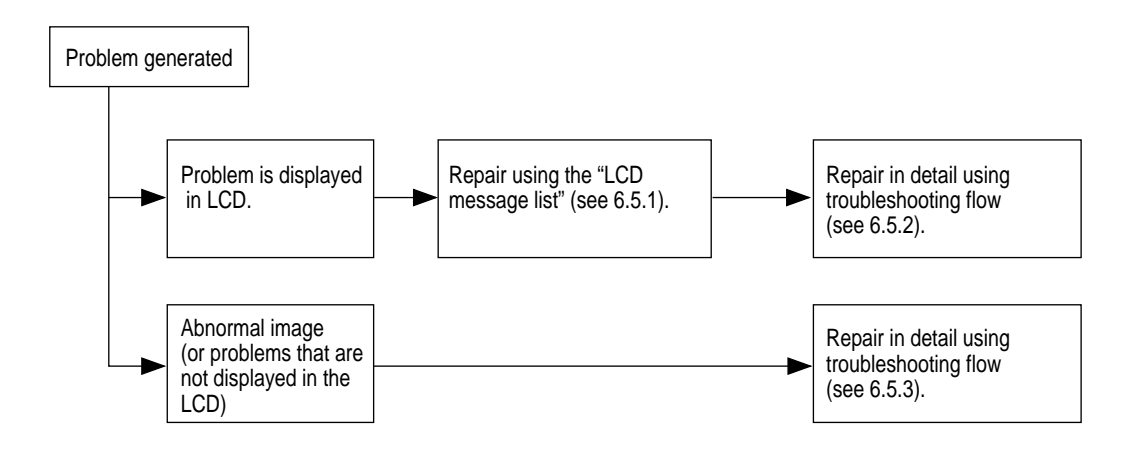

#### 6.5.1 LCD message list

When the printer detects a non-recoverable error, the following service call error is displayed in the LCD.

Service call nnn: error

*Note:* nnn is an error code.

When [Service call] is displayed, error information that corresponds to the error code appears in the bottom line in the LCD. Error codes, their definitions and remedies are described in Table 6-1-1.

| Message                                       | Cause                                                                                | Error Description                                                                                                    |                       | Solutions                                                                                                    |
|-----------------------------------------------|--------------------------------------------------------------------------------------|----------------------------------------------------------------------------------------------------|-----------------------|----------------------------------------------------------------------------------------------------|
| Service Call<br>001: Error<br>~<br>011: Error | CPU Exception                                                                        | Does error display reappear?<br>Does error display reappear?                                                            | Yes<br>Yes            | Turn power OFF and ON.<br>Replace TIG board.<br>(Replace EEPROM)                                                |
| Service Call<br>020: Error                    | CU ROM Hash<br>Check Error 1                                                         | Is program ROM DIMM set properly?<br>Is error recovered by replacing program<br>ROM DIMM?                               | No<br>Yes<br>No       | Reset program ROM DIMM.<br>Replace program ROM DIMM.<br>Replace TIG board.<br>(Replace EEPROM)                  |
| Service Call<br>030: Error                    | CU Slot1 DIMM<br>RAM Check Error                                                     | Is subject RAM DIMM set properly?<br>Is error recovered by replacing subject<br>ROM DIMM?                               | No<br>Yes<br>No       | Reset subject RAM DIMM.<br>Replace RAM DIMM.<br>Replace TIG board.<br>(Replace EEPROM)                          |
| Service Call<br>031: Error                    | CU Slot2 DIMM<br>RAM Check Error                                                     | Is subject RAM DIMM set properly?<br>Is error recovered by replacing subject<br>ROM DIMM?                               | No<br>Yes<br>No       | Reset subject RAM DIMM.<br>Replace RAM DIMM.<br>Replace TIG board.<br>(Replace EEPROM)                          |
| Service Call<br>032: Error                    | CU Slot3 DIMM<br>RAM Check Error                                                     | Is subject RAM DIMM set properly?<br>Is error recovered by replacing subject<br>ROM DIMM?                               | No<br>Yes<br>No       | Reset subject RAM DIMM.<br>Replace RAM DIMM.<br>Replace TIG board.<br>(Replace EEPROM)                          |
| Service Call<br>035: Error                    | Slot1 RAM Spec Error.<br>The CU RAM Slot1<br>DIMM specification<br>is not supported. | Is RAM DIMM genuine?<br>Is subject RAM DIMM gap setting proper?<br>Is error recovered by replacing subject<br>ROM DIMM? | No<br>No<br>Yes<br>No | Use genuine RAM DIMM.<br>Reset subject RAM DIMM.<br>Replace RAM DIMM.<br>Replace TIG board.<br>(Replace EEPROM) |
| Service Call<br>036: Error                    | Slot2 RAM Spec Error.<br>The CU RAM Slot2<br>DIMM specification<br>is not supported. | Is RAM DIMM genuine?<br>Is subject RAM DIMM gap setting proper?<br>Is error recovered by replacing subject<br>ROM DIMM? | No<br>No<br>Yes<br>No | Use genuine RAM DIMM.<br>Reset subject RAM DIMM.<br>Replace RAM DIMM.<br>Replace TIG board.<br>(Replace EEPROM) |
| Service Call<br>037: Error                    | Slot3 RAM Spec Error.<br>The CU RAM Slot3<br>DIMM specification<br>is notsupported.  | Is RAM DIMM genuine?<br>Is subject RAM DIMM gap setting proper?<br>Is error recovered by replacing subject<br>ROM DIMM? | No<br>No<br>Yes<br>No | Use genuine RAM DIMM.<br>Reset subject RAM DIMM.<br>Replace RAM DIMM.<br>Replace TIG board.<br>(Replace EEPROM) |
| Service Call<br>040: Error                    | CU EEPROM Error                                                                      | Is error recovered by replacing EEPROM on CU board?                                                                     | Yes<br>No             | Replace EEPROM.<br>(Recover user environment.)<br>Replace TIG board.<br>(Replace EEPROM)                        |
| Service Call<br>041: Error                    | CU Flash Error<br>Flash ROM error on<br>CU board.                                    | Does error display reappear?                                                                                            | Yes                   | Replace TIG board.<br>(Replace EEPROM.)                                                                         |

| Table 6-1-1 Op | erator Alarm (1/6) |
|----------------|--------------------|
|----------------|--------------------|

| Message                                       | Cause                                                          | Error Description                                                                   |                 | Solutions                                                                                                    |
|-----------------------------------------------|----------------------------------------------------------------|-------------------------------------------------------------------------------------|-----------------|----------------------------------------------------------------------------------------------------|
| Service Call<br>042: Error<br>~<br>044: Error | Flash File SYSTEM<br>Error                                     | Failed access to Flash set directly on CU board.                                    |                 | Press (0), (3), (5), (6) to turn power ON,<br>release buttons when<br>[FLASH FORMAT] appears, wait until<br>[ON-LINE] (2sec) and replace TIG<br>board if symptom does not change. |
| Service Call<br>048: Error                    | CU ROM for PS+PCL<br>was set in Non-PS<br>device.              | Is proper program ROM set?                                                          | Yes<br>No       | Replace program ROM DIMM.<br>Replace with proper program ROM<br>DIMM.                                                                                                    |
| Service Call<br>049: Error                    | CU type mismatch<br>CU ROM does not<br>match with the device.  | Is proper program ROM set?                                                          | Yes<br>No       | Replace program ROM DIMM.<br>Replace with proper program ROM<br>DIMM.                                                                                                    |
| Service Call<br>050: Error                    | Operater Panel Error                                           | Does error display reappear?                                                        | Yes             | Refer to no LCD display flow chart.                                                                                                    |
| Service Call<br>051: Error                    | CU Fan Error<br>Abnormal CPU cooling<br>fan on CU board.       | Is connector set properly on CU board?<br>Is error recovered by replacing fan?      | No<br>Yes<br>No | Connect properly.<br>Replace fan.<br>Replace TIG board.<br>(Replace EEPROM.)                                                                                                    |
| Service Call<br>063: Error                    | Network comm. Error<br>Abnormal H/W I/F<br>between CU-NIC.     | Is network board set properly?<br>Is error recovered by replacing network<br>board? | No<br>Yes<br>No | Set properly.<br>Replace Network.<br>Replace TIG board.<br>(Replace EEPROM.)                                                                                                    |
| Service Call<br>065: Error                    | NIC Combination Error                                          | Is proper Network board for the model set?                                          | Yes<br>No       | Replace NIC card.<br>Replace with proper Network board<br>(MLETB11, etc.).                                                                                                    |
| Service Call<br>070: Error                    | CANT_HAPPEN<br>PS firmware fault<br>detected.                  | Confirm that error is recovered by turning power OFF/ON.                            | No              | Replace TIG board.<br>(Replace EEPROM.)                                                                                                    |
| Service Call<br>072: Error                    | Engine communication<br>error I/F error between<br>PU-CU.      | Is CU assembly set properly?<br>Is error recovered by replacing TIG board?          | No<br>Yes<br>No | Set properly.<br>Replace TIG board.<br>(Replace EEPROM.)<br>Replace PU board.                                                                                                    |
| Service Call<br>073: Error<br>~<br>075: Error | Video overrun detect                                           | Is CU assembly set properly?<br>Is error recovered by replacing TIG board?          | No<br>Yes       | Set properly.<br>Replace TIG board.<br>(Replace EEPROM.)                                                                                                    |
| Service Call<br>102: Error                    | Error in engine RAM<br>read/write detected at<br>power ON.     | Does error reoccur?                                                                 | Yes             | Replace engine control board (K7N).                                                                                                    |
| Service Call<br>103: Error                    | Error in engine SRAM<br>read/write detected at<br>power ON.    | Does error reoccur?                                                                 | Yes             | Replace engine control board (K7N).                                                                                                    |
| Service Call<br>104: Error                    | Error in engine<br>EEPROM check total<br>detected at power ON. | Does error reoccur?                                                                 | Yes             | Replace engine control board (K7N).                                                                                                    |
| Service Call<br>105: Error                    | EEPROM not detected at power ON.                               | Does EEPROM exist?<br>Does error reoccur?                                           | Yes<br>Yes      | Check for EEPROM and set if not found.<br>Replace engine control board (K7N).                                                                                                    |
| Service Call<br>106: Error                    | Error in engine control logic detected at power ON.            | Does error reoccur?                                                                 | Yes             | Replace engine control board (K7N).                                                                                                    |
| Service Call<br>107: Error                    | Engine ROM<br>check sum error.                                 | Does error reoccur?<br>Is error recovered by reloading PU F/W?                      | Yes<br>No       | Reload PU I/F.<br>Replace engine control board (K7N).                                                                                                    |

| Table 6-1-1 | Operator Alarm | (2/6) |
|-------------|----------------|-------|
|-------------|----------------|-------|

| Message                                                                                                    | Cause                                                                                    | Error Description                                                                                                    |                   | Solutions                                                                                                    |
|----------------------------------------------------------------------------------------------------|------------------------------------------------------------------------------------------|----------------------------------------------------------------------------------------------------|-------------------|----------------------------------------------------------------------------------------------------|
| Service Call<br>110: Error<br>116: Error<br>110: Envelope<br>Feeder<br>111: Duplex unit<br>112: 2nd Tray<br>113: 3rd Tray<br>114: 4th Tray<br>115: 5th Tray<br>116: Finisher | Option unit for different<br>model detected.                                             | Is a proper option unit for the printer set?                                                                                  | Yes<br>No         | Set proper option unit.<br>Check connections and turn power<br>ON. If error is not recovered, replace<br>the unit. |
| Service Call<br>120: Error                                                                                                    | PU unit fan motor error.                                                                 | <ol> <li>Is fan in PU unit operating?</li> <li>Error reoccurs after replacing fan motor.</li> </ol>                           | No<br>Yes<br>Yes  | Replace fan motor.<br>Replace engine control board (K7N).<br>Replace engine control board (K7N).                   |
| Service Call<br>121: Error                                                                                                    | High-voltage power supply I/F error.                                                     | Is cable between PU board andhigh-<br>voltage power LSI connected properly?                                                   | No<br>Yes         | Connect properly.<br>Replace high-voltage power supply.<br>Check improper connections for<br>high-voltage.         |
| Service Call<br>122: Error                                                                                                    | Low-voltage power<br>supply fan error.<br>Low-voltage power<br>supply temperature error. | <ol> <li>Is fan in low-voltage power supply unit<br/>operating?</li> <li>Error reoccurs after replacing fan motor.</li> </ol> | No<br>Yes<br>Yes  | Replace fan motor.<br>Replace low-voltage power supply.<br>Replace low-voltage power supply.                       |
| Service Call<br>123: Error                                                                                                    | Improper environment<br>humidity detected by<br>sensor.                                  | <ol> <li>1) Is error message displayed?</li> <li>2) Does error reoccur?</li> </ol>                                            | Yes<br>Yes        | Turn ON power again.<br>Replace humidity sensor.                                                                   |
| Service Call<br>124: Error                                                                                                    | Improper environment<br>temperature detected<br>by sensor.                               | <ol> <li>1) Is error message displayed?</li> <li>2) Does error reoccur?</li> </ol>                                            | Yes<br>Yes        | Turn ON power again.<br>Replace humidity sensor.                                                                   |
| Service Call<br>125: Error                                                                                                    | Error detected at MT home position.                                                      | <ol> <li>1) Is error message displayed?</li> <li>2) Does error reoccur?</li> </ol>                                            | Yes<br>Yes        | Turn ON power again.<br>Replace MT.                                                                                |
| Turn power<br>OFF and wait<br>126: Dew<br>error                                                                                                    | Sensor dew error.                                                                        | Sensor dew error detected.                                                                                                    |                   | Turn ON power after a while.                                                                                       |
| Service Call<br>130: Error                                                                                                    | Temperature rise detected at LED head.                                                   | <ol> <li>Is error message displayed?</li> <li>Does error reoccur?</li> </ol>                                                  | Yes<br>Yes<br>Yes | Leave alone for 30 min.<br>Turn power OFF. Leave for 30 min.,<br>then turn power ON. Replace LED<br>head.          |
| Service Call<br>131: Y Head<br>132: M Head<br>133: C Head<br>134: K Head                                                                                                    | Same unit not detected<br>upon power ON or<br>opening cover.                             | <ol> <li>Is error message displayed?</li> <li>Is LED head properly set?</li> <li>Does error reoccur?</li> </ol>               | Yes<br>No<br>Yes  | Confirm that LED head is set properly.<br>Turn power ON again.<br>Replace LED head assembly.                       |
| Service Call<br>140: Y ID<br>141: M ID<br>142: C ID<br>143: K ID                                                                                                    | Error detected at<br>proper ID position.                                                 | <ol> <li>Is error message displayed?</li> <li>Does error reoccur?</li> </ol>                                                  | Yes<br>Yes        | Turn power ON again.<br>Replace drum assembly.                                                                     |
| Service Call<br>150: Y<br>151: M<br>152: C<br>153: K                                                                                                    | When a fuse could not<br>be disconnected in the<br>ID unit.                              | Is ID unit set properly?                                                                                                    | Yes               | Check cable connections and replace engine board.                                                                  |
| Service Call<br>154: Error                                                                                                    | When belt unit fuse cannot be disconnected.                                              | Is belt unit set properly?                                                                                                    | Yes               | Check cable connections and replace engine board.                                                                  |
| Service Call<br>155: Error                                                                                                    | When fuser unit fuse cannot be disconnected.                                             | Is fuser unit set properly?                                                                                                   | Yes               | Check cable connections and replace engine board.                                                                  |

| Table 6-1-1 | Operator | Alarm | (3/6) |
|-------------|----------|-------|-------|
|-------------|----------|-------|-------|

| Message                                                              | Cause                                                                                 | Error Description                                                                                                    |                  | Solutions                                                                                               |
|----------------------------------------------------------------------|---------------------------------------------------------------------------------------|----------------------------------------------------------------------------------------------------|------------------|----------------------------------------------------------------------------------------------------|
| Service Call                                                         | Error detected by toner                                                               | 1) Is error message displayed?                                                                                                    | Yes              | Replace toner sensor or assembly                                                                        |
| 160: Y Toner<br>161: M Toner<br>162: C Toner<br>163: K Toner         | sensor.                                                                               | 2) Does error reoccur?                                                                                                    | Yes              | (Y71-PWB).<br>Same as above.                                                                            |
| Service Call<br>170: Error<br>171: Error<br>174: Error<br>175: Error | Short circuit in fuser<br>thermistor or open<br>detected (high temp.<br>or low temp.) | <ol> <li>Is error message displayed?</li> <li>Does error reoccur?</li> </ol>                                                                                                    | Yes<br>Yes       | Turn ON power again.<br>Replace thermistor and turn power<br>OFF. Leave aside for 30 min.               |
| Service Call<br>172: Error<br>176: Error                             | Thermistor indicates high-temperature error.                                          | <ol> <li>1) Is error message displayed?</li> <li>2) Does error reoccur?</li> </ol>                                                                                                    | Yes<br>Yes       | Turn ON power again.<br>Replace thermistor and turn power<br>OFF. Leave aside for 30 min.               |
| Service Call<br>173: Error<br>177: Error                             | Thermistor indicates low-temperature error.                                           | <ol> <li>Is error message displayed?</li> <li>Does error reoccur?</li> </ol>                                                                                                    | Yes<br>Yes       | Turn ON power again.<br>Replace thermistor and turn power<br>OFF. Leave aside for 30 min.               |
| Service Call<br>179: Error                                           | Wrong fuser standard.                                                                 | <ol> <li>Does fuser match with model and power<br/>voltage?</li> <li>Error reoccurs after setting fuser properly.</li> </ol>                                                                      | No<br>Yes<br>Yes | Set proper fuser.<br>Check if fuser is set properly.<br>Replace fuser.                                  |
| Service Call<br>180: Error<br>~<br>186: Error                        | Communication<br>disability with option<br>unit detected by engine.                   | <ol> <li>Is error message displayed?</li> <li>Does error reoccur?</li> </ol>                                                                                                    | Yes<br>Yes       | Turn ON power again.<br>Replace option unit.                                                            |
| Service Call<br>187: Error                                           | Communication with control panel disabled.                                            | Is cable properly connected to control panel?                                                                                                    | No<br>Yes        | Connect properly.<br>Replace control panel and cable.                                                   |
| Close cover<br>310: Top<br>cover open                                | Printer engine cover open.                                                            | <ol> <li>Check if top cover is open.</li> <li>Check if cover switch is proper.</li> </ol>                                                                                                    | Yes<br>Yes<br>No | Close top cover.<br>Close side cover.<br>Replace cover switch.                                          |
| Reset fuser<br>320: Fuser<br>error                                   | Same unit not detected<br>upon power ON or<br>opening cover.                          | <ol> <li>Is error message displayed?</li> <li>Is fuser unit set properly?</li> <li>Does error reoccur?</li> </ol>                                                                                 | Yes<br>No<br>Yes | Check if fuser is set properly.<br>Reset fuser and turn ON power again.<br>Replace fuser unit assembly. |
| Turn power<br>OFF and wait<br>321: MOTOR<br>OVERHEAT                 | Printer cannot be used temporarily due to motor overheat.                             |                                                                                                    |                  | Turn ON power after a while.                                                                            |
| Open/close<br>cover<br>323: Paper<br>thickness<br>error              | Sensor output out of<br>range with no media.<br>(Only for Factory Mode)               | <ol> <li>Are foreign objects mixed in sensor?</li> <li>Does printer recover when detecting<br/>paper thickness by opening/closing tray?</li> <li>Does printer recover by power OFF/ON.</li> </ol> | Yes<br>No        | Remove foreign objects.<br>Normal.                                                                      |
| Open/close<br>cover<br>324: Paper<br>thickness<br>error              | Sensor output gap out<br>of range with no media.<br>(Only for Factory Mode)           | <ol> <li>Are foreign objects mixed in sensor?</li> <li>Does printer recover when detecting<br/>paper thickness by opening/closing tray?</li> <li>Does printer recover by power OFF/ON.</li> </ol> | Yes<br>No        | Remove foreign objects.<br>Normal.                                                                      |
| Open/close<br>cover<br>325: Paper<br>thickness<br>error              | Media detect value out of range.                                                      | <ol> <li>Is different media type mixed in?</li> <li>Is media being double fed?</li> </ol>                                                                                                    | Yes              | Remove foreign objects.                                                                                 |
| Open/close<br>cover<br>326: Paper<br>thickness<br>error              | U-Heavy mode media<br>detect value out of<br>range.                                   | Is different media type mixed in?                                                                                                    | Yes              | Remove foreign objects.                                                                                 |

| Table 6-1-1 | Operator Alarm | (4/6)  |
|-------------|----------------|--------|
|             |                | \., ~, |

| Message                                                                                                    | Cause                                                                                                | Error Description                                                                                                    |                  | Solutions                                                                                                    |
|----------------------------------------------------------------------------------------------------|----------------------------------------------------------------------------------------------------|----------------------------------------------------------------------------------------------------|------------------|----------------------------------------------------------------------------------------------------|
| Reset belt<br>330: Belt error                                                                                              | Same unit not detected<br>upon power ON or<br>closing cover.                                         | <ol> <li>Is error message displayed?</li> <li>Is belt unit set properly?</li> <li>Does error reoccur?</li> </ol>                     | Yes<br>No<br>Yes | Check set condition of belt unit.<br>Reset belt unit and turn power ON<br>again.<br>Replace belt unit assembly. |
| Reset drum<br>330~343:<br>Drum error                                                                                       | Same as above.                                                                                       | <ol> <li>Is error message displayed?</li> <li>Is image drum set properly?</li> <li>Does error reoccur?</li> </ol>                    | Yes<br>No<br>Yes | Check set condition of ID.<br>Turn power ON again.<br>Replace ID unit assembly.                                 |
| Set new drum<br>350: Yellow drum<br>life<br>351: Magenta<br>drum life<br>352: Cyan drum<br>life<br>353: Black drum<br>life | ID unit life.                                                                                        | Right after replacing ID unit?                                                                                                    | Yes<br>No        | Check ID unit life.<br>Replace ID unit.                                                                         |
| Set new fuser<br>354: Fuser life                                                                                           | Fuser life (occurs when fuser life continuation is OFF).                                             | Right after replacing fuser?                                                                                                    | Yes<br>No        | Check fuser life.<br>Replace fuser.                                                                             |
| Set new belt<br>355: Belt life                                                                                             | Belt life notified (alarm).<br>Print N-count by<br>opening and closing<br>cover.                     | Right after replacing belt?                                                                                                    | Yes<br>No        | Check belt life.<br>Replace belt.                                                                               |
| Set new belt<br>356: Belt life                                                                                             | Waste toner belt life<br>notified (alarm).<br>Print N-count by<br>opening and closing<br>cover. N=20 | Right after replacing belt?                                                                                                    | Yes<br>No        | Check belt life.<br>Replace belt.                                                                               |
| Set duplex unit<br>360: Duplex<br>unit is open.                                                                            | When duplex unit is removed from printer.                                                            | Does error recover by resetting duplex unit?                                                                                         | Yes<br>No        | Normal.<br>Replace duplex unit or engine board.                                                                 |
| Check<br>DUPLEX<br>370: Paper jam                                                                                          | Paper jam detected<br>after paper rotated in<br>duplex unit.                                         | Check paper jam in duplex unit.                                                                                                    | Yes<br>No        | Remove jammed paper.<br>Check/replace duplex unit.                                                              |
| Check<br>DUPLEX<br>371: Paper jam                                                                                          | Paper jam during paper feed from duplex unit.                                                        | Check paper jam in duplex unit.                                                                                                    | Yes<br>No        | Remove jammed paper.<br>Check/replace duplex unit.                                                              |
| Check<br>DUPLEX<br>372: Paper jam                                                                                          |                                                                                                    | Check miss-feed in duplex unit.                                                                                                    | Yes<br>No        | Remove miss-fed paper and close<br>cover.<br>Check/replace duplex unit.                                         |
| Open front<br>cover<br>380: Paper jam                                                                                      | Paper jam during paper<br>feed from cassette 1, 2,<br>3, 4 or 5.                                     | Check miss-feed in duplex unit.                                                                                                    | Yes<br>No        | Remove miss-fed paper and set<br>cassette.<br>Check/replace cassette 1, 2, 3, 4, or 5.                          |
| Open top<br>cover<br>381: Paper jam                                                                                        | Paper jam detected<br>between black ID and<br>fuser                                                  | <ol> <li>Check paper jam between yellow ID<br/>and fuser.</li> <li>Check fuser unit load.</li> </ol>                                 | Yes<br>No        | Remove jammed paper.<br>Replace fuser unit.                                                                     |
| Open top<br>cover<br>382: Paper jam                                                                                        | Paper jam detected in<br>fuser or during paper<br>ejection from fuser.                               | <ol> <li>Check paper jam in fuser and between<br/>yellow ID and fuser.</li> <li>Check if paper ejection switch is proper.</li> </ol> | Yes<br>No        | Remove jammed paper.<br>Replace paper ejection switch.                                                          |
| Open top<br>cover<br>383: Paper jam                                                                                        | Paper jam detected<br>when paper started to<br>enter duplex print unit.                              | Check paper jam in duplex unit or at entrance.                                                                                       | Yes<br>No        | Remove jammed paper.<br>Check/replace duplex unit.                                                              |

|--|

| Message                                                                    | Cause                                                                                                    | Error Description                                                                                                    |                  | Solutions                                                                                             |
|----------------------------------------------------------------------------|----------------------------------------------------------------------------------------------------|----------------------------------------------------------------------------------------------------|------------------|----------------------------------------------------------------------------------------------------|
| Open top cover<br>389: Paper jam                                           | Jam generated in paper path.                                                                             | Open front cover and check jammed paper.                                                                                            | Yes              | Remove jammed paper.                                                                                  |
| Check MP tray<br>390: Paper jam                                            | Paper jam during paper feed from MT.                                                                     | Check for miss-fed paper around MT cassette.                                                                                        | Yes<br>No        | Remove miss-fed paper and close<br>cover.<br>Check/replace MT.                                        |
| Check tray *<br>391~395:<br>Paper jam                                      | Paper jam detected<br>between cassette and<br>black ID.                                                  | <ol> <li>Check jammed paper between cassette<br/>and yellow ID.</li> <li>Check if paper entry switch is normal.</li> </ol>          | Yes<br>No        | Remove jammed paper.<br>Replace entry switch.                                                         |
| Open top cover<br>400: Paper<br>size error                                 | Non-set paper (45mm<br>or above) detected by<br>printer engine.                                          | <ol> <li>Is paper custom size?</li> <li>Is paper standard size?</li> </ol>                                                          | Yes<br>Yes<br>No | No treatment required.<br>Adjust paper size guide in cassette.<br>Replace paper size board (PXC PWB). |
| Refill toner<br>410: Yellow<br>411: Magenta<br>412: Cyan<br>413: Black     | Certain toner is almost<br>empty.                                                                        | <ol> <li>Selected toner cartridge is almost empty.</li> <li>Check if selected toner cartridge is<br/>normal.</li> </ol>             | Yes<br>No        | Replace with new toner kit.<br>Replace selected toner sensor.                                         |
| Remove paper<br>480: Stacker<br>full                                       | Paper ejection stacker is full.                                                                          | <ol> <li>Check if stacker is full.</li> <li>Check if stacker full sensor is operating<br/>properly.</li> </ol>                      | Yes<br>No        | Remove paper from stacker.<br>Replace stacker full sensor.                                            |
| Set ***<br>490: No paper<br>in MP tray<br>(* stands for A4<br>B4, etc.)    | No paper in selected<br>cassette. cassette is<br>not set, or paper ran<br>out in cassette being<br>used. | <ol> <li>Check if paper is empty in MT.</li> <li>Check if paper-end sensor is operating<br/>properly.</li> </ol>                    | Yes<br>No        | Set paper in MT.<br>Replace paper-end sensor.                                                         |
| Set ***<br>491~495: No<br>paper in * tray<br>(* stands for A4<br>B4, etc.) | Paper empty in cassette 1, 2, 3, 4, or 5.                                                                | <ol> <li>Check if paper is empty in selected<br/>cassette.</li> <li>Check if paper-end sensor is operating<br/>properly.</li> </ol> | Yes<br>No        | Set paper in selected cassette.<br>Replace the corresponding paper-end<br>sensor.                     |
| Replace fuser                                                              | Fuser counter<br>exceeded life.                                                                          | <ol> <li>Is error message displayed?</li> <li>Was fuser unit just replaced?</li> </ol>                                              | Yes<br>No        | Check fuser unit life.<br>Replace fuser immediately or at next<br>maintenance.                        |
| Paper in * tray<br>nearly empty                                            | Paper near end detected.                                                                                 | Are only few papers remaining in tray?<br>(approx. 30 sheets or less)                                                               | Yes<br>No        | Refill paper.<br>Check paper near end sensor.                                                         |
| Disk operation error                                                       | Cannot write in HDD.                                                                                     | Is faulty operation being applied?                                                                                                  | No<br>Yes        | Check manual operation.<br>HDD abnormality. Replace HDD.                                              |

## Table 6-1-1 Operator Alarm (6/6)

#### 6.5.2 Preparing for troubleshooting

#### (1) Operator panel display

Problems that are generated in this device are indicated in the LCD. Apply proper measures according to the message displayed in the LCD.

| No. | Problem                                                                                                | Flow Chart No.                                                              |
|-----|----------------------------------------------------------------------------------------------------|-----------------------------------------------------------------------------|
| 1   | The printer does not function properly after power ON.                                                 | (1)                                                                         |
| 2   | Jam error<br>Feed jam (1st tray)<br>Feed jam (multipurpose tray)<br>Path jam<br>Exit jam<br>Duplex jam | <ul> <li>2-1</li> <li>2-2</li> <li>2-3</li> <li>2-4</li> <li>2-5</li> </ul> |
| 3   | Paper size error                                                                                       | 3                                                                           |
| 4   | I/D up/down error                                                                                      | 4                                                                           |
| 5   | Fuser unit error                                                                                       | (5)                                                                         |
| 6   | Fan motor error                                                                                        | 6                                                                           |

## *Note:* When changing the engine board (K7N PWB), remove the EEPROM chip from the old board and install it on the newly replaced board

(2) CU assembly troubleshooting

No operation

Is an error message displayed?

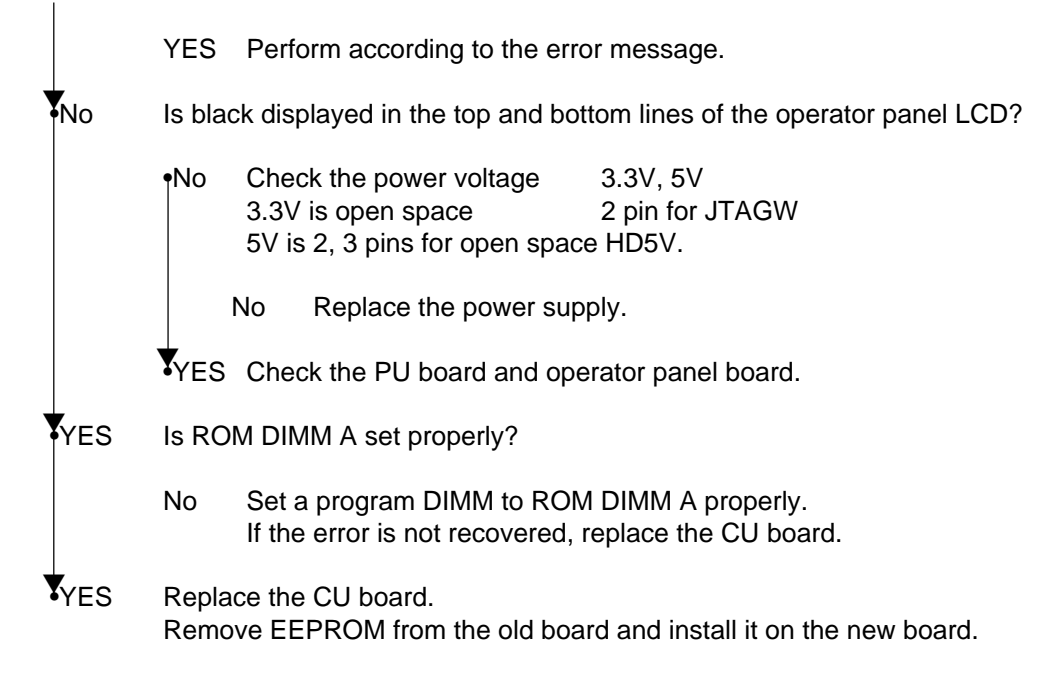

| (i) The printer acce her landton property and perior era | (1) | The printer | does not | t function | properly | after p | power | ON. |
|----------------------------------------------------------|-----|-------------|----------|------------|----------|---------|-------|-----|
|----------------------------------------------------------|-----|-------------|----------|------------|----------|---------|-------|-----|

| ls   | displayed? (Approx. 1 sec.)                                                                                                    |  |  |  |
|------|----------------------------------------------------------------------------------------------------|--|--|--|
| • No | Is the AC cable connected properly?                                                                                                    |  |  |  |
|      | No Connect the AC cable properly.                                                                                                    |  |  |  |
| Yes  | Is +5V output to the panel connector (OPTN connector) on the engine board (K7N PWB)?<br>Pin 10, 11, 18: +5V Pin 5, 7, 15,20: 0V                                                                   |  |  |  |
|      | Yes Is +5V output to the panel connector on the relay board (Y73 PWB)?<br>Pin 5: +5V Pin 2: 0V                                                                                                    |  |  |  |
|      | No Replace the relay board.                                                                                                    |  |  |  |
|      | Yes Is the operator panel cable connected properly?                                                                                                    |  |  |  |
|      | No Connect the cable properly.                                                                                                    |  |  |  |
|      | Yes Replace the operator panel cable. Is operation recovered?                                                                                                    |  |  |  |
|      | No Replace the cover assembly of the operator panel.                                                                                                    |  |  |  |
|      | Yes End.                                                                                                    |  |  |  |
| No   | Is +5V output to the power connector on the engine board (K7N PWB)?<br>Pin 5, 6, 7, 8: +5V Pin 1, 2, 3, 4, 9, 10, 11: 0V                                                                          |  |  |  |
|      | No Check the power connection connector, then replace the low-voltage power supply unit.                                                                                                    |  |  |  |
| Yes  | Replace the engine board.                                                                                                    |  |  |  |
| Yes  | Are the following voltages output to the PU IF connector on the main board?<br>Pin 137-147, 187-197 : +5V Pin 125-136, 175-186 : +3.3V<br>Pin 148, 198 : +12V Pin 101-124, 149-174, 199, 200 : 0V |  |  |  |
| Yes  | Replace the main board.                                                                                                    |  |  |  |
| No   | Is the following voltage output to the power connector on the engine board?<br>Pin 5, 6, 7, 8 :+5V<br>Pin 15 :+12V                                                                                |  |  |  |
|      | Pin 12, 13, 14 : +32V Pin 1, 2, 3, 4, 9, 10, 11 : 0V                                                                                                    |  |  |  |
| Yes  | Replace the engine board.                                                                                                    |  |  |  |
| No   | Replace the low-voltage power supply unit.                                                                                                    |  |  |  |

## 2-1 Feed jam (1st tray)

| ſ | Do feed | jams occur right after power ON?                                                                                                    |
|---|---------|----------------------------------------------------------------------------------------------------|
|   | • Yes   | Is the jam at the entrance cassette sensor or entrance MT sensor?                                                                                                    |
|   |         | Yes Remove the jammed paper.                                                                                                    |
|   | (A)     |                                                                                                    |
|   | No      | Does the sensor lever (entrance cassette sensor or entrance MT sensor) function properly?                                                                                                    |
|   |         | No Replace the faulty sensor lever.                                                                                                    |
|   | Yes     | Does the sensor (input cassette sensor, entrance MT sensor) function properly?<br>Operate each sensor lever and check the signal on the FSENS connector pin on the engine<br>board (K7N PWB).<br>Pin 4: Entrance sensor / Pin 2: Entrance MT sensor |
|   |         | No Check the connection of the NO signal cable, then replace the engine.                                                                                                    |
|   | Y Yes   | Check the signal cable connection, then replace the sensor board (R71 PWB).                                                                                                    |
| * | No      | Do feed jams occur right after papers are absorbed?                                                                                                    |
|   | • Yes   | Did the paper reach the entrance cassette sensor or entrance MT sensor?                                                                                                    |
|   |         | Yes Proceed to (A).                                                                                                    |
|   | Y No    | Replace the feed roller or paper separation frame assembly of the paper cassette.                                                                                                    |
| ¥ | No      | Is the main feed motor rotating?                                                                                                    |
|   | Yes     | Replace the feed roller or paper separation frame assembly of the paper cassette.                                                                                                    |
| * | No      | Is the main feed motor resistance within the regulated value (approx. $4\Omega$ )?                                                                                                    |
|   | No      | Replace the main feed motor.                                                                                                    |
| ¥ | Yes     | Is 32V output to fuse F2 and F4 on the engine board?                                                                                                    |
|   | No      | Replace the low-voltage power unit.                                                                                                    |
| ¥ | Yes     | Check the gear mesh status and cable connections, then replace the engine board.                                                                                                    |

## 2-2 Feed jam (multipurpose tray)

| ſ | Do feed | jams occur right after power ON?                                                                                                    |  |  |  |
|---|---------|----------------------------------------------------------------------------------------------------|--|--|--|
|   | • Yes   | Is the jam at the entrance cassette sensor or entrance MT sensor?                                                                                                    |  |  |  |
|   |         | Yes Remove the jammed paper.                                                                                                    |  |  |  |
|   | (A)     |                                                                                                    |  |  |  |
|   | No      | Does the sensor lever (entrance MT sensor) function properly?                                                                                                    |  |  |  |
|   |         | No Replace the faulty sensor lever.                                                                                                    |  |  |  |
|   | Yes     | Does the sensor (entrance MT sensor) function properly?<br>(Operate each sensor lever and confirm that the sensors function properly in the switch scan<br>test in the system maintenance mode. Also check the FSENS connector pin signal on the<br>engine board (K7N PWB).)<br>PIN 2: Entrance MT sensor |  |  |  |
|   |         | No Check the signal cable connection, then replace the sensor board (R71 PWB).                                                                                                    |  |  |  |
|   | Yes     | Check the signal cable connection, then replace the engine board.                                                                                                    |  |  |  |
| ¥ | No      | Do feed jams occur right after papers are absorbed?                                                                                                    |  |  |  |
|   | • Yes   | Did the paper reach the entrance MT sensor?                                                                                                    |  |  |  |
|   |         | Yes Proceed to (A).                                                                                                    |  |  |  |
|   | Y No    | Replace the multipurpose tray assembly.                                                                                                    |  |  |  |
| ¥ | No      | Is the resist motor rotating?                                                                                                    |  |  |  |
|   | • No    | Is 32V output to fuse F4 on the engine board?                                                                                                    |  |  |  |
|   |         | No Replace the low-voltage power unit.                                                                                                    |  |  |  |
|   | Yes     | Check the cable connections, then replace the engine board.                                                                                                    |  |  |  |
| ¥ | Yes     | Check the cable connections, then replace the engine board.                                                                                                    |  |  |  |

## 2-3 Path jam

| Ī | Do       | path | ams occur right after power ON?                                                                                                    |  |  |  |
|---|----------|------|----------------------------------------------------------------------------------------------------|--|--|--|
|   | ţ        | Yes  | s the jam at the entrance belt sensor?                                                                                                    |  |  |  |
|   |          |      | es Remove the jammed paper.                                                                                                    |  |  |  |
|   |          | (A)  |                                                                                                    |  |  |  |
|   | Y        | No   | Does the light sensor lever function properly?                                                                                                    |  |  |  |
|   |          |      | No Replace the light sensor lever.                                                                                                    |  |  |  |
|   | •        | Yes  | Does the belt sensor lever function properly?<br>Operate the sensor lever and check the FSENS connector pin signal on the engine board<br>K7N PWB).)<br>Pin 6: Entrance belt sensor |  |  |  |
|   |          |      | No Check the cable connections, then replace the sensor board (K71 PWB).                                                                                                    |  |  |  |
|   | Y        | Yes  | Check the signal cable.<br>s it connected properly?                                                                                                    |  |  |  |
|   |          |      | No Connect the cable properly.                                                                                                    |  |  |  |
|   | *        | Yes  | Replace the engine board.                                                                                                    |  |  |  |
| Y | No       |      | Do path jams occur right after papers are absorbed?                                                                                                    |  |  |  |
|   | ţ        | Yes  | Did the paper reach the light sensor?                                                                                                    |  |  |  |
|   |          |      | Yes Proceed to (A).                                                                                                    |  |  |  |
|   | *        | No   | s the resist motor rotating?                                                                                                    |  |  |  |
|   |          | Ţ    | Is the main feed motor resistance within the regulated value (approx. 7.9 $\Omega$ )?                                                                                               |  |  |  |
|   |          |      | No Replace the resist motor.                                                                                                    |  |  |  |
|   |          | ¥    | es Check the gear mesh status, then replace the engine board.                                                                                                    |  |  |  |
|   | 7        | Yes  | Replace resist motor A or B.                                                                                                    |  |  |  |
| Y | Nc       | )    | Do path jams occur upon loading paper?                                                                                                    |  |  |  |
|   | •        | Yes  | s the belt motor rotating?                                                                                                    |  |  |  |
|   |          | Ţ    | Is the belt motor resistance within the regulated value (approx. 7.9 $\Omega$ )?                                                                                                    |  |  |  |
|   |          |      | No Replace the belt motor.                                                                                                    |  |  |  |
|   |          | ¥    | Yes Check the gear mesh status, then replace the engine board.                                                                                                    |  |  |  |
|   | <b>Y</b> | Yes  | Check the gear mesh status, then replace the belt cassette assembly.                                                                                                    |  |  |  |
| Y | Nc       | )    | End.                                                                                                    |  |  |  |

## 2-4 Exit jam

| • | Do | o exit j                       | jams occur right after power ON?                                                                                                    |  |  |  |
|---|----|--------------------------------|----------------------------------------------------------------------------------------------------|--|--|--|
|   | ţ  | Yes                            | Is the jam at the paper exit sensor?                                                                                                    |  |  |  |
|   |    | •                              | Yes Remove the jammed paper.                                                                                                    |  |  |  |
|   | ¥  | No                             | Does the paper exit sensor lever function properly?                                                                                                    |  |  |  |
|   |    | •                              | No Replace the paper exit sensor lever.                                                                                                    |  |  |  |
|   | •  | Yes                            | Does the paper exit sensor function properly?<br>(Operate each sensor lever and confirm that the sensors function properly in the switch scan<br>test in the system maintenance mode. Also check the signal of connecter PARTTEMP Pin<br>8 on the engine board (K7N PWB).) |  |  |  |
|   |    |                                | No Check the signal cable connections, then replace the paper exit sensor.                                                                                                    |  |  |  |
|   | *  | Yes                            | Replace the engine board.                                                                                                    |  |  |  |
| ¥ | No | C                              | Is the cover of the face-up stacker fully opened or closed?                                                                                                    |  |  |  |
|   |    | No                             | Open or close the cover completely.                                                                                                    |  |  |  |
| ¥ | Ye | es Is the heat motor rotating? |                                                                                                    |  |  |  |
|   | Ţ  | No                             | Is the heat motor resistance within the regulated value (approx. $7.9\Omega$ )?                                                                                                    |  |  |  |
|   |    |                                | No Replace the heat motor.                                                                                                    |  |  |  |
|   | ¥  | Yes                            | Is 32V output to power connector 12-14 pins on the engine board?                                                                                                    |  |  |  |
|   |    |                                | No Replace the low-voltage power unit.                                                                                                    |  |  |  |
|   | ¥  | Yes                            | Check the cable connections, then replace the engine board.                                                                                                    |  |  |  |
| * | Ye | es                             | Is the paper ejection guide functioning properly?                                                                                                    |  |  |  |
|   |    |                                | No Replace the paper ejection guide.                                                                                                    |  |  |  |
| ¥ | Ye | es Rep                         | Replace the engine board.                                                                                                    |  |  |  |

## ②-5 Duplex jam

| • | Do | Do path jams occur right after power ON? |                                                                                                    |  |
|---|----|------------------------------------------|----------------------------------------------------------------------------------------------------|--|
|   | •  | Yes                                      | Is there paper in the duplex print unit?                                                                                                    |  |
|   |    |                                          | Yes Remove the jammed paper.                                                                                                    |  |
|   |    | (A)                                      |                                                                                                    |  |
|   | •  | No                                       | Do the duplex unit entrance sensor, rear sensor, and sensor lever of the front sensor function properly?                                                                                         |  |
|   |    |                                          | No Replace the faulty sensor lever.                                                                                                    |  |
|   | •  | Yes                                      | Do the duplex unit entrance sensor, rear sensor, and front sensor function properly? (Check if the level of each sensor is "no paper" with the switch scan test in the system maintenance mode.) |  |
|   |    |                                          | No Check the cable connections, then replace the faulty sensor.                                                                                                    |  |
|   | •  | Yes                                      | Check the signal cable connection.<br>Is it connected properly?                                                                                                    |  |
|   |    |                                          | No Connect the cable properly.                                                                                                    |  |
|   | ¥  | Yes                                      | Replace the duplex print control board (V71 PWB)                                                                                                    |  |
| * | No |                                          | Do path jams occur right after papers are absorbed?                                                                                                    |  |
|   | ſ  | Yes                                      | Did the paper reach the duplex print rear sensor?                                                                                                    |  |
|   |    | •                                        | Yes Proceed to (A).                                                                                                    |  |
|   | *  | No                                       | Is the duplex print motor rotating?                                                                                                    |  |
|   |    | Ţ                                        | No Is the duplex print motor resistance within the regulated value (approx. $6.7\Omega$ )?                                                                                                    |  |
|   |    |                                          | No Replace the duplex print motor.                                                                                                    |  |
|   |    | ¥                                        | Yes Check the gear mesh status, then replace the duplex print board (V71 PWB).                                                                                                    |  |
|   | ¥  | Yes                                      | Replace resist motor A or B.                                                                                                    |  |
| ¥ | No | C                                        | Replace the duplex print unit.                                                                                                    |  |

| 3        | Paper size error |                                                                                                    |  |  |
|----------|------------------|----------------------------------------------------------------------------------------------------|--|--|
| •        | Is paper         | of regulated size being used?                                                                                                    |  |  |
|          | No               | Use paper of regulated size.                                                                                                    |  |  |
| ¥        | Yes              | Is a jam detected by the entrance FF sensor or paper width sensor?                                                                                                    |  |  |
|          | Yes              | Remove the jammed paper.                                                                                                    |  |  |
| ¥        | No               | Is the entrance FF sensor lever functioning properly?                                                                                                    |  |  |
| ¥        | No               | Place the faulty sensor lever.                                                                                                    |  |  |
|          | Yes              | Is the entrance FF sensor functioning properly?<br>(Check the FSENS connector pin signal on the engine board (K7N PWB).)<br>Pin 4: Entrance FF sensor                                                                                                    |  |  |
|          | No               | Check the cable connections, then replace the sensor board (R71 PWB).                                                                                                    |  |  |
| Ŧ        | Yes              | Is the entrance belt sensor functioning properly?                                                                                                    |  |  |
|          | No               | Place the faulty sensor lever.                                                                                                    |  |  |
| ¥        | Yes              | Is the entrance belt sensor functioning properly?<br>(Operate the sensor lever and confirm that the sensor functions properly in the switch scan<br>test in the system maintenance mode. Also check the FSENS connector pin signal on the<br>engine board (K7N PWB).)<br>Pin 6: Entrance belt sensor                                     |  |  |
|          | No               | Check the cable connections, then replace the sensor board (R71 PWB).                                                                                                    |  |  |
| Y        | Yes              | Are all paper size detection switch on the size detection board (PXC-PWB) functioning properly?<br>(Press the paper size detection switch and check the PSIZE connector pin signal on the engine board.)<br>Pin 3: Paper size detector 1<br>Pin 4: Paper size detector 2<br>Pin 5: Paper size detector 3<br>Pin 6: Paper size detector 4 |  |  |
|          | No               | Check the cable connections, then replace the paper size detection board (PXC-PWB).                                                                                                    |  |  |
| <b>Y</b> | Yes              | Check the cable connections, then replace the engine board.                                                                                                    |  |  |
| (4)    | Up/Down movement error | of the image drum unit (ID) |
|--------|------------------------|-----------------------------|
| $\sim$ |                        |                             |

• Turn the printer OFF, then turn it ON after a few seconds.

| • | Are all ID drums | rotating | properly | during | print | operation | ? |
|---|------------------|----------|----------|--------|-------|-----------|---|
|   |                  |          |          |        |       |           |   |

|   | • No | Is the ID motor resistance within the regulated value (approx. $8.6\Omega$ )?                                                                                                    |  |  |
|---|------|----------------------------------------------------------------------------------------------------|--|--|
|   |      | No Replace the faulty IDU motor.                                                                                                    |  |  |
|   | Yes  | Is 32V output to F3 and F5 on the engine board?                                                                                                    |  |  |
|   |      | No Replace the low-voltage power unit.                                                                                                    |  |  |
|   | Yes  | Check the cable connections, then replace the engine board.                                                                                                    |  |  |
| ¥ | Yes  | Is the IDU sensor terminal functioning properly?                                                                                                    |  |  |
|   | No   | Check the gear mesh status and sensor terminal function, the replace the gear or sensor terminal.                                                                                                    |  |  |
| * | Yes  | Is the ID sensor terminal functioning properly?<br>(Check the JODEN connector pin signal on the driver board (K7N PXB).)<br>Pin 12 : IDU sensor - yellow<br>Pin 2 : IDU sensor - magenta<br>Pin 4 : IDU sensor - cyan<br>Pin 14 : IDU sensor - black<br>Are all at 5V level or 0V level? |  |  |
|   | No   | Replace the connection board (N71 PWB).                                                                                                    |  |  |
| ¥ | Yes  | Check the cable connection between the connection board (N71 PWB) and engine board (K7N PWB), then replace the engine board.                                                                                                    |  |  |

- 5 Fuser unit error
- Do fuser errors occur right after power ON? (A) Yes Is the heat roller thermister disconnected or generating a short circuit? (See Fig. 6-1) (Approx. 190k-980k $\Omega$  in room temperature of 0-43 degrees Celsius.) Yes Replace the fuser unit. No Is the back-up roller thermister disconnected or generating a short circuit? (See Fig. 6-1) (Approx. 190k-980k $\Omega$  in room temperature of 0-43 degrees Celsius.) Yes Replace the fuser unit. No No Does a fuser unit error occur approx. three minutes after power ON? No Proceed to (A). ٠ Is the heater in the fuser unit turned ON? (Is it hot?) Yes Replace the engine board. Y No Replace the fuser unit. No Is AC voltage output between CN1 connector pin 1 and pin 3 in the low-voltage power unit? Replace the low-voltage power unit. No
  - Yes Replace the fuser unit.

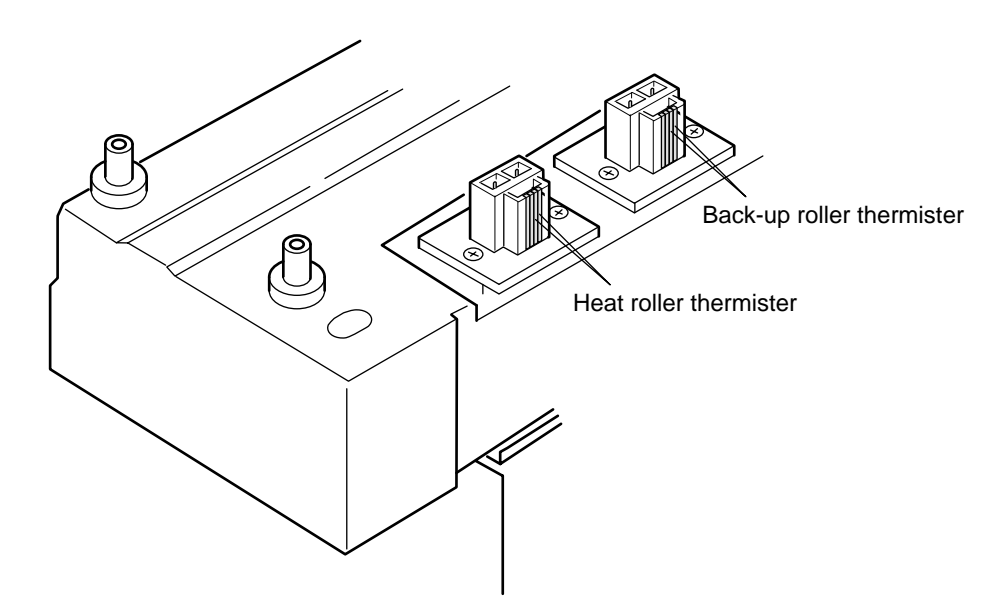

Figure 6.1

(5) Motor fan error

| Ţ | Does the low-voltage power fan rotate at power ON? |                                                                                            |  |
|---|----------------------------------------------------|--------------------------------------------------------------------------------------------|--|
|   | • No                                               | Is 32V output to fuse F7 on the engine board (K7N PWB)?                                    |  |
|   | Ī                                                  | No Is 32V output to the power connector on the engine board (K7N PWB)? 32V: Pin 12, 13, 14 |  |
|   |                                                    | No Check the cable connections, then replace the low-voltage power unit.                   |  |
|   | Y                                                  | Yes Replace the engine board.                                                              |  |
|   | Y Yes                                              | Was the low-voltage power board replaced?                                                  |  |
|   | •                                                  | Yes End.                                                                                   |  |
|   | Y No                                               | Replace the low-voltage power board.                                                       |  |
| ¥ | Yes                                                | Does the engine board fan rotate at power ON?                                              |  |
|   | • No                                               | Is 32V output to fuse F7 on the engine board (K7N PWB)?                                    |  |
|   |                                                    | No Is 32V output to the power connector on the engine board (K7N PWB)? 32V: Pin 12, 13, 14 |  |
|   |                                                    | No Check the cable connections, then replace the low-voltage power unit.                   |  |
|   | Y                                                  | Yes Replace the engine board.                                                              |  |
|   | Y Yes                                              | Replace the engine board fan.                                                              |  |
| ¥ | Yes                                                | End.                                                                                       |  |

#### 6.5.3 Troubleshooting for abnormal images

Apply remedies according to the following table when printed images are abnormal as shown below.

| Abnormal Image                                                                      | Flowchart No. |
|-------------------------------------------------------------------------------------|---------------|
| The entire image is faint or the color is irregular. (Figure 6.2-A)                 | 1             |
| The white portion is dirty. (Figure 6.2- $\mathbb{B}$ )                             | 2             |
| A white page is output. (Figure 6.2- $\mathbb{O}$ )                                 | 3             |
| Streaks or solid lines appear in the vertical direction.                            | (4)           |
| (Black line, color line / black streak, color streak) (Figure 6.2- $\mathbb{D}$ )   |               |
| White solid lines / streaks or blurred color lines / streaks appear in the vertical | 5             |
| direction. (Figure 6.2-①)                                                           |               |
| Faulty fusing (image blurs or scatters when touched)                                | 6             |
| Consistent abnormality (Figure 6.2-(E))                                             | 7             |
| Color detachment                                                                    | 8             |
| Color irregularity                                                                  | 9             |
| Different color compared with the original.                                         | (10)          |

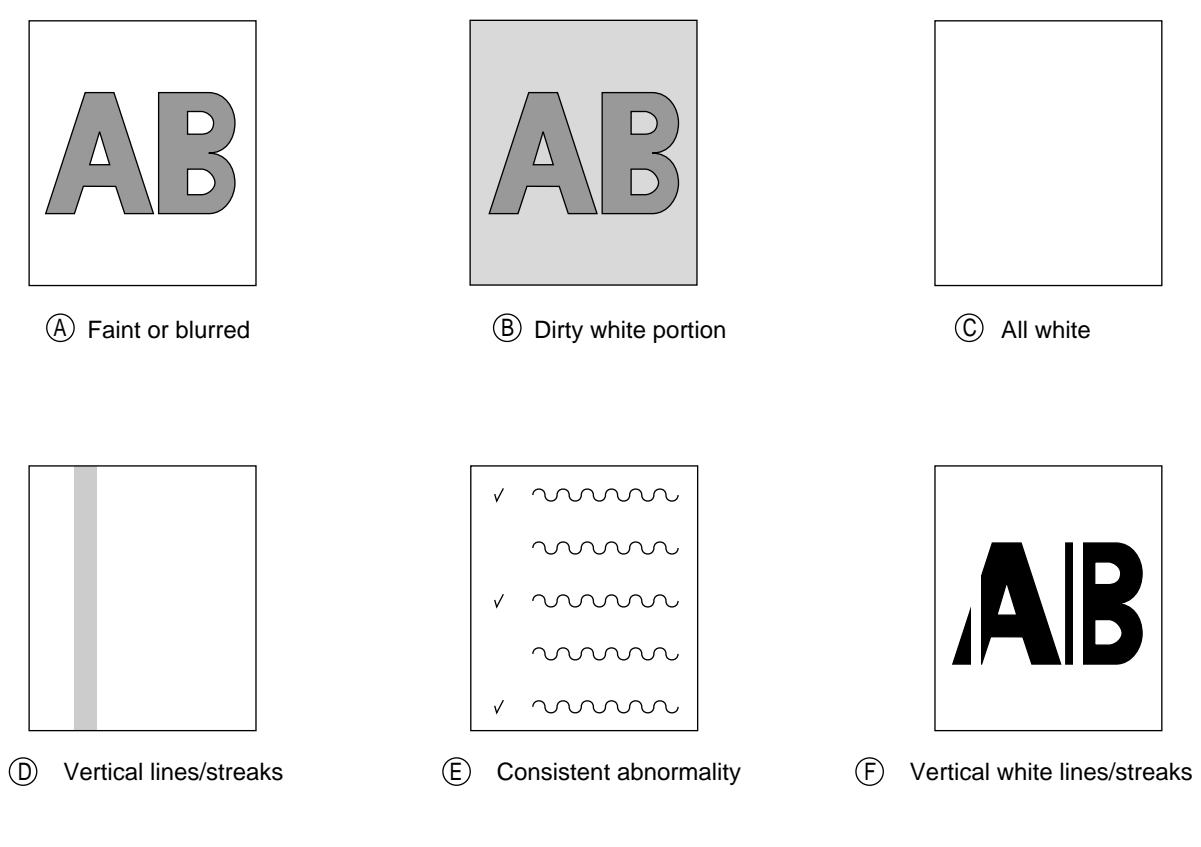

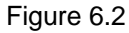

| (1)    | An image is generally faint or the co | olor is irregular. (Fig 6-2 (A)) |
|--------|---------------------------------------|----------------------------------|
| $\sim$ |                                       | 5 (5 )                           |

Is the amount of toner low? (Is [Toner Low] indicated?)

| 1        | Is the ar | mount of toner low? (Is [Toner Low] indicated?)                                                                                                    |
|----------|-----------|----------------------------------------------------------------------------------------------------|
|          | Yes       | Refill toner.                                                                                                    |
| Y        | No        | Is regulated paper used?                                                                                                    |
|          | No        | Use regulated paper.                                                                                                    |
| ¥        | Yes       | Is the LED head lens dirty?                                                                                                    |
|          | Yes       | Clean the LED head lens.                                                                                                    |
| <b>Y</b> | No        | Are all items of the LED head assembly connected properly to the connection board (Y73 PWB) and engine board (K7N PWB)?                                                                                                    |
|          | No        | Check the cable connection (between each LED head and engine board), then connect the cables between the LED head and engine board properly.                                                                                                    |
| *        | Yes       | Is +5V output to the following power connector pins on the connection board (Y73 PWB)? +5V: Pin 1, 2, 3, 4, 5, 6                                                                                                    |
|          | • Yes     | Is +5V output to the each LED head assemblies on the connection board (Y73 PWB)?<br>3 pin for YPOW connector : LED head assembly - yellow<br>3 pin for MPOW connector : LED head assembly - magenta<br>3 pin for CPOW connector : LED head assembly - cyan<br>3 pin for KPOW connector : LED head assembly - black |
|          |           | No Replace the connection board (Y73 PWB).                                                                                                    |
|          | Yes       | Check the cable connections, then replace the LED head assembly.                                                                                                    |
| ¥        | No        | Check the cable connections, then replace the low-voltage power unit. Did the printer recover?                                                                                                    |
|          | Yes       | End.                                                                                                    |
| •        | No        | Is 32V output to the power connector on the engine board (K7N PWB)?<br>+32V: Pin 12, 13, 14                                                                                                    |
|          | No        | Check the cable connections, then replace the low-voltage power unit.                                                                                                    |
| •        | Yes       | Is 32V output to the HVOLT connector pin 2 on the engine board (K7N PWB)?                                                                                                    |
|          | No        | Replace the engine board.                                                                                                    |
| Y        | Yes       | Check the cable connections, then replace the high-voltage power unit or belt cassette assembly.                                                                                                    |
|          | Yes       | End.                                                                                                    |
| ¥        | No        | Is the I/D unit terminal connected properly to the contact assembly. (See Fig. 6-2)                                                                                                    |
|          | No        | Connect the I/D unit terminal properly to the contact assembly.                                                                                                    |
| Y        | Yes       | Replace the image drum.                                                                                                    |
|          | Note      | : 1. Remove EEPROM from the old board and set it on the new board upon replacing the engine board (K7N PWB)                                                                                                    |

engine board (K7N PWB). 2. If EEPROM is not replaced, refer to section 4.2.2.

| 2 | Dirty Background. (Fig. 6-2 B) |                                                                                                    |  |
|---|--------------------------------|----------------------------------------------------------------------------------------------------|--|
| Ţ | Was the                        | e image drum exposed to external light for a long time?                                                                                                    |  |
|   | Yes                            | Replace the I/D unit.                                                                                                    |  |
| ¥ | No                             | Is the roller in the fuser unit dirty?                                                                                                    |  |
|   | Yes                            | Replace the fuser unit.                                                                                                    |  |
| * | No                             | Correct the PAPER THICKNESS setting.<br>Light: 64 g/m <sup>2</sup> Medium Light: 64 to 74 g/m <sup>2</sup> Medium: 75 to 90 g/m <sup>2</sup><br>Medium Heavy: 91 to 104 g/m <sup>2</sup> Heavy: 105 to 120 g/m <sup>2</sup> Ultra Heavy 121 to 203 g/m <sup>2</sup><br>Transparency                                                                    |  |
|   | No                             | Set [Paper Thickness] properly.                                                                                                    |  |
| ¥ | No                             | Is the LED head assembly connected properly to the connection board (Y73 PWB)?                                                                                                    |  |
|   | No                             | Connect the LED head assembly properly to the connection board (Y73 PWB).                                                                                                    |  |
| ¥ | Yes                            | Is +5V output to the following power pins on the connection board (Y73 PWB)?<br>+5V: Pin 1, 2, 3, 4, 5, 6                                                                                                    |  |
|   | • Yes                          | Is +5V output to the following cable connector pins between the connection board (Y73<br>PWB) and LED head assembly?<br>3 pin for YPOW connector : LED head assembly - yellow<br>3 pin for MPOW connector : LED head assembly - magenta<br>3 pin for CPOW connector : LED head assembly - cyan<br>3 pin for KPOW connector : LED head assembly - black |  |
|   |                                | No Replace the connection board (Y73 PWB).                                                                                                    |  |
|   | Yes                            | Check the cable connections, then replace the LED head assembly.                                                                                                    |  |
| ¥ | No                             | Check the cable connections, then replace the low-voltage power unit. Did the printer recover?                                                                                                    |  |
|   | Yes                            | End.                                                                                                    |  |
| ¥ | No                             | Is 32V output to the power connector on the engine board (K7N PWB)?<br>+32V: Pin 12, 13, 14                                                                                                    |  |
|   | No                             | Check the cable connections, then replace the low-voltage power unit.                                                                                                    |  |
| ¥ | Yes                            | Is 32V output to the power connector pin 2 on the engine board (K7N PWB)?<br>+32V: Pin 12, 13, 14                                                                                                    |  |
|   | No                             | Replace the engine board.                                                                                                    |  |
| ¥ | Yes                            | Check the cable connections, then replace the high-voltage power unit or belt cassette assembly.                                                                                                    |  |
|   | Yes                            | End.                                                                                                    |  |
| ¥ | No                             | Is the I/D unit terminal connected properly to the contact assembly. (See Fig. 6-2)                                                                                                    |  |
|   | No                             | Connect the I/D unit terminal properly to the contact assembly.                                                                                                    |  |
| ¥ | Yes                            | Replace the image drum unit.                                                                                                    |  |
|   | Note                           | <ol> <li>Remove EEPROM from the old board and set it on the new board upon replacing the<br/>engine board (K7N PWB).</li> </ol>                                                                                                    |  |

2. If EEPROM is not replaced, refer to section 4.2.2.

| 3      | White | page | (Fig | 6-2 | C)  |
|--------|-------|------|------|-----|-----|
| $\sim$ |       |      | · ·  |     | - / |

| Is the LED head assembly connected properly to the connection board (Y73 PWB) or engine board |
|-----------------------------------------------------------------------------------------------|
| (K7N PWB)?                                                                                    |

- NO Connect the cables, connect the LED assembly to the connection board (Y73 PWB), and engine board properly.
- YES Is +5V output to the following power connector pins on the connection board (Y73 PWB)? +3.8V: Pin 1, 2, 3, 4, 5, 6
  - YES Is +5V output to the following cable connector pins between the connection board (Y73 PWB) and LED head assembly?
    3 pin for YPOW connector : LED head assembly yellow
    3 pin for MPOW connector : LED head assembly magenta
    3 pin for CPOW connector : LED head assembly cyan
    3 pin for KPOW connector : LED head assembly black
    - NO Replace the connection board (Y73 PWB).
- YES Check the cable connections, then replace the LED head assembly.
- NO Is 32V output to the power connector on the engine board (K7N PWB)? +32V: Pin 12, 13, 14
  - NO Check the cable connections, then replace the low-voltage power unit.
- YES Is 32V output to HVOLT connector pin 2 on the engine board (K7N PWB)?
  - NO Replace the engine board.
- NO Check the cable connections, then replace the high-voltage power unit or belt cassette assembly. Did the printer recover?
  - YES End.
- NO Is the I/D unit terminal connected properly to the contact assembly. (See Fig. 6-2)
  - NO Connect the I/D unit terminal properly to the contact assembly.
- YES Replace the image drum unit.
  - *Note:* 1. Remove EEPROM from the old board and set it on the new board upon replacing the engine board (K7N PWB).
    - 2. If EEPROM is not replaced, refer to section 4.2.2.

- Solid lines or streaks appear in the vertical direction. (Black lines, color lines / black streaks, color (4) streaks) (Fig. 6-2 D) Is the LED head assembly connected properly to the connection board (Y73 PWB)? NO Connect the LED head assembly to the connection board properly. YES Check the cable connections, then replace the LED head assembly. Did the printer recover? YES End. YES Check the cable connections, then replace the connection board (Y73 PWB). Did the printer recover? YES End NO Is the engine board (K7N PWB) connected properly to the connection board (Y73 PWB)? NO Connected the engine board properly to the connection board. YES Check the cable connections, then replace the engine board (K7N PWB). Did the printer recover? YES End NO Is the I/D terminal connected properly to the contact assembly? (See Fig. 6-3) Connect the I/D terminal properly to the contact assembly. NO Y
  - YES Replace the image drum.
    - *Note:* 1. Remove EEPROM from the old board and set it on the new board upon replacing the engine board (K7N PWB).
      - 2. If EEPROM is not replaced, refer to section 4.2.2.

(5) Thick white lines / streaks or blurred color lines / streaks appear in the vertical direction (Fig. 6-2 E)

| Ţ | Is the LE | ED head dirty?                                                                                     |  |  |
|---|-----------|----------------------------------------------------------------------------------------------------|--|--|
|   | YES       | Clean the LED head.                                                                                |  |  |
| * | NO        | Is the LED head assembly connected to the connection board (Y73 PWB) properly?                     |  |  |
|   | NO        | Connect the LED head assembly to the connection board (Y73 PWB) properly.                          |  |  |
| * | YES       | Check the cable connections, then replace the LED head assembly. Did the printer recover?          |  |  |
|   | YES       | End.                                                                                               |  |  |
| * | NO        | Check the cable connections, then replace the connection board (Y73 PWB). Did the printer recover? |  |  |
|   | YES       | End                                                                                                |  |  |
| ¥ | NO        | Is the engine board (K7N PWB) connected properly to the connection board (Y73 PWB)?                |  |  |
|   | NO        | Connected the engine board properly to the connection board.                                       |  |  |
| * | YES       | Check the cable connections, then replace the engine board (K7N PWB). Did the printer recover?     |  |  |
|   | YES       | End                                                                                                |  |  |
| * | NO        | Is the I/D terminal connected properly to the contact assembly? (See Fig. 6-3)                     |  |  |
|   | NO        | Connect the I/D terminal properly to the contact assembly.                                         |  |  |
| ¥ | YES       | Replace the image drum.                                                                            |  |  |
|   |           |                                                                                                    |  |  |

- *Note:* 1. Remove EEPROM from the old board and set it on the new board upon replacing the engine board (K7N PWB).
  - 2. If EEPROM is not replaced, refer to section 4.2.2.

- 6 Poor Fusing (Ink spreads or peels when touched with fingers)
  - Is regulated paper being used?
    - NO Use regulated paper.
    - YES Is the contact of the fuser unit connected properly?
      - NO Connect the contact of the fuser unit properly.
    - YES Is the roller in the fuser unit dirty?
      - YES Replace the fuser unit assembly.
  - NO Is the PAPER THICKNESS (menu 1) selected correctly? Light: 64 g/m<sup>2</sup> Medium Light: 64 to 74 g/m<sup>2</sup> Medium: 75 to 90 g/m<sup>2</sup> Medium Heavy: 91 to 104 g/m<sup>2</sup> Heavy: 105 to 120 g/m<sup>2</sup> Ultra Heavy 121 to 203 g/m<sup>2</sup> Transparency
    - NO Set [Paper Thickness] properly.
    - YES Is AC voltage output between CN connector pins 1 and 3 in the low-voltage power unit?
      - NO Replace the low-voltage power unit.
    - YES Is the heat roller thermister resistance within the regulated value? (See Fig. 6-1) (Approx.  $180k-980k\Omega$  in room temperature of 0-43 degrees Celsius.)
      - NO Replace the fuser unit.
    - YES Is the back-up roller thermister resistance within the regulated value? (See Fig. 6-1) (Approx. 190k-980kÉ∂ in room temperature of 0-43 degrees Celsius.)
      - NO Replace the fuser unit.
    - YES Does the fuser temperature match the set temperature? Check the fuser temperature in the LCD display of the engine maintenance mode. Heat roller (upper): 145-155 degrees (5FH-6BH) Back-up (lower) : 125-135 degrees (48H-53H)
      - NO Replace the fuser unit assembly.
    - YES Replace the fuser unit assembly.
      - *Note:* 1. Remove EEPROM from the old board and set it on the new board upon replacing the engine board (K7N PWB).
        - 2. If EEPROM is not replaced, refer to section 4.2.2.

- Consistency Remedy Problem 94.2 mm Image Drum Replace the ID unit. 63.6 mm **Developing Roller** Replace the ID unit. 57.8 mm Toner Supply Roller Replace the ID unit. 44.0 mm Charge Roller Replace the ID unit. 113.1 mm Fuser Roller (Upper) Replace the fuser unit. Fuser Roller (Lower) Replace the fuser unit. 57.8 mm Transfer Roller Replace the belt cassette assembly.
- (7) Consistent abnormality (Figure 6.2-E)

*Note:* The life counter for the I/D unit, fuser unit, and belt cassette unit is reset automatically when the unit is replaced.

| 8 | Color detaches. |                                                                                                    |  |  |  |
|---|-----------------|----------------------------------------------------------------------------------------------------|--|--|--|
| ţ | Is the LE       | Is the LED head dirty?                                                                                                    |  |  |  |
|   | YES             | Clean the LED head.                                                                                                    |  |  |  |
| ¥ | NO              | Is the LED head assembly connected to the connection board (Y73 PWB) properly?                                                                                                    |  |  |  |
|   | NO              | Check the connection cable between the LED head and connection board, then connect properly.                                                                                                    |  |  |  |
| Y | YES             | Is +5V output to the following HEADPOW connector pins on the connection board (Y73 PWB)?<br>+5V: Pin 1, 2, 3, 4, 5, 6                                                                                                    |  |  |  |
|   | • YES           | Is +5V output to the each LED head assemblies on the connection board (Y73 PWB)?<br>3 pin for YPOW connector : LED head assembly - yellow<br>3 pin for MPOW connector : LED head assembly - magenta<br>3 pin for CPOW connector : LED head assembly - cyan<br>3 pin for KPOW connector : LED head assembly - black |  |  |  |
|   |                 | NO Replace the connection board (Y73 PWB).                                                                                                    |  |  |  |
|   | YES             | Check the cable connections, then replace the LED head assembly.                                                                                                    |  |  |  |
| Ť | NO              | Check the cable connections, then replace the low-voltage power unit. Did the printer recover?                                                                                                    |  |  |  |
|   | YES             | End.                                                                                                    |  |  |  |
| ¥ | NO              | Is 34V output to the power connector on the engine board (K7N PWB)?<br>+34V: Pin 12, 13, 14                                                                                                    |  |  |  |
|   | NO              | Check the cable connections, then replace the low-voltage power unit.                                                                                                    |  |  |  |
| ¥ | YES             | Is 34V output to the HVOLT connector pin 2 on the engine board (K7N PWB)?                                                                                                    |  |  |  |
|   | NO              | Replace the engine board.                                                                                                    |  |  |  |
| ¥ | YES             | Check the cable connections, then replace the high-voltage power unit or belt cassette assembly.                                                                                                    |  |  |  |
|   | YES             | End.                                                                                                    |  |  |  |
| ¥ | NO              | Is the I/D unit terminal connected properly to the contact assembly. (See Fig. 6-ÇR)                                                                                                    |  |  |  |
|   | NO              | Connect the I/D unit terminal to the contact assemblyproperly .                                                                                                    |  |  |  |
| ¥ | YES             | Replace the image drum.                                                                                                    |  |  |  |
|   | Note            | <ol> <li>Remove EEPROM from the old board and set it on the new board upon replacing the<br/>engine board (K7N PWB).</li> </ol>                                                                                                    |  |  |  |

2. If EEPROM is not replaced, refer to section 4.2.2.

| $\bigcirc$ | Color | irrogularity |
|------------|-------|--------------|
| (9)        | COIOI | inegularity  |

[Toner Low] is displayed.

YES Refill toner. Did the printer recover?

YES End.

NO

Perform the color irregularity test in the engine maintenance mode. Method: Enter the self-diagnostic mode (Level 1) in the engine maintenance mode.

| DIAGNOSTIC | MODE |
|------------|------|
| XX.XX.XX   |      |

Press the (1) and (4) keys and enter the self-diagnostic mode (Level 2).

ENGINE DIAG LEVEL2

Press the (1) key three times and display [REG ADJUST TEST].

REG ADJUST TEST

Press the 2 key once and display [REG ADJUST EXECUTE].

REG ADJUST EXECUTE

Press the ③ key and execute auto adjustment for color irregularity. (The motor will start to rotate and adjustment for color irregularity will begin.)

[OK] is displayed immediately with executing color irregularity adjustment. (Motor does not rotate.)

YES Error other than color irregularity has generated. Did color irregularity recover after the error was released?

YES End.

(A)

| (A)     |       |     |                                               |                                                                                                    |  |  |  |
|---------|-------|-----|-----------------------------------------------|----------------------------------------------------------------------------------------------------|--|--|--|
| ¥       | NC    | C   | [NG C                                         | ALIBRATION LEFT /RIGHT] display.                                                                                                    |  |  |  |
|         | • YES |     | Is the color irregularity sensor cover dirty? |                                                                                                    |  |  |  |
|         |       |     | YES: F                                        | Faulty cleaning operation of the rear sensor cover due to the cleaning blade on the rear side of the shutter. Replace the shutter and sensor cover, and recover cleaning capability. |  |  |  |
|         | •     | NO  | Check<br>K7N b<br>conne                       | the connection of the Z71 board (color irregularity board) connector, RSNS on the oard (engine board), and power connector. Did the printer recover after checking the actions?      |  |  |  |
|         |       |     | YES I                                         | End.                                                                                                    |  |  |  |
|         | ¥     | NO  | Repla                                         | ce the Z71 board. Did the printer recover?                                                                                                    |  |  |  |
|         |       |     | YES I                                         | End.                                                                                                    |  |  |  |
|         | ¥     | NO  | Repla                                         | ce the engine board. Did the printer recover?                                                                                                    |  |  |  |
|         |       |     | YES I                                         | End.                                                                                                    |  |  |  |
|         | ¥     | NO  | Repla                                         | ce the cables for the Z71 board and engine board. Did the printer recover?                                                                                                    |  |  |  |
|         |       |     | YES I                                         | End.                                                                                                    |  |  |  |
| ¥       | NC    | C   | [DYN/                                         | AMICRANGE LEFT /RIGHT] display.                                                                                                    |  |  |  |
|         | Ţ     | YES | Is the                                        | color irregularity sensor cover dirty?                                                                                                    |  |  |  |
|         |       |     | YES                                           | Faulty cleaning operation of the rear sensor cover due to the cleaning blade on the rear side of the shutter. Replace the shutter and sensor cover, and recover cleaning capability. |  |  |  |
|         | ¥     | NO  | Is the                                        | open/close operation of the shutter abnormal?                                                                                                    |  |  |  |
|         |       | Ţ   | YES I                                         | Replace the shutter. Did the printer recover?                                                                                                    |  |  |  |
|         |       |     | •                                             | YES End.                                                                                                    |  |  |  |
|         |       | ¥   | NO                                            | Replace the shutter open/close solenoid. Did the printer recover?                                                                                                    |  |  |  |
|         |       |     | •                                             | YES End.                                                                                                    |  |  |  |
|         | ¥     | NO  | Repla                                         | ce the belt unit. Did the printer recover?                                                                                                    |  |  |  |
|         |       |     | YES I                                         | End.                                                                                                    |  |  |  |
|         | ¥     | NO  | Repla                                         | ce the ID unit. Did the printer recover?                                                                                                    |  |  |  |
|         |       |     | YES I                                         | End.                                                                                                    |  |  |  |
| <br>(B) |       |     |                                               |                                                                                                    |  |  |  |

| (B) |                                                     |      |                                                                                                    |  |  |  |
|-----|-----------------------------------------------------|------|----------------------------------------------------------------------------------------------------|--|--|--|
| •   | [Yellow/Magenta/Cyan Left/Right/Horizontal] display |      |                                                                                                    |  |  |  |
|     | <b>Y</b>                                            | YES  | Replace the belt unit. Did the printer recover?                                                    |  |  |  |
|     |                                                     |      | YES End.                                                                                           |  |  |  |
|     | ¥                                                   | NO   | Replace the ID unit. Did the printer recover?                                                      |  |  |  |
|     |                                                     |      | YES End.                                                                                           |  |  |  |
|     | *                                                   | NO   | Is the gear abnormal? (Gear assembly such as I/D, multipurpose tray, belt unit, belt motor.)       |  |  |  |
|     |                                                     |      | YES Replace the damaged gear assembly.                                                             |  |  |  |
|     | *                                                   | NO   | Is the LED head unit connected to the connection board (Y73 PWB) properly?                         |  |  |  |
|     |                                                     |      | NO Connect the LED head unit to the connection board properly.                                     |  |  |  |
|     | ¥                                                   | YES  | Check the cable connections, then replace the LED head assembly. Did the printer recover?          |  |  |  |
|     |                                                     |      | YES End.                                                                                           |  |  |  |
|     | <b>Y</b>                                            | NO   | Check the cable connections, then replace the connection board (Y73 PWB). Did the printer recover? |  |  |  |
|     |                                                     |      | YES End.                                                                                           |  |  |  |
|     | ¥                                                   | NO   | Is the engine board (K7N PWB) connected to the connection board (Y73 PWB) properly?                |  |  |  |
|     |                                                     |      | NO Connect the engine to the connection board properly.                                            |  |  |  |
|     | *                                                   | NO   | Replace the engine board. Did the printer recover?                                                 |  |  |  |
|     |                                                     |      | YES End.                                                                                           |  |  |  |
|     | ¥                                                   | NO   | Is the I/D terminal connected to the contact assembly properly? (See Fig. 6-3)                     |  |  |  |
|     |                                                     |      | NO Connect the I/D terminal to the contact assembly properly.                                      |  |  |  |
|     | ¥                                                   | YES  | Replace the image drum.                                                                            |  |  |  |
|     |                                                     | Note | 1. Remove EEPROM from the old board and set it on the new board upon replacing the                 |  |  |  |

- engine board (K7N PWB). 2. If EEPROM is not replaced, refer to section 4.2.2.

| 10 | Color irregularity compared with the original |                                                                                                    |  |  |  |  |
|----|-----------------------------------------------|----------------------------------------------------------------------------------------------------|--|--|--|--|
| ſ  | Is the LE                                     | ED head lens dirty?                                                                                                    |  |  |  |  |
|    | YES                                           | Clean the LED head lens.                                                                                                    |  |  |  |  |
| Ť  | NO                                            | Is the LED head assembly connected to the connection board (Y73 PWB) properly?                                                                                                    |  |  |  |  |
|    | NO                                            | Check the cable between the LED assembly and connection board and connect properly.                                                                                                    |  |  |  |  |
| ¥  | YES                                           | Is +5V output to the following HEADPOW connector pins on the connection board (Y73 PWB)?<br>+5V: Pin 1, 2, 3, 4, 5, 6                                                                                                    |  |  |  |  |
|    | • YES                                         | Is +5V output to the each LED head assemblies on the connection board (Y73 PWB)?<br>3 pin for YPOW connector : LED head assembly - yellow<br>3 pin for MPOW connector : LED head assembly - magenta<br>3 pin for CPOW connector : LED head assembly - cyan<br>3 pin for KPOW connector : LED head assembly - black |  |  |  |  |
|    |                                               | NO Replace the connection board (Y73 PWB).                                                                                                    |  |  |  |  |
|    | YES                                           | Check the cable connections, then replace the LED head assembly.                                                                                                    |  |  |  |  |
| Ť  | NO                                            | Check the cable connections, then replace the low-voltage power unit. Did the printer recover?                                                                                                    |  |  |  |  |
|    | YES                                           | End.                                                                                                    |  |  |  |  |
| ¥  | NO                                            | Is 32V output to the power connector on the engine board (K7N PWB)?<br>+32V: Pin 12, 13, 14                                                                                                    |  |  |  |  |
|    | NO                                            | Check the cable connections, then replace the low-voltage power unit.                                                                                                    |  |  |  |  |
| ¥  | YES                                           | Is 32V output to HVOLT connector pin 2 on the engine board (K7N PWB)?                                                                                                    |  |  |  |  |
|    | NO                                            | Replace the engine board.                                                                                                    |  |  |  |  |
| Ť  | YES                                           | Check the cable connections, then replace the high-voltage power unit or belt cassette assembly. Did the printer recover?                                                                                                    |  |  |  |  |
|    | YES                                           | End.                                                                                                    |  |  |  |  |
| ¥  | NO                                            | Is the I/D unit terminal connected properly to the contact assembly. (See Fig. 6-3)                                                                                                    |  |  |  |  |
|    | NO                                            | Connect the I/D unit terminal properly to the contact assembly.                                                                                                    |  |  |  |  |
| ¥  | YES                                           | Replace the image drum unit.                                                                                                    |  |  |  |  |
|    | Note                                          | <ol> <li>Remove EEPROM from the old board and set it on the new board upon replacing the<br/>engine board (K7N PWB).</li> </ol>                                                                                                    |  |  |  |  |

2. If EEPROM is not replaced, refer to section 4.2.2.

- (1) Paper thickness error (Err Code 323, 324)
  - Is the sensor connector connected?
    - NO Connect the connecter.
    - YES Is the sensor cable disconnected?
      - NO Replace the cable.
    - YES Is +5V output to the PU board REG 13pin?
      - NO Replace the PU board.
    - YES IS GND connection made to the PU board REG 15pin?
      - NO Replace the PU board.
    - YES Is pulse signal 5ms ON 10% Duty output to the PU board REG 16pin? (Disabled on field due to sync usage.)
      - NO Replace the PU board.
    - YES Turn ON the power and check the media thickness. Is the error released?
      - NO Replace the sensor.
    - YES: End.

Y

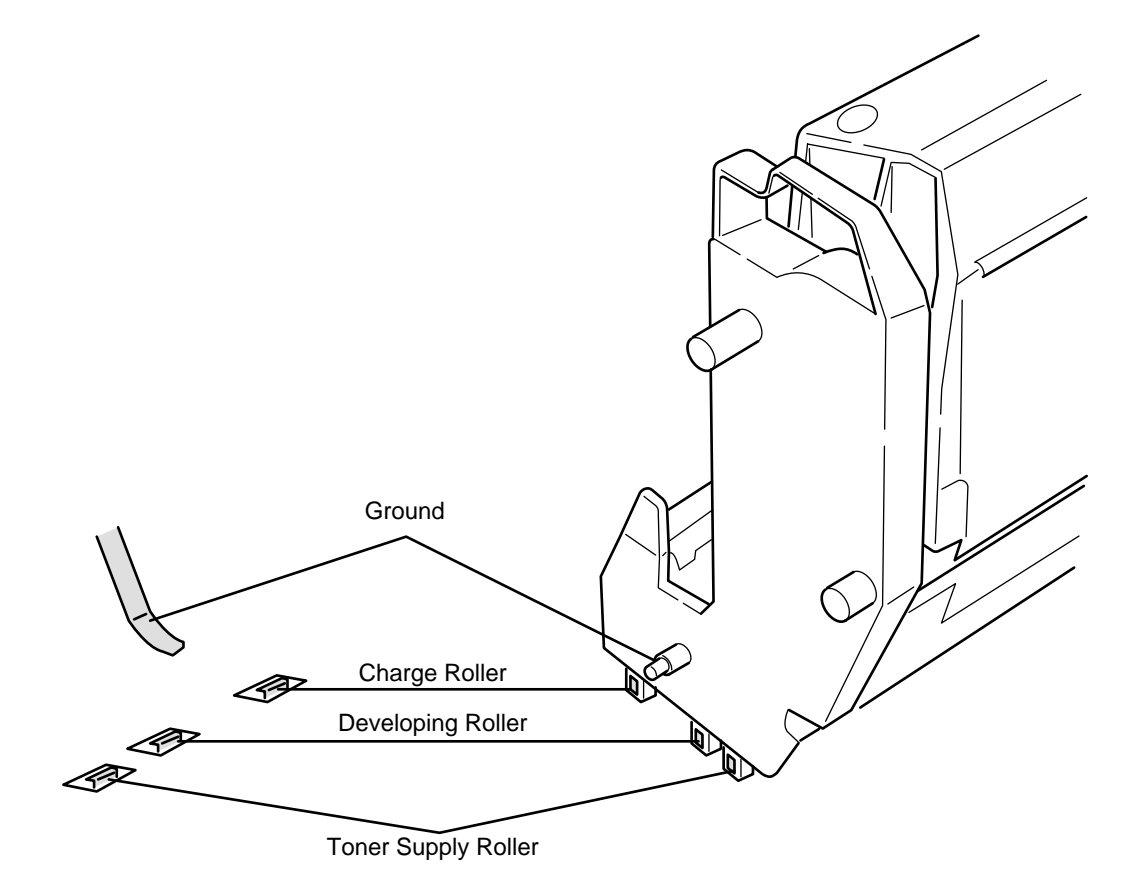

Figure 6.3

## 6.6 Fuse check

When it is occured bellow errors, check these fuses on Print Engine Controller PWB (K7N-PWB).

| Fuse Name | Error Description            | Insert Point                        |
|-----------|------------------------------|-------------------------------------|
| F1        | 2nd or 3rd TRY Hopping Error | Option TRY 34V                      |
| F2        | MID UP/DOWN Error            | MID,Hopping Motor Driver            |
| F3        | Fuse Cut Error               | YID, Fuser Motor Driver JODEN-board |
| F4        | JAM                          | KID,Registraiton Motor Driver       |
| F5        | CID UP/DOWN Error            | CID,Belt Motor Driver               |
| F6        | POEWR OFF                    | 5V Sensor                           |
| F7        | PU FAN Error FAN Clutch      | JobOff Motor Driver                 |
| F8        | Cover Open                   | Cover Open Switch                   |

| Table 6-6 | Fuse Error |
|-----------|------------|
|-----------|------------|

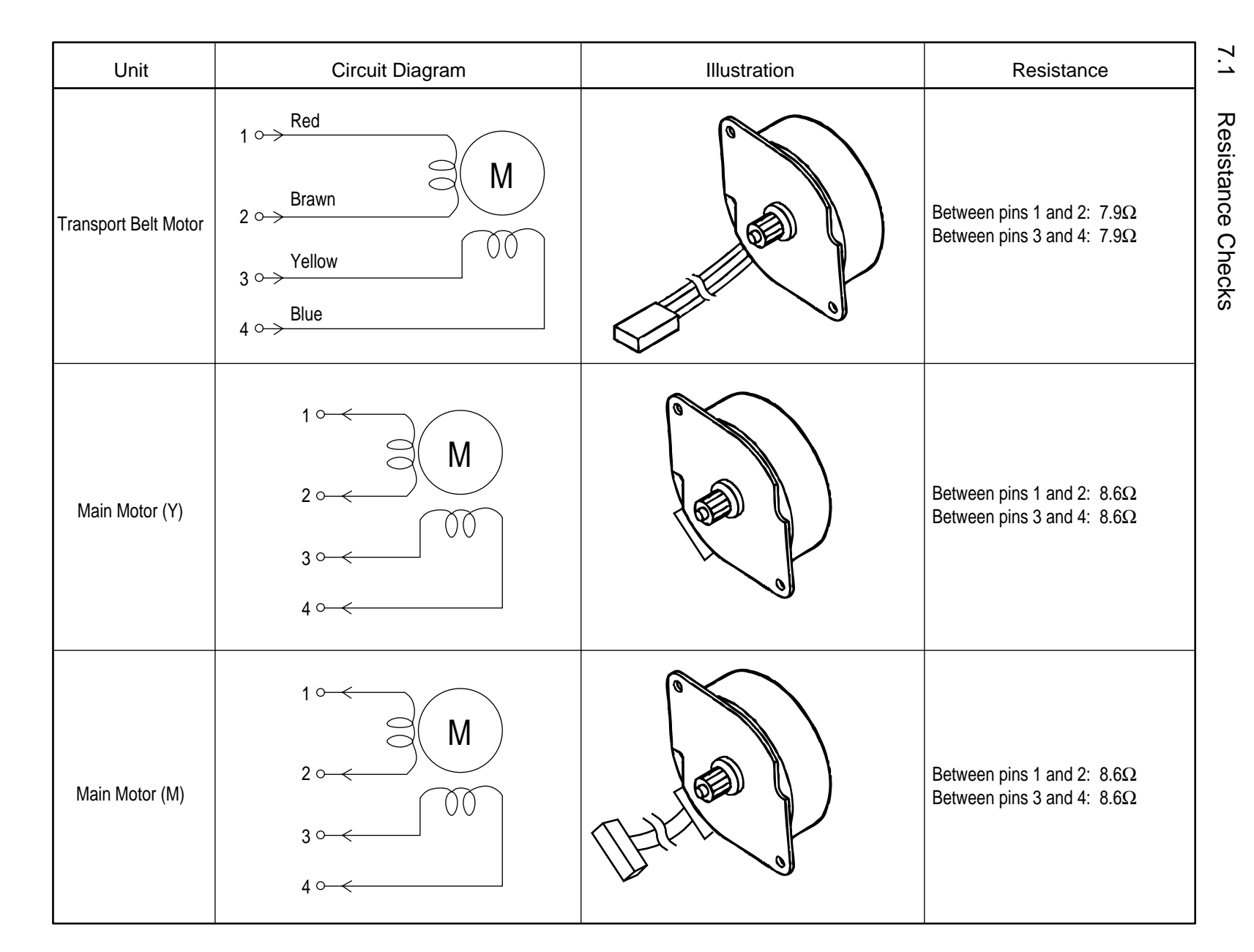

164 /

| Unit               | Circuit Diagram                                                                                                    | Illustration | Resistance                                                             |
|--------------------|----------------------------------------------------------------------------------------------------|--------------|------------------------------------------------------------------------|
| Main Motor (C)     | $1 \longrightarrow M$ $2 \longrightarrow 0 \longrightarrow 0$ $3 \longrightarrow 0 \longrightarrow 0$ $4 \longrightarrow 0 \longrightarrow 0$ |              | Between pins 1 and 2: $8.6\Omega$<br>Between pins 3 and 4: $8.6\Omega$ |
| Main Motor (K)     | $1 \longrightarrow M$ $2 \longrightarrow 00$ $3 \longrightarrow 00$ $4 \longrightarrow 00$                                                    |              | Between pins 1 and 2: $8.6\Omega$<br>Between pins 3 and 4: $8.6\Omega$ |
| Registration Motor | $1 \longrightarrow M$ $2 \longrightarrow 00$ $3 \longrightarrow 00$ $4 \longrightarrow 00$                                                    |              | Between pins 1 and 2: 7.9Ω<br>Between pins 3 and 4: 7.9Ω               |

41955801TH Rev.1

| Unit         | Circuit Diagram                                                                                                    | Illustration | Resistance                                                             |  |  |
|--------------|----------------------------------------------------------------------------------------------------|--------------|------------------------------------------------------------------------|--|--|
| Fuser Motor  | $1 \xrightarrow{\text{Red}} M$ $2 \xrightarrow{\text{Brown}} 00$ $3 \xrightarrow{\text{Yellow}} 00$ $4 \xrightarrow{\text{Blue}} 00$ |              | Between pins 1 and 2: $7.9\Omega$<br>Between pins 3 and 4: $7.9\Omega$ |  |  |
| Feeder Motor | $1 \circ \qquad M$ $2 \circ \qquad 0 \circ$ $3 \circ \qquad 0 \circ$ $4 \circ \qquad 0 \circ$                                        |              | Between pins 1 and 2: $7.9\Omega$<br>Between pins 3 and 4: $7.9\Omega$ |  |  |
| Duplex Motor | 1 ° M<br>2 ° M<br>3 ° 00<br>4 °                                                                                                    |              | Between pins 1 and 2: $6.7\Omega$<br>Between pins 3 and 4: $6.7\Omega$ |  |  |

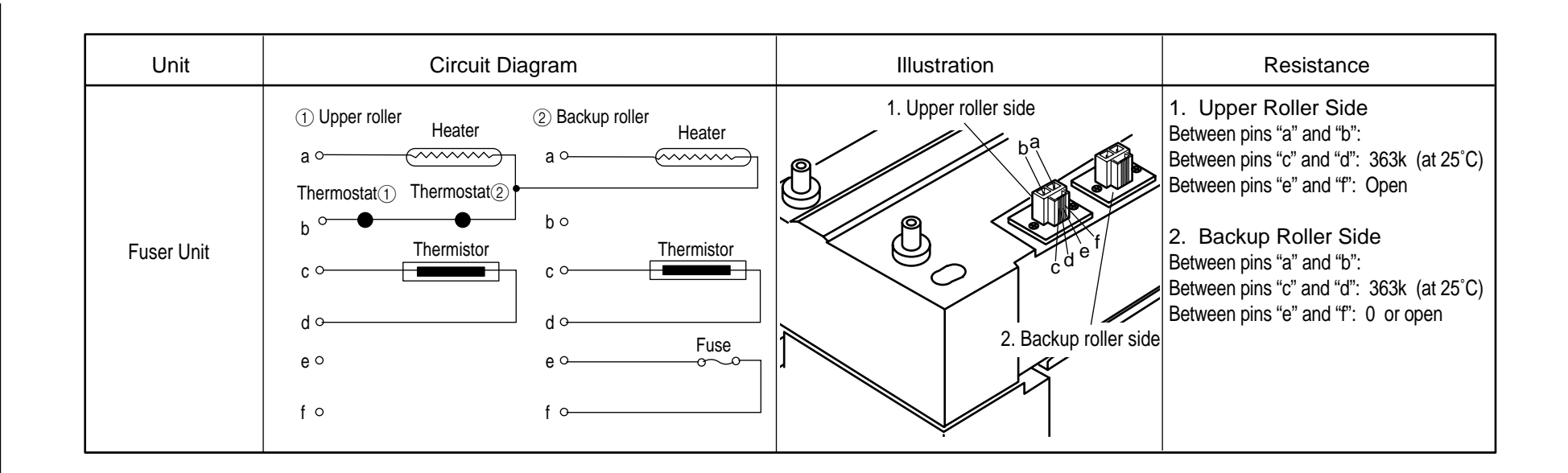

## 7.2 Program/Font ROM Layouts

(1) Print Engine Controller PWB a) (K7N PWB : 600dpi)

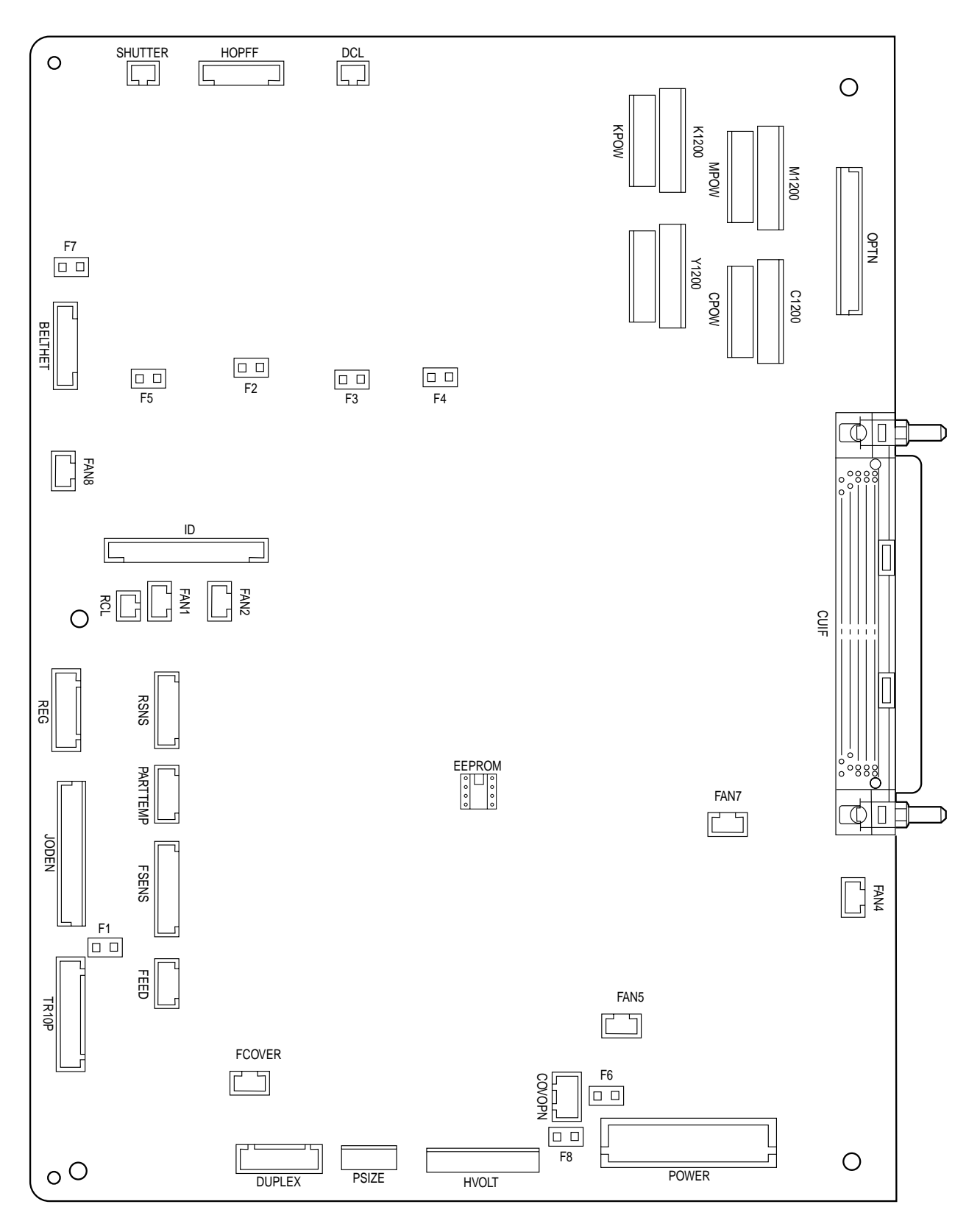

### b) (K7N PWB : 1200dpi)

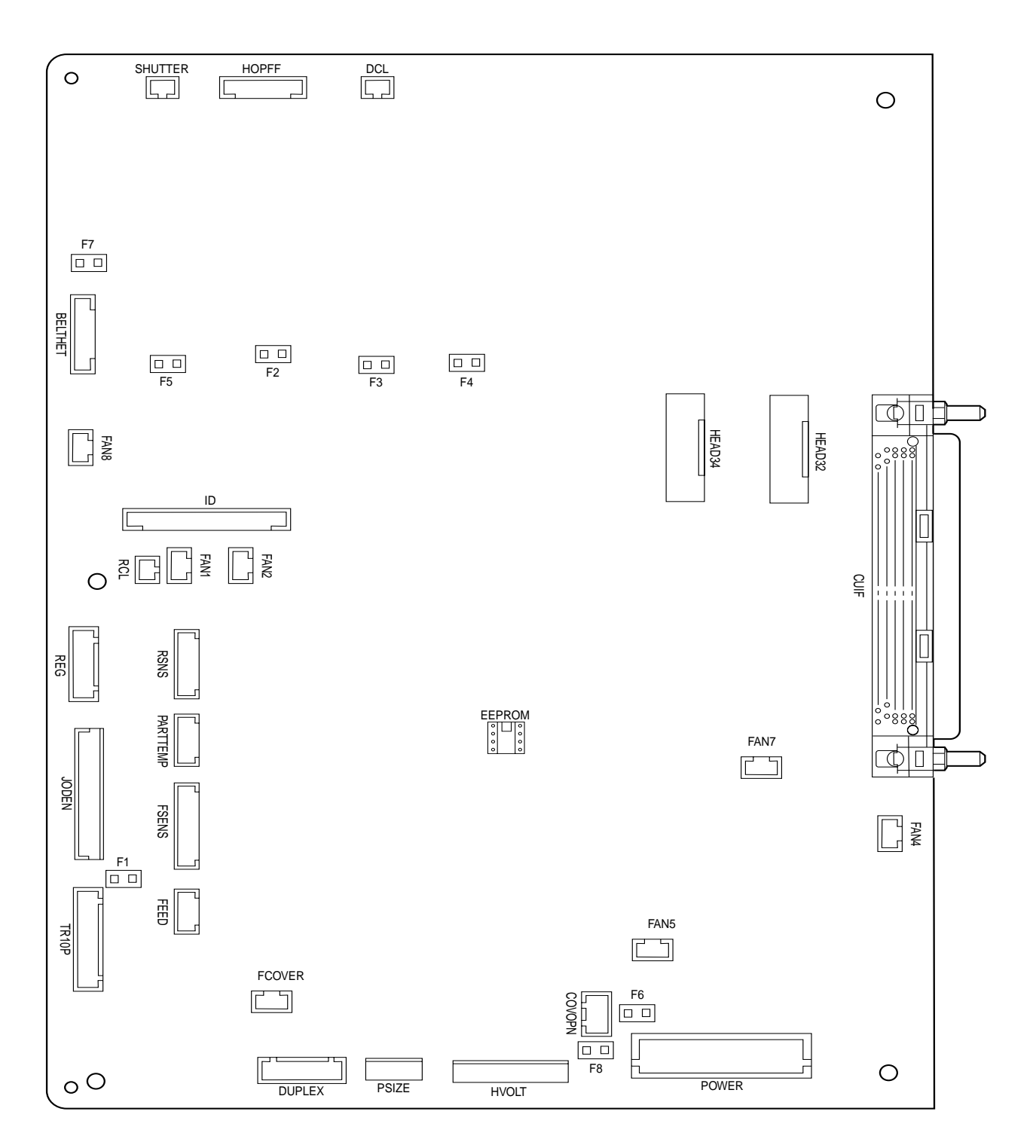

(2) Main Controller PWB

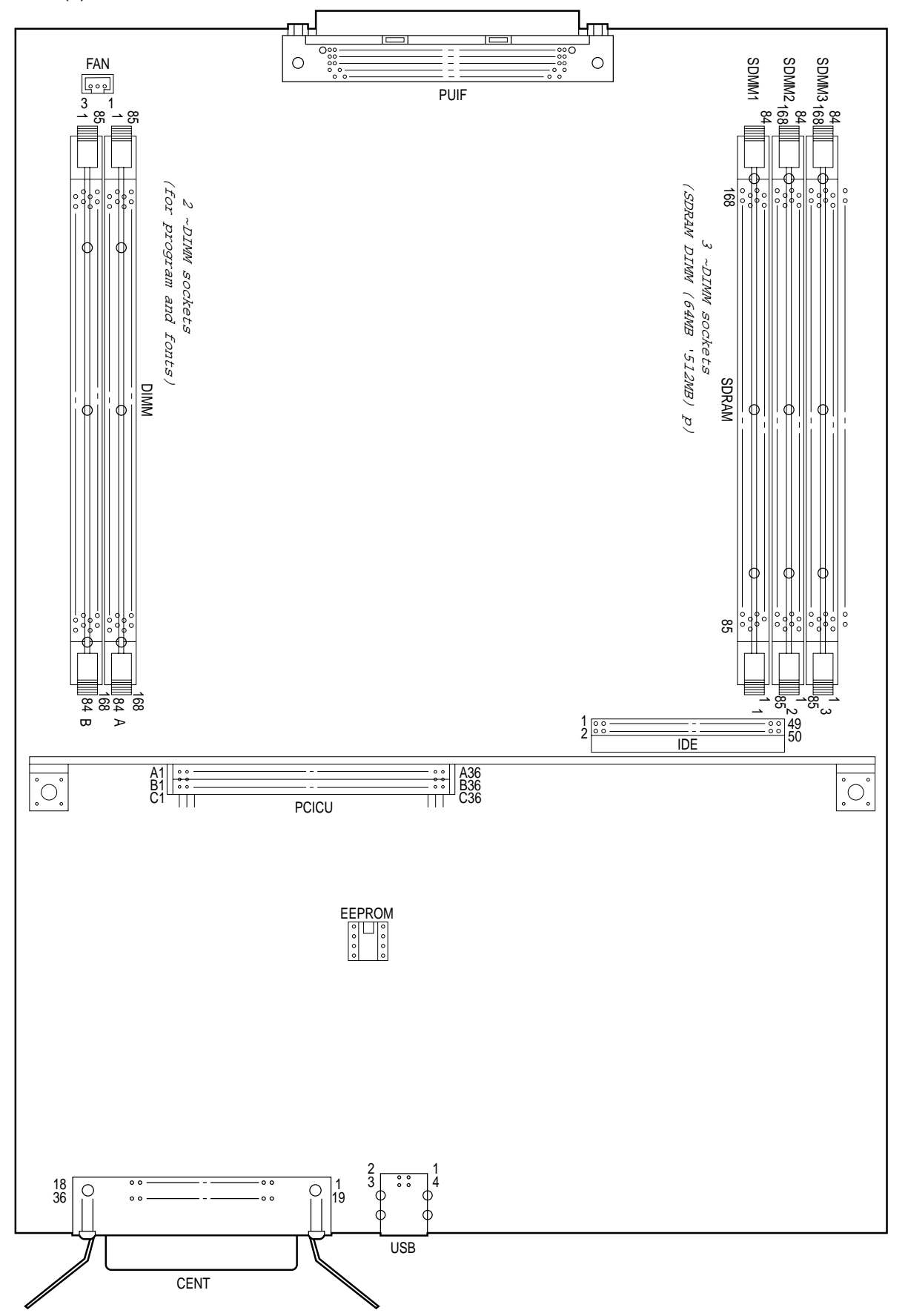

(3) LED Control PWB a) (Y73-1 PWB:600dpi)

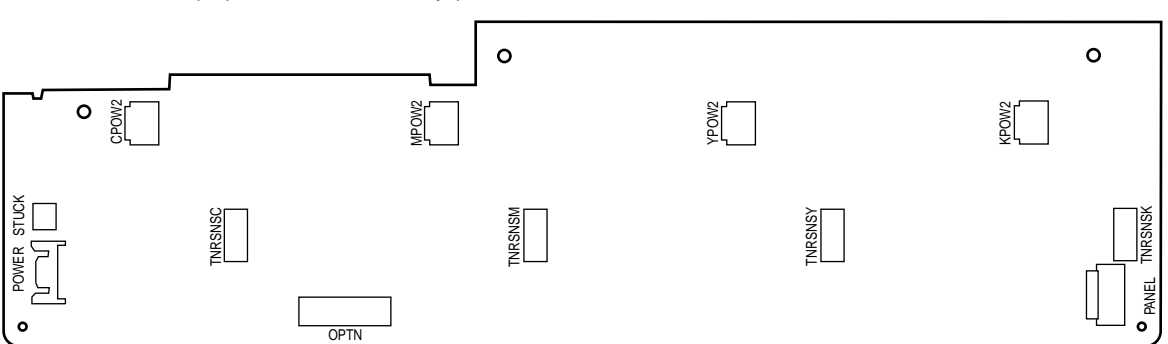

b) (Y7X-1 PWB:1200dpi)

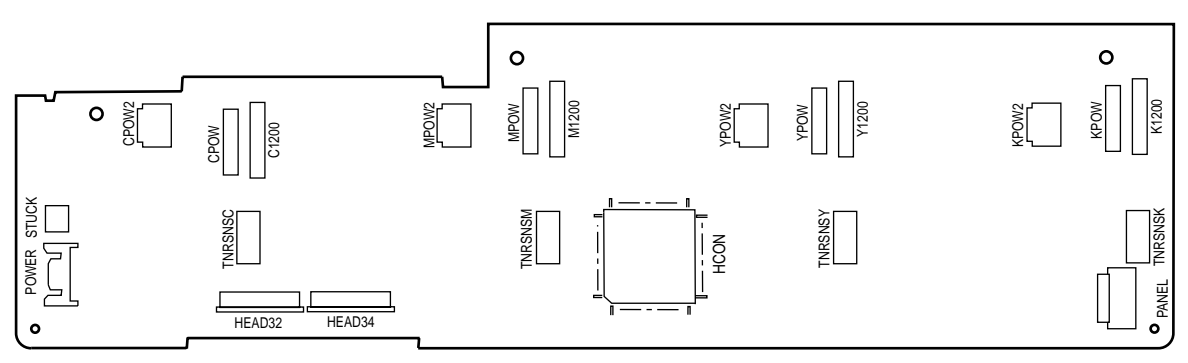

(4) Duplex Control PWB (V71--N PWB)

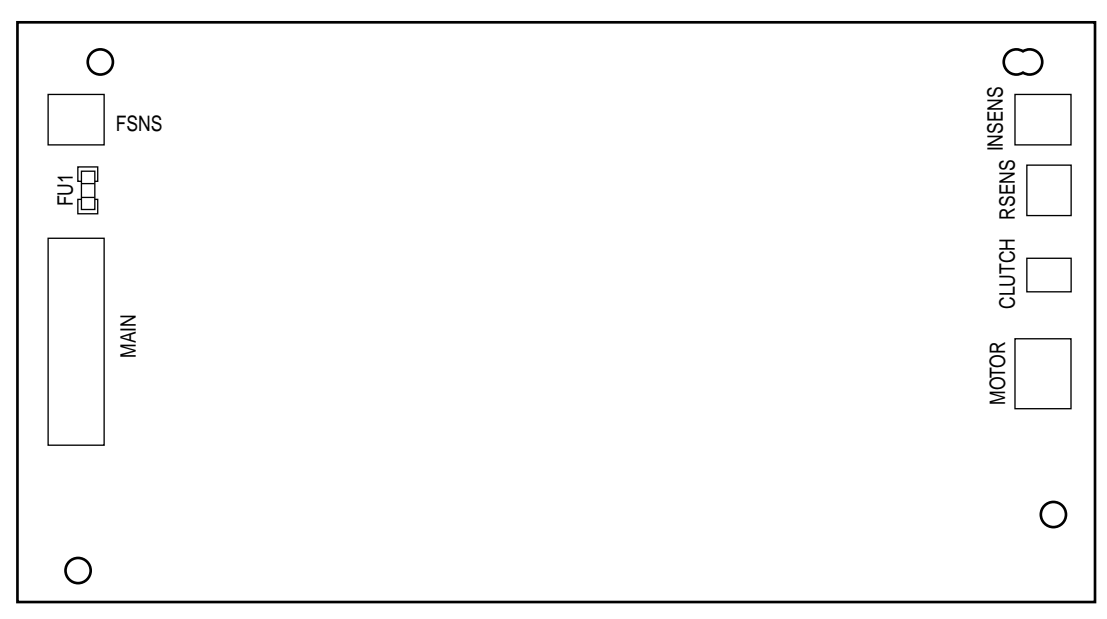

(5) Control Panel PWB (X7N PWB)

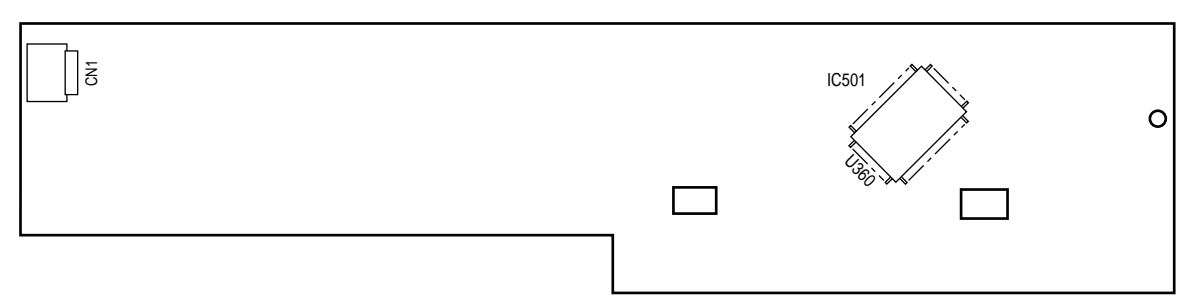

(6) N71 PWB

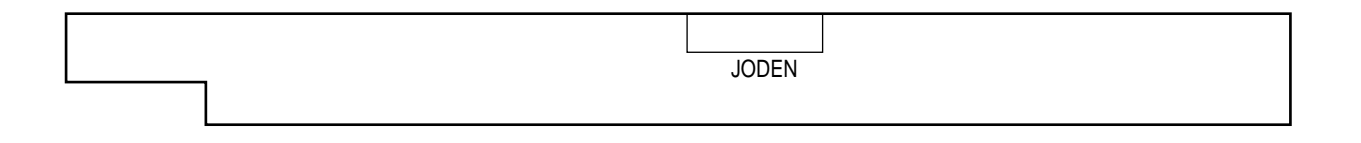

(7) Entrance Sensor PWB (R71 PWB)

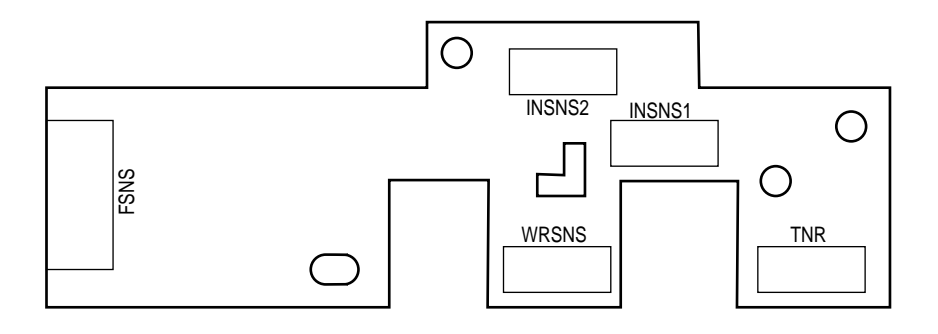

(8) Paper Size Sensing PWB (PXC PWB)

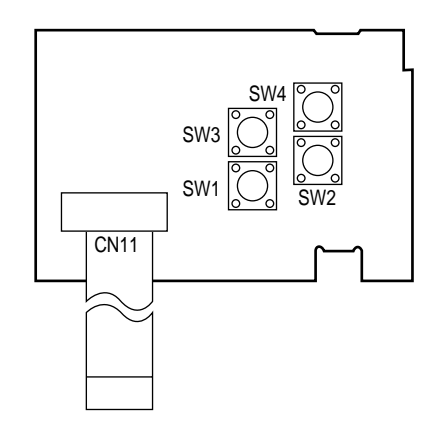

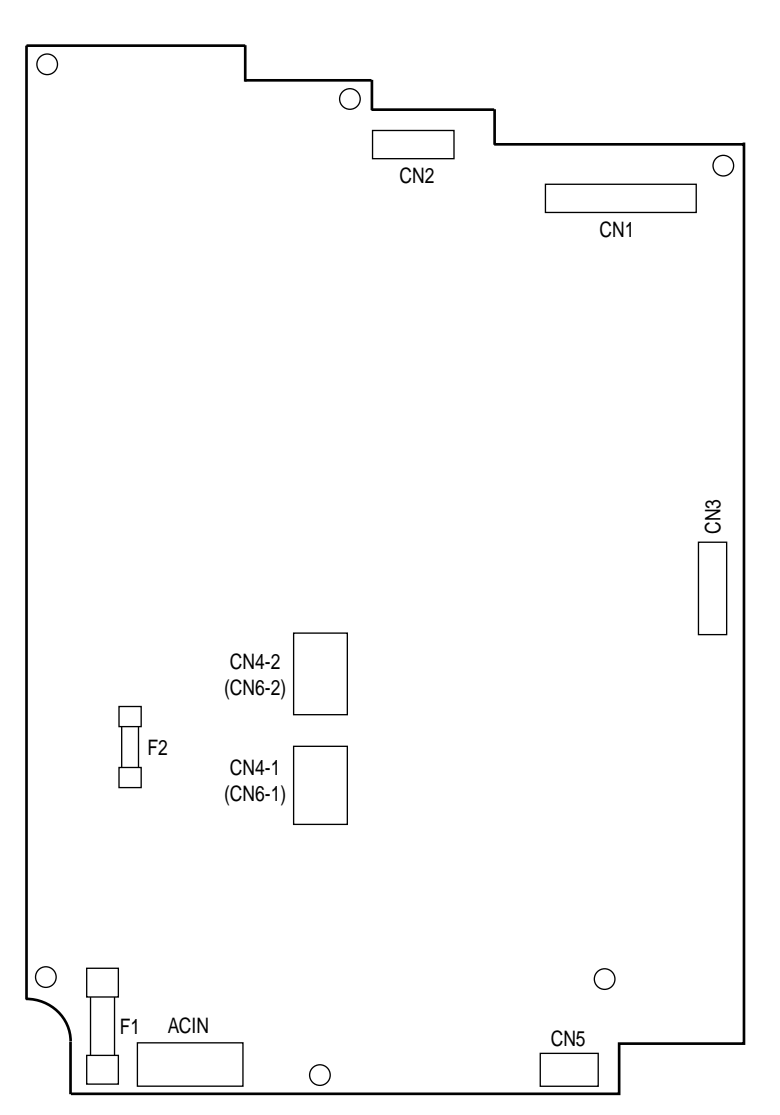

(10) Low voltage power supply PWB

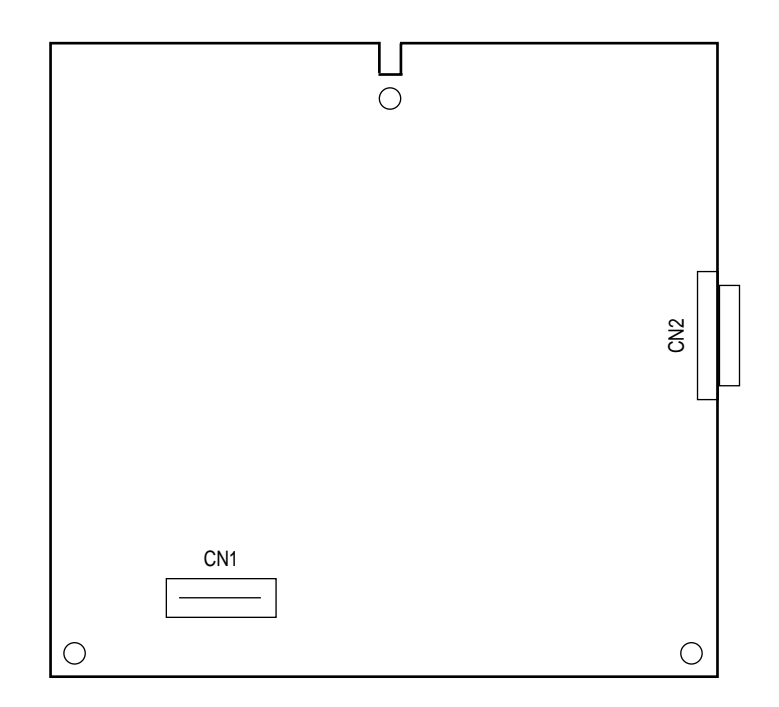

(9) High voltage power supply PWB

## 8. PARTS LIST

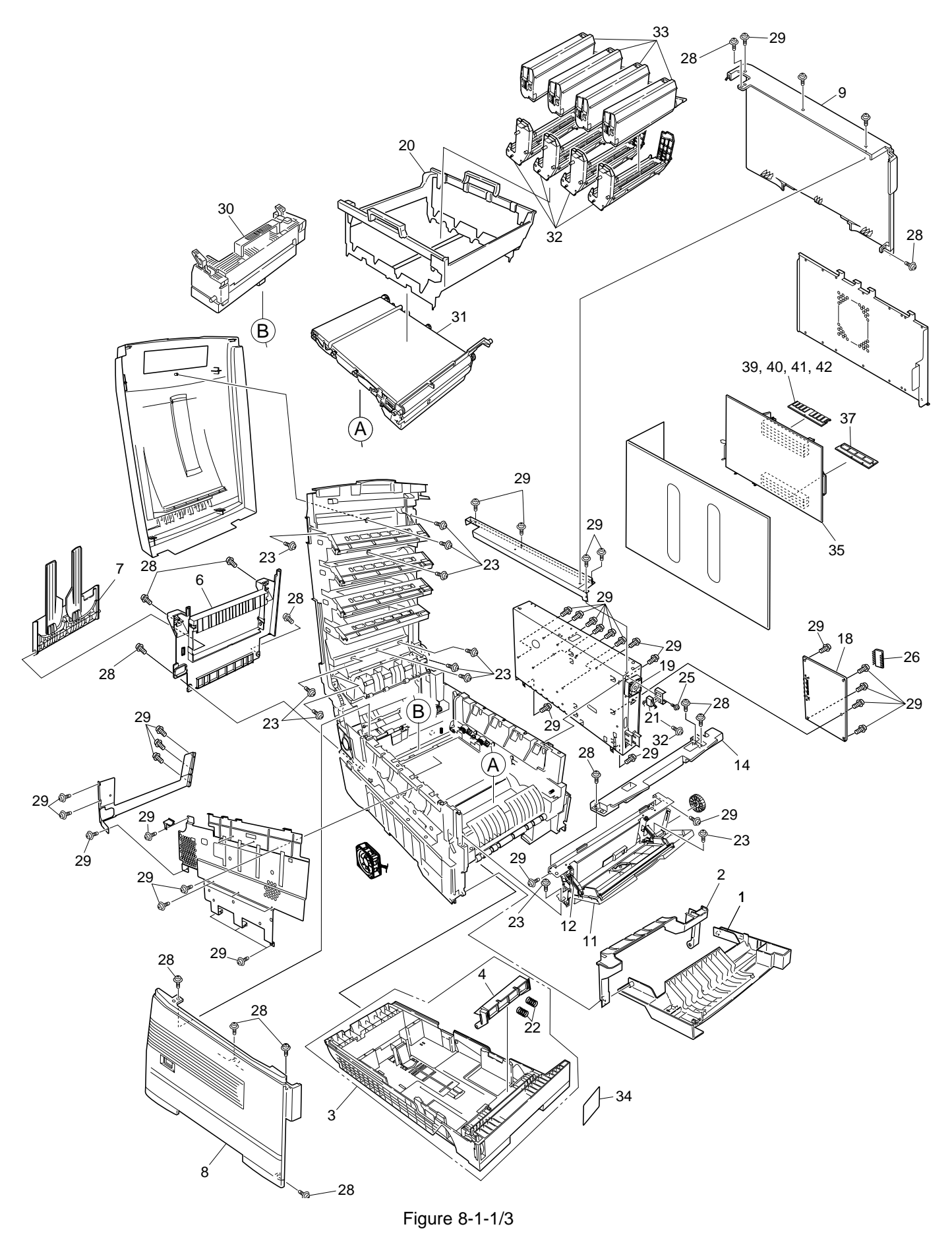

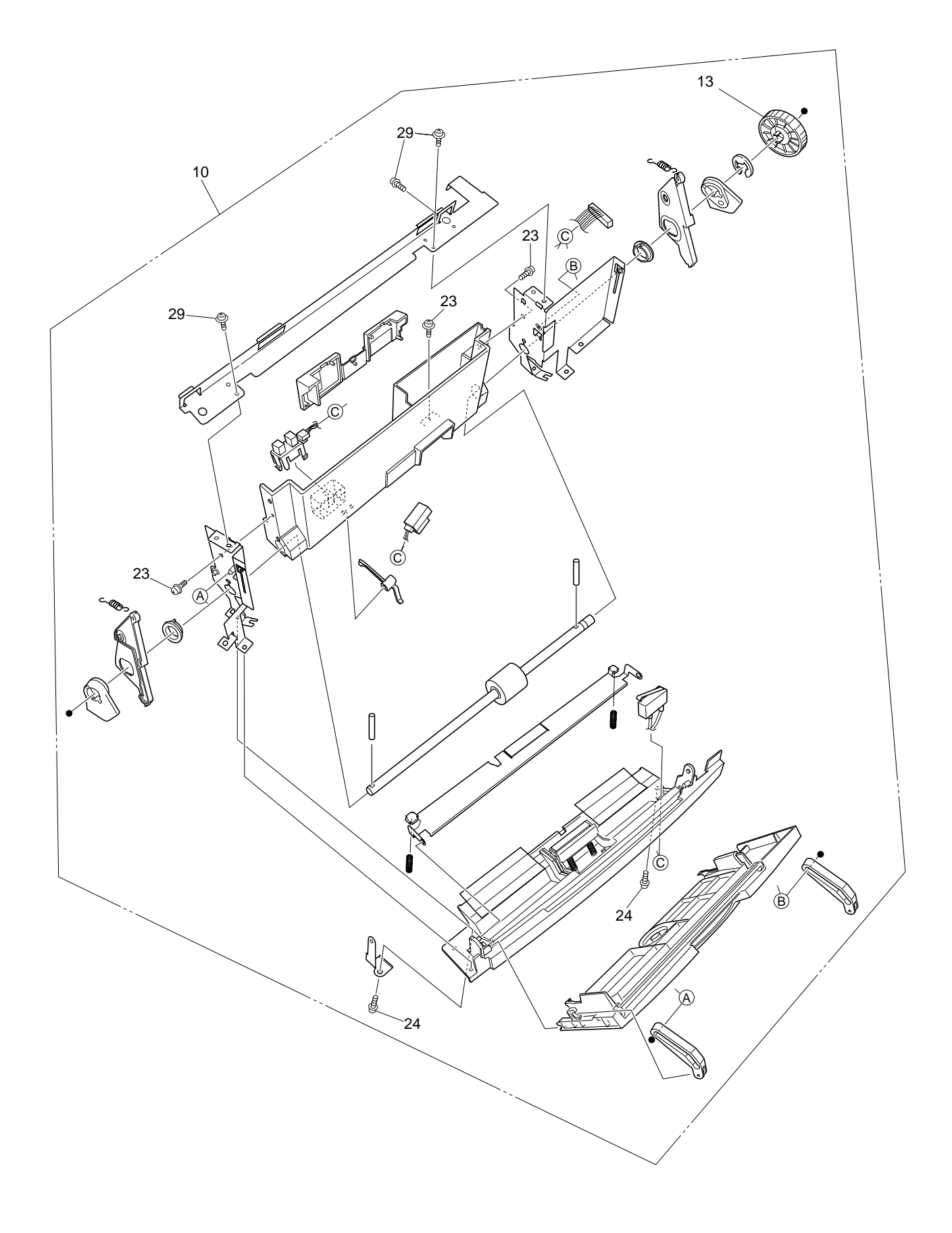

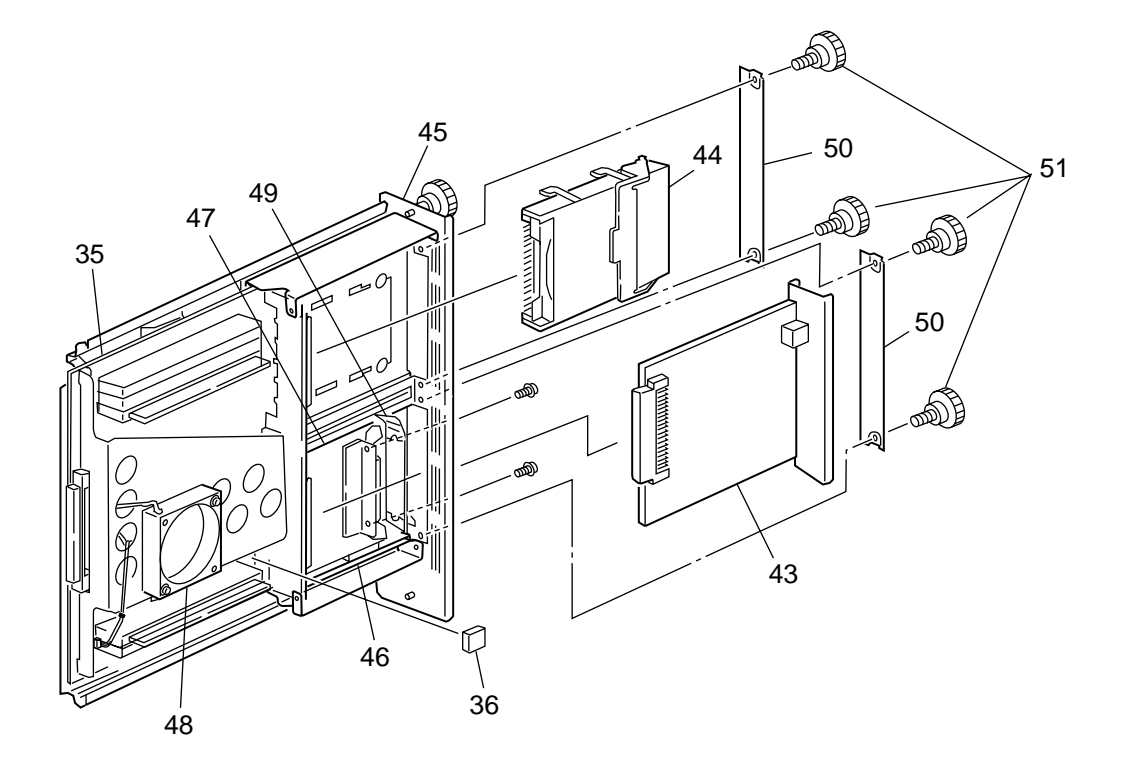

Figure 8-1-3/3

#### Table 8-1-1/3

# Main Assembly

| No. | Patrs No.        | Name                              | Q'ty  | Recommended Q'ty/Year |             | Remarks     |           |
|-----|------------------|-----------------------------------|-------|-----------------------|-------------|-------------|-----------|
|     |                  |                                   | /Unit | per<br>500            | per<br>1000 | per<br>2000 |           |
| 1   | 40864601         | Front Cover Assy                  | 1     | 3                     | 6           | 12          |           |
| 2   | 41042501         | Front Cover Inner Baffle          | 1     | 3                     | 6           | 12          |           |
| 3   | 40866701         | Cassette Assy                     | 1     | 3                     | 6           | 12          |           |
| 4   | 41438401         | Retard Pad Assy                   | 1     | 3                     | 6           | 12          |           |
| 5   |                  |                                   |       |                       |             |             |           |
| 6   | 40864301         | Rear Cover                        | 1     | 3                     | 6           | 12          |           |
| 7   | 41374902         | Face Up Stacker Assy              | 1     | 3                     | 6           | 12          |           |
| 8   | 40864411         | Left Side Cover                   | 1     | 3                     | 6           | 12          |           |
| 9   | 40864503         | Right Side Cover                  | 1     | 3                     | 6           | 12          |           |
| 10  | 40862006         | Multipurpose Tray Assy            | 1     | 3                     | 6           | 12          |           |
| 11  | 40866301         | Multipurpose Tray Cover Assy      | 1     | 3                     | 6           | 12          |           |
| 12  | 41045801         | Link                              | 2     | 6                     | 12          | 24          |           |
| 13  | 40325101         | Multipurpose Tray Drive Gear      | 1     | 3                     | 6           | 12          |           |
| 14  | 40952701         | Multipurpose Tray Top Cover       | 1     | 3                     | 6           | 12          |           |
| 15  |                  |                                   |       |                       |             |             |           |
| 16  |                  |                                   |       |                       |             |             |           |
| 17  |                  |                                   |       |                       |             |             |           |
| 18  | 41960404         | Print Engine Controller PWB (K7N) | 1     | 3                     | 6           | 12          | 1200dpi   |
|     | 41960402         | Print Engine Controller PWB (K7N) | 1     | 3                     | 6           | 12          | 600dpi    |
| 19  | 40197102         | Electrical Chassis Cooling Fan    | 1     | 3                     | 6           | 12          |           |
| 20  | 40864901         | CRU Basket Assembly               | 1     | 3                     | 6           | 12          |           |
| 21  | 41275701         | Upper Cover Open Switch           | 1     | 3                     | 6           | 12          |           |
| 22  | 41439401         | Retard Pad Assy Springs           | 2     | 6                     | 12          | 24          |           |
| 23  | 4PB4083-2500P008 | Screw (T3×8)                      | 14    | -                     | -           | -           |           |
| 24  | 4PB4013-3100P008 | Screw (M3×8)                      | 2     | -                     | -           | -           |           |
| 25  | PSW2-8C          | Screw (M2×8)                      | 1     | -                     | -           | -           |           |
| 26  | 8162303M0001     | EEPROM                            | 1     | 3                     | 6           | 12          |           |
| 27  |                  |                                   |       |                       |             |             |           |
| 28  | 4PB4083-2500P010 | Screw (T3×10)                     | 13    | -                     | -           | -           |           |
| 29  | 4PB4013-3100P006 | Screw (M3×6)                      | 42    | -                     | -           | -           |           |
| 30  | 41945601         | Fuser-Unit                        | 1     | -                     | -           | -           | ODA(120V) |
|     | 41945603         | Fuser-Unit                        | 1     | -                     | -           | -           | OEL/APS   |
|     | 41945607         | Fuser-Unit                        | 1     | -                     | -           | -           | ODA(230V) |

| Table | 8-1 | -2/3 |
|-------|-----|------|
|-------|-----|------|

| No. | Patrs No. | Name                            | Q'ty  | Recommended Q'ty/Year |             | Remarks     |         |
|-----|-----------|---------------------------------|-------|-----------------------|-------------|-------------|---------|
|     |           |                                 | /Unit | per<br>500            | per<br>1000 | per<br>2000 |         |
| 31  | 41945501  | Belt-Unit                       | 1     | -                     | -           | -           | ODA     |
|     | 41945503  | Belt-Unit                       | 1     | -                     | -           | -           | OEL/APS |
| 32  | 41962801  | ID-Y                            | 1     | -                     | -           | -           | ODA     |
|     | 41962802  | ID-M                            | 1     | -                     | -           | -           | ODA     |
|     | 41962803  | ID-C                            | 1     | -                     | -           | -           | ODA     |
|     | 41962804  | ID-К                            | 1     | -                     | -           | -           | ODA     |
|     | 41962805  | ID-Y                            | 1     | -                     | -           | -           | OEL     |
|     | 41962806  | ID-M                            | 1     | -                     | -           | -           | OEL     |
|     | 41962807  | ID-C                            | 1     | -                     | -           | -           | OEL     |
|     | 41962808  | ID-K                            | 1     | -                     | -           | -           | OEL     |
|     | 41962809  | ID-Y                            | 1     | -                     | -           | -           | APS     |
|     | 41962810  | ID-M                            | 1     | -                     | -           | -           | APS     |
|     | 41962811  | ID-C                            | 1     | -                     | -           | -           | APS     |
|     | 41962812  | ID-K                            | 1     | -                     | -           | -           | APS     |
| 33  | 41963001  | Toner-Cartridge_Type_C2_Y (10K) | 1     | -                     | -           | -           | ODA     |
|     | 41963002  | Toner-Cartridge_Type_C2_M (10K) | 1     | -                     | -           | -           | ODA     |
|     | 41963003  | Toner-Cartridge_Type_C2_C (10K) | 1     | -                     | -           | -           | ODA     |
|     | 41963004  | Toner-Cartridge_Type_C2_K (10K) | 1     | -                     | -           | -           | ODA     |
|     | 41963005  | Toner-Cartridge_Type_C2_Y (10K) | 1     | -                     | -           | -           | OEL     |
|     | 41963006  | Toner-Cartridge_Type_C2_M (10K) | 1     | -                     | -           | -           | OEL     |
|     | 41963007  | Toner-Cartridge_Type_C2_C (10K) | 1     | -                     | -           | -           | OEL     |
|     | 41963008  | Toner-Cartridge_Type_C2_K (10K) | 1     | -                     | -           | -           | OEL     |
|     | 41963009  | Toner-Cartridge_Type_C2_Y (10K) | 1     | -                     | -           | -           | APS     |
|     | 41963010  | Toner-Cartridge_Type_C2_M (10K) | 1     | -                     | -           | -           | APS     |
|     | 41963011  | Toner-Cartridge_Type_C2_C (10K) | 1     | -                     | -           | -           | APS     |
|     | 41963012  | Toner-Cartridge_Type_C2_K (10K) | 1     | -                     | -           | -           | APS     |
|     | 41963201  | Toner-Cartridge_Type_C2_Y (5K)  | 1     | -                     | -           | -           | ODA     |
|     | 41963202  | Toner-Cartridge_Type_C2_M (5K)  | 1     | -                     | -           | -           | ODA     |
|     | 41963203  | Toner-Cartridge_Type_C2_C (5K)  | 1     | -                     | -           | -           | ODA     |
|     | 41963204  | Toner-Cartridge_Type_C2_K (5K)  | 1     | -                     | -           | -           | ODA     |
|     | 41963205  | Toner-Cartridge_Type_C2_Y (5K)  | 1     | -                     | -           | -           | OEL     |
|     | 41963206  | Toner-Cartridge_Type_C2_M (5K)  | 1     | -                     | -           | -           | OEL     |
|     | 41963207  | Toner-Cartridge_Type_C2_C (5K)  | 1     | -                     | -           | -           | OEL     |
|     | 41963208  | Toner-Cartridge_Type_C2_K (5K)  | 1     | -                     | -           | -           | OEL     |

| No. | Patrs No.    | Name                          | Q'ty  | Recommended Q'ty/Year |             |             | Remarks        |
|-----|--------------|-------------------------------|-------|-----------------------|-------------|-------------|----------------|
|     |              |                               | /Unit | per<br>500            | per<br>1000 | per<br>2000 |                |
| 33  | 41963209     | Toner-Cartridge_Type_C2_Y(5K) | 1     | -                     | -           | -           | APS            |
|     | 41963210     | Toner-Cartridge_Type_C2_M(5K) | 1     | -                     | -           | -           | APS            |
|     | 41963211     | Toner-Cartridge_Type_C2_C(5K) | 1     | -                     | -           | -           | APS            |
|     | 41963212     | Toner-Cartridge_Type_C2_K(5K) | 1     | -                     | -           | -           | APS            |
| 34  | 41377401     | Plate-Indicator               | 1     | 3                     | 6           | 12          |                |
| 35  | 41884009     | PCB Assy TIG-3                | 1     | 3                     | 6           | 12          | 600dpi/1200dpi |
| 36  | 8164323M0000 | EEPROM(CU)                    | 1     | 3                     | 6           | 12          |                |
| 37  | 42277502     | Board-CRF (PX711(1200))       | 1     | 3                     | 6           | 12          | C7500(PS/PCL)  |
|     | 42277506     | Board-CRF (PX711(600))        | 1     | 3                     | 6           | 12          | C7300(PS/PCL)  |
| 38  |              |                               |       |                       |             |             |                |
| 39  | 41437446     | Board-Memory 64MB             | 1     | 3                     | 6           | 12          | ODA            |
|     | 41437441     | Board-Memory 64MB             | 1     | 3                     | 6           | 12          | OEL            |
|     | 41437436     | Board-Memory 64MB             | 1     | 3                     | 6           | 12          | APS            |
| 40  | 41437447     | Board-Memory 128MB            | 1     | 3                     | 6           | 12          | ODA            |
|     | 41437442     | Board-Memory 128MB            | 1     | 3                     | 6           | 12          | OEL            |
|     | 41437437     | Board-Memory 128MB            | 1     | 3                     | 6           | 12          | APS            |
| 41  | 41437448     | Board-Memory 256MB            | (1)   | (3)                   | (6)         | (12)        | ODA            |
|     | 41437443     | Board-Memory 256MB            | (1)   | (3)                   | (6)         | (12)        | OEL            |
|     | 41437438     | Board-Memory 256MB            | (1)   | (3)                   | (6)         | (12)        | APS            |
| 42  | 41437449     | Board-Memory 512MB            | (1)   | (3)                   | (6)         | (12)        | ODA            |
|     | 41437444     | Board-Memory 512MB            | (1)   | (3)                   | (6)         | (12)        | OEL            |
|     | 41437439     | Board-Memory 512MB            | (1)   | (3)                   | (6)         | (12)        | APS            |
| 43  | 41705103     | Oki LAN 6200e +               | (1)   | (3)                   | (6)         | (12)        | ODA            |
|     | 41997101     | Oki LAN 7300e/MLETB11         | (1)   | (3)                   | (6)         | (12)        | ODA/OEL/APS    |
| 44  | 41376019     | 10GB HDD                      | (1)   | (3)                   | (6)         | (12)        | ODA/OEL/APS    |
| 45  | 41964009     | Board AssyCU (711)            | 1     | 3                     | 6           | 12          | Without RomRam |
| 46  | 41278601     | Guide-Rail(A)                 | 2     | 6                     | 12          | 28          |                |
| 47  | 41278701     | Guide-Rail(B)                 | 1     | 3                     | 6           | 12          |                |
| 48  | 41410201     | Motor-Fan                     | 1     | 3                     | 6           | 12          | For CU         |
| 49  | 41467401     | Plate-FG(Centro)              | 1     | 3                     | 6           | 12          |                |
| 50  | 41254601     | Plate-Blank                   | 2     | 6                     | 12          | 28          |                |
| 51  | 41723901     | Screw                         | 4     | -                     | -           | -           |                |
| 52  | 1050003C0006 | TFC-20/TFT-102010             | 1     | 3                     | 6           | 12          | Core LAN cable |
|     |              |                               |       |                       |             |             |                |
|     |              |                               |       |                       |             |             |                |
|     |              |                               |       |                       |             |             |                |
| -   |              |                               |       |                       |             |             |                |

Table 8-1-3/3

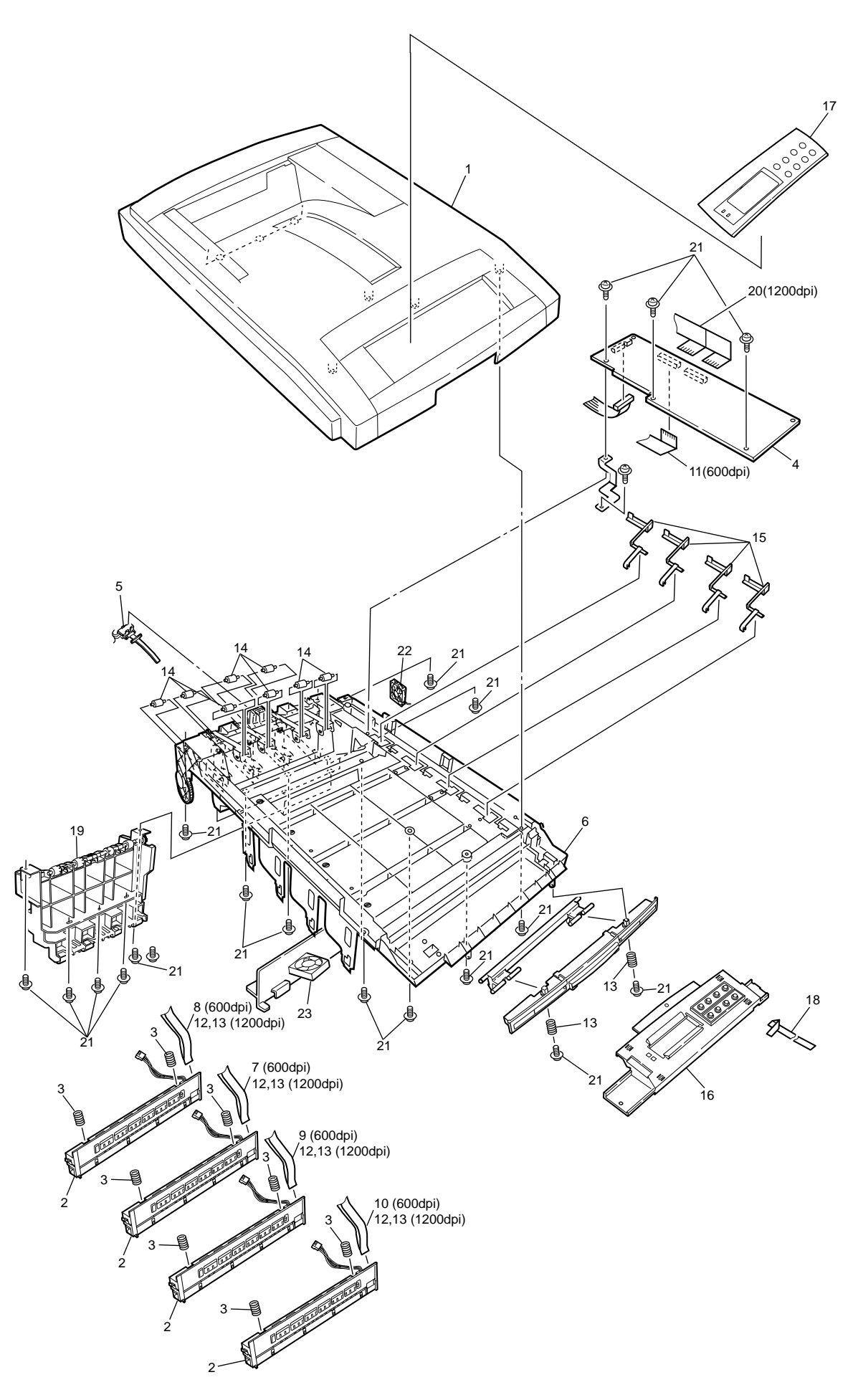

Figure 8-2
### Table 8-2

# Top Cover Assembly

| No. | Parts No.        | Name                         | Q'ty  | Recomr     | nended (    | Remarks     |                  |
|-----|------------------|------------------------------|-------|------------|-------------|-------------|------------------|
|     |                  |                              | /Unit | per<br>500 | per<br>1000 | per<br>2000 |                  |
| 1   | 40859702         | Top Cover                    | 1     | 3          | 6           | 12          |                  |
| 2   | 41929301         | LED Assy (1200dpi)           | 4     | 12         | 24          | 48          |                  |
|     | 41971001         | LED Assy (600dpi)            | 4     | 12         | 24          | 48          |                  |
| 3   | 42216201         | LED Assy Spring              | 8     | 24         | 48          | 96          |                  |
| 4   | 41960901         | LED Control PWB (Y73)        | 1     | 3          | 6           | 12          | 600dpi           |
|     | 42124801         | LED Control PWB (Y7X)        | 1     | 3          | 6           | 12          | 1200dpi          |
| 5   | 40365404         | Stacker Full Sensor          | 1     | 3          | 6           | 12          | 600dpi           |
|     | 40365405         | Stacker Full Sensor          | 1     | 3          | 6           | 12          | 1200dpi          |
| 6   | 41316503         | Top Cover Inner Frame Kit    | 1     | 3          | 6           | 12          |                  |
| 7   | 42406403         | LED Harness M                | 1     | 3          | 6           | 12          | 600dpi           |
| 8   | 42406404         | LED Harness C                | 1     | 3          | 6           | 12          | 600dpi           |
| 9   | 42406402         | LED Harness Y                | 1     | 3          | 6           | 12          | 600dpi           |
| 10  | 42406401         | LED Harness K                | 1     | 3          | 6           | 12          | 600dpi           |
| 11  | 41593101         | LED Control PWB Tape Harness | 1     | 3          | 6           | 12          | 600dpi           |
| 12  | 2381021P0021     | LED Harness 14               | 4     | 12         | 24          | 48          | 1200dpi          |
| 13  | 2381021P0020     | LED Harness 12               | 4     | 12         | 24          | 48          | 1200dpi          |
| 14  | 41765601         | Eject Roller                 | 8     | 24         | 48          | 96          |                  |
| 15  | 40860602         | Toner Sensor                 | 4     | 12         | 24          | 48          |                  |
| 16  | 40866102         | Control Panel Assy           | 1     | 3          | 6           | 12          |                  |
| 17  | 42237802         | Control Panel Bezel          | 1     | 3          | 6           | 12          | 600dpi(OEL/APS)  |
|     | 42237803         | Control Panel Bezel          | 1     | 3          | 6           | 12          | 1200dpi(OEL/APS) |
|     | 42237807         | Control Panel Bezel          | 1     | 3          | 6           | 12          | 600dpi(ODA)      |
|     | 42237808         | Control Panel Bezel          | 1     | 3          | 6           | 12          | 1200dpi(ODA)     |
| 18  | 2381003P0014     | Control Panel Tape Harness   | 1     | 3          | 6           | 12          |                  |
| 19  | 40861501         | Eject Guide Assy             | 1     | 3          | 6           | 12          |                  |
| 20  | 42167601         | Cord Assy Head               | 1     | 3          | 6           | 12          | 1200dpi          |
| 21  | 4PB4083-2500P008 | Screw (T3×8)                 | 19    | -          | -           | -           |                  |
| 22  | 40197106         | Fuse Fan 60                  | 1     | 3          | 6           | 12          |                  |
| 23  | 41469007         | ID cooling Fan               | 1     | 3          | 6           | 12          |                  |

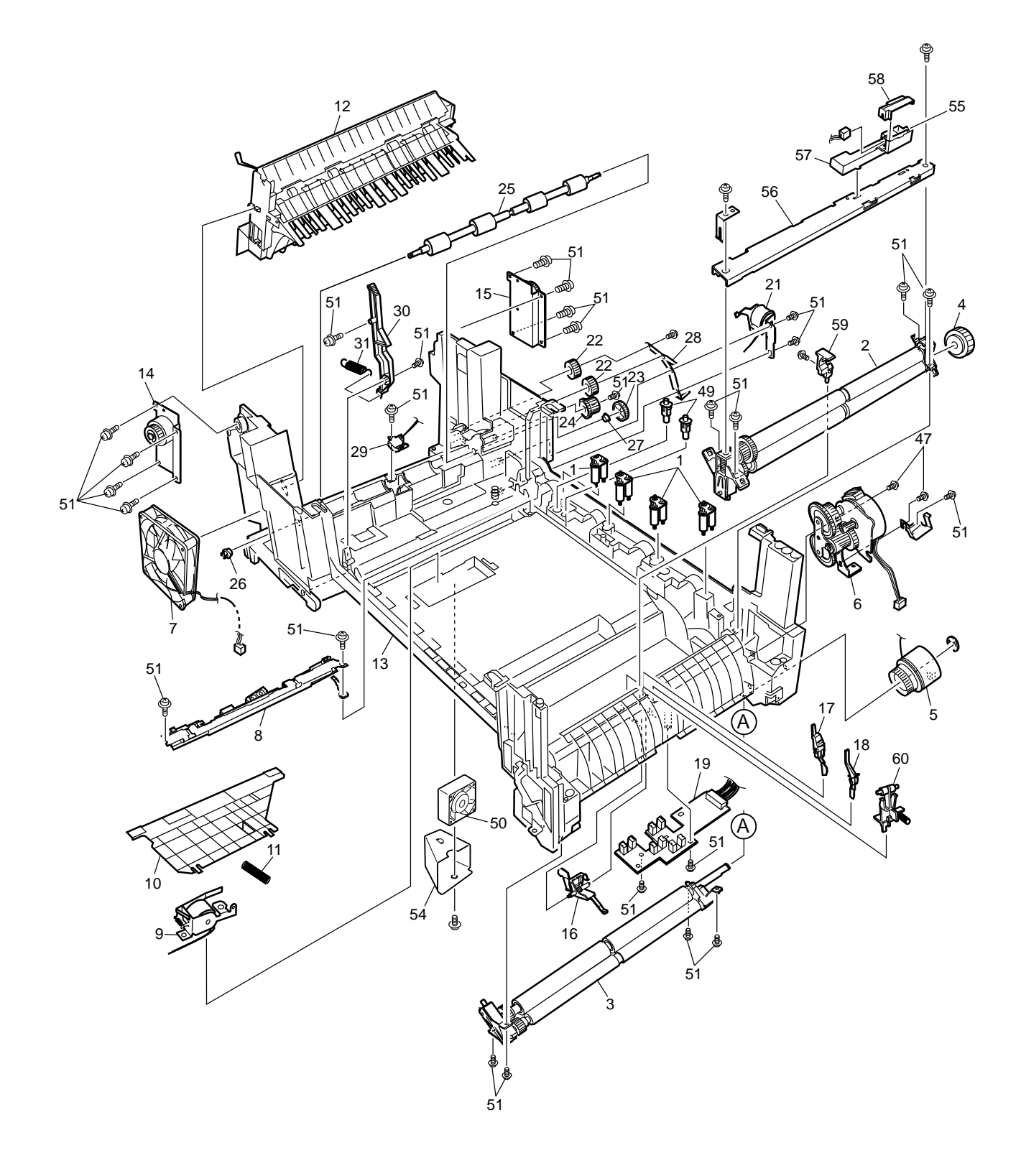

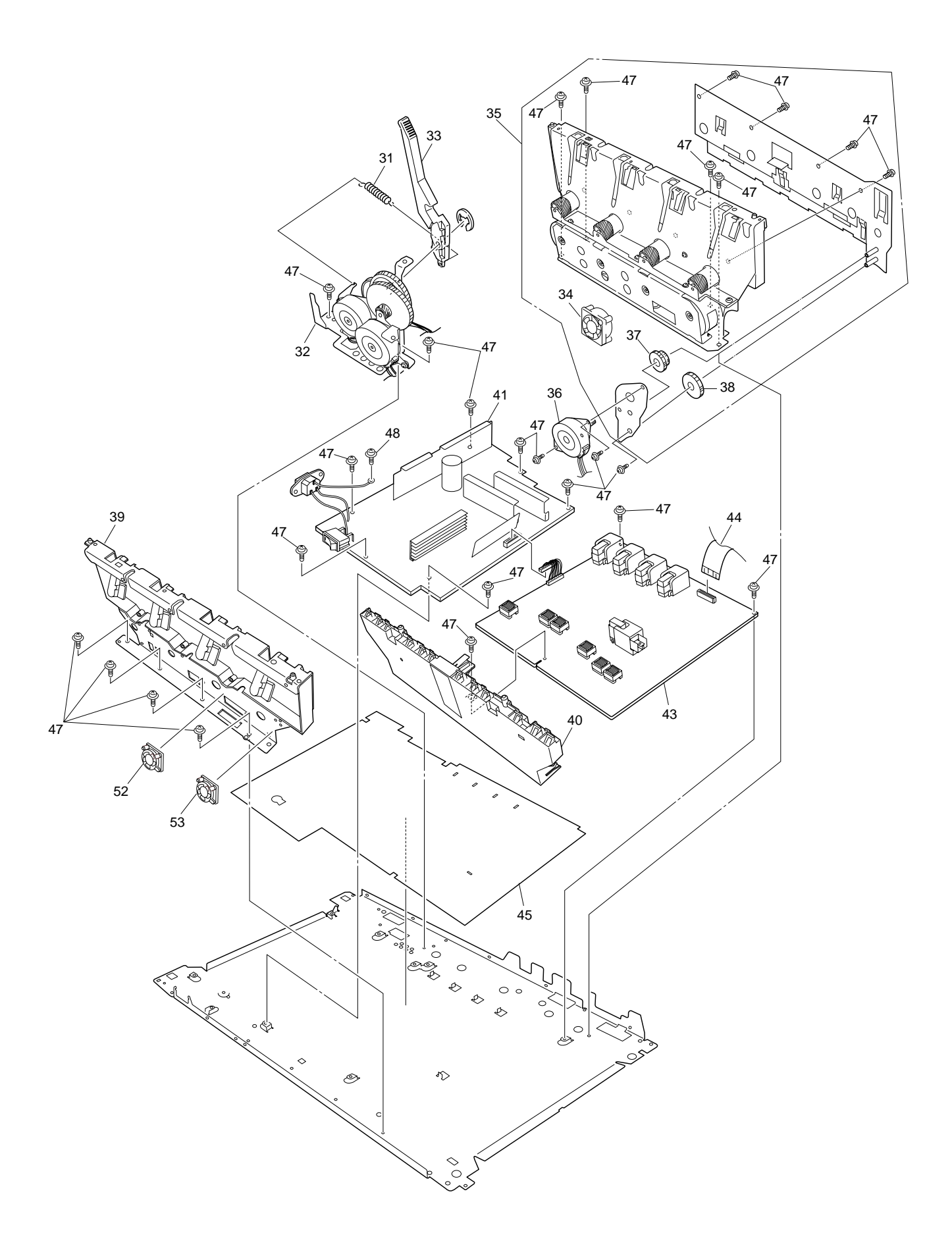

Figure 8-3-2/2

#### Table 8-3-1/2

# Printer Unit Chassis

| No. | No. Parts No. Name |                                | Q'ty  | Recomr     | Recommended Q'ty/Year Re |             |  |
|-----|--------------------|--------------------------------|-------|------------|--------------------------|-------------|--|
|     |                    |                                | /Unit | per<br>500 | per<br>1000              | per<br>2000 |  |
| 1   | 41189701           | Drum contact Assy              | 4     | 12         | 24                       | 48          |  |
| 2   | 40844306           | Registration Roller Assy (A)   | 1     | 3          | 6                        | 12          |  |
| 3   | 40844303           | Registration Roller Assy (B)   | 1     | 3          | 6                        | 12          |  |
| 4   | 40845401           | Registration Drive Gear (A)    | 1     | 3          | 6                        | 12          |  |
| 5   | 41187102           | Registration Clutch            | 1     | 3          | 6                        | 12          |  |
| 6   | 40845801           | Registration Motor Assy        | 1     | 3          | 6                        | 12          |  |
| 7   | 42153101           | Main Cooling Fan               | 1     | 3          | 6                        | 12          |  |
| 8   | 41944001           | Color Registration Sensor Assy | 1     | 3          | 6                        | 12          |  |
| 9   | 41968701           | Registration Shutter Solenoid  | 1     | 3          | 6                        | 12          |  |
| 10  | 41944201           | Registration Shutter           | 1     | 3          | 6                        | 12          |  |
| 11  | 41968501           | Registration Shutter Spring    | 1     | 3          | 6                        | 12          |  |
| 12  | 40859201           | Duplex Guide Assy              | 1     | 3          | 6                        | 12          |  |
| 13  | 41940301           | Printer Unit Chassis           | 1     | 3          | 6                        | 12          |  |
| 14  | 41312801           | Left Top Cover Spring Assy     | 1     | 3          | 6                        | 12          |  |
| 15  | 41312901           | Right Top Cover Spring Assy    | 1     | 3          | 6                        | 12          |  |
| 16  | 40841601           | Entrance Sensor Actuator #1    | 1     | 3          | 6                        | 12          |  |
| 17  | 40841701           | Entrance Sensor Actuator #2    | 1     | 3          | 6                        | 12          |  |
| 18  | 40841801           | Entrance Sensor Actuator #3    | 1     | 3          | 6                        | 12          |  |
| 19  | 41258301           | Entrance Sensor PWB (R71)      | 1     | 3          | 6                        | 12          |  |
| 20  |                    |                                |       |            |                          |             |  |
| 21  | 41253602           | Duplex Gate Solenoid Assy      | 1     | 3          | 6                        | 12          |  |
| 22  | 40842401           | Fuser Drive Gear -A            | 2     | 6          | 12                       | 24          |  |
| 23  | 40316301           | Fuser Drive Gear -B            | 1     | 3          | 6                        | 12          |  |
| 24  | 42170801           | Fuser Drive Gear -C            | 1     | 3          | 6                        | 12          |  |
| 25  | 40323902           | Fuser Exit Roller              | 1     | 3          | 6                        | 12          |  |
| 26  | 4PP4076-3949P001   | Fuser Exit Roller Bushing (L)  | 1     | 3          | 6                        | 12          |  |
| 27  | 4PP4043-4489P001   | Fuser Exit Roller Bushing (R)  | 1     | 3          | 6                        | 12          |  |
| 28  | 40842501           | Fuser Exit Roller Contact      | 1     | 3          | 6                        | 12          |  |
| 29  | 41073601           | Exit Sensor Assy               | 1     | 3          | 6                        | 12          |  |
| 30  | 40841301           | Fuser Latching Handle (L)      | 1     | 3          | 6                        | 12          |  |
| 31  | 40841501           | Fuser Latching Handle Springs  | 2     | 6          | 12                       | 24          |  |
| 32  | 40848801           | Belt Motor Assy                | 1     | 3          | 6                        | 12          |  |
| 33  | 40841401           | Fuser Latching Handle (R)      | 1     | 3          | 6                        | 12          |  |
| 34  | 41469004           | ID Motor Fan                   | 1     | 3          | 6                        | 12          |  |
| 35  | 40847306           | Main Motor Assy                | 1     | 3          | 6                        | 12          |  |

| No. Parts No. |                  | Name                             | Q'ty | Recommended Q'ty/Year |             |             | Remarks           |
|---------------|------------------|----------------------------------|------|-----------------------|-------------|-------------|-------------------|
|               |                  |                                  |      | per<br>500            | per<br>1000 | per<br>2000 |                   |
| 36            | 40846001         | Main Feeder Drive Motor          | 1    | 3                     | 6           | 12          |                   |
| 37            | 40848501         | Main Feeder Drive Gear (A)       | 1    | 3                     | 6           | 12          |                   |
| 38            | 40848601         | Main Feeder Drive Gear (B)       | 1    | 3                     | 6           | 12          |                   |
| 39            | 41303606         | Left Plate Assy                  | 1    | 3                     | 6           | 12          |                   |
| 40            | 40850201         | Contact Assy                     | 1    | 3                     | 6           | 12          |                   |
| 41            | 41862901         | Power-Unit AC-DC-switching(115V) | 1    | 3                     | 6           | 12          | ODA(120V)         |
|               | 41870701         | Power-Unit AC-DC-switching(230V) | 1    | 3                     | 6           | 12          | ODA(230V)/OEL/APS |
| 42            |                  |                                  |      |                       |             |             |                   |
| 43            | 42046801         | Power-Unit (high-voltage)        | 1    | 3                     | 6           | 12          |                   |
| 44            | 2381023P0003     | HV Tape Harness                  | 1    | 3                     | 6           | 12          |                   |
| 45            | 41128101         | Power Supply Insulator           | 1    | 3                     | 6           | 12          |                   |
| 46            |                  |                                  |      |                       |             |             |                   |
| 47            | 4PB4013-3100P006 | Screw (M3×6)                     | 26   | -                     | -           | -           |                   |
| 48            | PSW4-8C          | Screw (M4×8)                     | 1    | -                     | -           | -           |                   |
| 49            | 41346301         | Transfer Contact Assy            | 2    | 6                     | 12          | 24          |                   |
| 50            | 41469006         | Power Cooling Fan                | 1    | 3                     | 6           | 12          |                   |
| 51            | 4PB4083-2500P008 | Screw (T3×8)                     | 29   | -                     | -           | -           |                   |
| 52            | 41469005         | HV Fan                           | 1    | 3                     | 6           | 12          |                   |
| 53            | 41469003         | Belt Fan                         | 1    | 3                     | 6           | 12          |                   |
| 54            | 42309801         | Film Duct                        | 1    | 3                     | 6           | 12          |                   |
| 55            | 5632001P0001     | Thickness Sensor                 | 1    | 3                     | 6           | 12          |                   |
| 56            | 41911201         | Thickness Plate Assy             | 1    | 3                     | 6           | 12          |                   |
| 57            | 41911101         | Thickness Sensor Assy            | 1    | 3                     | 6           | 12          |                   |
| 58            | 41888701         | Cover Seal Sensor                | 1    | 3                     | 6           | 12          |                   |
| 59            | 41928801         | Pickup Stage                     | 1    | 3                     | 6           | 12          |                   |
| 60            | 42199601         | Waste Toner Sensor Actuator      | 1    | 3                     | 6           | 12          |                   |
|               |                  |                                  |      |                       |             |             |                   |

Table 8-3-2/2

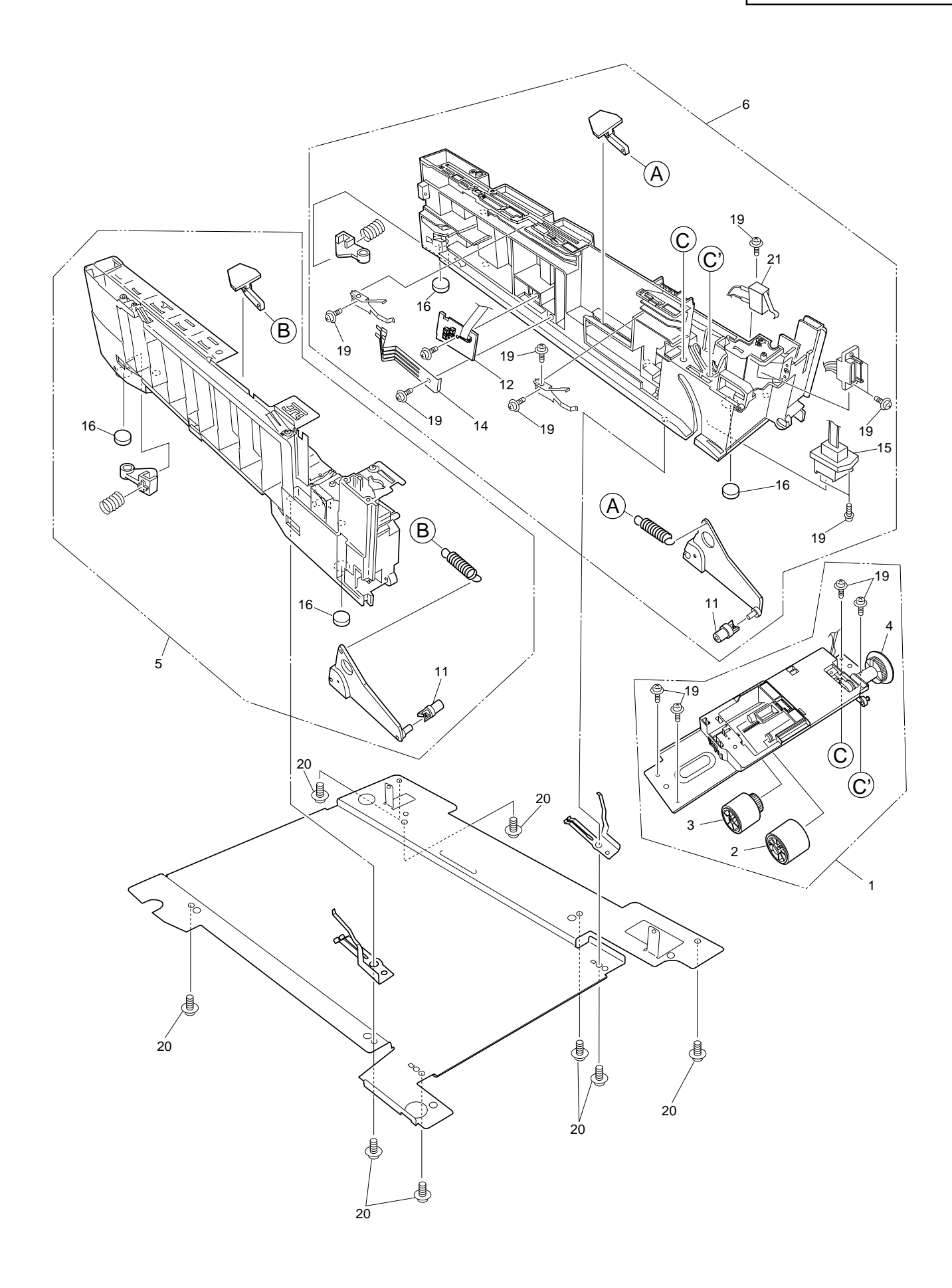

#### Table 8-4

# Paper Tray Guide

| No. | Parts No.        | Name                       | Q'ty  | Recommended Q'ty/Year |             |             | Remarks |
|-----|------------------|----------------------------|-------|-----------------------|-------------|-------------|---------|
|     |                  |                            | /Unit | per<br>500            | per<br>1000 | per<br>2000 |         |
| 1   | 40839802         | Main Feed Assy             | 1     | 3                     | 6           | 12          |         |
| 2   | 40371302         | Feed Roller                | 1     | 3                     | 6           | 12          |         |
| 3   | 40313202         | Nudger Roller              | 1     | 3                     | 6           | 12          |         |
| 4   | 40325401         | Main Feeder Drive Gear     | 1     | 3                     | 6           | 12          |         |
| 5   | 40839001         | Left Cassette Guide Assy   | 1     | 3                     | 6           | 12          |         |
| 6   | 40839406         | Right Cassette Guide Assy  | 1     | 3                     | 6           | 12          |         |
| 7   |                  |                            |       |                       |             |             |         |
| 8   |                  |                            |       |                       |             |             |         |
| 9   |                  |                            |       |                       |             |             |         |
| 10  |                  |                            |       |                       |             |             |         |
| 11  | 40349701         | Plastic Roller             | 2     | 6                     | 12          | 24          |         |
| 12  | 40368304         | Paper Size Sensing PWB PXC | 1     | 3                     | 6           | 12          |         |
| 13  |                  |                            |       |                       |             |             |         |
| 14  | 4PP4076-5360P001 | Paper Size Actuator        | 1     | 3                     | 6           | 12          |         |
| 15  | 41309106         | 2nd Tray Connector         | 1     | 3                     | 6           | 12          |         |
| 16  | 4PB4016-1960P004 | Foot                       | 4     | 12                    | 24          | 48          |         |
| 17  |                  |                            |       |                       |             |             |         |
| 18  |                  |                            |       |                       |             |             |         |
| 19  | 4PB4083-2500P008 | Screw (T3×8)               | 13    | -                     | -           | -           |         |
| 20  | 4PB4083-5670P002 | Screw (T4×10)              | 8     | -                     | -           | -           |         |
| 21  | 41275901         | Front Cover Open Switch    | 1     | 3                     | 6           | 12          |         |

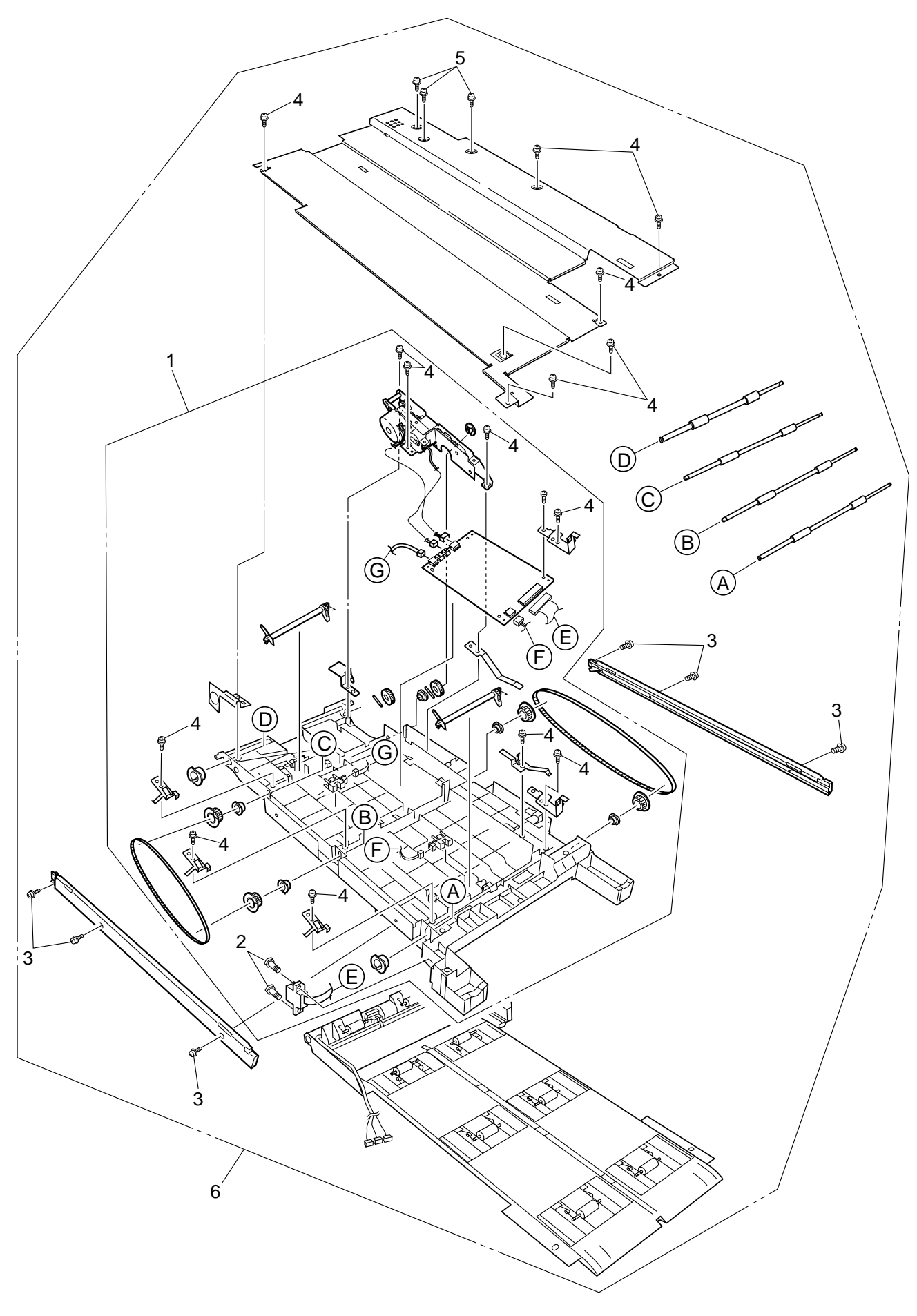

Figure 8-5

#### Table 8-5

# **Duplex Unit**

| No. | Parts No.        | Name                  | Q'ty  | Q'ty Recommended Q'ty/Year |             |             | Remarks |
|-----|------------------|-----------------------|-------|----------------------------|-------------|-------------|---------|
|     |                  |                       | /Unit |                            | per<br>1000 | per<br>2000 |         |
| 1   | 41946501         | Duplex Transport Assy | 1     | 3                          | 6           | 12          |         |
| 2   | 4PB4043-4718P001 | Screw (SP3×10)        | 2     | -                          | -           | -           |         |
| 3   | 4PB4083-2500P010 | Screw (T3×10)         | 6     | -                          | -           | -           |         |
| 4   | 4PB4083-2500P008 | Screw (T3×8)          | 15    | -                          | -           | -           |         |
| 5   | 4PB4013-3100P006 | Screw (M3×6)          | 3     | -                          | -           | -           |         |
| 6   | 41945301         | Duplex Unit           | 1     | -                          | -           | -           | ODA     |
|     | 41945303         | Duplex Unit           | 1     | -                          | -           | -           | OEL     |
|     | 41945307         | Duplex Unit           | 1     | -                          | -           | -           | APS     |

## APPENDIX A INTERFACE SPECIFICATIONS

- 1. Parallel Interface Specifications
- 1.1 Parallel Interface

| Item            | Description                                                     |
|-----------------|-----------------------------------------------------------------|
| Mode            | Compatibility mode, Nibble mode, ECP mode                       |
| Data bit length | 8 bits: Compatibility mode, 4bits: Nibble mode,9 bits: ECP mode |

- 1.2 Parallel Interface Connector and Cable
  - 1) Connector

Printer side:

Cable side:

36-pin receptacle Type 57LE-40360-12 (D56) (made by Daiichi Denshi) or equivalent 36-pin plug Type 57FE-30360-20N (D8) (made by Daiichi Denshi) or equivalent

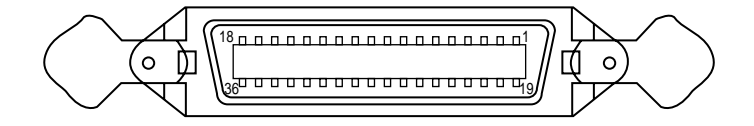

Connector Pin Arrangement Viewed from Cable Side

2) Cable

Cable length: 1.8 m max. (A shielded cable composed of twisted pair wires is recommended for noise prevention.)

#### 1.3 Parallel Interface Level

LOW: 0 V to +0.8 V HIGH: +2.4 V to 5.0 V

#### 1.4 Timing Charts

Compatible mode

a) Data receiving timing

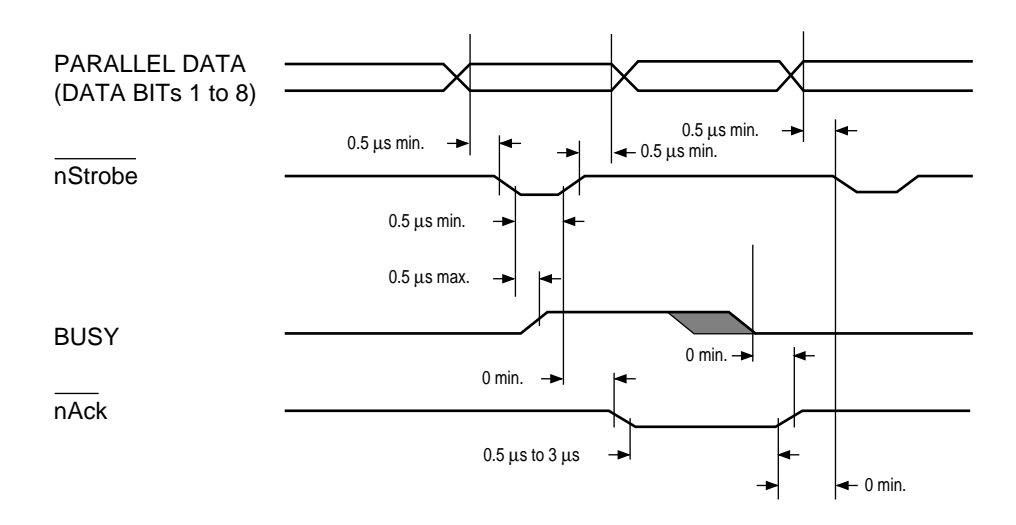

b) On-line (off-line switching timing by ON-LINE SW)

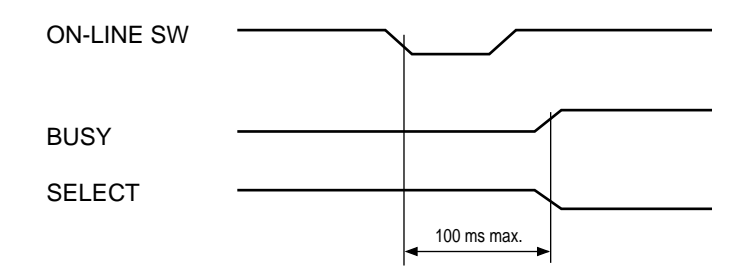

c) Off-line (on-line switching timing by ON-LINE SW)

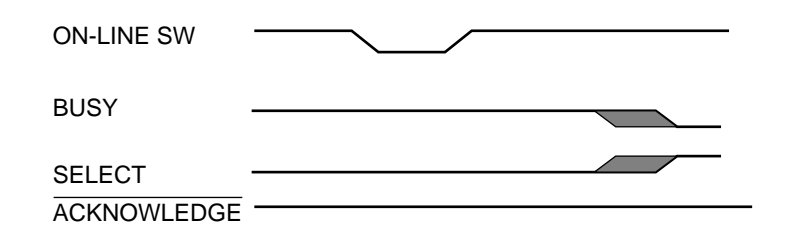

d) nlnit timing (invalid by default)

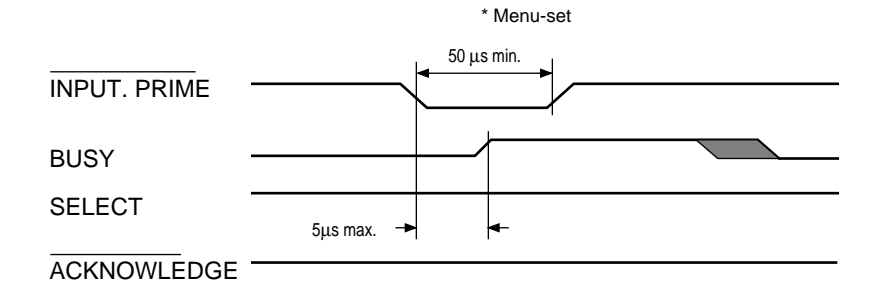

#### 1.5 Parallel I/F Signals

| Pin No. | Signal Name         | Signal Direction | Functions                                                                                                    |
|---------|---------------------|------------------|----------------------------------------------------------------------------------------------------|
| 1       | Nstrobe (HostClk)   | →PR              | Pulse for reading data in at trailing edge.                                                                  |
| 2       | DATA 1              |                  |                                                                                                    |
| 3       | DATA 2              |                  |                                                                                                    |
| 4       | DATA 3              |                  | 8-bit parallel data.                                                                                         |
| 5       | DATA 4              | →PR              | Each signal is HIGH when data is logical 1 and                                                               |
| 6       | DATA 5              |                  | LOW when it is logical 0.                                                                                    |
| 7       | DATA 6              |                  |                                                                                                    |
| 8       | DATA 7              |                  |                                                                                                    |
| 9       | DATA 8              |                  |                                                                                                    |
| 10      | nAck (PtrClk)       | ←PR              | Indicates the completion of data reception.                                                                  |
| 11      | Busy (PtrBusy)      | ←PR              | Indicates whether the printer is ready for receiving data. Data cannot be received while the signal is HIGH. |
| 12      | PError (AckDataRe   | q)←PR            | Indicates paper error when held HIGH.                                                                        |
| 13      | Select (Xflag)      | ←PR              | HIGH without exception when the parallel                                                                     |
|         |                     |                  | interface is enabled.                                                                                        |
| 14      | NAutoFd (HostBusy   | ′) →PR           | Used in bidirectional communication.                                                                         |
| 15      | -                   |                  | Unassigned.                                                                                                  |
| 16      | GND                 |                  | Signal ground.                                                                                               |
| 17      | FG                  |                  | Chassis ground.                                                                                              |
| 18      | +5V                 | ←PR              | Used for supplying +5V. Power cannot be                                                                      |
|         |                     |                  | supplied to the outside of the printer.                                                                      |
| 19      |                     |                  |                                                                                                    |
| ~       | GND                 |                  | Signal ground.                                                                                               |
| 30      |                     |                  |                                                                                                    |
| 31      | NInit (nInit)       | →PR              | Initializes the printer when held LOW.                                                                       |
| 32      | NFault (nDataAvail) | ←PR              | LOW during alarm.                                                                                            |
| 33      | GND                 |                  | Signal ground.                                                                                               |
| 34      | -                   |                  | Unassigned.                                                                                                  |
| 35      | HILEVEL             | ←PR              | Pulled up to +5V at $3.3K\Omega$ inside the printer.                                                         |
| 36      | Nselectin           | →PR              | Used in bidirectional communication. Low without                                                             |
|         | (IEEE 1284 active)  |                  | exception in compatible mode.                                                                                |

#### Table 8-1 shows interface signal names and pin numbers. Table 8-1 Signals

The C9300/C9500 series of printers supports the IEEE std 1284-1994 nibble mode. Note that, when used with personal computers or cables that do not comply with the standards, the printers may exhibit unpredictable behavior.

- 2. Universal Serial Bus (USB) Interface Specifications
- 2.1 USB Interface
  - (1) Basic specifications Conforms to USB specification, revision 1.1.
  - (2) Transmission mode Full speed (max. 12 Mbps + 0.25%)(3) Power Control
  - Self-power device
- 2.2 USB Interface Connector and Cable
  - (1) Connector
    Printer side: Type B receptacle
    Upstrem port
    UBB-4R-D14T-1 (made by JST) or equivalent

Connector pin layout

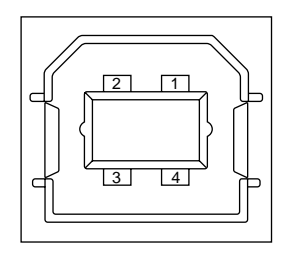

Cable side: Type B plug

(2) Cable

```
Cable length:
```

5 m max. (cable compliant with USB specification, revision 1.1) (A shielded cable must be used.)

2.3 USB Interface Signals

|       | R1     | Function                  |
|-------|--------|---------------------------|
| 1     | Vbus   | Power Supply (+5V) (red)  |
| 2     | D -    | Data transmission (white) |
| 3     | D +    | Data transmission (green) |
| 4     | GND    | Signal ground (black)     |
| Shell | Shield |                           |

### APPENDIX B 2ND/3RD TRAY MAINTENANCE

- 1. Parts Replacement
- 1.1 Cover Idle Roller Assy
  - (1) Unscrew the four screws ① to remove the cover side ② and the plate cover PCB ③.
  - (2) Unscrew the two screws (4) to demount the cover idle roller Assy (5).

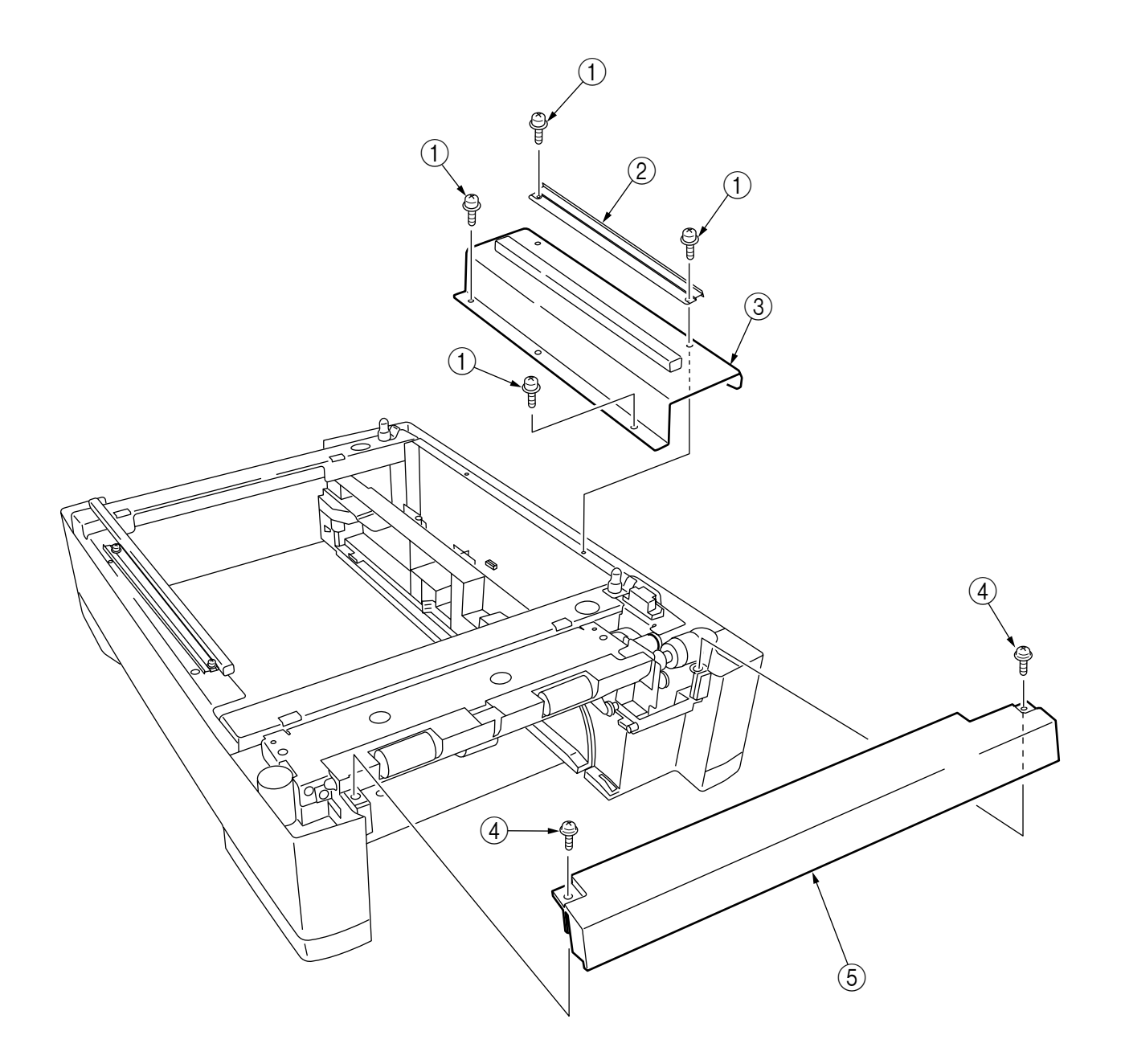

#### 1.2 PCB

- (1) Unscrew the four screws (1) to remove the plate cover PCB (2).
- (2) Remove the connectors (at seven places) and the two screws (3), then demount the board (4).

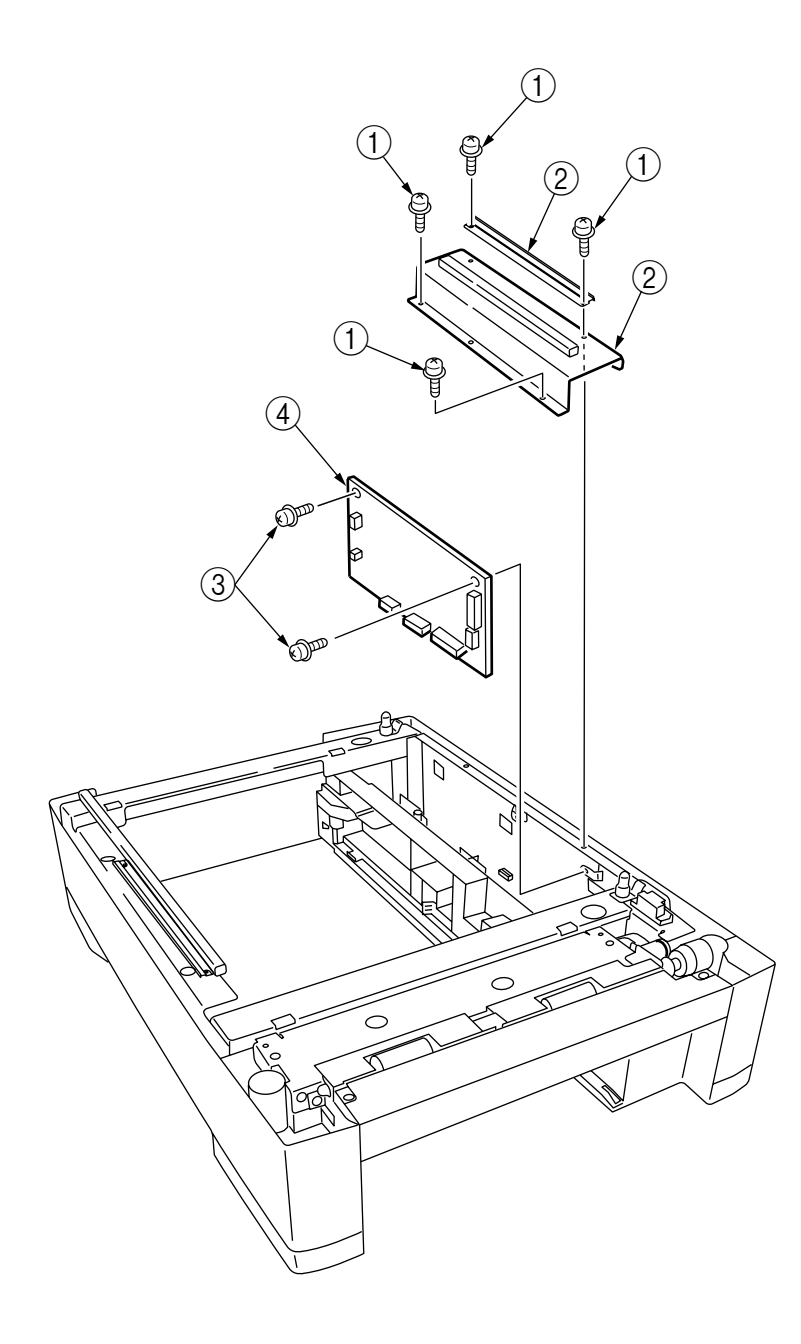

#### 1.3 Feeder Drive Assy

- (1) Remove the four screws (1), six screws (2) and the eight screws (3).
- (2) Remove the cover sides (4) and (5), the plate cover PCB (6) and the frame hopping Assy (7).
- (3) Remove the E ring (8), the clutch (9) and the two screws (10).
- (4) Unscrew the two screws 1 to remove the core 2 and the connector 3.
- (5) Unscrew the two screws (4), then detach the motor (5).
- (6) Unscrew the tow screws (6) to remove the connector (7).

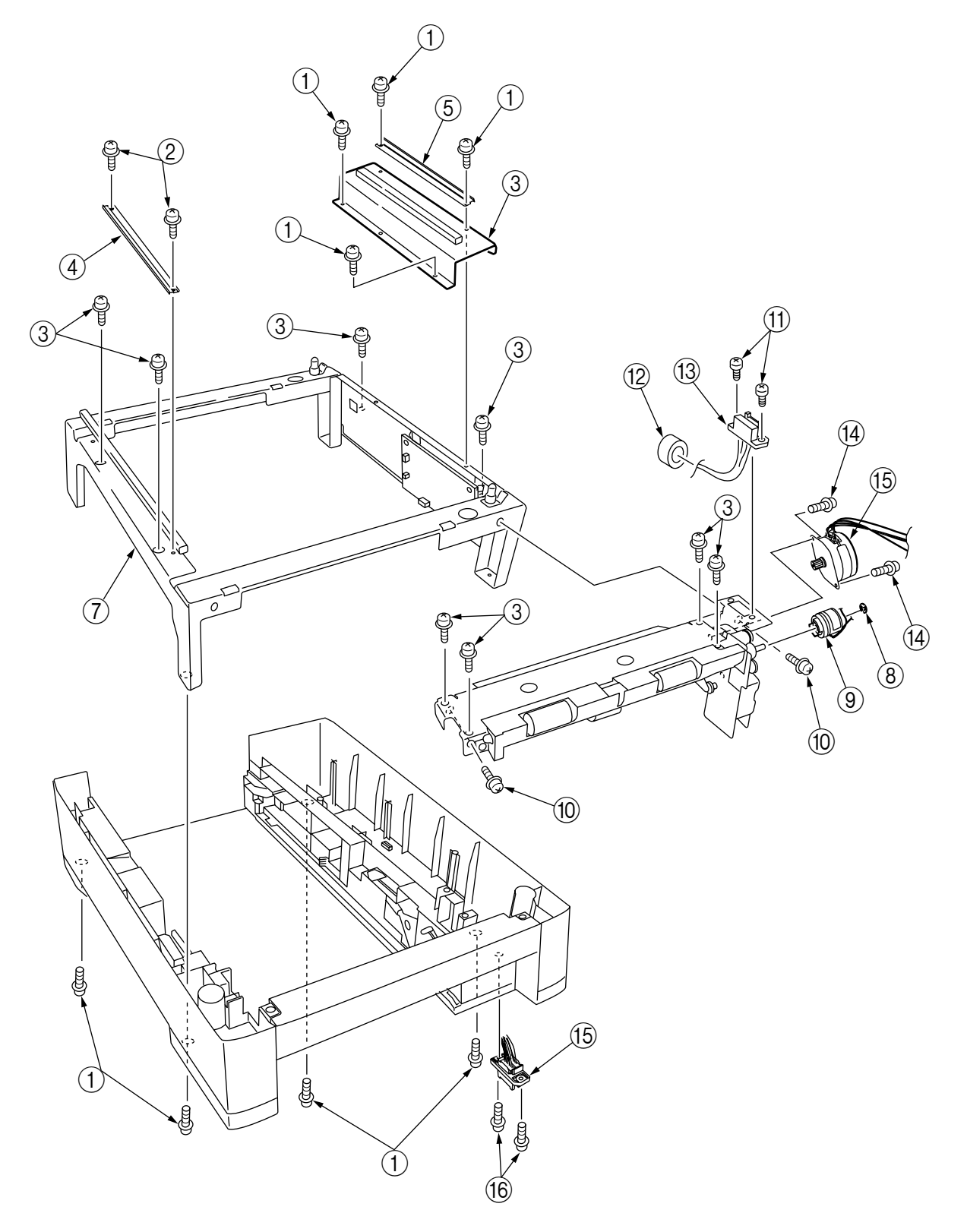

# 2. C7500/C7300 2nd/3rd Tray PARTS LIST

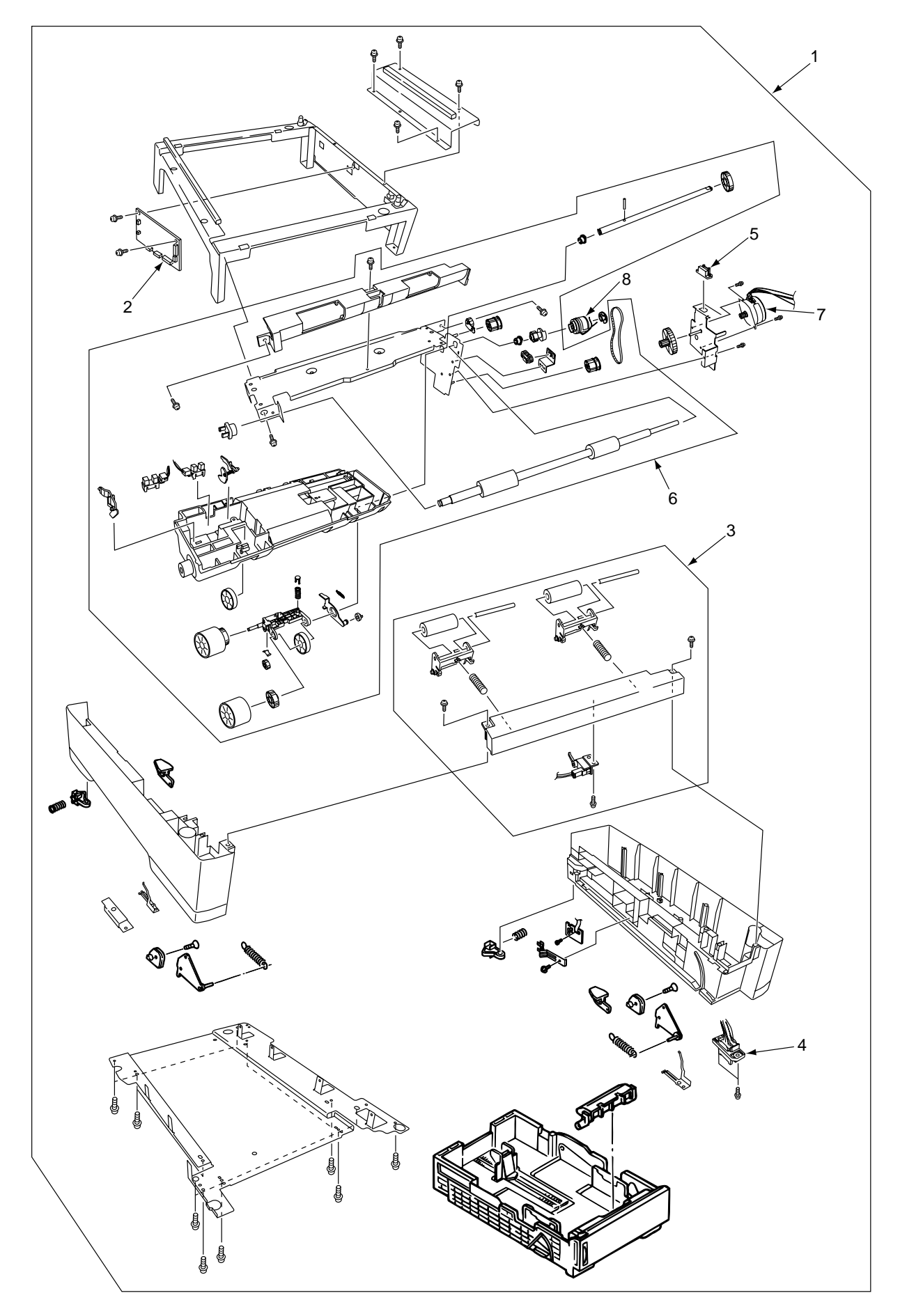

| No. | Parts No. | Name                                  | Name Q'ty Rec |     |      | Q'ty/Year | Remarks |
|-----|-----------|---------------------------------------|---------------|-----|------|-----------|---------|
|     |           |                                       | /Unit         | per | per  | per       |         |
|     |           |                                       |               | 500 | 1000 | 2000      |         |
| 1   | 41945401  | 2nd/3rd Tray 500Sheet Feeder Assembly | 1             | -   | -    | -         | ODA     |
|     | 41945403  | 2nd/3rd Tray 500Sheet Feeder Assembly | 1             | -   | -    | -         | OEL     |
|     | 41945407  | 2nd/3rd Tray 500Sheet Feeder Assembly | 1             | -   | -    | -         | APS     |
| 2   | 41780305  | Board-V7X                             | 1             | 3   | 6    | 12        |         |
| 3   | 41400501  | Idler Roller Assembly                 | 1             | 3   | 6    | 12        |         |
| 4   | 41462301  | Lower Connector W/harness             | 1             | 3   | 6    | 12        |         |
| 5   | 41462201  | Upper Connector W/harness             | 1             | 3   | 6    | 12        |         |
| 6   | 41398103  | Feeder Drive Assembly                 | 1             | 3   | 6    | 12        |         |
| 7   | 42107701  | Feeder Motor                          | 1             | 3   | 6    | 12        |         |
| 8   | 41859201  | Feder Cluch                           | 1             | 3   | 6    | 12        |         |
| 9   | 41829101  | Connector Protector                   | 1             | 3   | 6    | 12        |         |

#### Table 2-1 C7500/C7300 2nd/3rd Tray

### APPENDIX C C7100/7300/9300/9500 SERIES ERROR MESSAGES

## 1. C7100/7300/9300/9500 Series (Error messages)

(Caution) \*: Raise in the factory mode only.

\*\* : Not raise in the standard config machines.

| Err<br>Code | LCD Messages                                                | LED<br>Ready | LED<br>Atten | Description                                                                                                    | Comments                          |
|-------------|-------------------------------------------------------------|--------------|--------------|----------------------------------------------------------------------------------------------------|-----------------------------------|
| 300         | POWER OFF/ON<br>300:NETWORK ERROR                           | OFF          | Blink        | A network error is occurring.                                                                                                    |                                   |
| 310         | CLOSE COVER<br>310:UPPER COVER OPEN                         | OFF          | Blink        | The cover is open.                                                                                                    |                                   |
| 311         | CLOSE COVER<br>311:SIDE COVER OPEN                          | OFF          | Blink        | The cover is open.(PX711)                                                                                                    |                                   |
| 311         | CLOSE COVER<br>311:SIDE COVER OPEN                          | OFF          | Blink        | The cover is open.(PX713)                                                                                                    |                                   |
| 312         | CLOSE COVER<br>312:TRAY2 COVER OPEN                         | OFF          | Blink        | The cover is open.                                                                                                    |                                   |
| 313         | CLOSE COVER<br>313:TRAY3 COVER OPEN                         | OFF          | Blink        | The cover is open.                                                                                                    |                                   |
| 314         | CLOSE COVER<br>314:TRAY4 COVER OPEN                         | OFF          | Blink        | The cover is open.                                                                                                    |                                   |
| 315         | CLOSE COVER<br>315:TRAY5 COVER OPEN                         | OFF          | Blink        | The cover is open.                                                                                                    |                                   |
| 320         | CHECK FUSER UNIT<br>320:FUSER UNIT MISSING                  | OFF          | Blink        | The fuser unit is not correctly installed                                                                                                    |                                   |
| 321         | POWER OFF AND WAIT FOR<br>A WHILE<br>321:MOTOR OVERHEAT     | OFF          | Blink        | Motor (Driver LSD) overheat error                                                                                                    |                                   |
| 323         | OPEN AND CLOSE COVER<br>323:PAPER THICK ERROR               | OFF          | Blink        | A Sensor output at Medea Empty is outside the spec.(factory mode only raise)                                                                                                    | Anomalies<br>with Media<br>Weight |
| 324         | OPEN AND CLOSE COVER<br>324:PAPER THICK ERROR               | OFF          | Blink        | The difference among Sensor outputs is outside the spec.(factory mode only raise)                                                                                                    | sensor.                           |
| 325         | OPEN AND CLOSE COVER<br>325:PAPER THICK ERROR               | OFF          | Blink        | Media detected values are outside the spec.                                                                                                    |                                   |
| 326         | OPEN AND CLOSE COVER<br>326:PAPER THICK ERROR               | OFF          | Blink        | Media detected values in U-Heavy<br>Mode are outside the spec.                                                                                                    |                                   |
| 327<br>*    | DOWNLOAD CHIP DATA<br>327:DENSITY CALIBRATION<br>CHIP ERROR | OFF          | Blink        | Density Adjustment's calibration chip<br>correction errorOmission of factory<br>default setting. To prevent setting<br>mistake.Error that does not occur at<br>user level.Displayed only in Factory<br>Mode. |                                   |

| Err<br>Code | LCD Messages                                    | LED<br>Ready | LED<br>Atten | Description                                                                                                    | Comments |
|-------------|-------------------------------------------------|--------------|--------------|----------------------------------------------------------------------------------------------------|----------|
| 330         | CHECK BELT UNIT<br>330:BELT UNIT MISSING        | OFF          | Blink        | The belt unit is not correctly installed.                                                                                                    |          |
| 340         | CHECK IMAGE DRUM<br>340:YELLOW DRUM MISSING     | OFF          | Blink        | The drum is not correctly installed.                                                                                                    |          |
| 341         | CHECK IMAGE DRUM<br>340:MAGENTA DRUM<br>MISSING | OFF          | Blink        |                                                                                                    |          |
| 342         | CHECK IMAGE DRUM<br>340:CYAN DRUM MISSING       | OFF          | Blink        |                                                                                                    |          |
| 343         | CHECK IMAGE DRUM<br>340:BLACK DRUM MISSING      | OFF          | Blink        |                                                                                                    |          |
| 350         | INSTALL NEW IMAGE DRUM<br>350:YELLOW DRUM LIFE  | OFF          | Blink        | The life of the drum (Alarm)<br>Warning status takes effect at Cover                                                                                                    |          |
| 351         | INSTALL NEW IMAGE DRUM<br>351:MAGENTA DRUM LIFE | OFF          | Blink        | printing at maximum                                                                                                    |          |
| 352         | INSTALL NEW IMAGE DRUM<br>352:CYAN DRUM LIFE    | OFF          | Blink        |                                                                                                    |          |
| 353         | INSTALL NEW IMAGE DRUM<br>353:BLACK DRUM LIFE   | OFF          | Blink        |                                                                                                    |          |
| 355         | INSTALL NEW BELT UNIT<br>355:BELT UNIT LIFE     | OFF          | Blink        | Notifies the transfer belt has reached its life. This is the error displayed based on the counter to indicate that the belt has reached its life, and printing will stop.                                 |          |
| 356         | INSTALL NEW BELT UNIT<br>356:BELT UNIT LIFE     | OFF          | Blink        | Notifies the transfer belt has reached its<br>life.This is the error to indicate that the<br>belt has reached its life because the<br>waste toner has filled up the container,<br>and printing will stop. |          |
| 360         | INSTALL DUPLEX UNIT<br>360:DUPLEX UNIT OPEN     | OFF          | Blink        | Duplex unit is open (removed). When<br>this error is detected, printing<br>stops.(PX713 only)                                                                                                    |          |
| 361         | REMOVE FINISHER<br>361:PAPER JAM                | OFF          | Blink        | Jam has occurred nearby FINISHER<br>unit.(Only install the FINISHER unit)                                                                                                    |          |
| 362         | REMOVE FINISHER<br>362:PAPER JAM                | OFF          | Blink        | 362:Input Area<br>363:Regist Roller                                                                                                    |          |
| 363         | REMOVE FINISHER<br>363:PAPER JAM                | OFF          | Blink        | 365:Invert Stack<br>366:Output Bin1 Exit                                                                                                    |          |
| 364         | REMOVE FINISHER<br>364:PAPER JAM                | OFF          | Blink        |                                                                                                    |          |
| 365         | REMOVE FINISHER<br>365:PAPER JAM                | OFF          | Blink        |                                                                                                    |          |
| 366         | REMOVE FINISHER<br>366:PAPER JAM                | OFF          | Blink        |                                                                                                    |          |
| 367         | REMOVE FINISHER<br>367:PAPER JAM                | OFF          | Blink        |                                                                                                    |          |

| Err<br>Code | LCD Messages                             | LED<br>Ready | LED<br>Atten | Description                                                                                                    | Comments |
|-------------|------------------------------------------|--------------|--------------|----------------------------------------------------------------------------------------------------|----------|
| 370         | CHECK DUPLEX<br>370:PAPER JAM            | OFF          | Blink        | Jam has occurred nearby DUPLEX<br>unit.(Duplex Reversal)                                                                                                    |          |
| 371         | CHECK DUPLEX<br>371:PAPER JAM            | OFF          | Blink        | Jam has occurred nearby DUPLEX unit.(Duplex Input)                                                                                                    |          |
| 372         | CHECK DUPLEX<br>372:PAPER JAM            | OFF          | Blink        | Jam has occurred nearby DUPLEX unit.(Duplex Missfeed)                                                                                                    |          |
| 380         | OPEN FRONT COVER<br>380:PAPER JAM        | OFF          | Blink        | Jam has occurred in paper path.(PX711)                                                                                                    |          |
| 380         | OPEN FRONT COVER<br>380:PAPER JAM        | OFF          | Blink        | Jam has occurred in paper<br>path.(PX713)                                                                                                    |          |
| 381         | OPEN UPPER COVER<br>381:PAPER JAM        | OFF          | Blink        | Jam has occurred in paper<br>path.(Transport)                                                                                                    |          |
| 382         | OPEN UPPER COVER<br>382:PAPER JAM        | OFF          | Blink        | Jam has occurred in paper path.(Exit)                                                                                                    |          |
| 383         | OPEN UPPER COVER<br>383:PAPER JAM        | OFF          | Blink        | Jam has occurred in paper path.(Duplex Entry)                                                                                                    |          |
| 389         | OPEN UPPER COVER<br>389:PAPER JAM        | OFF          | Blink        | Jam has occurred in paper path.(Others)                                                                                                    |          |
| 390         | CHECK MPTRAY<br>390:PAPER JAM            | OFF          | Blink        | Paper jam occurred during paper feeding from each tray.                                                                                                    |          |
| 391         | CHECK TRAY1<br>391:PAPER JAM             | OFF          | Blink        |                                                                                                    |          |
| 392         | CHECK TRAY2<br>392:PAPER JAM             | OFF          | Blink        |                                                                                                    |          |
| 393         | CHECK TRAY3<br>393:PAPER JAM             | OFF          | Blink        |                                                                                                    |          |
| 394         | CHECK TRAY4<br>394:PAPER JAM             | OFF          | Blink        |                                                                                                    |          |
| 395         | CHECK TRAY5<br>395:PAPER JAM             | OFF          | Blink        |                                                                                                    |          |
| 400         | OPEN UPPER COVER<br>400:PAPER SIZE ERROR | OFF          | Blink        | Inappropriate size paper was fed from a tray. Check the paper in the tray or check for Multiple-feed. Open and close the cover to perform recovery printing, and continue.                             |          |
| 401         | OPEN UPPER COVER<br>401:PAPER MULTI FEED | OFF          | Blink        | Warns that inappropriate long paper has<br>been fed from the tray. Check whether<br>Multi-feed has happened. Recovery<br>Print takes place at Cover Open/Close,<br>allowing the operation to continue. |          |

| Err<br>Code | LCD Messages                                         | LED<br>Ready | LED<br>Atten | Description                                                                                                    | Comments                                   |
|-------------|------------------------------------------------------|--------------|--------------|----------------------------------------------------------------------------------------------------|--------------------------------------------|
| 410         | INSTALL NEW TONER<br>410:YELLOW TONER EMPTY          | OFF          | Blink        | Toner of (Yellow/Magenta/Cyan/Black)<br>ends.                                                                                                    |                                            |
| 411         | INSTALL NEW TONER<br>411:MAGENTA TONER EMPTY         | OFF          | Blink        | Open/Close, while allowing printing at least 20 pages                                                                                                    |                                            |
| 412         | INSTALL NEW TONER<br>412:CYAN TONER EMPTY            | OFF          | Blink        |                                                                                                    |                                            |
| 413         | INSTALL NEW TONER<br>413:BLACK TONER EMPTY           | OFF          | Blink        |                                                                                                    |                                            |
| 420         | INSTALL ADDITIONAL<br>MEMORY<br>420: MEMORY OVERFLOW | OFF          | Blink        | Memory capacity overflows due to the<br>following reason. Press ON-LINE switch<br>so that it continues. Install expansion<br>RAM or decrease the data amount.<br>- Too much print data in a page.<br>- Too much Macro data.<br>- Too much DLL data.<br>- After frame buffer compress |                                            |
| 430         | INSTALL PAPER CASSETTE<br>430:TRAY1 MISSING          | OFF          | Blink        | The tray cassette of paper to which printing is intended is removed, and                                                                                                    |                                            |
| 431         | INSTALL PAPER CASSETTE<br>431:TRAY2 MISSING          | OFF          | Blink        | paper cannot be fed.                                                                                                    |                                            |
| 432         | INSTALL PAPER CASSETTE<br>432:TRAY3 MISSING          | OFF          | Blink        |                                                                                                    |                                            |
| 433         | INSTALL PAPER CASSETTE<br>433:TRAY4 MISSING          | OFF          | Blink        |                                                                                                    |                                            |
| 434         | INSTALL PAPER CASSETTE<br>434:TRAY5 MISSING          | OFF          | Blink        |                                                                                                    |                                            |
| 440         | INSTALL PAPER CASSETTE<br>440:TRAY1 OPEN             | OFF          | Blink        | The tray cassette that is a paper path<br>for the paper to be printed to is                                                                                                    |                                            |
| 441         | INSTALL PAPER CASSETTE<br>441:TRAY2 OPEN             | OFF          | Blink        |                                                                                                    |                                            |
| 442         | INSTALL PAPER CASSETTE<br>442:TRAY3 OPEN             | OFF          | Blink        |                                                                                                    |                                            |
| 443         | INSTALL PAPER CASSETTE<br>443:TRAY4 OPEN             | OFF          | Blink        |                                                                                                    |                                            |
| 440         | INSTALL PAPER CASSETTE<br>440:TRAY1 OPEN             | OFF          | Blink        | The tray cassette that is a paper path<br>for the paper to be printed to is<br>removed.(PX711 only)                                                                                                    |                                            |
| 441         | INSTALL PAPER CASSETTE<br>441:TRAY2 OPEN             | OFF          | Blink        |                                                                                                    |                                            |
| 442         | INSTALL PAPER CASSETTE<br>442:TRAY3 OPEN             | OFF          | Blink        |                                                                                                    |                                            |
| 443         | INSTALL PAPER CASSETTE<br>443:TRAY4 OPEN             | OFF          | Blink        |                                                                                                    | Not rasise<br>(TRAY4:not<br>configuration) |

| Err<br>Code | LCD Messages                                                        | LED<br>Ready | LED<br>Atten | Description                                                                                                    | Comments |
|-------------|---------------------------------------------------------------------|--------------|--------------|----------------------------------------------------------------------------------------------------|----------|
| 450         | REMOVE THE PAPER<br>450:TRAY1 UNSUITABLE SIZE                       | OFF          | Blink        | Paper that cannot be used in the tray is set. (It takes a while until the status                                                                                                    |          |
| 451         | REMOVE THE PAPER<br>451:TRAY2 UNSUITABLE SIZE                       | OFF          | Blink        | and the lever lifted.)                                                                                                    |          |
| 452         | REMOVE THE PAPER<br>452:TRAY3 UNSUITABLE SIZE                       | OFF          | Blink        |                                                                                                    |          |
| 453         | REMOVE THE PAPER<br>453:TRAY4 UNSUITABLE SIZE                       | OFF          | Blink        |                                                                                                    |          |
| 454         | REMOVE THE PAPER<br>454:TRAY5 UNSUITABLE SIZE                       | OFF          | Blink        |                                                                                                    |          |
| 460         | CHANGE PAPER TO<br>mmmmmmmmm/pppppp<br>460:MPTRAY MEDIA<br>MISMATCH | OFF          | Blink        | The size of paper or media type in the<br>tray does not match the print data.<br>Load mmmm/ppppp paper in the tray<br>(It takes a while until the status<br>disappears after you have closed the<br>tray and the lever lifted.)<br>mmmmm : Paper Size (A4 ,,B5 ,A6)<br>pppp |          |
|             | CHANGE PAPER TO<br>mmmmmmmmm/pppppp<br>460:MPTRAY SIZE MISMATCH     | OFF          | Blink        |                                                                                                    |          |
| 461         | CHANGE PAPER TO<br>mmmmmmmmm/pppppp<br>461:TRAY1 MEDIA MISMATCH     | OFF          | Blink        |                                                                                                    |          |
|             | CHANGE PAPER TO<br>mmmmmmmmm/pppppp<br>461:TRAY1 SIZE MISMATCH      | OFF          | Blink        |                                                                                                    |          |
| 462         | CHANGE PAPER TO<br>mmmmmmmmm/ppppppp<br>462:TRAY2 MEDIA MISMATCH    | OFF          | Blink        |                                                                                                    |          |
|             | CHANGE PAPER TO<br>mmmmmmmmm/pppppp<br>462:TRAY2 SIZE MISMATCH      | OFF          | Blink        |                                                                                                    |          |
| 463         | CHANGE PAPER TO<br>mmmmmmmmm/pppppp<br>463:TRAY3 MEDIA MISMATCH     | OFF          | Blink        |                                                                                                    |          |
|             | CHANGE PAPER TO<br>mmmmmmmmm/pppppp<br>463:TRAY3 SIZE MISMATCH      | OFF          | Blink        | K<br>K                                                                                                    |          |
| 464         | CHANGE PAPER TO<br>mmmmmmmmm/pppppp<br>464:TRAY4 MEDIA MISMATCH     | OFF          | Blink        |                                                                                                    |          |
|             | CHANGE PAPER TO<br>mmmmmmmmm/pppppp<br>464:TRAY4 SIZE MISMATCH      | OFF          | Blink        |                                                                                                    |          |

| Err<br>Code | LCD Messages                                                     | LED<br>Ready | LED<br>Atten | Description                                                                                                    | Comments |
|-------------|------------------------------------------------------------------|--------------|--------------|----------------------------------------------------------------------------------------------------|----------|
| 465         | CHANGE PAPER TO<br>mmmmmmmmm/ppppppp<br>465:TRAY5 MEDIA MISMATCH | OFF          | Blink        | The size of paper or media type in the tray does not match the print data.<br>Load mmmm/ppppp paper in the tray         |          |
|             | CHANGE PAPER TO<br>mmmmmmmmm/pppppp<br>465:TRAY5 SIZE MISMATCH   | OFF          | Blink        | disappears after you have closed the tray and the lever lifted.)                                                        |          |
| 469<br>**   | (Reserved : for FRONT<br>FEEDER)                                 | OFF          | Blink        | mmmmm : Paper Size (A4 , . ,B5 ,A6)<br>pppp                                                                             |          |
|             | (Reserved : for FRONT<br>FEEDER)                                 | OFF          | Blink        |                                                                                                    |          |
| 471         | CHECK STAPLER<br>CARTRIDGE<br>471:STAPLER CARTRIDGE<br>MISSING   | OFF          | Blink        | The stapler cartridge of Finisher unit is removed                                                                       |          |
| 472         | CHECK PUNCH CHIP BOX<br>472:PUNCH CHIP BOX<br>MISSING            | OFF          | Blink        | The punch chip box of Finisher unit is removed                                                                          |          |
| 473         | INSTALL FINISHER<br>473:FINISHER IS REMOVED                      | OFF          | Blink        | The finisher unit is removed                                                                                            |          |
| 480         | REMOVE THE PAPER<br>480:STACKER FULL                             | OFF          | Blink        | Stacker-full is occurring in the upper part of the printer.                                                             |          |
| 481         | REMOVE THE PAPER<br>481:FINISHER STACKER FULL                    | OFF          | Blink        | Stacker-full in the finisher is occurring.                                                                              |          |
| 482         | REMOVE THE PAPER<br>482:FINISHER STACKER FULL                    | OFF          | Blink        | Stacker-full in the finisher is occurring.                                                                              |          |
| 490         | LOAD mmmmmmmmm<br>490:MPTRAY EMPTY                               | OFF          | Blink        | Printing request is issued to the empty tray.                                                                           |          |
| 491         | LOAD mmmmmmmmm<br>491:TRAY1 EMPTY                                | OFF          | Blink        | while until the status disappears after<br>you have closed the tray and the lever                                       |          |
| 492         | LOAD mmmmmmmmm<br>492:TRAY2 EMPTY                                | OFF          | Blink        | mmmmmmmmm : Paper Size (A4 ,,,B5,                                                                                       |          |
| 493         | LOAD mmmmmmmmm<br>493:TRAY3 EMPTY                                | OFF          | Blink        |                                                                                                    |          |
| 494         | LOAD mmmmmmmmm<br>494:TRAY4 EMPTY                                | OFF          | Blink        |                                                                                                    |          |
| 495         | LOAD mmmmmmmmm<br>495:TRAY5 EMPTY                                | OFF          | Blink        |                                                                                                    |          |
| 499<br>**   | (Reserved : for FRONT<br>FEEDER)                                 | OFF          | Blink        |                                                                                                    |          |
| 500         | SET mmmmmm ON MPTRAY<br>AND PUSH ON-LINE SWITCH                  | Light        | OFF          | Manual paper feed is required. Manually<br>insert the paper shown by mmmmm.<br>mmmmmmmmm :Paper Size (A4 ,,,B5,<br>A6 ) |          |

| Err<br>Code | LCD Messages                                    | LED<br>Ready | LED<br>Atten | Description                                                                                                    | Comments |
|-------------|-------------------------------------------------|--------------|--------------|----------------------------------------------------------------------------------------------------|----------|
| 520         | CHECK PAPER CASSETTE<br>520:TRAY1 LIFT UP ERROR | OFF          | Blink        | Print request was made to Tray1~5, to which Tray Lift Up Error has occurred.                                                           |          |
| 521         | CHECK PAPER CASSETTE<br>521:TRAY2 LIFT UP ERROR | OFF          | Blink        | tray is removed and put back in.<br>(PX713 only)                                                                                       |          |
| 522         | CHECK PAPER CASSETTE<br>522:TRAY3 LIFT UP ERROR | OFF          | Blink        |                                                                                                    |          |
| 523         | CHECK PAPER CASSETTE<br>523:TRAY4 LIFT UP ERROR | OFF          | Blink        |                                                                                                    |          |
| 524         | CHECK PAPER CASSETTE<br>524:TRAY5 LIFT UP ERROR | OFF          | Blink        |                                                                                                    |          |
| 530         | REMOVE EXCESS PAPER<br>530:TRAY1 OVERFILLED     | OFF          | Blink        | Print request was made to Tray 1~5,<br>which has been detected to have too                                                             |          |
| 531         | REMOVE EXCESS PAPER<br>531:TRAY2 OVERFILLED     | OFF          | Blink        | much paper. This status will be cleared<br>when excess paper is removed from<br>that tray and the tray is put back in.<br>(PX713 only) |          |
| 532         | REMOVE EXCESS PAPER<br>532:TRAY3 OVERFILLED     | OFF          | Blink        |                                                                                                    |          |
| 533         | REMOVE EXCESS PAPER<br>533:TRAY4 OVERFILLED     | OFF          | Blink        |                                                                                                    |          |
| 534         | REMOVE EXCESS PAPER<br>534:TRAY5 OVERFILLED     | OFF          | Blink        |                                                                                                    |          |

2. C7100/7300/9300/9500 Series (Error messages : Related to Color, Media Detect) (Caution) \*: Raise in the factory mode only.

| Err<br>Code | LCD Messages                       | LED<br>Ready | LED<br>Atten | Description                                                                                                    | Comments |
|-------------|------------------------------------|--------------|--------------|----------------------------------------------------------------------------------------------------|----------|
|             | COLOR ADJUSTING                    | Varies       | Varies       | Executing Auto Color Adjusting                                                                                                    |          |
|             | DENSITY ADJUSTING                  | Varies       | Varies       | Executing Auto Density Adjustment                                                                                                    |          |
|             | MEDIA WEIGHT DETECTING             | Varies       | Varies       | Detecting media weight.                                                                                                    |          |
|             | _<br>YELLOW TONER SENSOR<br>ERROR  | Varies       | Light        | Something is wrong with the toner<br>sensor. When the Engine setting is<br>Shipping mode, displayed in a                                                             |          |
|             | _<br>MAGENTA TONER SENSOR<br>ERROR | Varies       | Light        | combination of other message in the<br>first line. If the engine setting is Factory<br>mode, error display appears as<br>mentioned later                             |          |
|             | _<br>CYAN TONER SENSOR<br>ERROR    | Varies       | Light        |                                                                                                    |          |
|             | BLACK TONER SENSOR<br>ERROR        | Varies       | Light        |                                                                                                    |          |
|             | _<br>NON PAPER SENSE ERROR         | Varies       | Light        | A Sensor output at Paper Empty is<br>outside the spec. Prints according to<br>the Media Weight MIDIUM when this<br>error occurs                                      |          |
|             | PAPER SENSE ERROR                  | Varies       | Light        | The difference in Sensor outputs is<br>outside the spec. (The weight is beyond<br>the recognizable limits.) At Error, Prints<br>according to the Media Weight MEDIUM |          |
| *           | BELT REFLEX ERROR                  | Varies       | Light        | Belt Reflex Check Error.Error that does<br>not occur at user level.Displayed only in<br>FactoryMode.                                                                 |          |
| *           | DENSITY SHUTTER ERROR2             | Varies       | Light        | Density Adjustment Shutter Error<br>2.Error that does not occur at user<br>level.Displayed only in FactoryMode.                                                      |          |
| *           | DENSITY SHUTTER ERROR1             | Varies       | Light        | Density Adjustment Shutter Error<br>1.Error that does not occur at user<br>level.Displayed only in FactoryMode.                                                      |          |
| *           | DENSITY COLOR<br>CALIBRATION ERROR | Varies       | Light        | Density Adjustment Color Calibration<br>Error.Error that does not occur at user<br>level.Displayed only in FactoryMode.                                              |          |

| Err<br>Code | LCD Messages                           | LED<br>Ready | LED<br>Atten | Description                                                                                                    | Comments |
|-------------|----------------------------------------|--------------|--------------|----------------------------------------------------------------------------------------------------|----------|
| *           | DENSITY COLOR SENSOR<br>ERROR          | Varies       | Light        | Density Adjustment Color Sensor<br>Error.Error that does not occur at user<br>level.Displayed only in FactoryMode.      |          |
| *           | DENSITY BLACK<br>CALIBRATION ERROR     | Varies       | Light        | Density Adjustment Black Calibration<br>Error.Error that does not occur at user<br>level.Displayed only in FactoryMode. |          |
| *           | DENSITY BLACK SENSOR<br>ERROR          | Varies       | Light        | Density Adjustment Black Sensor<br>Error.Error that does not occur at user<br>level.Displayed only in FactoryMode.      |          |
| *           | _<br>YELLOW IMAGE DRUM<br>SMEAR ERROR  | Varies       | Light        | Density Adjustment C/M/Y/K ID ERROR<br>2.<br>Smear due to the ID failure.                                               |          |
| *           | _<br>MAGENTA IMAGE DRUM<br>SMEAR ERROR | Varies       | Light        |                                                                                                    |          |
| *           | _<br>CYAN IMAGE DRUM SMEAR<br>ERROR    | Varies       | Light        |                                                                                                    |          |
| *           | BLACK IMAGE DRUM SMEAR<br>ERROR        | Varies       | Light        |                                                                                                    |          |
| *           | _<br>YELLOW LOW DENSITY<br>ERROR       | Varies       | Light        | Density Adjustment C/M/Y/K ID<br>ERROR.<br>LED out of focus is assumed.                                                 |          |
| *           | _<br>MAGENTA LOW DENSITY<br>ERROR      | Varies       | Light        |                                                                                                    |          |
| *           | CYAN LOW DENSITY ERROR                 | Varies       | Light        |                                                                                                    |          |
| *           | BLACK LOW DENSITY ERROR                | Varies       | Light        |                                                                                                    |          |
| *           | REGISTRATION ERROR1                    | Varies       | Light        | Registration Error. This is not user-level error.                                                                       |          |
| *           | SENSOR CALIBRATION<br>ERROR            | Varies       | Light        | Sensor Calibration Error.This is not user-level error.                                                                  |          |
| *           | REGISTRATION ERROR2                    | Varies       | Light        | Gamma error(Yellow)<br>This is not user-level error.                                                                    |          |
| *           | REGISTRATION ERROR3                    | Varies       | Light        | Gamma error(Magenta)<br>This is not user-level error.                                                                   |          |
| *           | REGISTRATION ERROR4                    | Varies       | Light        | Gamma error(Cyan)<br>This is not user-level error.                                                                      |          |
| *           | REGISTRATION ERROR5                    | Varies       | Light        | Gamma error(Black)<br>This is not user-level error.                                                                     |          |
| *           | REGISTRATION SENSOR<br>ERROR2          | Varies       | Light        | Registration Sensor Error(Yellow)<br>This is not user-level error.                                                      |          |

| Err<br>Code | LCD Messages                                                    | LED<br>Ready | LED<br>Atten | Description                                                                                                    | Comments |
|-------------|-----------------------------------------------------------------|--------------|--------------|----------------------------------------------------------------------------------------------------|----------|
| *           | REGISTRATION SENSOR<br>ERROR3                                   | Varies       | Light        | Registration Sensor Error(Magenta)<br>This is not user-level error.                                                                                                    |          |
| *           | REGISTRATION SENSOR<br>ERROR4                                   | Varies       | Light        | Registration Sensor Error(Cyan)<br>This is not user-level error.                                                                                                    |          |
| *           | REGISTRATION SENSOR<br>ERROR5                                   | Varies       | Light        | Registration Sensor Error(Black)<br>This is not user-level error.                                                                                                    |          |
|             | PRESS ONLINE SW<br>COULD NOT<br>STAPLE/PUNCH.TOO THICK<br>PAPER | Varies       | Varies       | Staple/Punch could not be executed<br>because the media was too thick. This<br>appears when the media too thick to be<br>stapled/punched has been detected.<br>Detection of Transparency falls under<br>this category. Pressing the ONLINE<br>key will clear the message. (R |          |
|             | PRESS ONLINE SWCOULD<br>NOT DUPLEX. TOO THICK<br>PAPER          | Varies       | Varies       | Could not perform Duplex printing<br>because the paper is too thick. Displays<br>when paper is detected to be too thick<br>for Duplex printing. The message will<br>disappear when the ONLINE key is<br>pressed.                                                             |          |

# 3. C7100/7300/9300/9500 Series (Warning messages : Related to usage, media)

| Err<br>Code | LCD Messages              | LED<br>Ready | LED<br>Atten | Description                                                                                                    | Comments                 |
|-------------|---------------------------|--------------|--------------|----------------------------------------------------------------------------------------------------|--------------------------|
|             | <br>ttttt NEAR END        | Varies       | Varies       | The paper in the selected tray is near end.                                                                                                    |                          |
|             | YELLOW TONER LOW          | Varies       | Light        | Toner amount is low. Displayed in a combination of other message in the first line. In case of MENI I bl OW                                                                                 |                          |
|             | _<br>MAGENTA TONER LOW    | Varies       | Light        | TONER=STOP, h ATTENTION LED<br>blinks and the printer shifts to OFF                                                                                                    |                          |
|             | _<br>CYAN TONER LOW       | Varies       | Light        | printing can continue until TONER<br>EMPTY.                                                                                                    |                          |
|             | BLACK TONER LOW           | Varies       | Light        |                                                                                                    |                          |
|             | YELLOW DRUM NEAR LIFE     | Varies       | Light        | The life of the drum (warning).<br>Displayed in a combination of other<br>message in the first line. The printer                                                                            |                          |
|             |                           | Varies       | Light        | stops at the point when it reaches the<br>drum life (Shifts to error, OFF-LINE.)                                                                                                    |                          |
|             | CYAN DRUM NEAR LIFE       | Varies       | Light        |                                                                                                    |                          |
|             | _<br>BLACK DRUM NEAR LIFE | Varies       | Light        |                                                                                                    |                          |
|             | FUSER UNIT NEAR LIFE      | Varies       | Light        | Notifies the fuser unit is near its life.                                                                                                    |                          |
|             | _<br>BELT UNIT NEAR LIFE  | Varies       | Light        | Notifies the belt unit is near its life. This is a warning; thus, printing will not stop.                                                                                                   |                          |
|             | _<br>CHANGE FUSER UNIT    | Varies       | Light        | Notifies the life of the fuser unit<br>(warning). Displayed in a combination of<br>other message in the first line. Warning<br>only (No Life error)                                         |                          |
|             | _<br>ttttt EMPTY          | Varies       | Varies       | ttttt: The tray is empty. Treated as<br>Warning until printing to the empty tray<br>is designated.                                                                                          | ttttt:TRAY1~<br>5,MPTRAY |
|             | ttttt LIFT UP ERROR       | Varies       | Varies       | Lift Up Error has occurred to tttttt Tray.<br>That tray is treated "Paper Empty" as a<br>result, and printing from that tray<br>becomes disabled. (This sometimes<br>occurs only to PX713.) | ttttt:TRAY1~5            |
|             | -<br>tttt OVERFILLED      | Varies       | Varies       | Displays that there is too much paper in<br>Tray ttttt. This is a warning; thus,<br>printing will not stop.(This sometimes<br>occurs only to PX713.)                                        | ttttt:TRAY1~5            |

# 4. C7100/7300/9300/9500 Series (Warning messages : Job Account)

| Err<br>Code | LCD Messages                    | LED<br>Ready | LED<br>Atten | Description                                                                                                    | Comments |
|-------------|---------------------------------|--------------|--------------|----------------------------------------------------------------------------------------------------|----------|
|             | FILE ACCESSING                  | Varies       | Varies       | Accessing the File System<br>(HDD/FLASH) on the CU board.                                                                                                    |          |
|             | CANCELLING(USER DENIED)         | Blink        | Varies       | Job cancellation due to no print permit.<br>(Related to JobAccount)1. A job<br>received from a user who is denied<br>printing.2. A color job received from a<br>user who is denied color printing.                            |          |
|             | CANCELLING(BUFFER FULL)         | Blink        | Light        | Indiates that a job has been cancelled<br>because the printer area where the logs<br>are stored has been used up and also<br>"Cancel job" is specified as an operation<br>at the time of Log Full. (Related to<br>JobAccount) |          |
|             | –<br>INVALD ID.JOB REJECTED     | Varies       | Light        | Notifies users that jobs have been<br>cancelled because they are not<br>permitted for printing. (Related to<br>JobAccount). Stays displayed until the<br>ON LINE key is pressed.                                              |          |
|             | LOG BUFFER FULL.JOB<br>REJECTED | Varies       | Light        | Notifies users that jobs have been<br>cancelled because the buffer is full.<br>(Related to JobAccount.)Stays<br>displayed until the ON LINE key is<br>pressed.                                                                |          |

## 5. C7100/7300/9300/9500 Series (Other Warning)

(Caution) \*: Raise in the factory mode only.

| Err<br>Code | LCD Messages                      | LED<br>Ready | LED<br>Atten | Description                                                                                                    | Comments           |
|-------------|-----------------------------------|--------------|--------------|----------------------------------------------------------------------------------------------------|--------------------|
|             | DISK FILE SYSTEM IS FULL          | Varies       | Light        | Disk-full is occurring. Because this is a temporary warning, it remains until the end of the job and disappears                                                       |                    |
|             | DISK IS WRITE PROTECTED           | Varies       | Light        | An attempt to write in a read-only file<br>was done. Because this is a temporary<br>warning, it remains until the end of the<br>job and disappears.                   |                    |
|             | DISK FILE OPERATION<br>FAILED nnn | Varies       | Light        | Operation that does not involve a disk is<br>available. nnn: An identifier to Error<br>type (For details, see the Error table<br>provided in the subsequent chapter.) | See right<br>table |
|             | _<br>JOB OFFSET HOME ERROR        | Varies       | Light        | Job Offset Home Position Sensor<br>ErrorThe Job Offset function becomes<br>disabled, however, printing can<br>continue.                                               |                    |
| *           | PU FLASH ERROR                    | Varies       | Light        | Error occurred while writing over the PU firmware(This does not occur at user level.)                                                                                 |                    |
|             | COLLATE FAIL:TOO MANY<br>PAGES    | Varies       | OFF          | The data of MOPY is memory-full.                                                                                                    |                    |

In case of occourrence of Disk Operation Error, error numbers will be displayed according to individual errors as follows:

| Errors                   | LCD Display                   | PJL Status Code |
|--------------------------|-------------------------------|-----------------|
| GENERAL ERROR            | DISK FILE OPERATION FAILED 0  | 32000           |
| VOLUME NOT AVAILABLE     | DISK FILE OPERATION FAILED 1  | 32001           |
| DISK FULL                | DISK FILESYSTEM IS FULL       | 32002           |
| FILE NOT FOUND           | DISK FILE OPERATION FAILED 3  | 32003           |
| NO FREE FILE DESCRIPTORS | DISK FILE OPERATION FAILED 4  | 32004           |
| INVALID NUMBER OF BYTES  | DISK FILE OPERATION FAILED 5  | 32005           |
| FILE ALREADY EXISTS      | DISK FILE OPERATION FAILED 6  | 32006           |
| ILLEGAL NAME             | DISK FILE OPERATION FAILED 7  | 32007           |
| CANT DEL ROOT            | DISK FILE OPERATION FAILED 8  | 32008           |
| NOT FILE                 | DISK FILE OPERATION FAILED 9  | 32009           |
| NOT DIRECTORY            | DISK FILE OPERATION FAILED 10 | 32010           |
| NOT SAME VOLUME          | DISK FILE OPERATION FAILED 11 | 32011           |
| READ ONLY                | DISK FILE OPERATION FAILED 12 | 32012           |
| ROOT DIR FULL            | DISK FILE OPERATION FAILED 13 | 32013           |
| DIR NOT EMPTY            | DISK FILE OPERATION FAILED 14 | 32014           |
| BAD DISK                 | DISK FILE OPERATION FAILED 15 | 32015           |
| NO LABEL                 | DISK FILE OPERATION FAILED 16 | 32016           |
| INVALID PARAMETER        | DISK FILE OPERATION FAILED 17 | 32017           |
| NO CONTIG SPACE          | DISK FILE OPERATION FAILED 18 | 32018           |
| CANT CHANGE ROOT         | DISK FILE OPERATION FAILED 19 | 32019           |
| FD OBSOLETE              | DISK FILE OPERATION FAILED 20 | 32020           |
| DELETED                  | DISK FILE OPERATION FAILED 21 | 32021           |
| NO BLOCK DEVICE          | DISK FILE OPERATION FAILED 22 | 32022           |
| BAD SEEK                 | DISK FILE OPERATION FAILED 23 | 32023           |
| INTERNAL ERROR           | DISK FILE OPERATION FAILED 24 | 32024           |
| WRITE ONLY               | DISK FILE OPERATION FAILED 25 | 32025           |
| WRITE PROTECTED          | DISK IS WRITE PROTECTED       | 32026           |